# Advanced User's Guide- SMART-PSRTNC Series

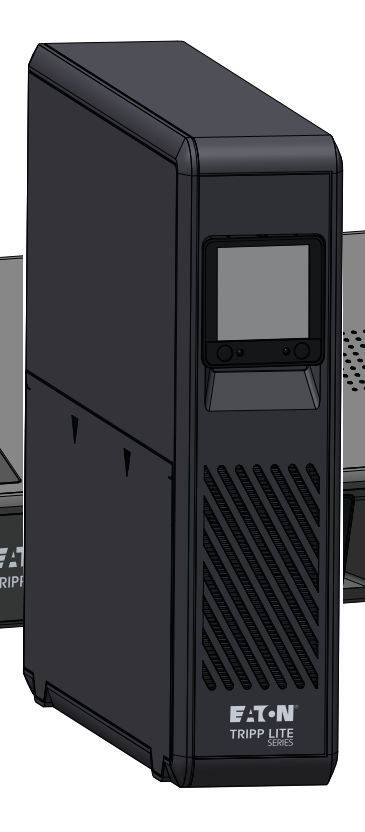

SMART750PSRTNC (AG-07C0) SMART1000PSRTNC (AG-07C1) SMART1500PSRTNC (AG-07C2)

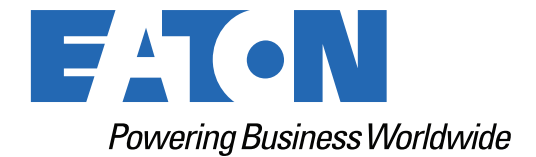

p/n: 934B9C Revision A

#### **Safety Instructions**

SAVE THESE INSTRUCTIONS.

This manual contains important instructions that should be followed during the installation and maintenance of the UPS and batteries.

#### FCC Notice:

Changes or modifications not expressly approved by the party responsible for compliance could void the user's authority to operate the equipment. This equipment has been tested and found to comply with the limits for a Class B digital device, pursuant to Part 15 of the FCC Rules. These limits are designed to provide reasonable protection against harmful interference in a residential installation. This equipment generates, uses, and can radiate RF energy, and if not installed and used in accordance with the instructions, may cause harmful interference to radio communications. However, there is no guarantee that interference will not occur in a particular installation. If this equipment does cause harmful interference to radio or television reception, which can be determined by turning the equipment off and on, the user is encouraged to try to correct the interference by one or more of the following measures:

- Reorient or relocate the receiving antenna.
- Increase the separation between the equipment and the receiver.
- Connect the equipment into an outlet on a circuit different from that to which the receiver is connected.
- Consult the dealer or an experienced radio / TV technician for help.

#### **Suppliers Declaration of Conformity**

Unique Identifier: EATON, SMART750PSRTNC (AG-07C0), SMART1000PSRTNC (AG-07C1), SMART1500PSRTNC (AG-07C2)

Responsible Party:

EATON 10000 Woodward Ave Woodridge, IL 60517 USA 773–869–1111

tripplite.eaton.com

FCC Compliance Statement:

This device complies with Part 15 of the FCC Rules. Operation is subject to the following two conditions:

- 1. This device may not cause harmful interference, and
- 2. this device must accept any interference received, including interference that may cause undesired operation.

#### Innovation, Science and Economic Development Canada Notice

This Class B digital device apparatus complies with Canadian ICES-003.

©Copyright 2024 Eaton, Raleigh, NC, USA. All rights reserved. No part of this document may be reproduced in any way without the express written approval of Eaton.

#### **Special Symbols**

The following are examples of symbols used on the product to alert you to important information:

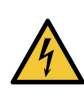

**Danger:** Dangerous voltage levels are present within the UPS. The UPS has an internal power source (the battery). Consequently, the power outlets may be energized even if the UPS is disconnected from the AC power source.

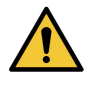

Important instructions that must always be followed.

**CAUTION:** Batteries present a risk of energy or electric shock or burn from high short circuit currents. Observe proper precautions. Batteries may contain HIGH VOLTAGE and CORROSIVE, TOXIC, and EXPLOSIVE substances. Do not dispose of batteries in a fire, as they may explode.

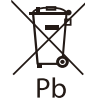

This symbol indicates that you should not discard the UPS or the UPS batteries in the trash. This product contains sealed, lead-acid batteries and must be disposed of properly. For more information, contact your local recycling/reuse or hazardous waste center.

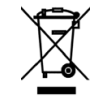

This symbol indicates that you should not discard waste electrical or electronic equipment (WEEE) in the trash. For proper disposal, contact your local recycling/reuse or hazardous waste center for more information.

#### **Battery Warning Instructions**

- RISK OF ELECTRICAL SHOCK. All repairs and service should be performed by AUTHORIZED SERVICE PERSONNEL ONLY. There are NO USER-SERVICEABLE PARTS inside the UPS.
- RISK OF ELECTRICAL SHOCK. The battery circuit is not isolated from AC Mains Input. The UPS is to be disconnected from the AC mains before the battery is replaced.
- Remove watches, rings, and other metal objects from the hands.
- Wear rubber gloves and boots.
- Use tools with insulated handles.
- The battery supplied with the system contains small amounts of toxic materials. To avoid accidents, observe the following directives:
  - Servicing of batteries should be performed or supervised by personnel knowledgeable about batteries and the required precautions.
  - When replacing batteries, replace them with the same type and number of batteries or battery packs.
  - Do not dispose of the batteries in a fire. The batteries may explode.
  - Batteries constitute a danger (electrical shock and burning). The short-circuit current may be very high. The internal battery voltage is a non-isolated 12 or 24VDC, sealed, lead-acid, 6 or12–cell battery.
- Precautions must be taken for all handling. A battery can present a risk of electric shock and high short circuit current. The following precautions should be observed when working on batteries:
  - Do not lay tools or metal parts on top of batteries.
  - Disconnect the charging source prior to connecting or disconnecting battery terminals.
  - Remove battery grounds during installation and maintenance to reduce the likelihood of shock.
  - Determine if the battery is inadvertently grounded. If inadvertently grounded, remove the source from the ground. Contact with any part of a grounded battery can result in electrical shock. The likelihood of such shock can be reduced if such grounds are removed during

installation and maintenance (applicable to equipment and remote battery supplies not having a grounded supply circuit).

#### **Product Safety**

- Changes or modifications not expressly approved by the party responsible for compliance can void the user's authority to operate the equipment.
- To connect the UPS, the instructions and operations described in the manual must be followed in the indicated order.
- Check that the indications on the rating plate correspond to your AC-powered system and to the actual electrical consumption of all the equipment to be connected to the system.
- This uninterruptible power supply has a pre-installed battery and is ready for use on delivery.
- The plug on the UPS is considered to be the AC mains disconnect. The socket-outlet shall be installed near the equipment and shall be easily accessible.
- Never install the system near liquids or in an excessively damp environment. This equipment should only be used in a dry, indoor environment.
- During the installation of this equipment, the sum of the leakage currents of the UPS and the connected loads should not exceed 3.5 mA.
- This unit is intended for installation in a controlled environment (temperature-controlled, indoor area free of conductive contaminants). Avoid installing the UPS in locations with standing or running water or excessive humidity.
- Connection to any type of receptacle other than a two-pole, three-wire grounded receptacle may
  result in shock hazards and violate local electrical codes.
- Ensure that the system is free of contaminants, the surrounding area is free of debris, and there are no foreign substances in the system.
- In the event of an emergency, press the "OFF" button and disconnect the power cord from the AC power supply to properly disable the UPS.
- Never block the cooling vents of the system.
- Do not allow any liquids to enter the UPS. Do not place beverages or anything containing liquid on or near the unit.
- Never expose the system to direct sunlight or to a heat source.
- Store the system in a dry place before installing, if storage is required.
- Do not plug the UPS input into its own output.
- Do not attach a power strip or surge suppressor to the UPS.
- Do not attach non-computer-related items, such as medical equipment, life-support equipment, microwave ovens, or vacuum cleaners, to a UPS.
- Unplug the UPS prior to cleaning, and do not use liquid or spray detergent.
- To reduce the risk of overheating the UPS, do not cover the unit's cooling vents and avoid exposing the UPS to direct sunlight or installing the unit near heat-emitting appliances such as space heaters or furnaces.

# Table of Contents

| 1 Introduction                                         | 1  |
|--------------------------------------------------------|----|
| 1.1 Overview                                           | 1  |
| 1.2 Package Contents                                   | 1  |
| 1.3 Dimensions                                         | 2  |
| 1.4 Physical Features                                  |    |
| 2 Installation and Operation                           | 5  |
| 2.1 UPS Installation                                   | 5  |
| 2.2 Tower Installation                                 | 5  |
| 2.3 Rack Mount Installation                            | 6  |
| 2.4 Turning the UPS On                                 |    |
| 2.5 Outlet Control                                     |    |
| 2.6 Turning the UPS Off                                | 9  |
| 2.7 LED Indicators                                     | 9  |
| 2.8 LCD Operation                                      | 9  |
| 2.9 Display UPS/Power Conditions                       |    |
| 2.10 Battery Power Mode LCD Data                       |    |
| 2.11 Enable/Disable Alarm                              |    |
| 2.12 Self-Test                                         |    |
| 2.13 Error Messages                                    |    |
| 2.14 Critical Fault Screens                            |    |
| 3 Communications                                       |    |
| 3.1 Communication Ports                                |    |
| 3.2 Command Line Interface                             |    |
| 4 Remote Monitoring Application                        | 20 |
| 4.1 Welcome to the Faton Remote Monitoring Application | 20 |
| 4.1 Welcome to the Euton Hemote Monitoring Application | 20 |
| 4.2 User Interface                                     | 30 |
| 4.4 Log In Screen                                      | 30 |
| 4.5 Organizational Summary Screen                      | 31 |
| 4.5.1 Organizational Hierarchy Menu                    | 32 |
| 4.5.2 Tabs Menu                                        | 33 |
| 4.5.3 Help Menu                                        | 33 |
| 4.5.4 Settings Menu                                    | 34 |
| 4.5.5 User Menu                                        |    |
| 4.5.6 Timeline Tab                                     | 36 |
| 4.5.7 Groups Widget                                    | 38 |
| 4.5.8 Device Widget                                    | 38 |
| 4.6 Managing Users                                     |    |
|                                                        |    |

| 50 |
|----|
|    |
|    |
|    |
| 61 |
| 61 |
|    |
| 63 |
| 63 |
|    |
| 65 |
| 65 |
|    |

# **Chapter 1** Introduction

# 1.1 Overview

The EatonTripp Lite Series Cloud Connected Tower line-interactive UPS system provides reliable battery backup and AC power protection against blackouts, brownouts, over-voltages, surges, and line noise that can damage valuable electronics or destroy data. The Tripp Lite Series Smart Rack/Tower battery backup is the ideal protection for your home office, media center or professional kiosk, security and small-business phone applications, computers, routers, printers, HDTVs, Blu-ray players, game consoles, ATMs, security systems, and digital signage equipment.

Backup support allows you to work through short power failures and gives you enough time to save files safely and shut down your system in case of a prolonged blackout. Backup time varies according to load, but the UPS should keep an energy-efficient desktop computer with a small LCD monitor powered for as long as 11 minutes. In Line Mode, incoming utility power keeps the replaceable internal battery fully charged, so backup power will always be available.

Various electromagnetic and radio sources in virtually every home and business can cause disruptive interference on the AC line. Known as electromagnetic interference (EMI) and radio frequency interference (RFI), this line noise is a common cause of performance problems. It can lead to incremental hardware damage, data corruption, and audio/video transmission problems. The UPS incorporates technology that filters out disruptive line noise so it won't affect your equipment.

The Eaton Tripp Lite Series cloud-connected Tower UPS system utilizes the Eaton Remote Monitoring Application supported by Eaton's Brightlayer platform so that users can connect to their UPS anywhere. Receive alerts, control outlets, or shutdown devices – all from the touch of a mobile device or desktop computer.

Other key features include:

- Replaceable batteries.
- Compact housing with easy desktop installation.
- Auto-restart during AC recovery.
- Overload protection when operating on AC and Battery modes.
- Input voltage out-of-range protection.

# 1.2 Package Contents

#### **Table 1. Package Contents**

| Contents           |  |
|--------------------|--|
| UPS                |  |
| Quick start manual |  |

# 1.3 Dimensions

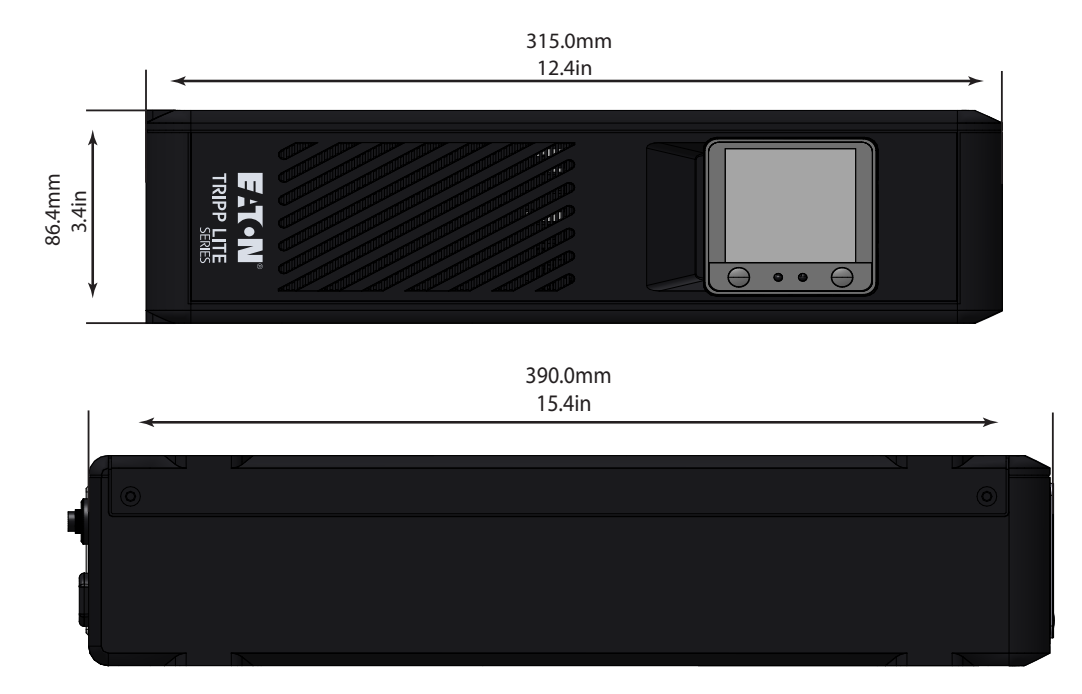

### Figure 1. SMART750PSRTNC Dimensions

Figure 2. SMART1000PSRTNC / SMART1500PSRTNC Dimensions

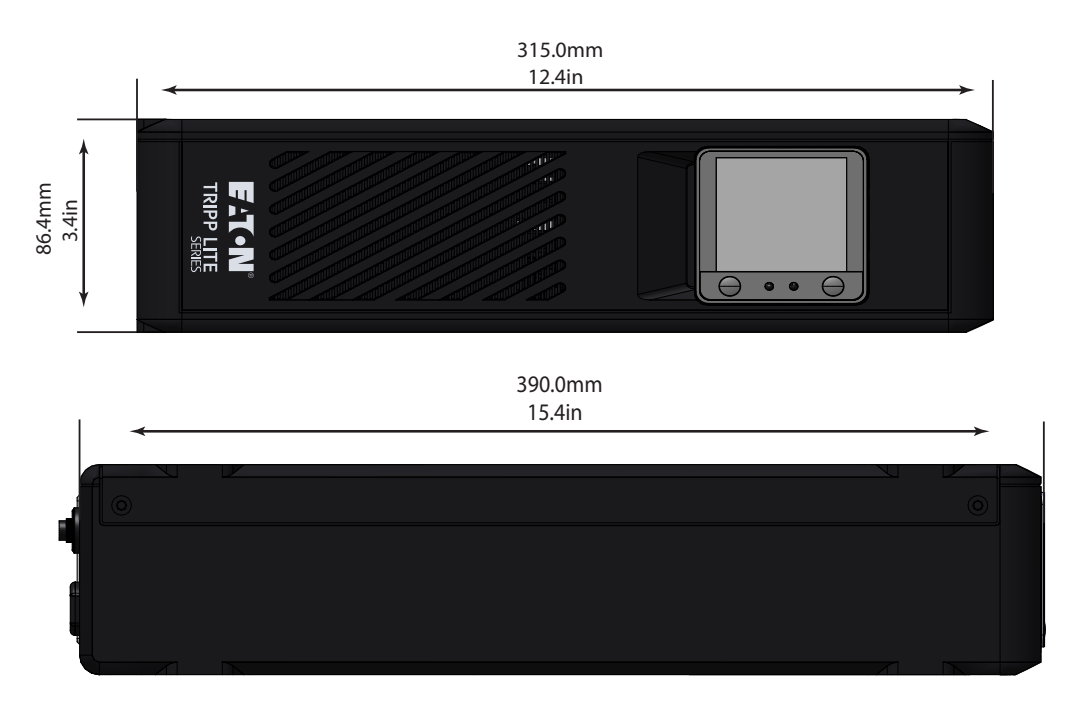

# 1.4 Physical Features

# Figure 3. SMART750PSRTNC (AG-07C0)

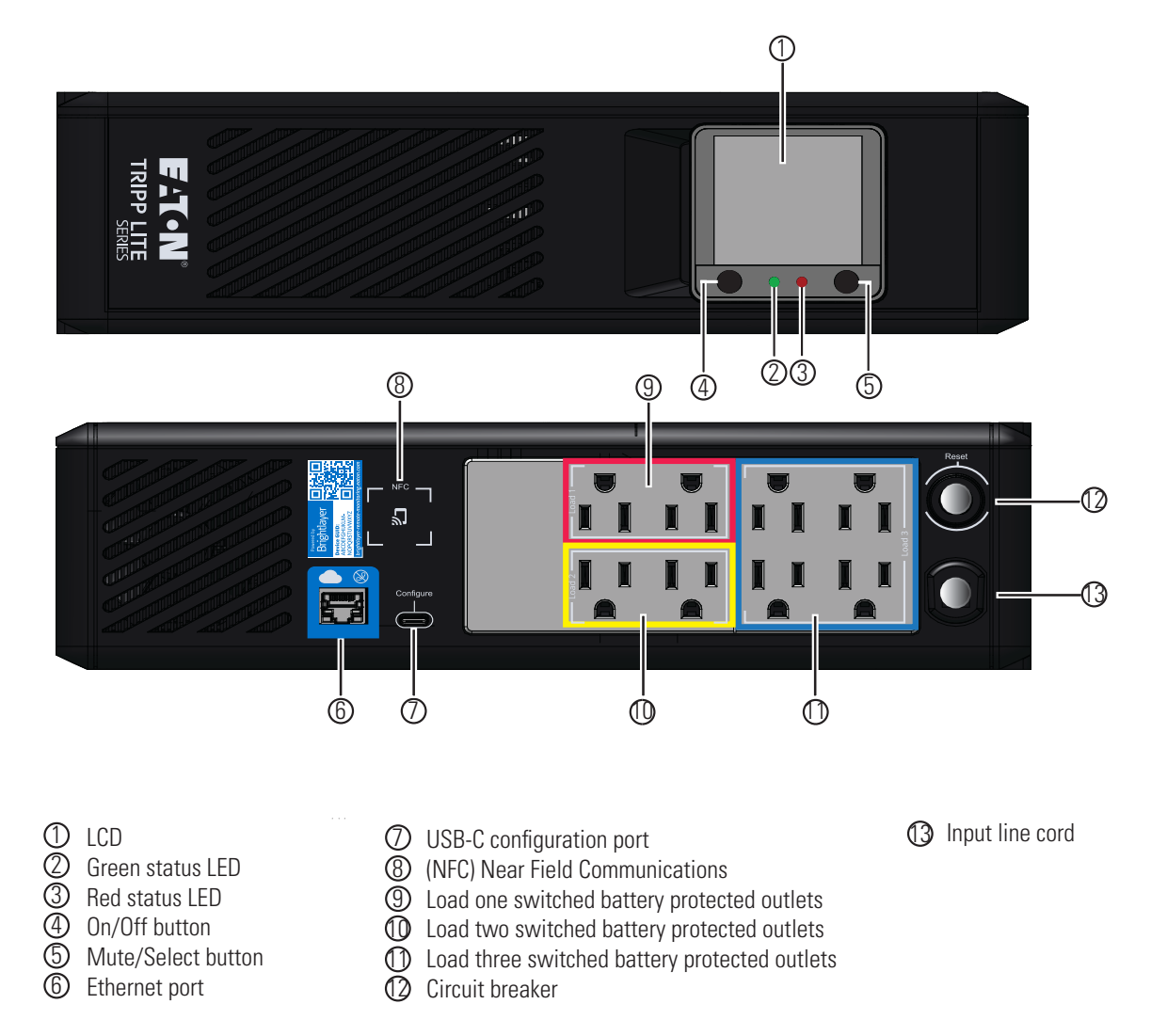

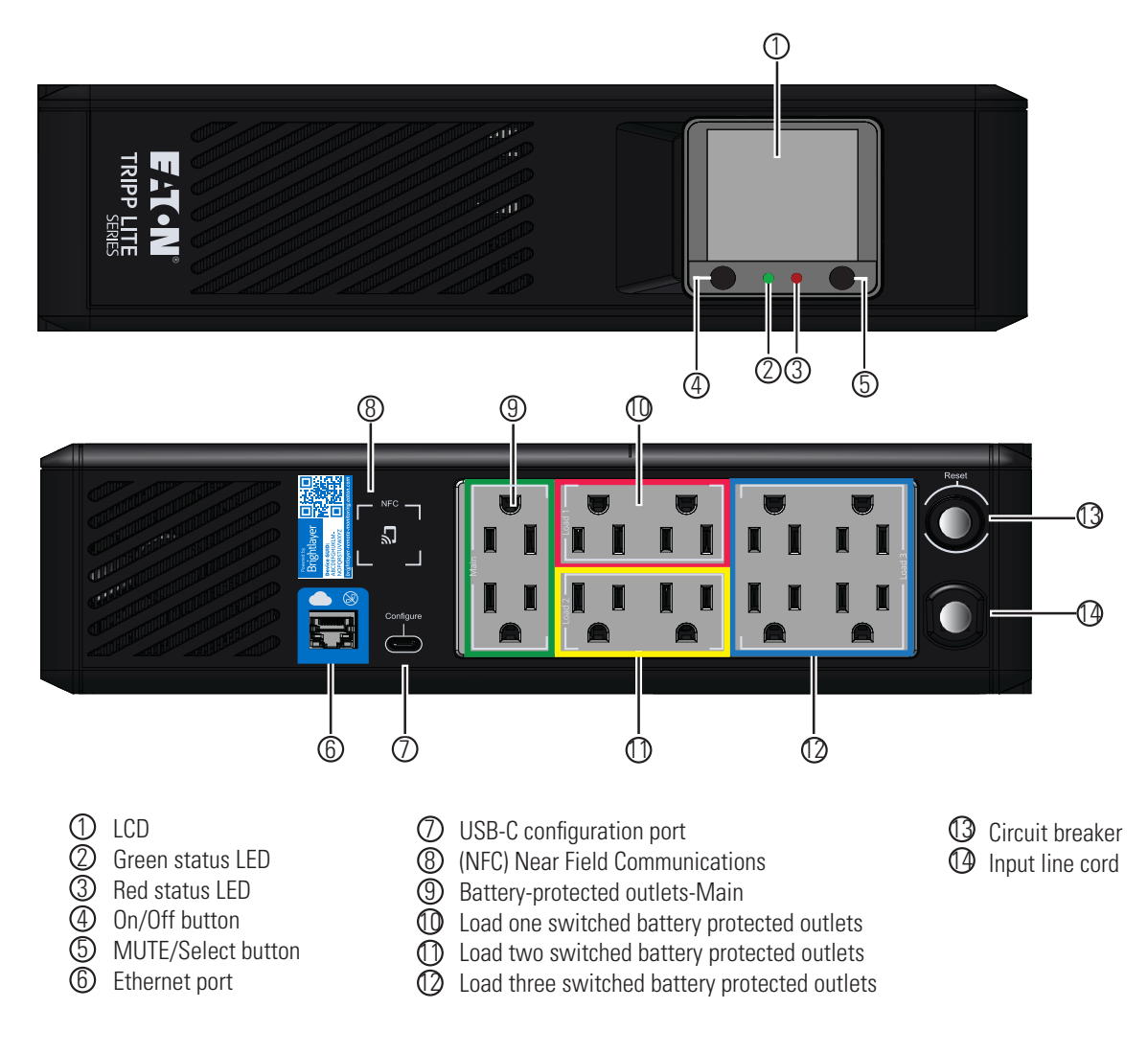

Figure 4. SMART1000PSRTNC (AG-07C1)/SMART1500PSRTNC (AG-07C2)

# Chapter 2 Installation and Operation

# 2.1 UPS Installation

The Eaton Tripp Lite Series Cloud-Connected Tower UPS system can be easily installed in a temperaturecontrolled indoor environment free from contaminants.

Remove the UPS from its packaging and inspect it for damage that may have occurred during shipping. If any damage is discovered, re-pack the UPS and contact your **Local Distributor** or **Eaton Support**.

## 2.2 Tower Installation

The EatonTripp Lite Series Cloud Connected Tower UPS system , can be installed in the following tower mounting orientation.

The LCD may be rotated to match the orientation of the UPS. Remove the LCD from the UPS housing, then rotate and press it back into place.

### Figure 5. Tower Installation

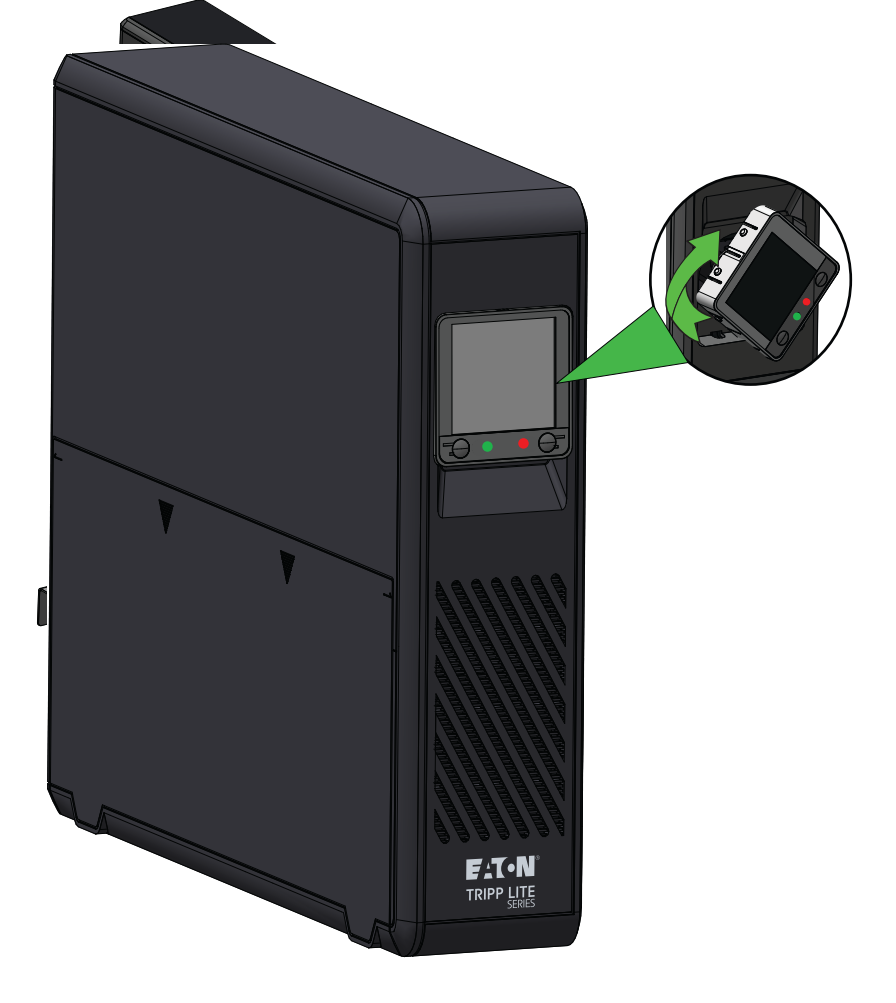

# 2.3 Rack Mount Installation

# **ACAUTION**

If the UPS is installed in a rack, allow at least 2 cm (0.75 in.) of clearance above and below the unit. If the UPS is placed on a flat surface, do NOT stack any other object directly on top of the unit.

**NOTE** Rack Tray (RKTRYPSC) shown below is sold separately.

To assemble the shelf:

1. Slide the left and right side panels into the bottom tray of the shelf assembly and lock them into place.

#### Figure 6. Side Panel Assembly

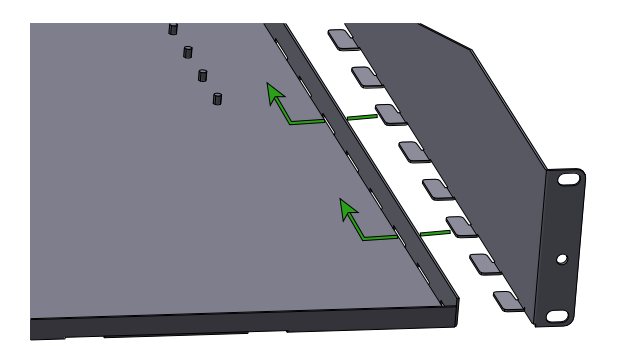

2. Install one flat head Phillips screw (provided) into the back of each side panel. See Figure 7.

#### Figure 7. Securing the Side Panels

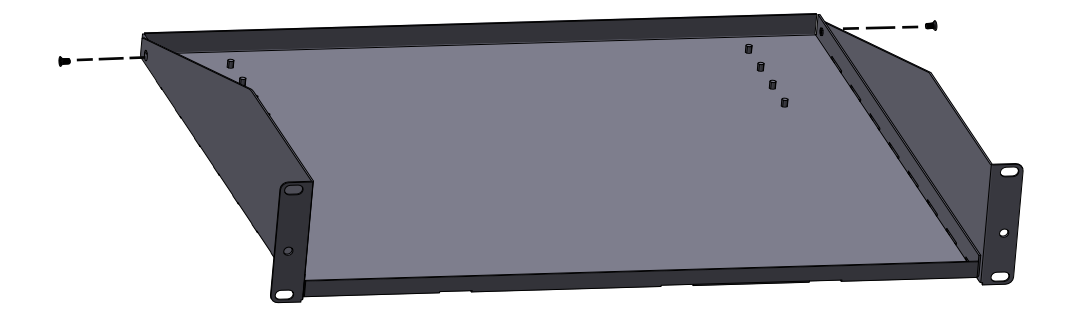

3. Place the UPS onto the shelf and install the hold-down brackets using four of the provided wing nuts. Next, remove the screws and cage nuts from the front of the shelf. See <u>Figure 8</u>.

#### Figure 8. Secure UPS to Shelf

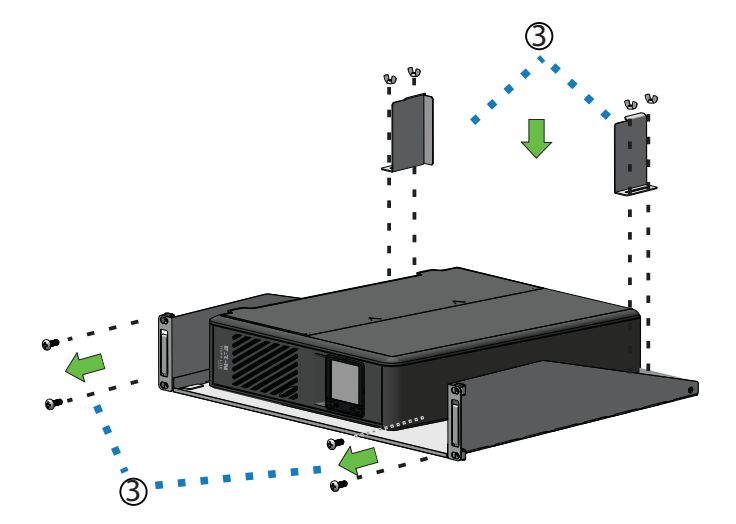

4. Take the UPS off the shelf. Secure the shelf to the equipment rack using four M6 cage nuts and M6 X16 mm screws, then place the UPS back onto the shelf. See <u>Figure 9</u>.

### Figure 9. Secure Shelf to Equipment Rack

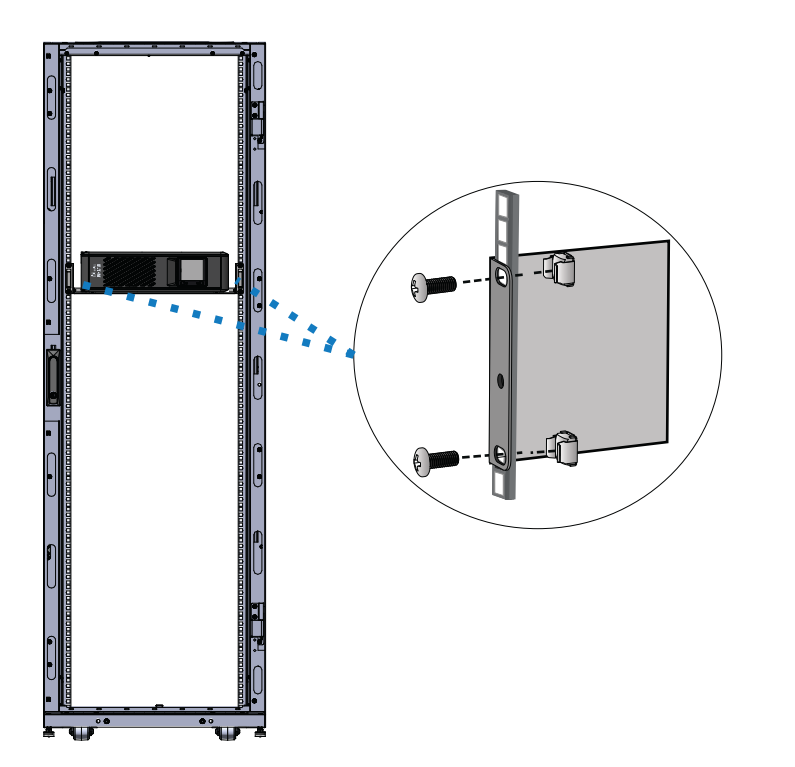

5. Position the three metal tabs on the front panel so that they align with the holes in the bottom tray of the rack assembly. Once aligned, secure the front panel by tightening the two thumb screws.

#### Figure 10. Front Cover Installation

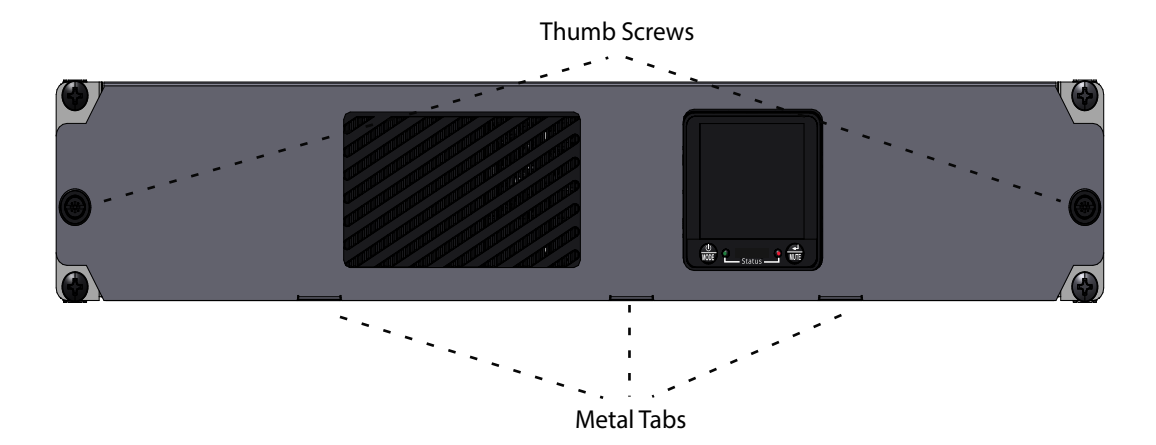

# 2.4 Turning the UPS On

For normal AC startup of the UPS, follow these steps:

- 1. Connect the UPS AC power cord to a properly grounded NEMA 5–15R wall outlet.
- Press the power button for approximately two seconds to turn on the UPS. The UPS will beep, and the the red and green LED's turn on for approximately one second. After one second the red LED turns off and the green LED will start to blink according to the battery charge state.
- 3. Plug your load equipment into the outlets on the UPS.

| NOTE | The EatonTripp Lite Series Cloud Connected Tower line interactive UPS system is designed to support electronic equipment only. You will overload the UPS if the total volt-amp (VA) ratings for all the equipment connected to the outlets exceeds the UPS output capacity. To find your equipment's VA ratings, look at its nameplate. If the equipment is listed in amps (A), multiply the number of amps by 120 to determine VA. For example 1A × 120 = 120VA. If you suspect you have overloaded the outlets, remove some equipment. |
|------|----------------------------------------------------------------------------------------------------|
|------|----------------------------------------------------------------------------------------------------|

4. Register your UPS at tripplite.eaton.com ...

# 2.5 Outlet Control

The Eaton Tripp Lite Series Cloud-Connected Tower UPS system outlets can be switched on and off to control connected equipment remotely. The outlet control is located in the Device Summary Screen of the Eaton Remote Monitoring Application. (See Figure 50).

- **Main battery protected outlets-** controlled by the Device control option in the Remote Monitoring Application or by pressing the UPS ON/Off button.
- Switched battery protected outlet Load one / Load two / Load three controlled by the UPS output control button in the Remote Monitoring Application or by pressing the UPS ON/Off button.

# 2.6 Turning the UPS Off

To turn off the UPS, hold the power button on the front panel for two seconds, the UPS will beep once indicating it is in Standby Mode (see Figure 11). Unplug the UPS from the power source.

#### Figure 11. Standby Mode

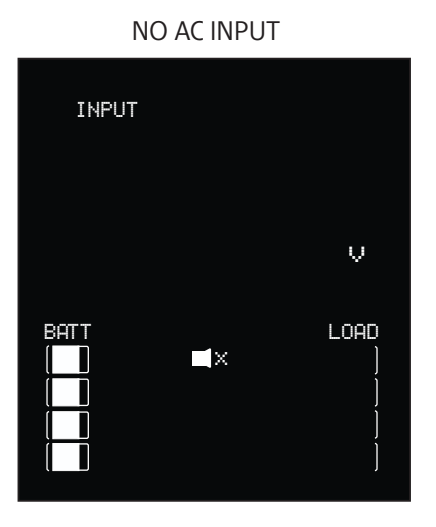

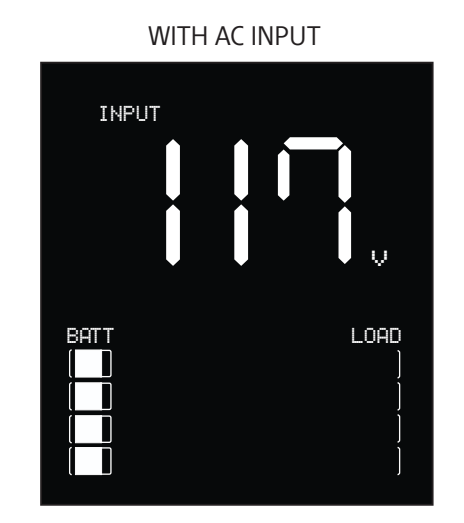

# 2.7 LED Indicators

EatonTripp Lite Series Cloud Connected Tower line interactive UPS system indicates the UPS status through the UPS LED indicators on the front of the unit.

| Table 2. LLD Status inuitators |            |                                        |  |
|--------------------------------|------------|----------------------------------------|--|
| LED Indicator                  | LED Status | Reason                                 |  |
| Green                          | Solid      | Indicates the battery is fully charged |  |
| Green                          | Flashing   | Indicates the battery is charging      |  |
| Red                            | Solid      | Indicates a unit fault                 |  |

### **Table 2. LED Status Indicators**

# 2.8 LCD Operation

The LCD screen displays a variety of UPS modes and operating conditions. To view the various screens, press

the  $\frac{r}{MUTE}$  button while the UPS is operating in on-line AC or battery power mode.

The LCD screen shown here is fully illuminated to identify all available icons and labels. This is for illustrative purposes only—there are no operating modes where the screen fully illuminates, except for a few seconds when the UPS is first plugged in.

#### Figure 12. LCD Screen Overview

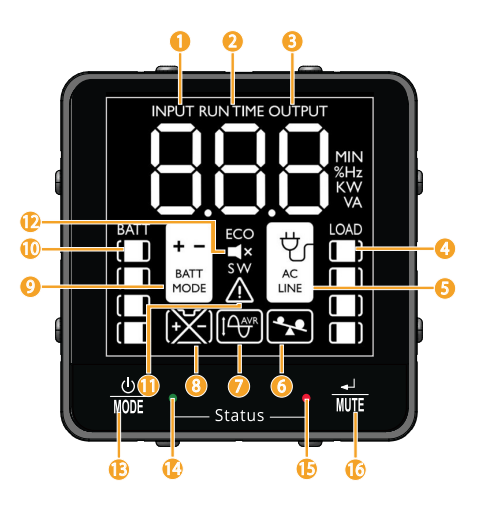

#### Table 3. LCD Operating Mode Indicators

# **Operating Mode Indicators** ① Input voltage- Indicates that AC power is present and the UPS is running from an input line power source. 2 Runtime- Displays the amount of estimated runtime in minutes. Output voltage- Indicates the UPS AC output voltage. 4 Load level- Displays the output load level of the UPS. (5) AC line indicator- Indicates the UPS is in (Normal) mode. 6 Overload indicator- Indicates the UPS outlets are overloaded. T Automatic Voltage Regulation (AVR)- Will selectively illuminate during line power mode to indicate Automatic Voltage Regulation (AVR) is engaged. "AVR" & "BUCK" indicates an over voltage condition and output is reduced back to usable levels. "AVR" & "BOOST" indicates brownout/undervoltage conditions and output is boosted back to usable levels. (8) Replace battery- Will illuminate to inform users that the UPS battery is weak and requires replacement. Battery mode- Indicates that the UPS is running in battery mode, due to power failure or severe input voltage fluctuation. 10 Battery charge meter- Continuously reports battery charge level. 1 Fault mode- Indicates the UPS has a fault. 12 Mute-The UPS beeper has been temporarily silenced. Over button-Plug the UPS into a wall outlet and press the POWER BUTTON for two seconds to turn it ON or OFF. 😟 Green LED- Indicates that AC power is present and the UPS is running from an input line power source in Normal mode.

15 Red LED-Indicates the UPS a UPS fault.

(6) **MUTE/ Test button-**Use this button to toggle power condition displays. This button can also be used to place the unit in silent mode (mute the beeper completely) or to temporarily mute an active alarm by pressing and holding until you hear an audible beep.

# 2.9 Display UPS/Power Conditions

The LCD screen offers seven screens of UPS and site power information as the UPS is operating in on-line AC power mode. To advance to the next screen, press the with button. The screens are displayed in this order:

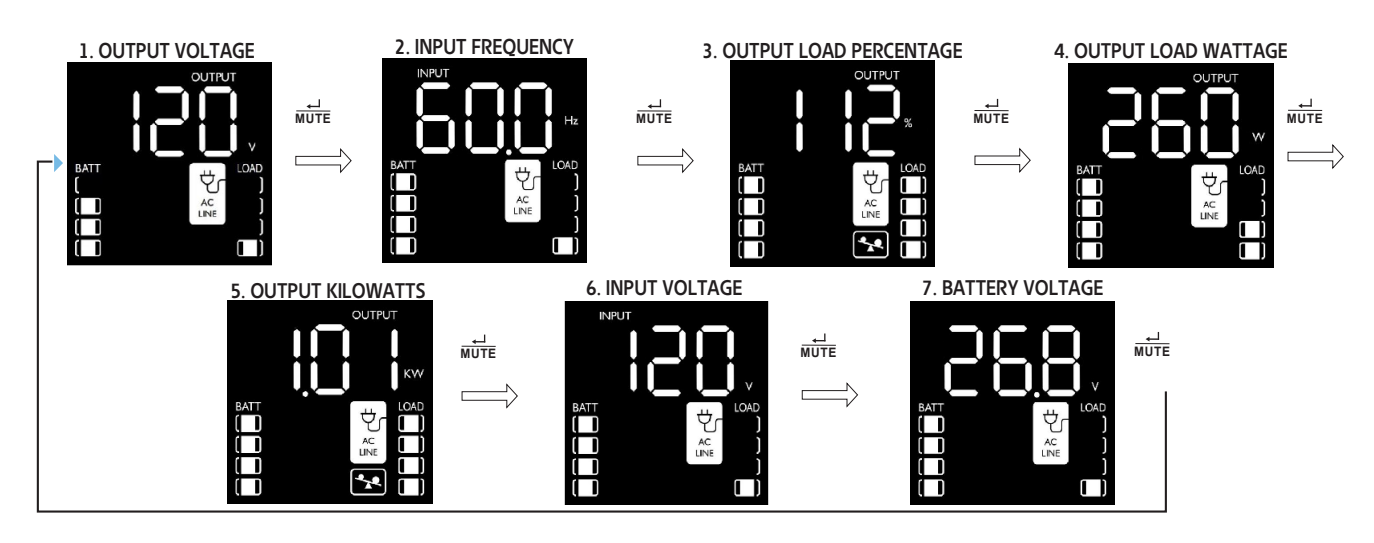

### Figure 13. On-Line AC Power Mode LCD Data

# 2.10 Battery Power Mode LCD Data

The LCD screen offers six screens of UPS and site power information as the UPS is operating in battery power mode. When the UPS switches to BATTERY MODE, the UPS will automatically switch to report ESTIMATED RUNTIME. To advance to the next screen, press the subscreens are displayed in this order:

#### Figure 14. Battery Power Mode LCD Screens

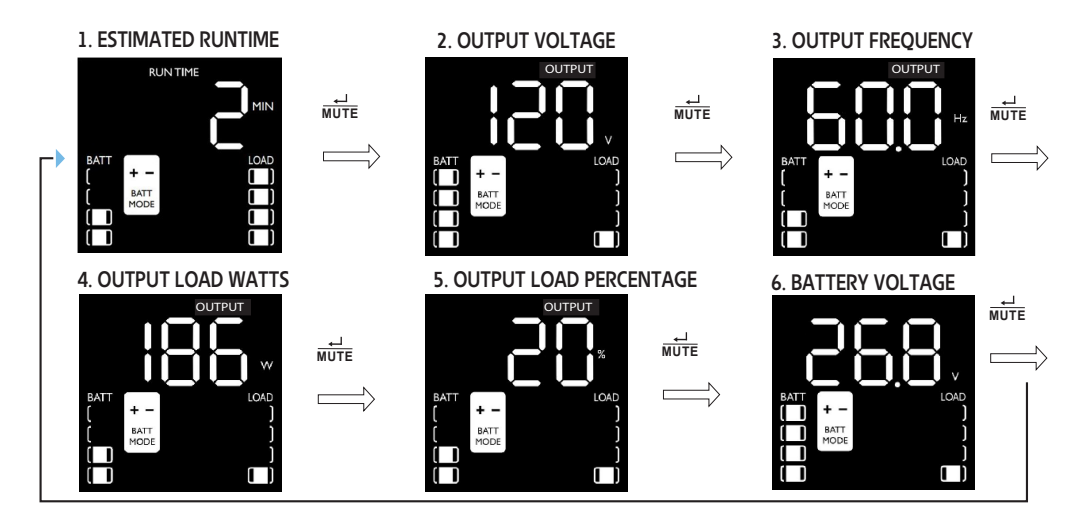

# 2.11 Enable/Disable Alarm

To enter silent mode, press and hold the button until you hear an audible beep. The icon will appear on the LCD screen to indicate the unit is in silent mode. To exit silent mode, press and hold the will button until you hear an audible beep. The icon will disappear from the LCD screen to indicate it's no longer in silent mode.

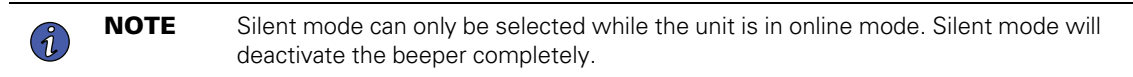

To temporarily mute the alarm while the unit is in battery mode, press and hold the *me* button until the *me* button until the *me* but the *me* button until the *me* but the *me* but the

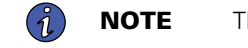

**E** The low battery alarm will still sound even if the battery alarm is temporarily muted.

# 2.12 Self-Test

Press and hold the will button to initiate the UPS self-test. The test will last approximately 10 seconds as the UPS switches to battery. Upon completion of the test, UPS will return to line mode. If test fails, the display

will indicate the methods icon and an alarm will sound. If this occurs, charge the batteries for 12 hours and repeat the self-test. If there is another failure, contact Tripp Lite for battery replacement options. Connected equipment can remain on during the test. Do not unplug your UPS; this will remove safe electrical grounding.

# 2.13 Error Messages

The UPS reports BATTERY REPLACEMENT and OVERLOAD STATUS using the 🕅 and the 🔝 icons.

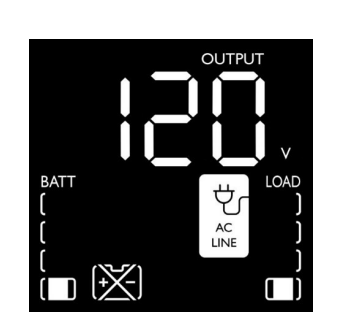

In the event that the UPS battery requires replacement, the icon will flash and the UPS buzzer will sound every one minute. Replace the UPS battery to reset the replace-battery indicator.

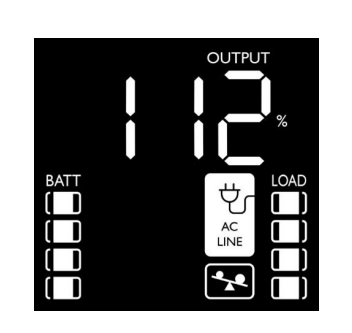

If there is an overload in Normal mode, the icon will flash every 0.5 second and the UPS buzzer will sound every 0.5 seconds.

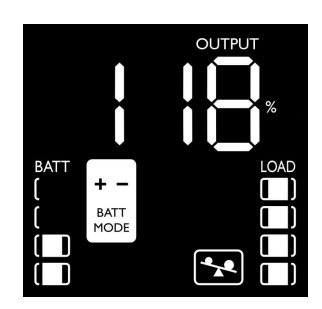

If there is an overload in Battery mode,

the icon will flash every 0.5 second and the UPS buzzer will sound every 0.5 seconds.

The UPS reports LOW BATTERY using the con. See Figure 15.

#### Figure 15. Low Battery Alarm

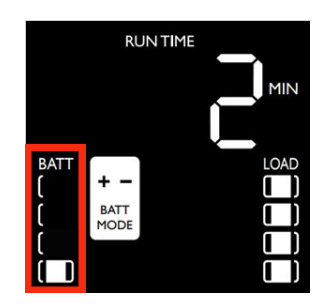

In the event that the UPS battery is low, the icon will flash every 0.5 seconds and the UPS buzzer will sound every second (See Figure 15.

## 2.14 Critical Fault Screens

More severe fault conditions will result in the UPS shutting off power to the UPS-supported output receptacles. At this point, the LCD screen will report any one of nine possible on-screen fault codes. Some faults, such as output short circuit, overload and bad battery can be user-corrected by removing the short, reducing the load or replacing the battery. Some fault conditions involving the battery charger and output voltage may require repair or replacement in order to restore normal operation.

If a critical fault occurs, the LCD display will show the following error codes:

# Figure 16. Critical Fault Screens

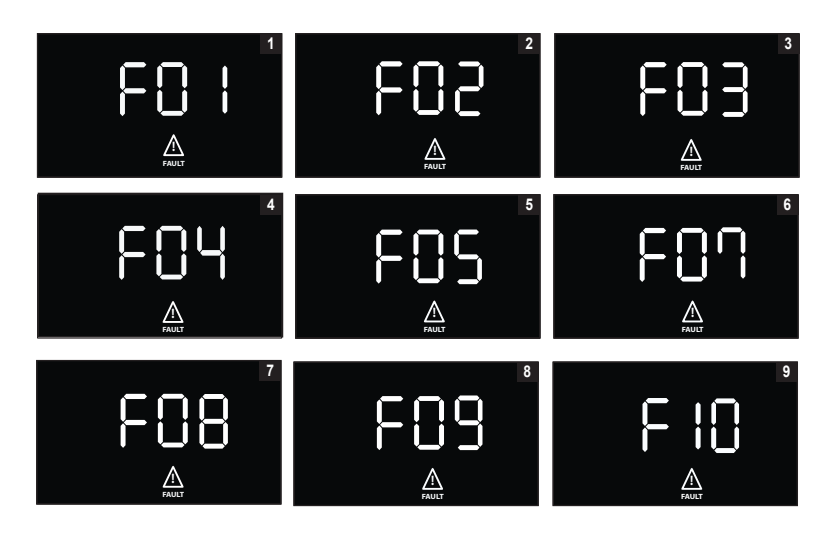

F01. OUTPUT SHORT CIRCUIT, OUTPUT CUTOFF.

• To clear, disconnect the source of the output short circuit and restart the UPS.

F02. OUTPUT OVERLOAD, OUTPUT CUTOFF

- To clear, disconnect the source of the overload and restart the UPS.
- F03. BATTERY OVERCHARGE
- Contact Tripp Lite for troubleshooting and repair options.

F04. BAD AND SEVERELY DISCHARGED BATTERY

- To clear, replace the UPS battery.
- F05. OUTPUT VOLTAGE HIGH IN BATTERY MODE
- Contact Eaton support for troubleshooting and repair options.
- F07. OUTPUT VOLTAGE LOW
- Contact Eaton support for troubleshooting and repair options.
- F08. OUTPUT OVER CURRENT
- Contact Eaton support for troubleshooting and repair options.
- F09. WELDED RELAY
- Contact Eaton support for troubleshooting and repair options.
- F10. FAN LOCK
- Contact Eaton support for troubleshooting and repair options.

# **Chapter 3 Communications**

# 3.1 Communication Ports

#### Ethernet Port

The Ethernet Port allows the UPS to connected via a local network and managed using the Eaton Remote Monitoring Application. (See <u>4.1 Welcome to the Eaton Remote Monitoring Application</u>).

#### **NFC** Functionality

Further network settings may be configured in the Eaton Remote Monitoring Application and then transferred to the device by placing an app-enabled mobile device flush to the indicated NFC area on the UPS.<u>4.1 Welcome</u> to the Eaton Remote Monitoring Application).

#### **USB-C** Port Functionality

The USB-C Port allows for local access to UPS Command Line Interface (CLI) for configuration and discovery of the local network settings and other features. (See <u>3.2 Command Line Interface</u>).

# 3.2 Command Line Interface

The Command Line Interface (CLI) is intended mainly for automated configuration of the network and time settings of the Eaton Tripp Lite Series UPS. It can also be used for troubleshooting and remote reboot/reset of the network interface in case the web user interface is not accessible.

**AWARNING** 

Changing network parameters may cause the card to become unavailable remotely. If this happens it can only be reconfigured locally through USB-C configuration port.

To log into the command line interface:

1. Plug a cable into the USB port of the UPS and launch a terminal emulation program.

### Figure 17. Terminal Emulation Program

| Tera Term: New c | onnection          |                   |      | >      |
|------------------|--------------------|-------------------|------|--------|
| O TCP/IP         | Host: myhost.exam  | ple.com           |      | $\sim$ |
|                  | History            | 770.0 14          |      |        |
|                  | Service: 🔿 Telnet  | ICP port#         | 22   |        |
|                  | O SSH              | SSH version:      | SSH2 | $\sim$ |
|                  | ◯ Other            | IP version:       | AUTO | ~      |
| Serial           | Port: COM10: USB S | erial Device (CON | 410) | ~      |
|                  | OK Cancel          | Help              |      |        |

2. Press "y" to continue onto the login screen and enter the device password.

**NOTE** The default password is "Pa\$sw0rd" and will need to be changed after the first login attempt.

#### Figure 18. Enter Password

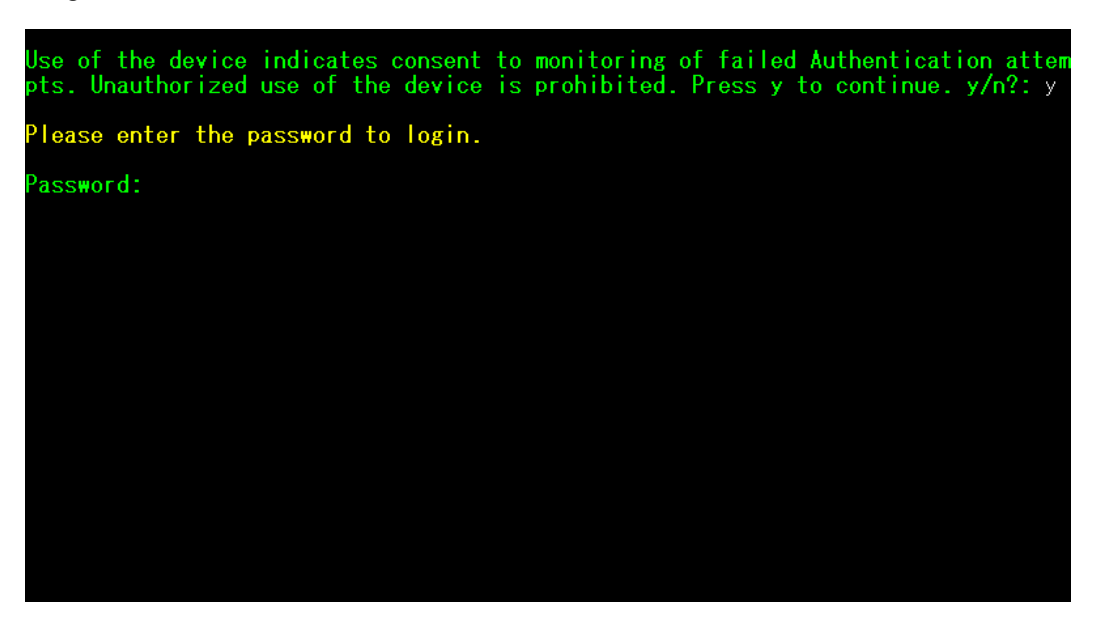

- 3. Enter a User Command from <u>Table 4</u> and press the Enter button.
- 4. The information will be displayed on the screen.

#### Figure 19. Command Output

| Use of the device indicates consent to monitoring of failed Authentication atte<br>pts. Unauthorized use of the device is prohibited. Press y to continue. y/n?: y                                                                                                    |
|----------------------------------------------------------------------------------------------------|
| Please enter the password to login.                                                                                                    |
| Password: **********<br>Welcome<br>Use Eaton_cmd for available commands.<br>-> about                                                                                                    |
| Network Card Vendor Name: Eaton Corp.<br>Network Card Serial Number: 3402AV05506FA00672<br>Network Card Firmware Part Number: FW-3114<br>Network Card Firmware Version: 1.0.2<br>Device Serial Number: 3408AVLSM89E500004<br>Device Firmware Part Number: FW-2B23<br>Device Firmware Version: 0A<br>Device Profile ID: 2c389aea-edfe-ed11-907c-0022481cd9be<br>Device Profile Version: 21<br>NFC Version: 8003.11<br>CLI Version: 8002.28 |
|                                                                                                    |

| User Command Name    | Description                          | Sample Input/Output                                | Note                                                                                                    |
|----------------------|--------------------------------------|----------------------------------------------------|----------------------------------------------------------------------------------------------------|
| login                | login to the shell                   | <password></password>                              | Only used for entering to shell It gets the<br>current password as input                                                                                                    |
| logout               | logout of the shell                  | N/A                                                | This command prompt you to login after logout                                                                                                    |
| set_new_password     | Set a new password                   | "password"                                         | <ul> <li>The default value is "password". New Password has following limits:</li> <li>1. The length must be at least 8 and max 16 characters.</li> <li>2. The string is alphanumeric case sensitive.</li> <li>3. The new password must at least have one digit, one upper case, one lower case, and one special case characters.</li> <li>4. The previous password is required to enter.</li> <li>5. The new password must be entered twice.</li> </ul> |
| set_ipv4_maskaddr    | Set the subnet mask<br>address       | 255.255.255.0                                      | This value will initialize as "0.0.0.0" if the device is not connected to the internet. The                                                                                                    |
| get_ipv4_maskaddr    | Get the assigned subnet mask address | 255.255.255.0                                      | default restore IP address is "192.168.1.254".                                                                                                    |
| set_ipv4_addr        | Set the assigned IP address          | 192.168.0.133                                      |                                                                                                    |
| get_ipv4_addr        | Get the assigned IP<br>address       | 192.168.0.133                                      |                                                                                                    |
| set_ipv4_gateway     | Set the IP gateway                   | 192.168.0.1                                        |                                                                                                    |
| get_ipv4_gateway     | Get the IP gateway                   | 192.168.0.1                                        |                                                                                                    |
| get_ipv4_method      | Get the IP method                    | IP Method set as static/<br>DHCP.                  | The default value is DHCP.                                                                                                    |
| set_ipv4_method_dhcp | Set DHCP IP                          | IP Method set as DHCP                              |                                                                                                    |
| get_mac_addr         | Get MAC Address                      | 00:00:00:00:00:00                                  |                                                                                                    |
| get_proxy_addr       | Get the assigned proxy address       | PROXY Address is -<br>proxy.apac.etn.com           |                                                                                                    |
| set_proxy_addr       | Set the proxy address                | Proxy address<br>reconfigured<br>successfully.     | The length must be less than 20 characters                                                                                                    |
| get_proxy_port       | Get the port                         | PROXY port is - 8080                               |                                                                                                    |
| set_proxy_port       | Set the port                         | Proxy port number<br>reconfigured<br>successfully. | Any range between 0-65535                                                                                                    |

#### **Table 4. CLI Commands**

| User Command Name             | Description                                   | Sample Input/Output                                             | Note                                                                               |
|-------------------------------|-----------------------------------------------|-----------------------------------------------------------------|------------------------------------------------------------------------------------|
| get_proxy_status              | Get the status of proxy                       | PROXY is not enabled.                                           |                                                                                    |
| set_proxy_disable             | Disable proxy                                 | PROXY is disabled.                                              |                                                                                    |
| set_proxy_enable              | Enable proxy                                  | PROXY is enabled.                                               |                                                                                    |
| set_proxy_username            | Set the proxy username                        | <username></username>                                           | Sets the username for proxy. The length of username must not exceed 21 characters. |
| set_proxy_password            | Set the proxy password                        | <password></password>                                           | Sets the username for proxy. The length of username must not exceed 21 characters. |
| get_proxy_username            | Get the proxy username                        | PROXY username is<br><username></username>                      |                                                                                    |
| get_proxy_password            | Get the proxy password                        | PROXY password is<br><password></password>                      | This will print out stars(*) only after<br>commissioning                           |
| get_sntp_server1              | Get the SNTP Server 1 IP address or Host Name | SNTP server 1 IP<br>Address/Domain name:<br>129.6.15.28         |                                                                                    |
| get_sntp_server2              | Get the SNTP Server 2 IP address or Host Name | SNTP server 2 IP<br>Address/Domain name:<br>132.163.96.1        |                                                                                    |
| get_sntp_server3              | Get the SNTP Server 3 IP address or Host Name | SNTP server 3 IP<br>Address/Domain name:<br>132.163.97.1        |                                                                                    |
| get_sntp_status               | Get SNTP Server status                        | SNTP service enabled.                                           |                                                                                    |
| get_sntp_service              | Get SNTP Server<br>connection                 | SNTP service connected to server 1.                             |                                                                                    |
| set_sntp_disable              | Set SNTP Server disable                       | SNTP server disabled successfully.                              |                                                                                    |
| set_sntp_enable               | Set SNTP Server enable                        | SNTP server enabled<br>successfully.                            |                                                                                    |
| get_primary_dns               | Get the primary dns                           | Primary DNS: 8.8.8.8                                            |                                                                                    |
| get_secondary_dns             | Get the secondary dns                         | Secondary DNS:<br>192.168.0.1                                   |                                                                                    |
| get_time                      | Get the current time of system                | Epoch Time from RTC<br>(seconds) - 1692282558                   | Time since epoch                                                                   |
| get_iot_connection_<br>status | Get IOT connection status                     | IOT Connection is enabled.                                      |                                                                                    |
| get_iot_connection            | Get IOT DPS connection                        | IOT Connected.                                                  |                                                                                    |
| get_iot_connection_<br>reason | Get IOT Connection status and reason.         | loT initial state.                                              |                                                                                    |
| get_iot_dps_endpoint          | Get IOT DPS endpoint.                         | IOT DPS endpoint -<br>global.azure-devices-<br>provisioning.net |                                                                                    |

# Table 4. CLI Commands (Continued)

| User Command Name            | Description                              | Sample Input/Output                                                                                                    | Note                                                                                                    |
|------------------------------|------------------------------------------|----------------------------------------------------------------------------------------------------|----------------------------------------------------------------------------------------------------|
| about                        | Print out versions and<br>serial numbers | Network Card Serial<br>Number<br>Network Card Firmware<br>Part Number: FW-3114<br>Network Card Firmware<br>Version: 0.9.0<br>Device Serial Number:<br>3302AVLBC884A00019<br>Device Firmware Part<br>Number: FW-2B13<br>Device Firmware<br>Version: 02<br>Device Profile ID:<br>2c389aea-edfe-ed11-<br>907c-0022481cd9be<br>Device Profile Version:<br>16<br>NFC Version: 8003.6<br>CLI version: 8002.22 | Network Card Serial number will be shown<br>once it's set.                                                                                                    |
| get_device_connection        | Get the deviceID and<br>ConnectionString | Device GUID/UUID -<br><device guid="" uuid=""><br/>Device Connection String<br/>- <connection string=""></connection></device>                                                                                                    | This will print out stars(*) for connection string only after commissioning                                                                                             |
| dump_json_formatted_<br>logs | DEBUG: Dump JSON<br>formatted logs       |                                                                                                    | Output size might be bigger than 200 characters                                                                                                    |
| clear_logs                   | Clear all logs from NV                   |                                                                                                    |                                                                                                    |
| show_logs                    | Show all logs                            | Event Log is currently<br>Empty!                                                                                                    | Output size might be bigger than 200 characters                                                                                                    |
| reboot_card                  | Reboot the card                          | N/A                                                                                                    | Keep the last changes(if any) to the network<br>settings(IPV4) and password intact. This<br>command reboots the card to complete the<br>network settings configuration. |
| factory_reset_card           | Factory reset the card                   | N/A                                                                                                    | Returns the network settings (IPV4) and password back to default values.                                                                                                |

# Table 4. CLI Commands (Continued)

# **Chapter 4 Remote Monitoring Application**

# 4.1 Welcome to the Eaton Remote Monitoring Application

The Eaton Tripp Lite Series cloud-connected UPS systems are managed by the Eaton Remote Monitoring Application supported by Eaton's Brightlayer platform so that users can connect to their UPS anywhere. Receive alerts, control outlets, or shutdown devices – all from the touch of a mobile device or desktop computer. Whether a user is setting up one or several units, commissioning has never been more straightforward. The Eaton Remote Monitoring Application can be downloaded from the Apple or Android app stores.

# 4.2 User Enrollment and Activation

 Locate and scan the QR code on the left-hand side of the UPS cover or visit the direct link <u>Eaton</u> <u>Brightlayer Remote Monitoring Application</u> to launch the application in a web browser or to download it to a remote Device.

#### Figure 20. QR Code Location

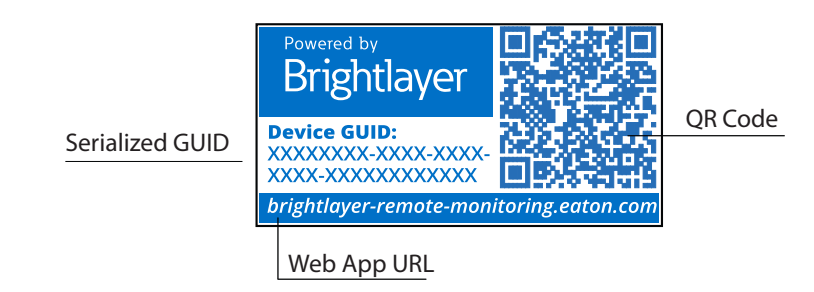

#### Figure 21. Web Application Page

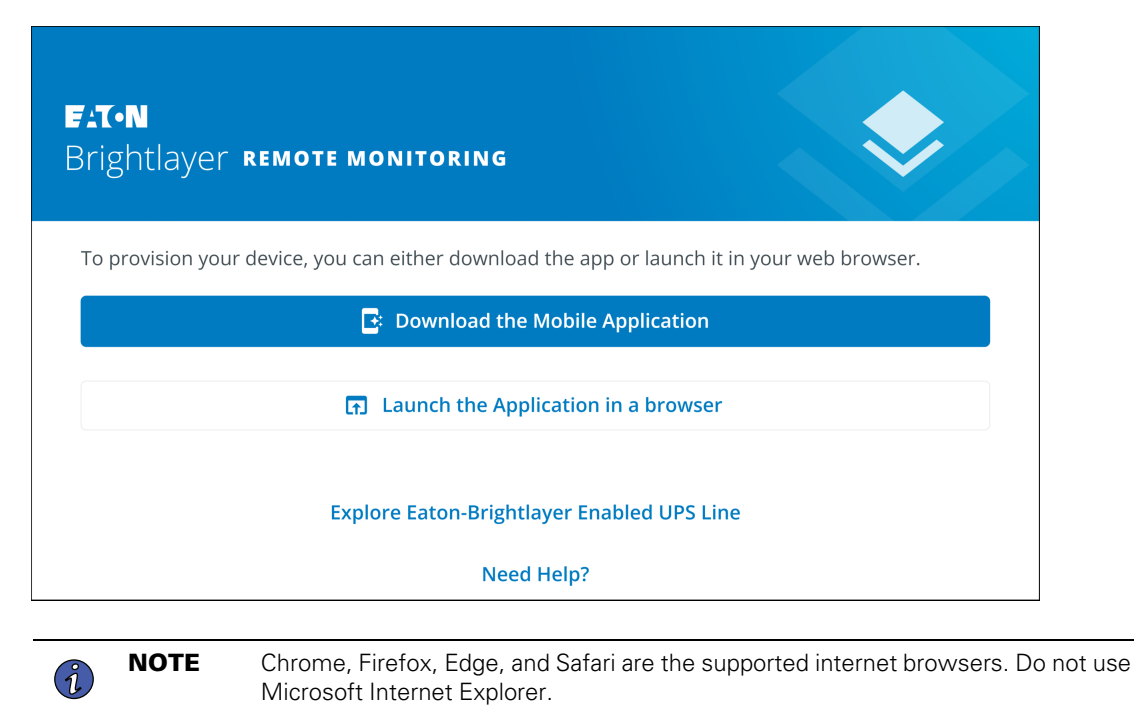

- 2. Click the **Sign-Up** link on the login screen.
- 3. Please read and check the box agreeing to the EATON CORPORATION END USER LICENSE AGREEMENT FOR Brightlayer Software Suites Remote Monitoring. Then click **Next**.

| F:T•N                            | License Agreement                                                                                                    |
|----------------------------------|----------------------------------------------------------------------------------------------------|
| Email Address                    | AGREEMENT FOR Brightlayer Software Suites<br>Remote Monitoring                                                                                                    |
| Keep me signed in                | This End User License Agreement (the<br>"Agreement") is a legal agreement between you<br>and the Contracting Entity (as defined below). For<br>the purposes of this Agreement, any reference to<br>"Eaton" shall include the Contracting Entity, its<br>holding company, its affiliates and subsidiaries. |
| Next<br>Don't have an account?   | This Agreement, and any other terms or<br>conditions notified to you, governs your access to<br>and use of Brightlayer Software Suites Remote<br>Monitoring in all countries/regions (the " <b>Product</b><br><b>Software</b> ").                                                                         |
| Need Help?<br>Privacy Policy     | Your use of the Product Software is subject to<br>the terms of this Agreement as set out below<br>which incorporate by reference our Privacy<br>Statement at https://www.eaton.com/us/en-<br>us/company/nolicies-and-statements/privacy-                                                                  |
| E:T=N<br>Cybersecurity Certified | I have read and agree to the Terms & Conditions Cancel Next                                                                                                    |

# Figure 22. Sign In Screen and End User License Agreement

- 4. Enter a valid email address to verify your account. A verification code will be sent to your email account. Click **Next**.
- 5. Enter the verification code and click **Next**.

# Figure 23. Create an Account and Verify Code

| <b>Create an Account</b><br>To register for an Eaton account. You will need to<br>verify your email address to continue. | <b>Verify Email</b><br>A verification code has been sent to the email<br>address you provided. Click the link or enter the code<br>below to continue. This code is valid for 30 minutes. |
|----------------------------------------------------------------------------------------------------|----------------------------------------------------------------------------------------------------|
| Email Address<br>newuser1234@gmail.com                                                                                   | Verification Code<br>XXXXXX<br>Resend Verification Email                                                                                                    |
| Back • • • • Next                                                                                                    | Back • • • • Next                                                                                                    |

- 6. Enter the account information to complete the account creation. Eaton recommends that the Two-factor Authentication option remain enabled to prevent unauthorized access to the account. When finished, click **Next**.
- 7. The new user account is now created. Press the **Log-In** button, and an email notification is sent to activate the account.

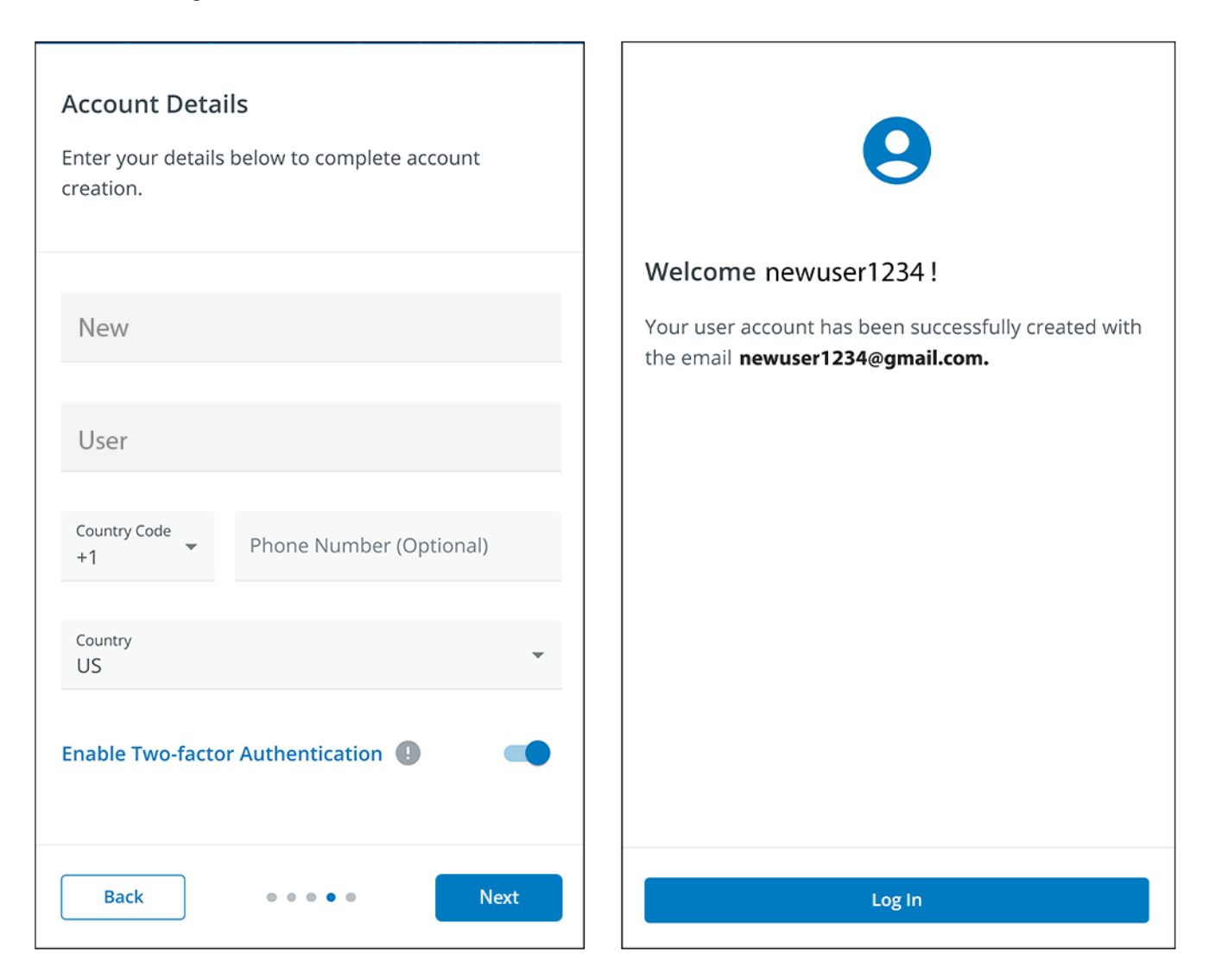

#### Figure 24. Account Details

8. Click the Activate Account button provided in the email notification.

#### Figure 25. Email Activation Notification

| F:T•N                                   |                                                                          |
|-----------------------------------------|--------------------------------------------------------------------------|
| Hi newuser12                            | 234 !                                                                    |
| Thank you for regis<br>Brightlayer Remo | stering with us, you have been added to<br><b>te Monitoring System</b> . |
| In order to activate                    | your account please click the button below.                              |
|                                         | Activate Account                                                         |
|                                         |                                                                          |
| F:T•N                                   | © Copyright 2024 Eaton<br>All Rights Reserved                            |

9. Click **Set up** to create your account password.

Figure 26. Set Up Password Screen

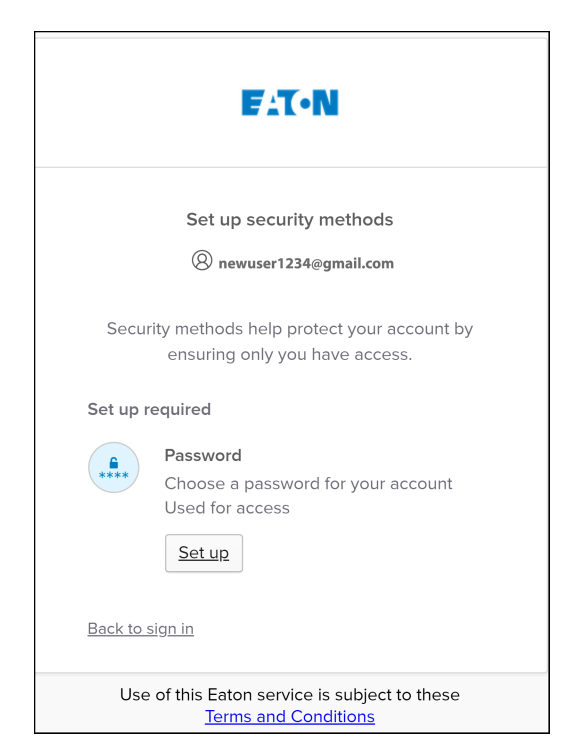

10. Create a password that meets the requirements to log into the application. When finished, click **Next**.

| Erron<br>(****)<br>Set up password                                                                                                    |    |
|----------------------------------------------------------------------------------------------------|----|
| R newuser1234@gmail.com                                                                                                    |    |
| Password requirements:                                                                                                    |    |
| <ul> <li>At least 8 characters</li> <li>A lowercase letter</li> <li>An uppercase letter</li> <li>A number</li> <li>No parts of your username</li> <li>Password can't be the same as your last 4 passwords</li> </ul> |    |
| Enter password                                                                                                    |    |
| *******                                                                                                    | C  |
| Re-enter password                                                                                                    |    |
| *****                                                                                                    | C  |
| Next                                                                                                    |    |
| Return to authenticator list                                                                                                    |    |
| Back to sign in                                                                                                    |    |
| Use of this Eaton service is subject to thes<br><u>Terms and Conditions</u>                                                                                                    | se |

Figure 27. Set Up Password

11. Set up the authentication method that is available to access the account. Click Set up.

12. Enter a phone number and click Receive a code via SMS.

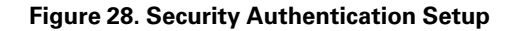

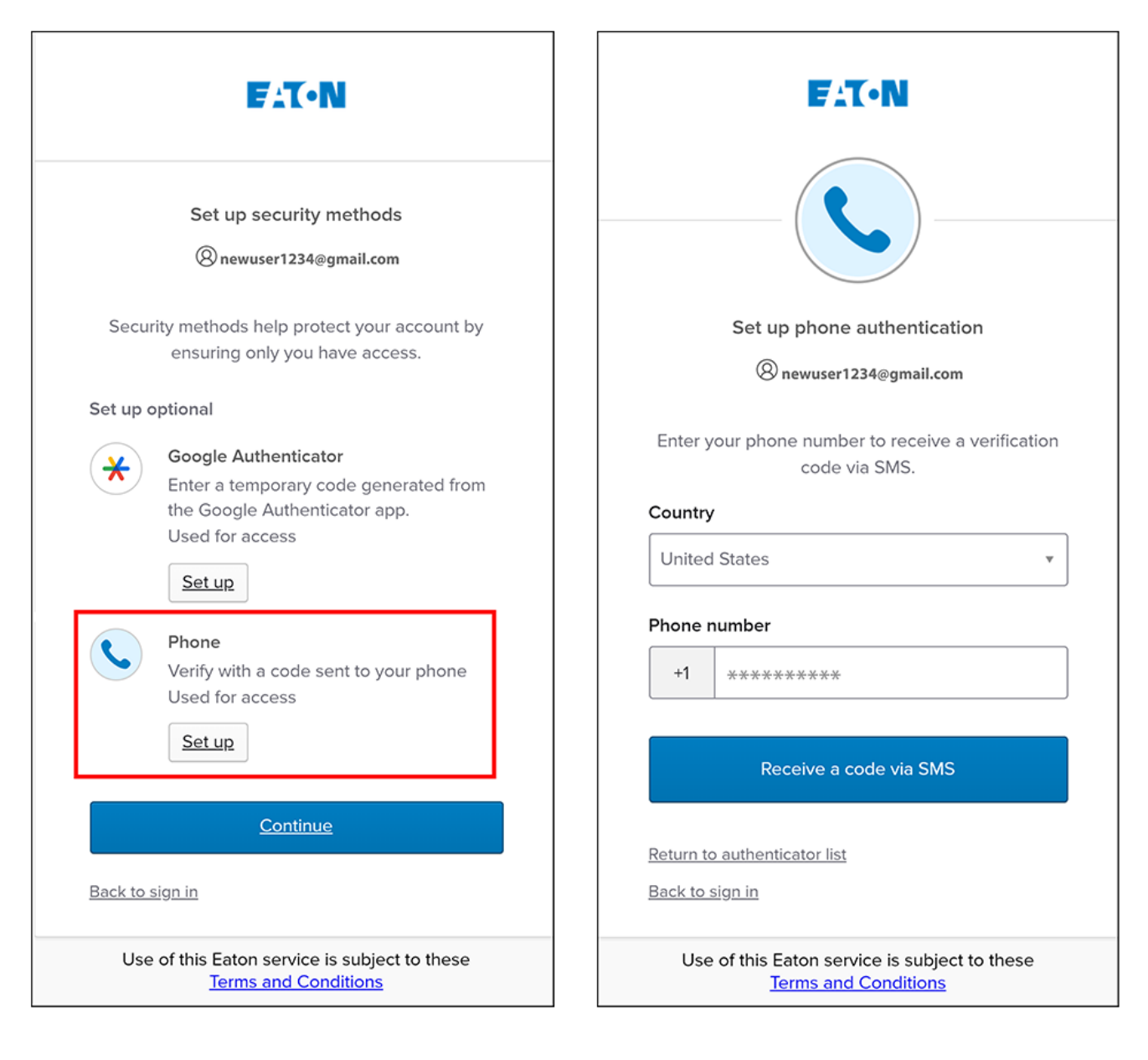

- 13. Enter the code received via SMS. Click Verify.
- 14. Click **Continue** once the code is accepted.

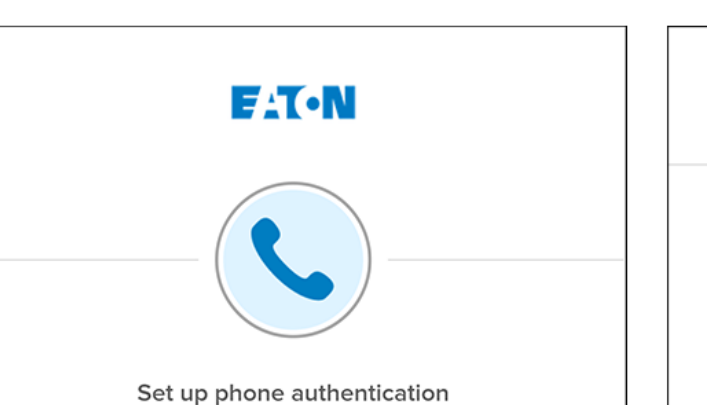

Enter Code

Return to authenticator list

<u>Back to sign in</u>

#### Figure 29. Continue Setup

| F:T•N                                                                                                    | F:T•N                                                                                                    |
|----------------------------------------------------------------------------------------------------|----------------------------------------------------------------------------------------------------|
|                                                                                                    | Set up security methods                                                                                                    |
| Set up phone authentication                                                                                            | Security methods help protect your account by ensuring only you have access.                                                |
| () newuser1234@gmail.com                                                                                               | Set up optional                                                                                                    |
| A code was sent to your phone . Enter the code<br>below to verify.<br>Carrier messaging charges may apply<br>nter Code | Google Authenticator<br>Enter a temporary code generated from<br>the Google Authenticator app.<br>Used for access<br>Set up |
| Verify                                                                                                    |                                                                                                    |
| eturn to authenticator list                                                                                            | Continue                                                                                                    |
| ack to sign in                                                                                                    | <u>Back to sign in</u>                                                                                                    |
| Use of this Eaton service is subject to these<br><u>Terms and Conditions</u>                                           | Use of this Eaton service is subject to these<br><u>Terms and Conditions</u>                                                |

# 15. Click Create a New Organization.

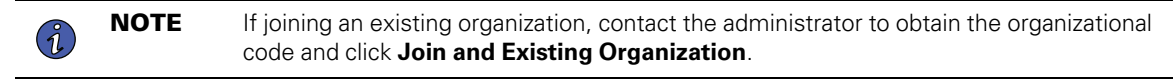

16. Enter the name of the new organization. Click Create Organization.

# Figure 30. Create a New Organization

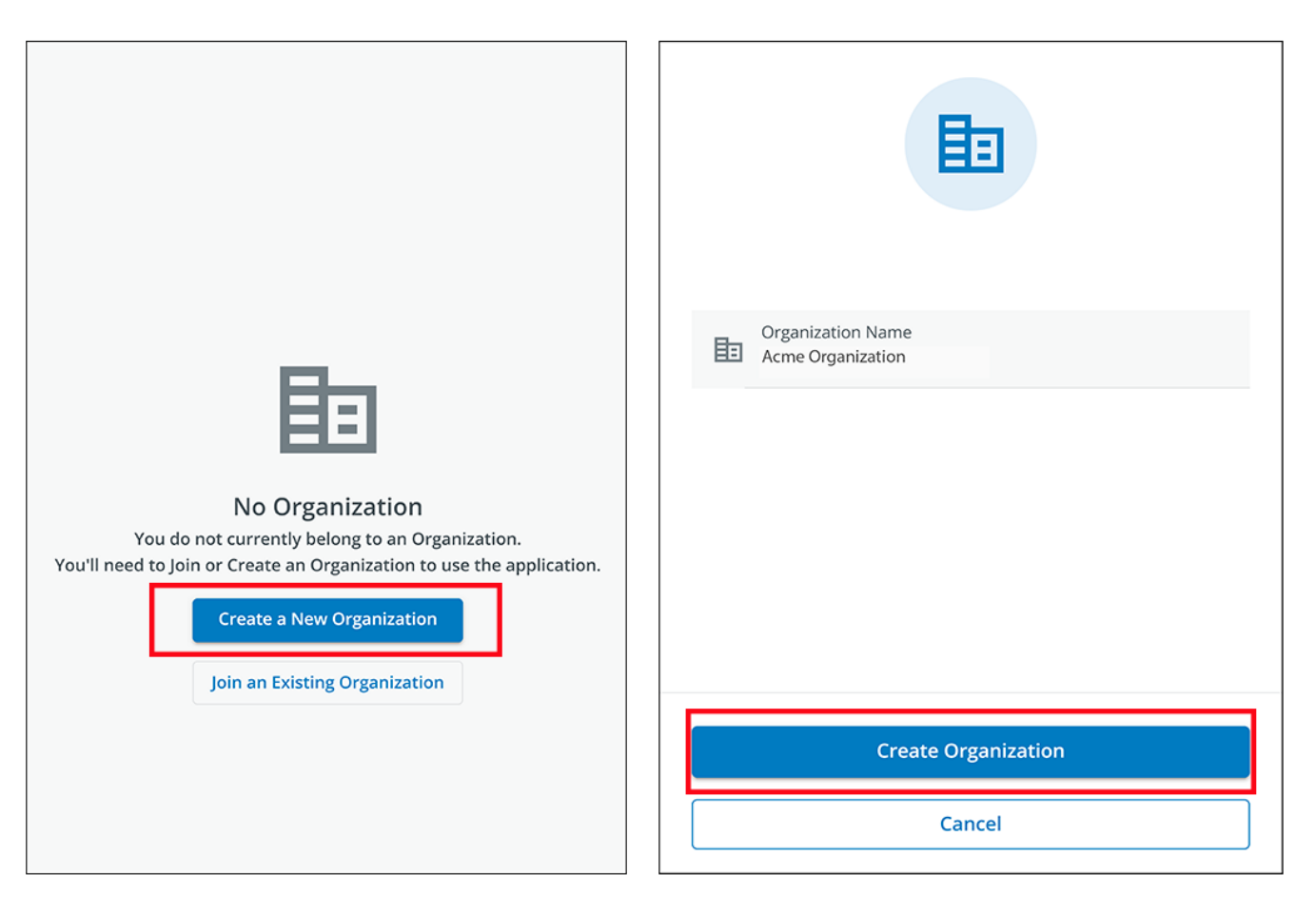

17. The new organization is created, and the initial enrollment is complete. Click Finish,

Figure 31. Organization Created Successfully

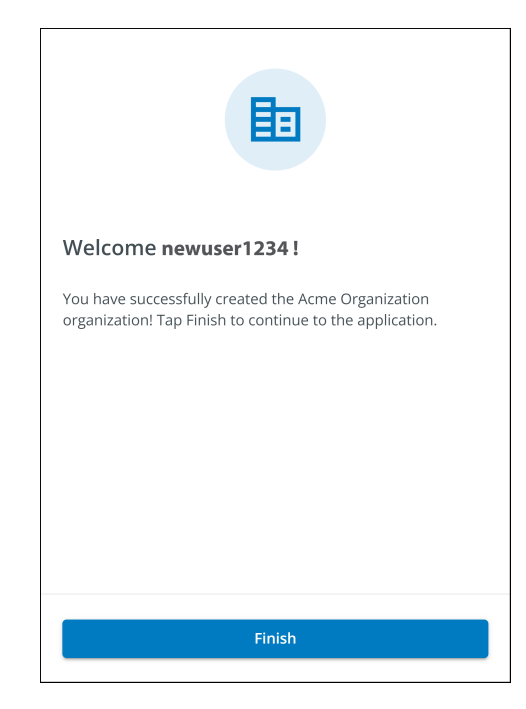

#### Figure 32. Organization Management Screen

| Organization                                                |   |                                 |  |  |  |
|-------------------------------------------------------------|---|---------------------------------|--|--|--|
| Organization Name*<br>Acme Organization                     |   |                                 |  |  |  |
| Organization Code *<br>7D71B800-BCA9-4FCE-B6C0-BB0BE2366293 | 6 | PNG, JPG (300x300px), 2 MB Max. |  |  |  |
| This code cannot be changed                                 |   | Upload Organization Logo        |  |  |  |
| Require Two-factor Authentication (2FA)                     | - |                                 |  |  |  |
| Switch Organization                                         |   |                                 |  |  |  |
| Create an Organization                                      |   |                                 |  |  |  |
| Join an Organization                                        |   |                                 |  |  |  |
| Leave this Organization                                     |   |                                 |  |  |  |
| Permanently Delete this Organization                        |   |                                 |  |  |  |

# 4.3 User Interface

The Eaton Remote Monitoring Application includes a simple summary and detailed views of the connected devices. You can view it with a web browser on a PC, such as Google Chrome, or any mobile device.

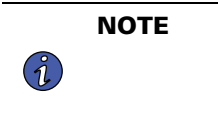

Occasionally clear the browser cache, click the **Reload** button to refresh the Remote Monitoring app, or adjust your browser resolution settings. New features and updates will be released over time, and clearing the browser cache or adjusting the browser resolution settings corrects login or data visibility issues.

# 4.4 Log In Screen

Figure 33 shows the Eaton Remote Monitoring Application login screen viewed in a a web browser. From the *Log In* screen, the user can enter a new enrollment, reset their password, or log in to open the Application's Overview (Home) screen.

### Figure 33. Log In Screen

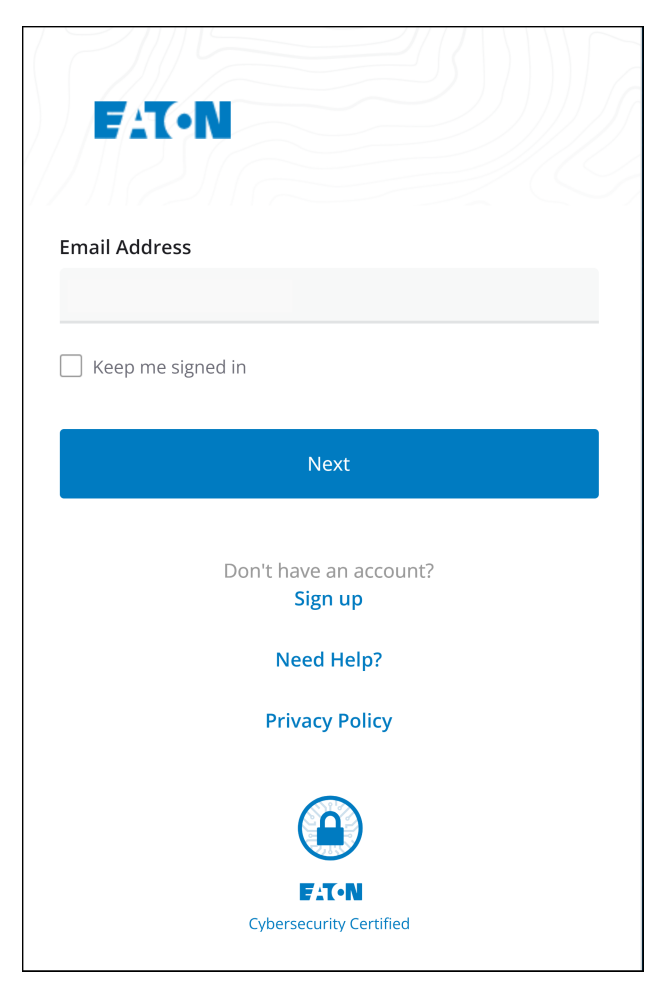
# 4.5 Organizational Summary Screen

The *Organizational Summary Screen* displays information for all organizational groups and devices, providing easy-to-navigate paths to display information.

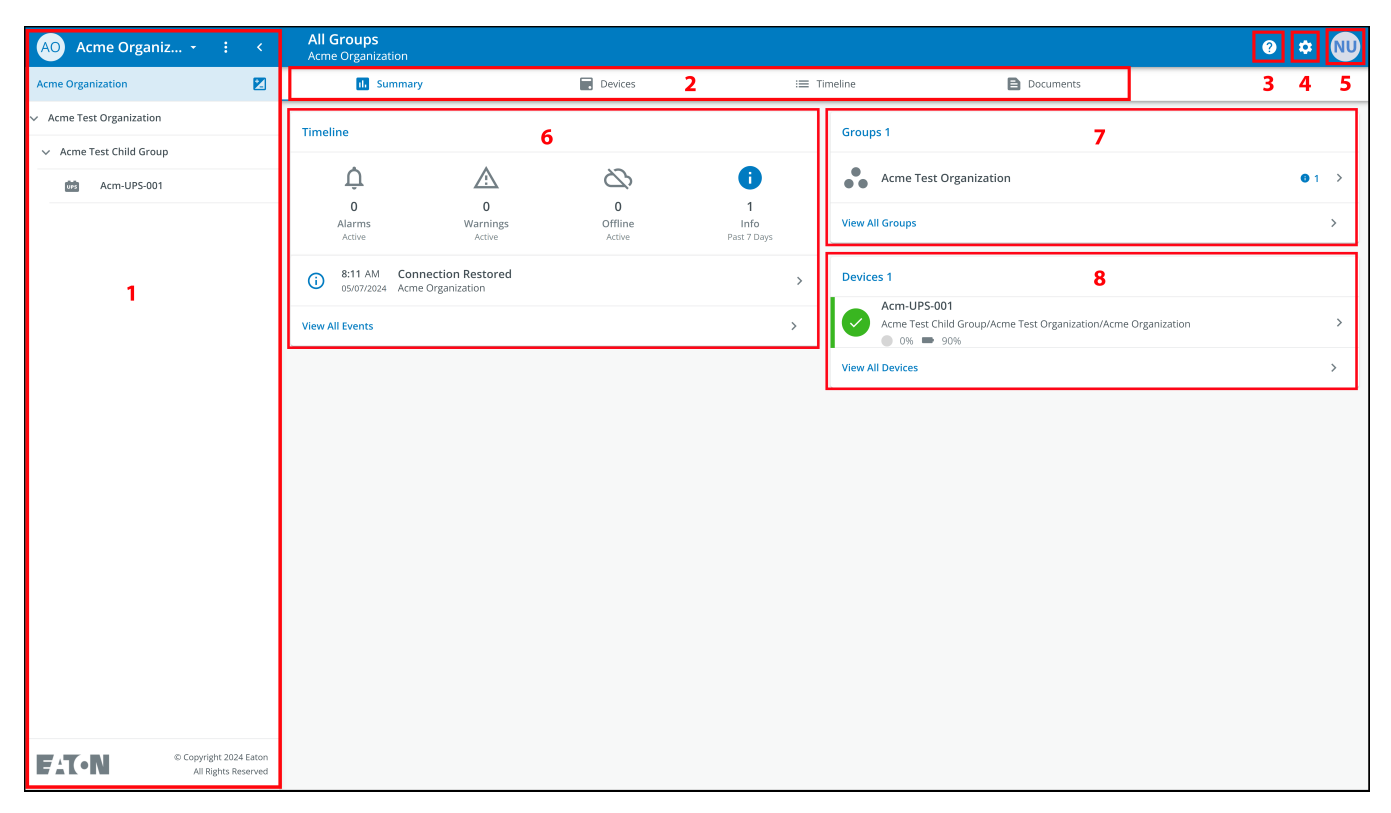

### Figure 34. Organizational Summary Screen

#### **Table 5. Organizational Summary Screen Sections**

| ① Organizational Hierarchy menu | ⑤ User menu       |
|---------------------------------|-------------------|
| ② Tabs menu                     | ⑥ Timeline widget |
| ③ Help menu                     | ⑦ Groups widget   |
| ④ Settings menu                 | ⑧ Devices widget  |

## 4.5.1 Organizational Hierarchy Menu

The *Organizational Hierarchy* menu manages organizational hierarchy and devices and allows users to switch between Organizations and Groups.

#### Figure 35. Organizational Hierarchy Menu

| AO Acme Organiz.         | $\bigcirc$ |
|--------------------------|------------|
| Acme Organization        | <b>P</b> 1 |
| Acme Test Organization 3 | 1 1<br>2 1 |
| ✓ Acme Test Child Group  |            |
| Acm-UPS-001              |            |
|                          |            |

- 1. Hides or displays the Organizational Hierarchy.
- 2. Displays the Organizational Hierarchy function to manage groups and devices.

### Figure 36. Organizational Hierarchy Menu Options

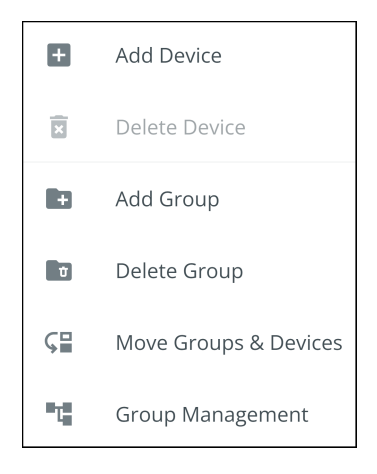

- 3. Switches between Organizations if more than one exists.
- 4. Displays the Organizational Hierarchy.

Selecting a group in the Organizational Hierarchy Menu will display the Organizational Summary Screen see Figure 34.

Selecting a Device in the Organizational Hierarchy menu will display the *Device Summary* screen, which provides essential information on the status of the UPS. See <u>Figure 50</u>.

#### 4.5.2 Tabs Menu

The *Tabs* menu summarizes all of the data for the Organization, Group, or Device, selected in the Organizational Hierarchy Menu.

#### Figure 37. Tabs Menu

| All Groups<br>Acme Organization |         |             |           |
|---------------------------------|---------|-------------|-----------|
| 1. Summary                      | Devices | i≡ Timeline | Documents |

- **Summary Tab-** displays information for each Organization, Group, or Device as selected in the Organizational Hierarchy Menu.
- **Devices Tab-** when selected, the *Device Management* screen displays all devices that are set up for an Organization and controls adding or editing those devices.
- **Timeline Tab-** provides an overall summary of events for a specific Organization or Group that can be exported into a .csv file.
- Documents Tab- displays Eaton's Cloud-Connected User's Guide and sales brochures.

#### 4.5.3 Help Menu

Clicking on this menu will explain how to contact Eaton for help and the privacy policy.

#### Figure 38. Help Menu Location

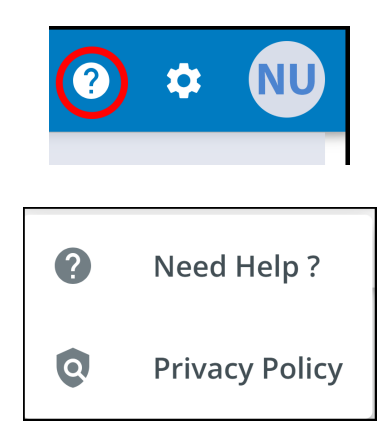

#### Figure 39. Help Menu Information

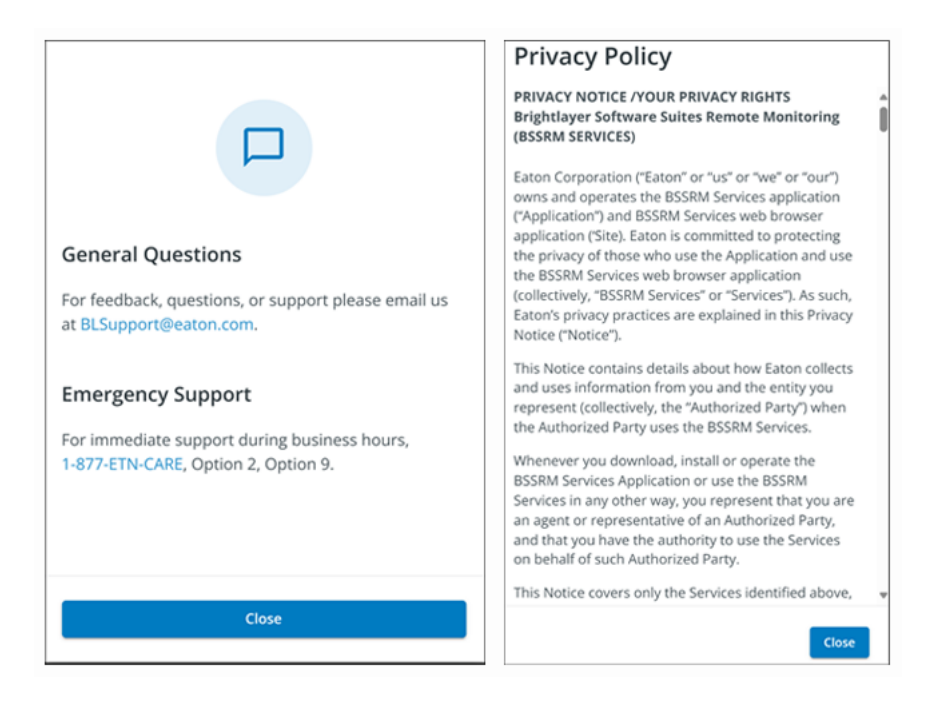

### 4.5.4 Settings Menu

Provides access to all application user settings and configuration settings.

#### Figure 40. Settings Menu

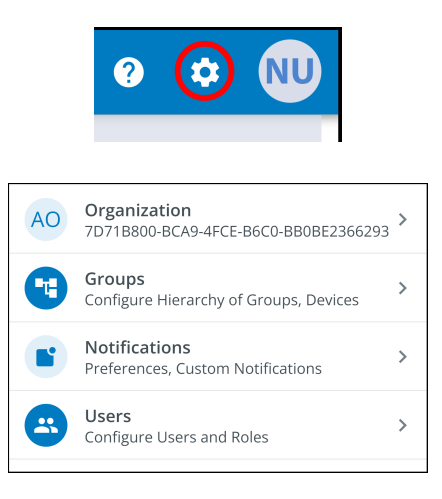

- **Organizational Management Settings-** displays all of the settings available to manage an Organization (see Figure 32).
- **Group Management-** add, edit, move, or delete Groups within an Organization (see <u>4.7 Creating a Group</u> <u>Within a Organization</u>).
- **Notification Settings-** set and configure alarm, warning, and event notifications via email or text (SMS). Custom Notifications can also be set (see Figure 67 and Figure 68) here.
- User Management Settings- allows administrators to invite other users or coworkers to enroll in the Eaton Remote Management Application either as users or as administrators. It also provides control over deleting, disabling, or enabling user accounts (see 4.6 *Managing Users*).

#### 4.5.5 User Menu

Access the *User* menu by clicking the User avatar in the upper right corner of the *Main Organization* screen, which allows you an option to view or edit profile settings, or log out of the application.

The first section of the user profile page includes general profile information, such as email, phone number, country, an option to enable multi-factor authentication, and to designate a location to upload an image.

The second section is the role that the User holds within the Organization.

The third section displays customizable language, time zone, and date format options.

#### Figure 41. User Menu

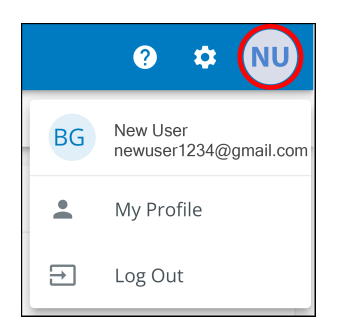

#### Figure 42. User Profile Screen

| Nev                     | v User<br>newuser1234@gmail.com<br>Email                  | PNG, IPG (300x300px), 2 MB Max.              |
|-------------------------|-----------------------------------------------------------|----------------------------------------------|
| Ľ                       | Phone Number                                              | ▲ Upload an Image                            |
| •                       | <b>US</b><br>Country                                      | ř                                            |
| •                       | Two-factor Authentication<br>Required by the organization | •                                            |
| Roles                   |                                                           |                                              |
| •                       | Organization Admin<br>Acme Organization                   |                                              |
| Prefer                  | ences                                                     |                                              |
| <b>Langu</b><br>English | lage                                                      | English 💌                                    |
| Time<br>(UTC-1          | Zone<br>2:00) International Date Line West                | (UTC-12:00) International Date Line West 🔹 👻 |
| Date<br>MM/D            | Format<br>J/YYYY                                          | MM/DD/YYYY 👻                                 |

### 4.5.6 Timeline Tab

The *Timeline* section is a valuable tool that displays active or inactive alarms and events for the entire Organization. It provides a link to specific event details and a link to the *Event Management* screen. This screen allows you to export events into a .csv file, a feature that significantly aids in data analysis and reporting. This feature helps keep track of all critical events and alarms. It can be accessed via the *Timeline* navigation tab.

| All<br>Acm | <b>Groups</b><br>ne Organizat    | tion                                     |                        |                                 |          |                                                                                          | ? | ۵  | NU |
|------------|----------------------------------|------------------------------------------|------------------------|---------------------------------|----------|------------------------------------------------------------------------------------------|---|----|----|
|            | il. Su                           | mmary                                    | Devices                |                                 | Timeline | Documents                                                                                |   |    |    |
| Time       | line                             |                                          |                        |                                 | Group    | s 1                                                                                      |   |    |    |
|            | Ų                                | À                                        | 8                      | •                               |          | Acme Test Organization                                                                   |   | 01 | >  |
|            | 0<br>Alarms<br><sub>Active</sub> | 0<br>Warnings<br><sub>Active</sub>       | 0<br>Offline<br>Active | <b>1</b><br>Info<br>Past 7 Days | View A   |                                                                                          |   |    | >  |
| <b>i</b>   | 8:11 AM<br>05/07/2024            | Connection Restored<br>Acme Organization | Click to               | o View Event Details 🚫          | Device   | is 1                                                                                     |   |    |    |
| View       | All Events                       |                                          | Click                  | < to View all Events 🕥          |          | Acm-UPS-001<br>Acme Test Child Group/Acme Test Organization/Acme Organization<br>0%  90% |   |    | >  |
|            |                                  |                                          |                        |                                 | View A   | I Devices                                                                                |   |    | >  |

### Figure 43. Timeline Widget

# Figure 44. Event Details

| ← Acr<br>Con | n-UPS-001<br>nection Restored                            |                     |                      | 0                    | ٠ | NU |
|--------------|----------------------------------------------------------|---------------------|----------------------|----------------------|---|----|
|              | Description Connectivity to the device has been restored |                     |                      |                      |   |    |
|              | Event Details                                            |                     | History              |                      |   |    |
|              | Event Name                                               | Connection Restored | Last Update Received | 05/07/2024, 08:11:35 |   |    |
|              | Severity                                                 | Informational       | Time of Event        | 05/07/2024, 08:11:35 |   |    |
|              |                                                          |                     | Device Details       |                      |   |    |
|              |                                                          |                     | Name                 | Acm-UPS-001          |   |    |
|              |                                                          |                     | Group                | Acme Organization    |   |    |
|              |                                                          |                     | Model                | BC350RNC             |   |    |
|              |                                                          |                     | Serial #             | 3403AV4BC884900002   |   |    |

# Figure 45. Timeline Screen

| All Groups<br>Acme Organization |                               |                     |                                    | <b>2</b> •                                                                       | ¢ N   | U |
|---------------------------------|-------------------------------|---------------------|------------------------------------|----------------------------------------------------------------------------------|-------|---|
| de Summary                      | i i                           | Devices             | i≡ Timeline                        | Documents                                                                        |       |   |
| Q Search                        |                               |                     |                                    |                                                                                  |       |   |
| Status 🛧 💌                      | Date 🛧 💌                      | Туре 个 💌            | Device 🔿 💌                         | Group 🔨 👻                                                                        |       |   |
| (i)                             | <b>12:56</b> PM<br>05/08/2024 | On Utility          | Acm-UPS-001<br>#3403AV4BC884900002 | Acme Test Child Group < Acme Test Organization < Acme Organization               | >     |   |
| 0                               | <b>12:56</b> PM 05/08/2024    | Input Power Ok      | Acm-UPS-001<br>#3403AV4BC884900002 | Acme Test Child Group < Acme Test Organization < Acme Organization               | >     |   |
|                                 | 12:56 PM<br>05/08/2024        | On Battery          | Acm-UPS-001<br>#3403AV4BC884900002 | Acme Test Child Group < Acme Test Organization < Acme Organization $\frac{1}{1}$ | RED > |   |
|                                 | 12:56 PM<br>05/08/2024        | Input Power Not Ok  | Acm-UPS-001<br>#3403AV4BC884900002 | Acme Test Child Group < Acme Test Organization < Acme Organization $\frac{1}{2}$ | RED > |   |
| 0                               | 8:11 AM<br>05/07/2024         | Connection Restored | Acm-UPS-001<br>#3403AV4BC884900002 | Acme Organization                                                                | >     |   |
|                                 |                               |                     |                                    | Items per page 10 • 1–5 of 5 I < <                                               | > >   | - |

### 4.5.7 Groups Widget

The Groups widget provides a view of Groups or Child Groups within an Organizational hierarchy. It allows users to view all Groups within an Organization.

#### Figure 46. Groups Widget

| Summary Devices     Timeline     Image: Device device device                                             | All Groups<br>Acme Organization     |                                  |                        |                                 |                                                               | 0 ¢ 🔍                                                     |
|----------------------------------------------------------------------------------------------------|-------------------------------------|----------------------------------|------------------------|---------------------------------|---------------------------------------------------------------|-----------------------------------------------------------|
| Timeline       Image: Space of the space of the space of          | ıl. Summary                         | ·                                | Devices                |                                 | imeline 🕒 Docu                                                | ments                                                     |
| Image: Construction Restored   View All Events                                                                                                    | Timeline                            |                                  |                        |                                 | Groups 1                                                      |                                                           |
| O     O     O     1       Alarms     Warnings     Offline     Info       Active     Active     Past 7 Days         O     O     O       Image: Click to View all Groups     Click to View all Groups         Devices 1         View All Events     Active         View All Events     S                                                                                                    | Û                                   |                                  | 2                      | 0                               | Acme Test Organization                                        | Click to View Groups in 0 1 🕥<br>Organizational Hierarchy |
| Image: Wight with the second of the second of the secon | 0<br>Alarms<br>Active               | 0<br>Warnings<br>Active          | 0<br>Offline<br>Active | <b>1</b><br>Info<br>Past 7 Days | View All Groups                                               | Click to View all Groups 🛛 🕥                              |
| View All Events > Acm-UPS-001<br>Acme Test Child Group/Acme Test Organization/Acme Organization                                                                                                    | (i) 8:11 AM Coni<br>05/07/2024 Acme | nection Restored<br>Organization |                        | >                               | Devices 1                                                     |                                                           |
|                                                                                                    | View All Events                     |                                  |                        | >                               | Acm-UPS-001<br>Acme Test Child Group/Acme Test Or<br>0% = 90% | ganization/Acme Organization                              |
| View All Devices >                                                                                                    |                                     |                                  |                        |                                 | View All Devices                                              | >                                                         |

#### Figure 47. View All Groups

| ← Acme Organiz | ation                  |            |           |                 |                              | 0 | ۵                 | NU |
|----------------|------------------------|------------|-----------|-----------------|------------------------------|---|-------------------|----|
| Status 🔿       | Group 🔿                | Sub Groups | Devices 个 | Offline Devices | Alerts 🔿                     |   |                   |    |
| •••            | Acme Test Organization | <b>□</b> 1 | 0         |                 | <b>9</b> 6                   |   | >                 |    |
|                |                        |            |           |                 | Items per page 10 👻 0-0 of 0 | < | $\langle \rangle$ | >1 |

### 4.5.8 Device Widget

Devices can be viewed and managed by selecting the options Organizational Hierarchy screen.

#### **Viewing Devices Screen**

Click any of the following areas to view a specific screen or a Device:

- 1. Navigate to the *Device Management* screen, which lists the Devices associated with the Organization account and allows users to move, add, or delete Devices. (See Figure 49).
- 2. Navigates to the *Device Summary* screen and allows users to display all of the details for a specific Device. (See Figure 50).

Figure 48. Device Widget

| All Groups<br>Acme Organization   |                                    |                        |                          |                                                                                            | ? | ۵          | NU       |
|-----------------------------------|------------------------------------|------------------------|--------------------------|--------------------------------------------------------------------------------------------|---|------------|----------|
| il. Summar                        | у                                  | Devices 1              | := Ti                    | meline Documents                                                                           |   |            |          |
| Timeline                          |                                    |                        |                          | Groups 1                                                                                   |   |            |          |
| 0<br>Alarms<br>Active             | 0<br>Warnings<br>Active            | 0<br>O fline<br>Active | 1<br>Info<br>Past 7 Days | Acme Test Organization View All Groups                                                     |   | <b>0</b> 1 | >        |
| (i) 8:11 AM Con<br>05/07/2024 Acm | nection Restored<br>e Organization |                        | >                        | Devices 1                                                                                  |   |            |          |
| View All Events                   |                                    |                        | >                        | Acme Test Child Group/Acme Test Organization/Acme Organization<br>0%  90% View All Devices |   | 2<br>1 (   | ()<br>() |

# Figure 49. Device Management

| AO Acme Organiz •        | : < | All Groups<br>Acme Organization |                                   |        |                        |                |        |    | ?          | * NU         |
|--------------------------|-----|---------------------------------|-----------------------------------|--------|------------------------|----------------|--------|----|------------|--------------|
| Acme Organization        | Z   | II. Summary                     | Devices                           |        | i≡ Timeline            | Documents      |        |    |            |              |
| > Acme Test Organization |     | Q Search                        |                                   |        |                        |                |        |    |            |              |
|                          |     | Status 🔿 🔻                      | Device 🔿 💌                        | Туре 👻 | Group 🔿 💌              | Alert De       | etails |    |            | ()           |
|                          |     |                                 | Acm-UPS-001<br>3403AV4BC884900002 | UPS    | /Acme Test Child Group | ¢ ۰            | 0% 🖬 9 |    | Add Device |              |
|                          |     |                                 |                                   |        |                        | Items per page | 10 👻   | ×  | Delete Dev | ice(s)       |
|                          |     |                                 |                                   |        |                        |                |        | ⊊≣ | Move Grou  | ps & Devices |
|                          |     |                                 |                                   |        |                        |                |        |    |            |              |

#### The Device Management Screen

The *Device Summary* screen provides a real-time operational snapshot of all Organization-specific Devices: Status, Device Name and Serial Number, Type, Group, Alert, and details.

| AO Acme Organiz : - <                         |                                                     |                                 | 0 ÷ N                                                                                                  |
|-----------------------------------------------|-----------------------------------------------------|---------------------------------|----------------------------------------------------------------------------------------------------|
| Acme Organization                             | Acm-UPS-001<br>Online • Normal<br>Acme Organization |                                 |                                                                                                    |
|                                               | 1. Summary := Tir                                   | eline 2 🖻 Documents             | 🔅 Settings                                                                                             |
|                                               | 🕑 Turn Off 📋 Run Test 3                             |                                 |                                                                                                    |
|                                               | Details 4 Last Updated: 06/25/2024 15:39            | 5 Loads 5                       | Properties 7                                                                                           |
|                                               |                                                     | □ Load1                         | Serial Number XXXXXXXXXXXXXXXXXXXXXXXXXXXXXXXXXXXX                                                     |
|                                               | 90% 125.4 V 0% 3650                                 | ☑ Load2                         | Network Card Firmware Version 1.0.2                                                                    |
|                                               | Battery Re Input Voltage Percent Load Battery R     | Load3                           | Device Install Date 06/25/2024                                                                         |
|                                               | () Status Online • Norm                             | al 6                            | Battery Install Date 06/25/2024                                                                        |
|                                               | A Input Frequency 60.2                              | Hz 2:53 PM Connection Restored  | # Tags -                                                                                               |
|                                               | V Output Power                                      | W 06/25/2024 Acree Organization | Description                                                                                            |
|                                               | $\sim$ Output Current                               |                                 | -                                                                                                    |
|                                               | Output Voltage 124                                  | 87                              | View All Properties                                                                                    |
|                                               | View All Details                                    | >                               | Trends         8         24 Hours ▼         €           4000 S         5         5         5         5 |
| © Copyright 2024 Eaton<br>All Rights Reserved |                                                     |                                 | 2000 S                                                                                                 |

#### Figure 50. Device Summary Screen

#### **Table 6. Device Summary Screen Areas**

| ① Device Summary Screen banner | ⑤ UPS Output control |  |  |
|--------------------------------|----------------------|--|--|
| ② Tabs menu                    | ⑥ Timeline           |  |  |
| ③ Device control               | ⑦ Device Properties  |  |  |
| ④ Device details               | ⑧ Trends             |  |  |

- 1. Device Summary Screen Banner- changes colors, indicating the different UPS operational modes.
  - Blue- Online Normal mode.
  - Orange- Online Warning
  - Red- Online Alarm

#### Figure 51. Device Summary Screen Banner

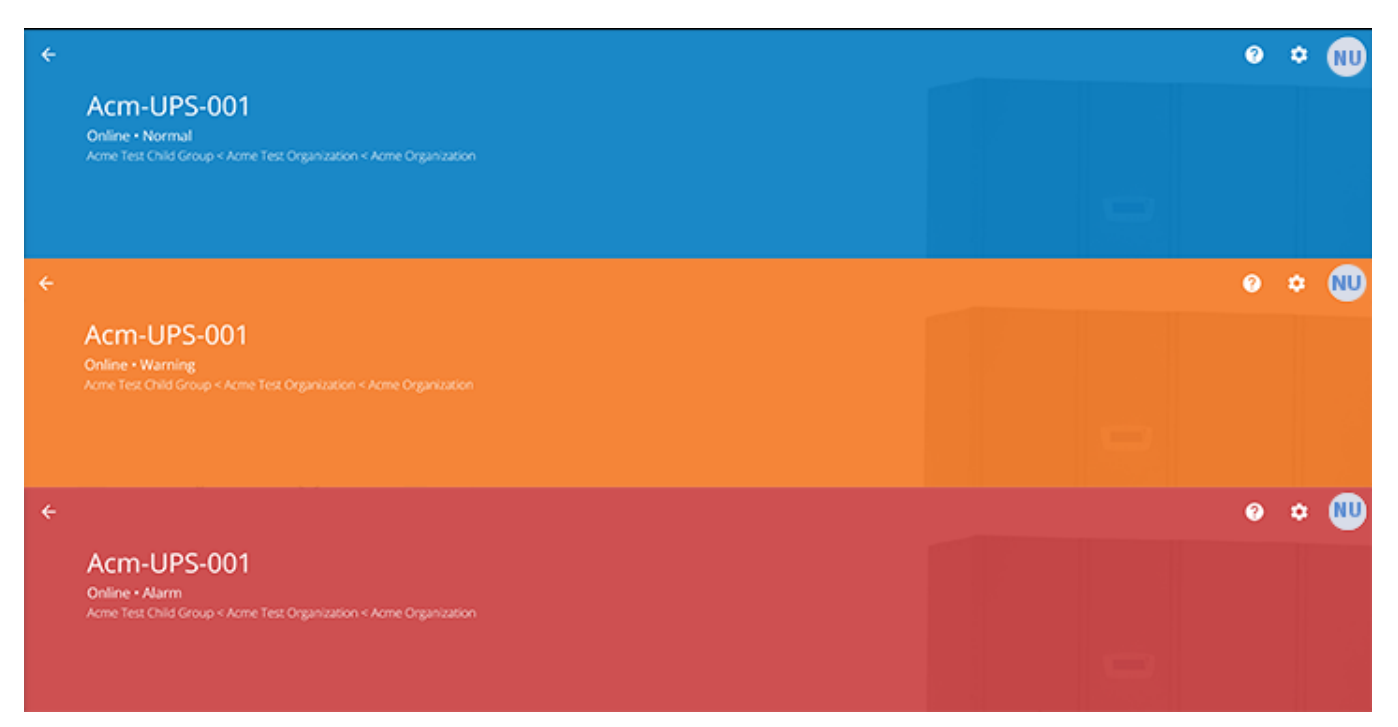

#### 2. Tabs Menu:

- Summary- displays the Device Summary Screen.
- Timeline- provides an overall summary of events for the Device, which can be exported into a .csv file.
- Documents- displays the Eaton Cloud-Connected User's Guide and sales brochure files.
- Settings- general UPS settings.
- Device control- provides limited control over the Device, such as turning the Device ON/OFF/CYCLE, and running a battery test.
- 4. Device details- displays an overview of the Device's operating status, trends, and properties.
- 5. Device load control- gives control over the output load segment(s) associated with the selected Device.
- 6. **Timeline-** displays active or inactive alarms and events that can be exported into a .csv format(see Figure <u>75</u>).
- 7. **Device Properties-**allows you to edit or view the Device information.
- 8. **Trends-** displays specific UPS performance data that can be customized and downloaded over a 31-day time interval.

# 4.6 Managing Users

The *User Management* screen allows the administrator or other users to add, invite, or remove inactive members from an Organization.

To access the *User Management* screen, click on the Settings menu and select Users (Configure Users and Roles).

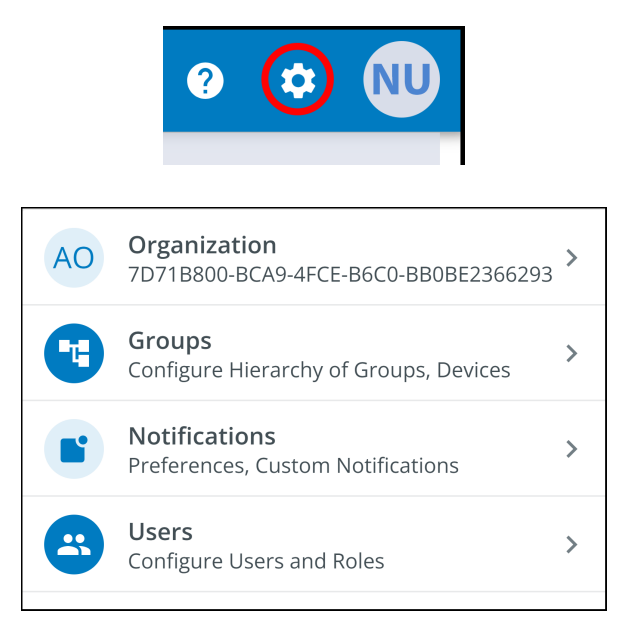

To add a User, click the three dots to the right of the page, then select Add User.

| ÷ | Users<br>Acme Organization |                |                       |         |                    |          |    | 0     | ٥        | NU    |
|---|----------------------------|----------------|-----------------------|---------|--------------------|----------|----|-------|----------|-------|
| ٩ |                            |                |                       |         |                    |          |    |       |          |       |
|   | Last Name 🔿 💌              | First Name 🔿 💌 | Email 🔿 💌             | Phone 💌 | Role 🔿 💌           | Status 💌 |    |       |          | :     |
|   | User                       | New            | newuser1234@gmail.com |         | Organization Admin | YOU      | +• | Add U | Jser     |       |
|   |                            |                |                       |         | ltems per page     | 10 👻 1-1 | ×  | Disab | le Usei  | (S)   |
|   |                            |                |                       |         |                    |          | *  | Enab  | e User   | (s)   |
|   |                            |                |                       |         |                    |          | +  | Delet | e User(  | s)    |
|   |                            |                |                       |         |                    |          | >  | Resei | nd Invit | ation |

Enter the User information and click the **Invite User** button. An email will be sent to invite the new User to the Organization.

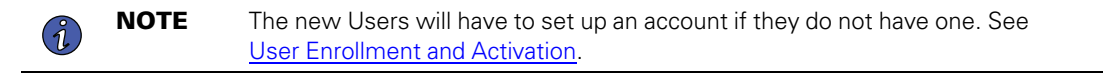

Figure 52. Invite New User

| Invite User to Acme                  | e Organization                                                                   |                    |                             |             |
|--------------------------------------|----------------------------------------------------------------------------------|--------------------|-----------------------------|-------------|
| Fields marked with an asteri         | sk(*) are required.                                                              |                    |                             |             |
| First Name<br>New                    |                                                                                  | Last Name<br>User2 |                             |             |
| Email Address*<br>newuser2@gmail.com |                                                                                  |                    |                             |             |
| Country Code 🛛 👻                     | Phone Number<br>A mobile number is required in order to receive SMS notification | ns.                |                             |             |
| Select a Role *<br>Viewer            |                                                                                  |                    |                             | <b>.</b>    |
| Assign to Group(s) *                 |                                                                                  |                    |                             | •           |
| Acme Test Child Group                |                                                                                  |                    |                             |             |
| Cancel                               |                                                                                  |                    | Invite And Add Another User | Invite User |

To Enable/Disable/ Delete a User select the User, and click the three dots to open the Management menu.

# 4.7 Creating a Group Within a Organization

1. Click the Add a Group option on any of the four areas of the summary screen.

### Figure 53. Adding a Group

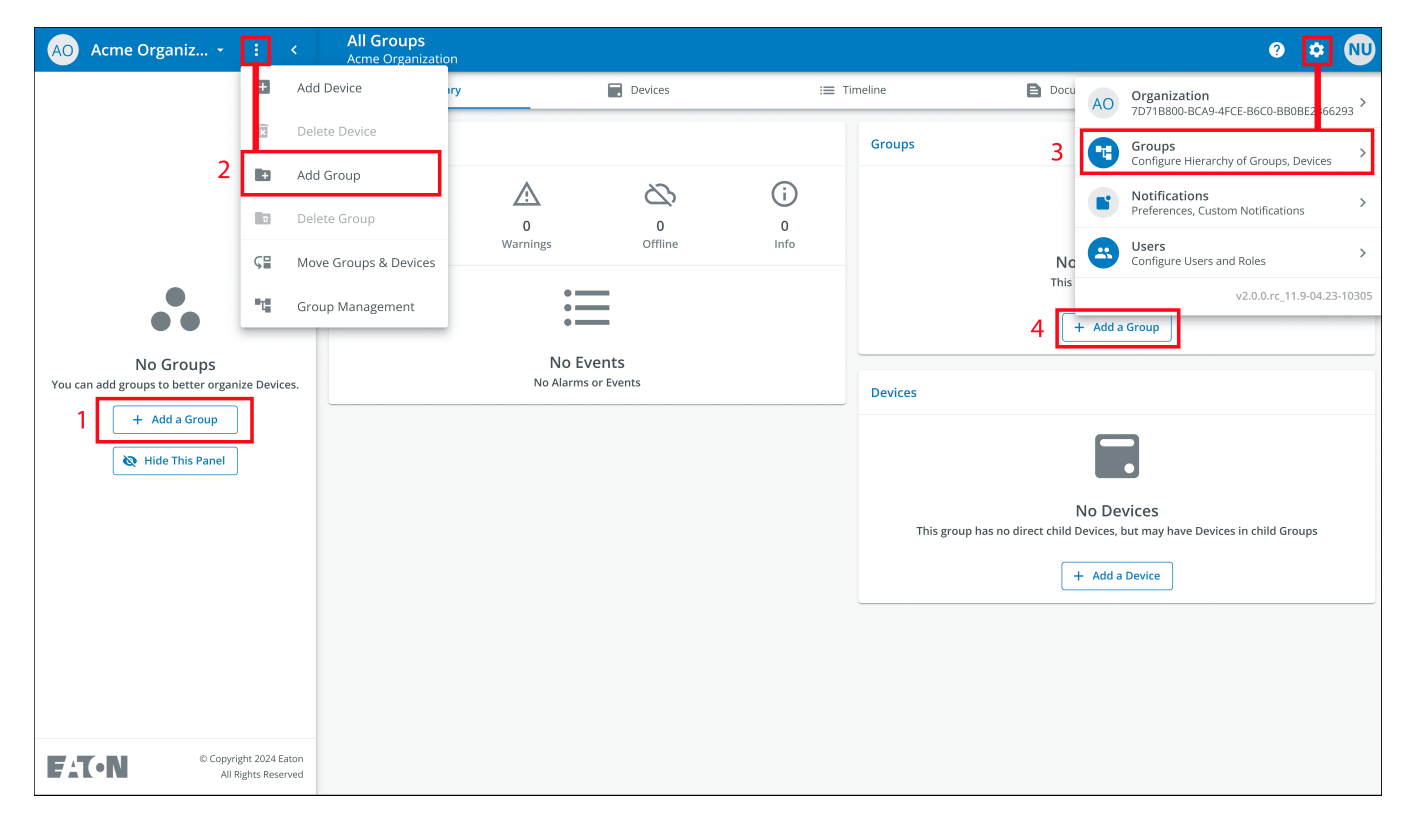

2. Enter a name and select the parent organization where the new Group will reside. Click Next.

# Figure 54. Group Details

| New Group                                |                                         |                     |                    |       |
|------------------------------------------|-----------------------------------------|---------------------|--------------------|-------|
| Group Details                            |                                         |                     |                    |       |
| Group Name *<br>Acme Test Organization   |                                         |                     |                    |       |
| e.g. Location, Region, Division, et      | с.                                      |                     |                    | 22/24 |
| Group Short Name<br>ATC                  |                                         |                     |                    |       |
| A short name can be used when            | displaying a breadcrumb or auto-naming  | a device            |                    | 3/6   |
| Parent Group*<br>Acme Organization (Orga | nization Root)                          |                     |                    | ~     |
| This structure can also be edited        | from the main hierarchy page with a dra | g-and-drop function |                    |       |
| Cancel                                   | • • • •                                 |                     | Add Group & Finish | Next  |

3. Move any existing Groups to the newly created Group (if applicable).

# Figure 55. Move Groups

| New Group                      |                                           |                         |
|--------------------------------|-------------------------------------------|-------------------------|
| Move Existing Groups &         | Devices to Acme Test Organiza             | tion                    |
| Existing groups can be moved t | to this group. Moving groups will also mo | ve their children.      |
|                                |                                           |                         |
|                                |                                           |                         |
|                                |                                           |                         |
|                                |                                           |                         |
|                                |                                           |                         |
|                                |                                           |                         |
|                                |                                           |                         |
|                                |                                           |                         |
|                                |                                           |                         |
| Back                           | • • • •                                   | Add Group & Finish Next |

4. Assign users to the new Group.

# Figure 56. Select Users

| New Group    |                                                                |                         |  |  |  |  |  |  |
|--------------|----------------------------------------------------------------|-------------------------|--|--|--|--|--|--|
| Select Us    | Select Users to Access Acme Test Organization                  |                         |  |  |  |  |  |  |
| Users that l | Users that belong to the parent of this group are preselected. |                         |  |  |  |  |  |  |
|              | New User<br>Organization Admin                                 |                         |  |  |  |  |  |  |
|              |                                                                |                         |  |  |  |  |  |  |
|              |                                                                |                         |  |  |  |  |  |  |
|              |                                                                |                         |  |  |  |  |  |  |
|              |                                                                |                         |  |  |  |  |  |  |
|              |                                                                |                         |  |  |  |  |  |  |
|              |                                                                |                         |  |  |  |  |  |  |
| Back         | • • • •                                                        | Add Group & Finish Next |  |  |  |  |  |  |

5. Choose the default image or upload a new photo to identify the Group. Click Add Group when finished.

# Figure 57. Display Preferences

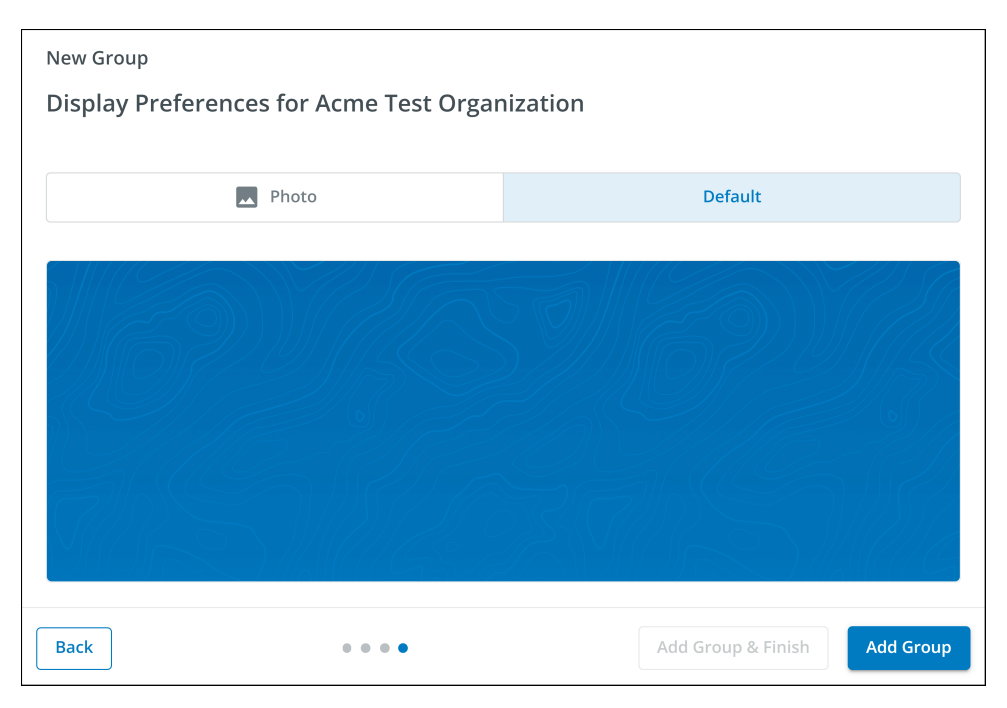

6. The new Group is created under the Acme Organization and can be viewed on the application *Organizational Hierarchy* screen.

| AO Acme Organiz : <                           | All Groups<br>Acme Organization |                                  |           | e 🌣 ໜ                                                                                       |
|-----------------------------------------------|---------------------------------|----------------------------------|-----------|---------------------------------------------------------------------------------------------|
| Acme Organization                             | 1. Summary                      | Devices                          | i Iir     | meline Documents                                                                            |
| Acme Test Organization                        | Timeline                        |                                  |           | Groups 1                                                                                    |
|                                               | Ļ                               |                                  | (j)       | Acme Test Organization                                                                      |
|                                               | 0<br>Alarms                     | 0 0<br>Warnings Offline          | 0<br>Info | View All Groups >                                                                           |
|                                               |                                 |                                  |           | Devices                                                                                     |
|                                               |                                 | No Events<br>No Alarms or Events |           | No Devices                                                                                  |
|                                               |                                 |                                  |           | This group has no direct child Devices, but may have Devices in child Groups + Add a Device |
|                                               |                                 |                                  |           |                                                                                             |
|                                               |                                 |                                  |           |                                                                                             |
|                                               |                                 |                                  |           |                                                                                             |
|                                               |                                 |                                  |           |                                                                                             |
| © Copyright 2024 Eaton<br>All Rights Reserved |                                 |                                  |           |                                                                                             |

# Figure 58. New Group

# 4.8 Adding a Device

### Adding a Device Manually

- 1. Power the UPS ON and verify that it is in Online mode.
- 2. Connect an Ethernet cable (not supplied) from an active network connection to the port on the UPS.
- 3. Click the organization or group to which the device will be added in the sidebar menu.
- 4. Click one of the three areas of the Group screen or in the Device Management screen (see Figure 49).

#### Figure 59. Add Device Options

| AO Acme Organiz •        | : <                              | Acme Test            | Child Group |                |       |                          |           |           | 0 호 🔍                                             |
|--------------------------|----------------------------------|----------------------|-------------|----------------|-------|--------------------------|-----------|-----------|---------------------------------------------------|
| Acme Organization        | Ð                                | Add Device           | mary        | Devices        | := ті | meline                   | Document: | AO        | Organization                                      |
| ✓ Acme Test Organization | Î                                | Delete Device        |             |                |       | Groups                   | ſ         |           | Groups                                            |
| Acme Test Child Group    | ю                                | Add Group            |             | 22             | 0     |                          | L         | U         | Configure Hierarchy of Groups, Devices            |
|                          | ¢                                | Delete Group         |             | ©,             | 0     |                          |           |           | Notifications > Preferences, Custom Notifications |
|                          | ⊊≣                               | Move Groups & Device | Warnings    | Offline        | Info  |                          | No CH     | <b>(</b>  | Users > Configure Users and Roles                 |
|                          | 4                                | Group Management     |             |                |       | This group 2 v2.0.0rc_11 |           |           | 2 v2.0.0.rc_11.9-04.23-10305                      |
|                          |                                  |                      | No          | o Events       |       |                          |           |           |                                                   |
|                          |                                  |                      | No Ala      | irms or Events |       | Devices                  |           |           |                                                   |
|                          |                                  |                      |             |                |       |                          |           |           |                                                   |
|                          |                                  |                      |             |                |       | This group has no        | No D      | Devices   | S                                                 |
|                          |                                  |                      |             |                |       | This group has no        | 3 + Add   | d a Devic | e                                                 |
|                          |                                  |                      |             |                |       |                          |           |           |                                                   |
|                          |                                  |                      |             |                |       |                          |           |           |                                                   |
|                          |                                  |                      |             |                |       |                          |           |           |                                                   |
|                          |                                  |                      |             |                |       |                          |           |           |                                                   |
|                          |                                  |                      |             |                |       |                          |           |           |                                                   |
| ET-N © Copyri            | ight 2024 Eato<br>Rights Reserve | in<br>id             |             |                |       |                          |           |           |                                                   |

5. Enter all of the required information about the device. Click **Save Device**.

#### Figure 60. Add Device

| Add Device to Acme Organization<br>Fields marked with an asterisk(*) are required when adding a Device.<br>Assign to Group(s)<br>Acme Test Child Group |      |
|----------------------------------------------------------------------------------------------------|------|
| Fields marked with an asterisk(*) are required when adding a Device.<br>Assign to Group(s)<br>Acme Test Child Group                                    |      |
| Assign to Group(s)<br>Acme Test Child Group                                                                                                    |      |
|                                                                                                    | -    |
| Device Type * UPS                                                                                                    | •    |
| Device Name *<br>Acm-UPS-001                                                                                                    |      |
| 1                                                                                                    | 1/32 |
| GUID * GUID is located on the UPS QR code label                                                                                                    |      |
|                                                                                                    | )/36 |
| Tags                                                                                                    | •    |
| 6 tags maximum                                                                                                    | 0/16 |
| Description<br>Server Rack 1 Room 1                                                                                                    |      |
| 20                                                                                                    | '256 |
| Cancel Save & Add New Device Save De                                                                                                    | vice |

**NOTE** The GUID can be found on the QR code sticker on the UPS cover.

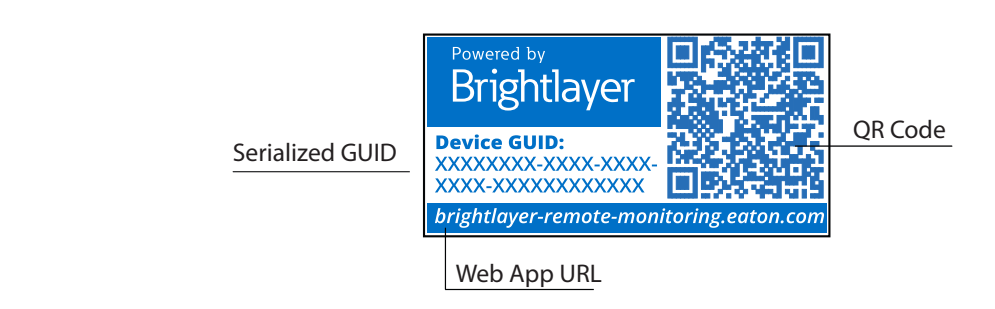

6. The device will show that it is attached to the group or organization.

| AO Acme Organiz •              | : <                          | All Groups<br>Acme Organization                    |                                   |                     |                        | 0 | ٠          | NU |
|--------------------------------|------------------------------|----------------------------------------------------|-----------------------------------|---------------------|------------------------|---|------------|----|
| Acme Organization              |                              | d. Summary                                         | Devices                           | :=                  | Timeline Documents     |   |            |    |
| Acme Test Organization         | _                            | Timeline                                           |                                   |                     | Groups 1               |   |            |    |
| Acm-UPS-001                    |                              | Û.                                                 |                                   | 1                   | Acme Test Organization |   | <b>0</b> 1 | >  |
| L                              | _                            | Alarms W<br>Active                                 | Varnings Offline<br>Active Active | Info<br>Past 7 Days | View All Groups        |   |            | >  |
|                                |                              | 8:11 AM Connection R     05/07/2024 Acme Organizat | estored<br>ion                    | >                   | Devices 1              |   |            |    |
|                                |                              | View All Events                                    |                                   | >                   | Acme Organization      |   |            | >  |
|                                |                              |                                                    |                                   |                     | View All Devices       |   |            | >  |
|                                |                              |                                                    |                                   |                     |                        |   |            |    |
|                                |                              |                                                    |                                   |                     |                        |   |            |    |
|                                |                              |                                                    |                                   |                     |                        |   |            |    |
|                                |                              |                                                    |                                   |                     |                        |   |            |    |
|                                |                              |                                                    |                                   |                     |                        |   |            |    |
|                                |                              |                                                    |                                   |                     |                        |   |            |    |
|                                |                              |                                                    |                                   |                     |                        |   |            |    |
| FAT-N © Copyright<br>All Right | t 2024 Eaton<br>nts Reserved |                                                    |                                   |                     |                        |   |            |    |

#### Figure 61. Organization Summary Screen

### 4.8.1 Adding a Device with the Mobile Application

1. Download the Remote Monitoring Application and create an account or log into your existing account.

**NOTE** If the Remote Monitoring Application has already been downloaded to the device, the QR code will automatically take you to the *Add Device* screen in the application. If it was not previously downloaded, scanning the QR code will redirect the user to the App Store to download it and set up a user account.

- 2. Power the UPS ON and verify that it is in Online mode.
- 3. Connect an Ethernet cable (not supplied) from an active network connection to the port on the UPS.
- 4. Navigate to the Organizational Summary screen and click on **Devices**.
- 5. Click Add Device icon button.
- 6. Click **OK** to allow camera access.

# Figure 62. Adding a Device

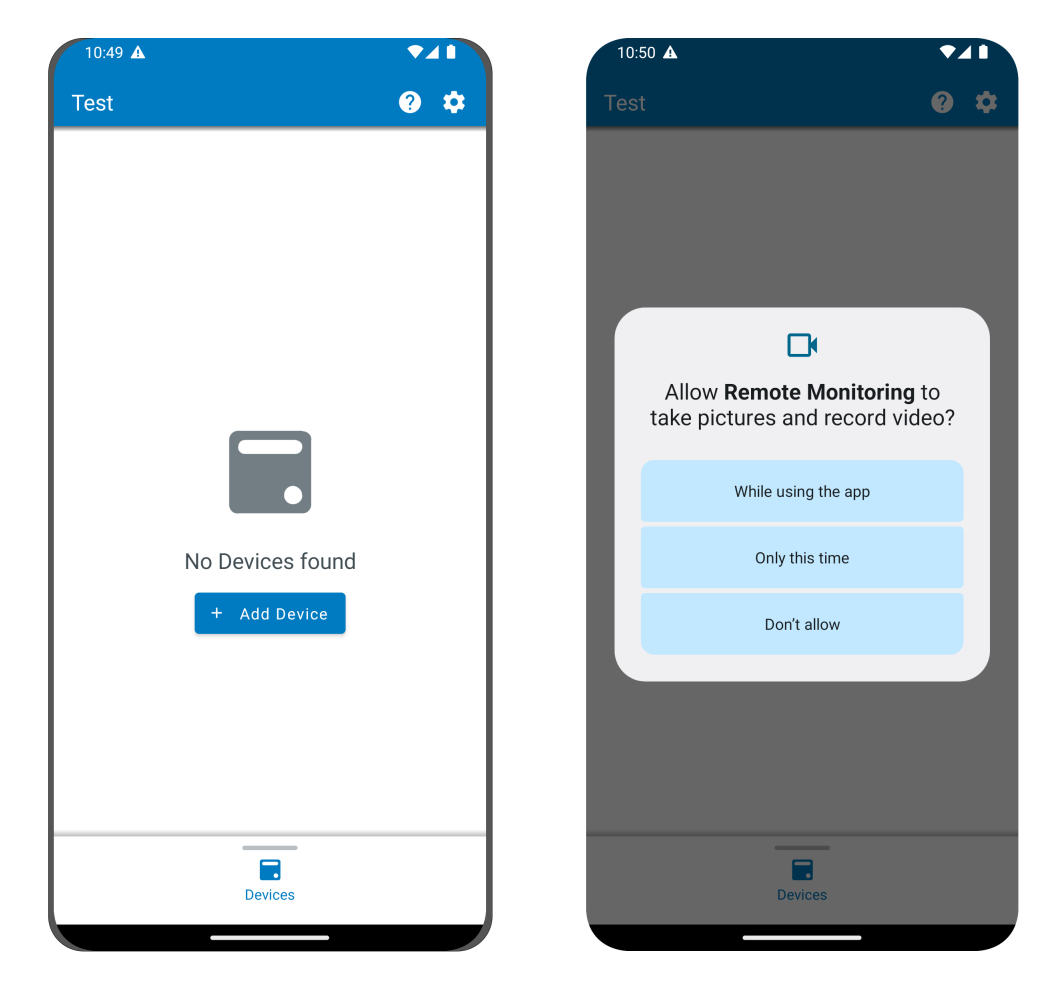

7. Scan the QR code on the UPS cover.

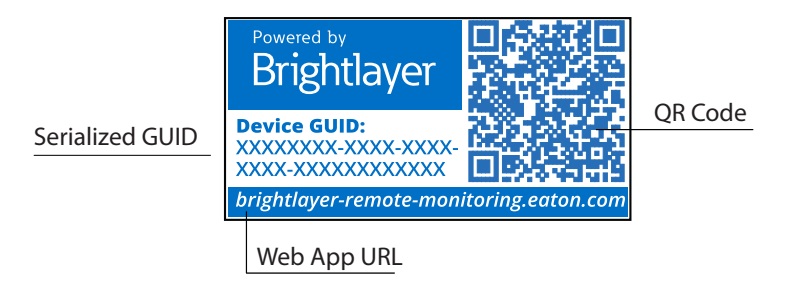

8. Edit the Device Name, Tags, and Description. The Product ID, Serial Number, and GUID information will automatically populate. Click Save Device.

0/256

Save & Add New Device

Cancel

| 10:51 🛦                                           |                    | 10:51 🛦                                          |
|---------------------------------------------------|--------------------|--------------------------------------------------|
| Add Device                                        |                    | × Add Device                                     |
| Fields marked with an asterisk (*<br>add a Device | ;) are required to |                                                  |
| Assign to Group<br>Acme Test Child Group          | -                  |                                                  |
|                                                   |                    | Network Settings<br>Current Device Configuration |
| UPS                                               | -                  |                                                  |
|                                                   |                    | Tags                                             |
| ACM-UPS-001                                       |                    | 6 tags maximum                                   |
|                                                   | 11) / 32           |                                                  |
| xxxxxxxxxxxxxxxxxxxx                              |                    | Description                                      |
|                                                   | 18) / 36           |                                                  |
|                                                   |                    |                                                  |

9. Check the Organizational Summary screen in the Application to ensure that the Device was added successfully.

#### 4.8.2 NFC Configuration

1. Power the UPS ON and verify that it is in Online mode.

Save & Add New Device

Cancel

- 2. Connect an Ethernet cable (not supplied) from an active network connection to the port on the UPS.
- 3. Scan the QR code label on the UPS with a smartphone or tablet device and create an account if needed.
- 4. Navigate to the Eaton Remote Monitoring Organizational Summary Screen.
- 5. Select the Add Device button.

- 6. Click on Configure Device(s) with NFC.
- 7. Click on + Add New Configuration Profile.

#### Figure 64. Configure NFC

| 10:51 🛦                      |     | 10:51 |                                                              |
|------------------------------|-----|-------|--------------------------------------------------------------|
| ← Add Device                 | _   | ×     | Configure and Add a Device<br>Select a Configuration Profile |
| •                            |     |       |                                                              |
|                              |     |       | -                                                            |
| and the second second second |     |       |                                                              |
|                              |     |       |                                                              |
| ×                            |     |       |                                                              |
|                              |     |       |                                                              |
|                              |     |       |                                                              |
| Align reticles with QR Code  |     |       |                                                              |
| ON DACK OF DEVICE            |     |       |                                                              |
| Add Davies Manually          |     |       |                                                              |
|                              |     | +     | - Add New Configuration Profile                              |
| Configure Device(s) with N   | IFC |       | Cancel                                                       |
|                              |     |       |                                                              |
|                              |     |       |                                                              |

8. Enter a configuration profile name.

i

9. Select the IPv4 Method, DHCP (Automatic) or Static.

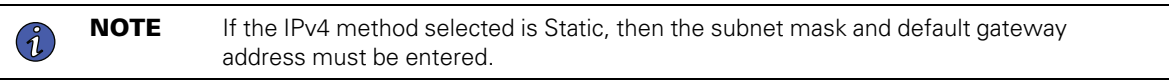

10. Set the Proxy IP address and the Proxy Port number.

**NOTE** An additional proxy user name and password may be required.

| 10:51 🛦 🔹 🔹                                                            | 10:51 🛦 🔹 🗖                 |
|------------------------------------------------------------------------|-----------------------------|
|                                                                        | IPv4 Settings               |
| X Add Configuration Profile                                            | IPv4 Method*                |
| Fields marked with an asterisk(*) are required fields to add a Device. |                             |
| Configuration Profile Name*                                            | DHCP (Automatic)            |
| <u>Site6</u>                                                           |                             |
|                                                                        |                             |
| Expand All                                                             | Proxy Settings              |
| IDu/ Sattings                                                          | DervelOt                    |
| Sites Site Site's ····                                                 | Proxy IP*                   |
| 1 2 3 4 5 6 7 8 9 0                                                    |                             |
| qwertyuiop                                                             | Proxy Port*<br>8080         |
| asdfghjkl                                                              |                             |
| ↔ z x c v b n m ∞                                                      | Save Configuration Profile  |
| !#1 , English (US) . ←                                                 | Save & Add New Configuratio |
| III O 🗸 🎬                                                              | Cancel                      |

11. Click Save Configuration Profile. The profile is saved and ready to scan.

12. Select a NFC profile.

| Site6 |
|-------|
|-------|

13. Scan the QR code on label of the UPS to obtain the GUID.

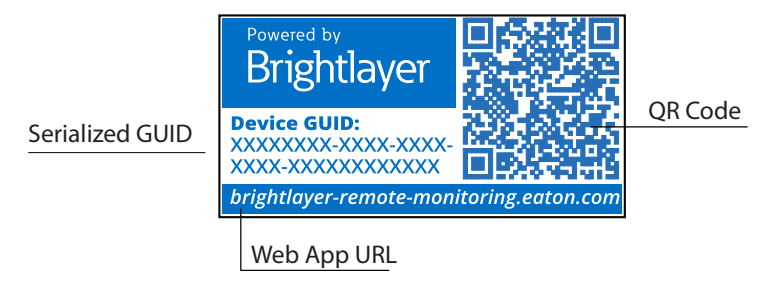

14. Align the phone with the NFC silk screen location on the UPS. A popup will appear if the configuration is updated. If there is a problem, an error popup will appear with the option to scan again.

**NOTE** The NFC label location may vary depending on the UPS model.

### Figure 65. UPS NFC Label Location Example

1

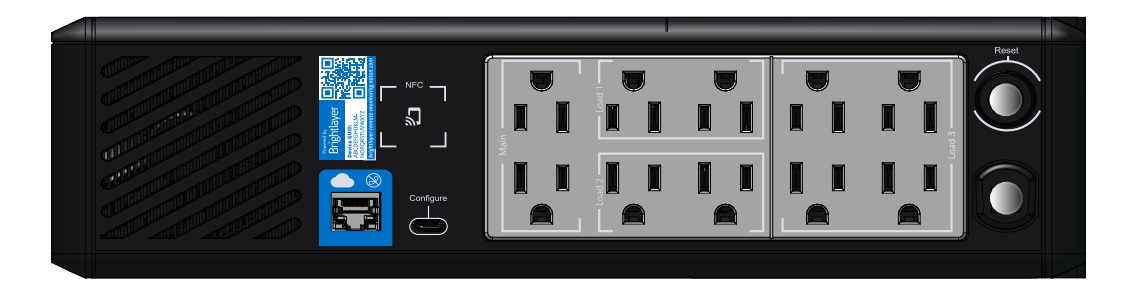

15. The device is now updated with the configuration.

### Figure 66. Application Update Success

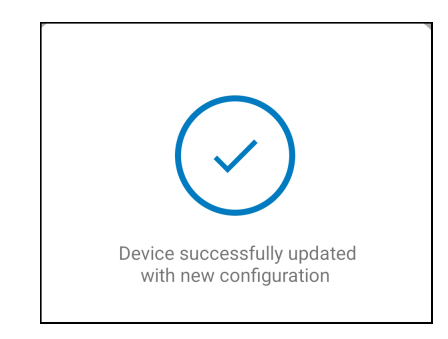

# 4.9 Setting Alerts and Notifications

The *Notifications* page allows you to configure individual preferences for receiving notifications of device events via email and SMS text messages.

Three categories of notifications may be enabled or disabled.

- 1. Alarms- Alarms, incidents, device faults
- 2. Warning Events- Threshold warnings, device warnings
- 3. Device Events- Status changes, informational events

#### Figure 67. Preferences Notifications Screen

| ()      | You're currently setting your notification preferences for Acme Organization and the groups you have access to.<br>Your Preferences do not affect other users. | Switch Organization |
|---------|----------------------------------------------------------------------------------------------------|---------------------|
|         | Alarms<br>Alarms, Incidents, Device Faults                                                                                                    |                     |
| $\succ$ | Email Notifications<br>Enabled                                                                                                    | -                   |
|         | Text Notifications (SMS)<br>Enabled                                                                                                    | •                   |
|         | Warning Events<br>Threshold Warnings, Device Warnings                                                                                                    |                     |
| $\geq$  | Email Notifications<br>Enabled                                                                                                    | -                   |
|         | Text Notifications (SMS)<br>Enabled                                                                                                    | •                   |
| 0       | Device Events<br>Status Changes, Informational Events                                                                                                    |                     |
| $\geq$  | Email Notifications<br>Enabled                                                                                                    | -                   |
|         | Text Notifications (SMS)<br>Enabled                                                                                                    |                     |
| •       | Account and Organization<br>Your Account, Organization Changes, Role Changes                                                                                   |                     |

# 4.10 Setting Custom Notifications

- 1. Click **Custom Notifications** in the top left corner of the page.
- 2. Click **Add Custom Notification** at the bottom of the page or the three dots on the right side of the page to add a custom notification.

## Figure 68. Add Custom Notification

| ← Notifications<br>Acme Organization                                                                                          | @ \$ NU                                                                    |
|----------------------------------------------------------------------------------------------------|----------------------------------------------------------------------------|
| @D Preferences                                                                                                    |                                                                            |
|                                                                                                    |                                                                            |
| Custom Notifications can be created by Group. Device Type, Devices, and/or Events. Custom notifications can be assigned to ex | isting User Accounts or non-user Contacts.                                 |
| □ Name                                                                                                    | Users 🗠 👻 Notification Types 👻 📋                                           |
|                                                                                                    |                                                                            |
|                                                                                                    |                                                                            |
|                                                                                                    |                                                                            |
|                                                                                                    |                                                                            |
| 3                                                                                                    |                                                                            |
| No Custom<br>Custom Notifications                                                                                             | I Notifications<br>can be created by group,                                |
| Device Type, Device<br>notifications can be<br>Accounts or n                                                                  | i, and/or Events. Custom<br>assigned to existing User<br>on-user Contacts. |
| + Add a Cu                                                                                                    | atom Notification                                                          |

3. Select the Group or Organization.

# Figure 69. Select Groups

| New Custom Notification  |             |      |
|--------------------------|-------------|------|
| Select Groups            |             |      |
|                          |             | _    |
| All Groups               |             |      |
| ✓ Acme Organization      |             |      |
| ✓ Acme Test Organization |             |      |
| Acme Test Child Group    |             |      |
|                          |             |      |
|                          |             |      |
|                          |             |      |
|                          |             |      |
|                          |             |      |
|                          |             |      |
|                          |             |      |
|                          |             |      |
|                          |             |      |
| Cancel                   | • • • • • • | Next |

4. Select the **Device Type**.

# Figure 70. Device Type

| New Custom Notification |           |              |
|-------------------------|-----------|--------------|
| Select Device Types     |           |              |
| All Device Types        |           | $\checkmark$ |
| UPS UPS                 |           |              |
|                         |           |              |
|                         |           |              |
|                         |           |              |
|                         |           |              |
|                         |           |              |
|                         |           |              |
|                         |           |              |
|                         |           |              |
|                         |           |              |
| Back                    | • • • • • | Next         |

5. Choose the Device.

# Figure 71. Select the Device

| New    | New Custom Notification                                                           |  |  |  |  |  |
|--------|-----------------------------------------------------------------------------------|--|--|--|--|--|
| Sel    | Select Devices                                                                    |  |  |  |  |  |
| All De | vices                                                                             |  |  |  |  |  |
| UPS    | Acm-UPS-001<br>Acme Test Child Group < Acme Test Organization < Acme Organization |  |  |  |  |  |
|        |                                                                                   |  |  |  |  |  |
|        |                                                                                   |  |  |  |  |  |
|        |                                                                                   |  |  |  |  |  |
|        |                                                                                   |  |  |  |  |  |
|        |                                                                                   |  |  |  |  |  |
|        |                                                                                   |  |  |  |  |  |
|        |                                                                                   |  |  |  |  |  |
|        |                                                                                   |  |  |  |  |  |
| Bac    | k Next                                                                            |  |  |  |  |  |

6. Select the specific event types for the notification.

**NOTE** Enable the Advanced feature in the top left corner to set a custom notification delay.

Figure 72. Select Event Types

| New Custom Notification<br>Select Events |                     |                        |
|------------------------------------------|---------------------|------------------------|
| Advanced                                 |                     | Delay<br>30s           |
| All Events                               |                     | 8                      |
| Input Wiring Fault<br>UPS                | Input Wiring Fault  | Input Wiring Ok        |
| Over Temperature<br>UPS                  | ✓ Over Temperature  | Device Temperature Ok  |
| Input Power Not Ok<br>UPS                | Input Power Not Ok  | Input Power Ok         |
| Poor Battery Health<br>UPS               | Poor Battery Health | Battery Health Ok      |
| Overload<br>UPS                          | Overload            | Load Ok                |
| Internal Fault<br>UPS                    | 🗌 Internal Fault    | Internal Fault Cleared |
| Offline                                  | Offline             | Connection Restored    |
| Back                                     | • • • • • •         | Next                   |

7. Select the User who will receive the notifications.

#### Figure 73. Add Users

| New Cu<br>Select | stom Notification<br>Users     |       |
|------------------|--------------------------------|-------|
| All Users V      | Vith Access                    |       |
| NU               | New User<br>Organization Admin | You 🗸 |
|                  |                                |       |
|                  |                                |       |
|                  |                                |       |
|                  |                                |       |
|                  |                                |       |
|                  |                                |       |
|                  |                                |       |
|                  |                                |       |

8. Give the notification a name and enable email or text notifications. Click Add Notification.

Figure 74. Set Name of Notification

| New Custom Notification                                                                                        |
|----------------------------------------------------------------------------------------------------|
| Select Notification Types                                                                                      |
| Input Wiring Fault, Over Temperatureevents for Acm-UPS-001 will notify 1 user when active and<br>when cleared. |
| Custom Notification Name Test Notification e.g. Overload Notification, Security Desk Notifications             |
| Enabled                                                                                                    |
| Text Notifications (SMS)                                                                                       |
|                                                                                                    |
|                                                                                                    |
|                                                                                                    |
| Back Add Notification                                                                                          |

9. The notification is created and active.

Figure 75. Custom Notification Success

| ÷ | Notifications<br>Acme Organization |                          |                                                      |                                                     |                      |                              | 0   | ۵ | NU |
|---|------------------------------------|--------------------------|------------------------------------------------------|-----------------------------------------------------|----------------------|------------------------------|-----|---|----|
|   | Preferences 🛛 🔀 Cust               | om Notifications         |                                                      |                                                     |                      |                              |     |   |    |
|   |                                    |                          |                                                      |                                                     |                      |                              |     |   |    |
|   | 2 Custom Notifications             | can be created by Group, | , Device Type, Devices, and/or Events. Custom notifi | cations can be assigned to existing User Accounts o | r non-user Contacts. |                              |     |   |    |
|   |                                    |                          |                                                      |                                                     |                      |                              |     |   |    |
| C | ] Name 🛧 💌                         | Device 🛧 👻               | Events 🔶 💌                                           | Group 🔶 👻                                           | Users 🔶 💌            | Notification Types 💌         |     |   | :  |
| C | ] Test Notification                | Acm-UPS-001              | Input Wiring Fault and 1 Others                      | Acme Test Child Group                               | New User             |                              |     |   | >  |
|   |                                    |                          |                                                      |                                                     |                      | Items per page 10 • 1–1 of 1 | < < | > | >1 |
|   |                                    |                          |                                                      |                                                     |                      |                              |     |   |    |
|   |                                    |                          |                                                      |                                                     |                      |                              |     |   |    |

# Chapter 5 UPS Maintenance and Troubleshooting

# 5.1 Battery Replacement

# **A**DANGER

Risk of electric shock. All repairs and service should be performed by QUALIFIED SERVICE PERSONNEL ONLY. There are NO USER-SERVICEABLE PARTS inside the UPS. The battery circuit is not isolated from AC Mains Input. The UPS is to be disconnected from the AC mains before the battery is replaced.

# 

Replace the UPS battery with an Eaton-supplied battery ONLY! Ensure that the UPS is powered off and safely isolated from AC input power before replacing the battery. Although the UPS may be disconnected from the utility power, a hazardous voltage may still be present through the UPS battery. Use tools with insulated handles.

Do not connect or disconnect the battery unless the area is known to be free of ignitable sources.

The battery in the UPS is rated for a 3–5 year service life. The length of service life varies, depending on the frequency of use and ambient temperature. Batteries used beyond expected service life will often have severely reduced runtimes. Replace batteries at least every five years to keep your UPS running at peak efficiency.

# **ACAUTION**

Safely secure the battery cables out of the way when removing and installing the battery so that they are not damaged during the battery replacement process. Use properly insulated tools when removing and installing the battery.

- 1. Position the UPS so that battery cover can be removed.
- 2. Remove the two screws that hold the battery cover in place.
- 3. Press in on the on the battery cover and slide it to the left.

#### Figure 76. Battery Cover Removal

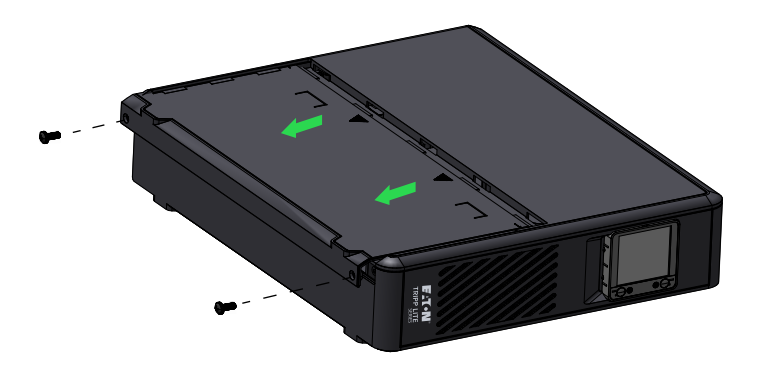

4. Set the cover aside in a safe place.

5. For the **SMART750PSRTNC** gently pull the battery out by grasping the white tab. Disconnect the wires connected to the UPS from the positive battery terminal, followed by the negative terminal, and then carefully remove it from the UPS.

For the **SMART1000PSRTNC and the SMART1500PSRTNC** disconnect the main battery connector and then gently pull the battery out by grasping the white tab.

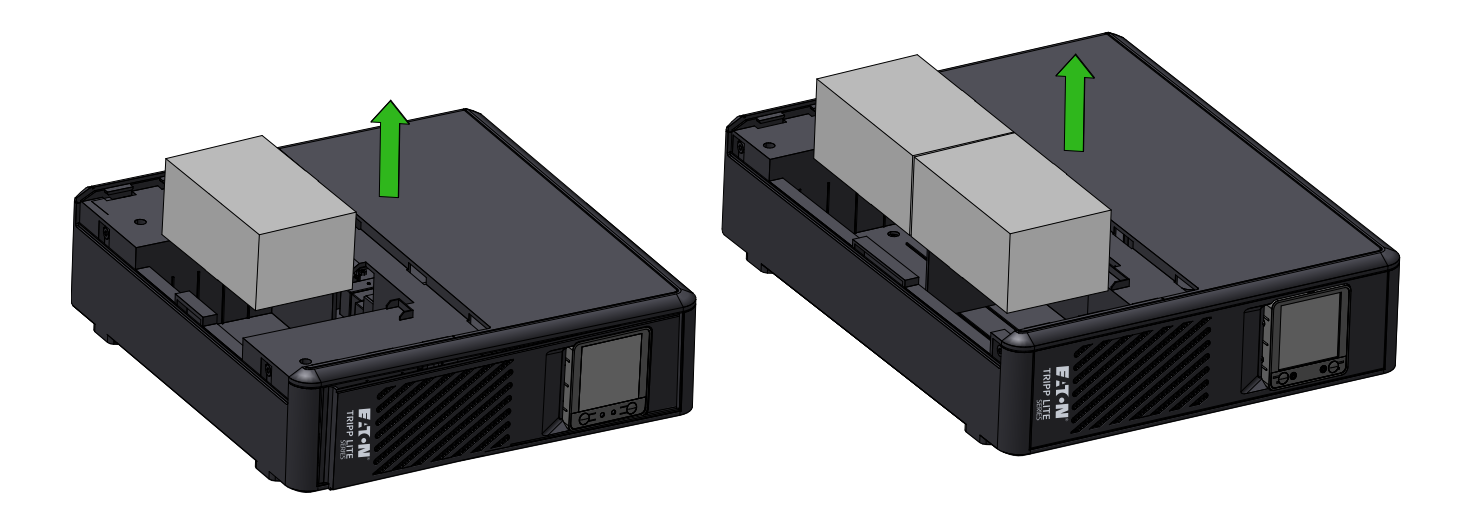

### SMART750PSRTNC

#### SMART1000PSRTNC SMART1500PSRTNC

6. Slide the new batteries into the UPS. For the **SMART750PSRTNC** connect each battery wire firmly onto the new battery terminals; red to positive (+) followed by black to negative (-) and then install the battery cover.

For the **SMART1000PSRTNC and the SMART1500PSRTNC** slide the batteries into the UPS and then connect the main battery connector.

7. Install the UPS battery cover.

# 5.2 Storage

The ideal ambient temperature range is 5°F to 122°F (-15°C to 50°C). It is recommended to charge the UPS for at least eight hours, then store the UPS covered and upright in a cool, dry location. Remove any accessories and disconnect any cables connected to the UPS to avoid unnecessary draining of the battery.

### **Extended Storage**

During extended storage in environments where the ambient temperature is 5°F to 86°F (-15°C to 30°C), charge the UPS battery every six months.

During extended storage in environments where the ambient temperature is 86°F to 113°F (30°C to 45°C), charge the UPS battery every three months.

# 5.3 Recycling Used Equipment

Contact your local recycling or hazardous waste center for information regarding proper the disposal of used equipment.

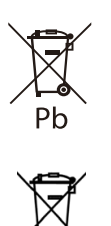

This symbol indicates that you should not discard the UPS or the UPS batteries in the trash. This product contains sealed, lead— acid batteries and must be disposed of properly. For more information, contact your local recycling/reuse or hazardous waste center.

This symbol indicates that you should not discard waste electrical or electronic equipment (WEEE) in the trash. For proper disposal, contact your local recycling/reuse or hazardous waste center for more information.

# 5.4 Troubleshooting

The Eaton Tripp Lite Series Cloud-Connected Tower UPS system has an audible alarm feature to alert you of potential power problems. When activated, the alarm sounds at different intervals according to a particular condition. Use <u>Table 7</u> to determine and resolve the UPS alarms and conditions. See <u>2.7 *LED Indicators*</u> for the various LCD/LED indicators and alarms tones that can be active on the UPS.

| Table | 7. | Troubleshooting |
|-------|----|-----------------|
|-------|----|-----------------|

| Problem                                                 | Possible Cause                 | Solutions                                                                                                    |  |
|---------------------------------------------------------|--------------------------------|----------------------------------------------------------------------------------------------------|--|
| No LEDs are displayed on<br>the front panel, or the LCD | The UPS is not turned on       | Verify that the UPS is connected to a valid power source and press the power button again.                                                                                                    |  |
|                                                         | Battery Voltage is to too low  | Charge the battery for at least six hours.                                                                                                    |  |
|                                                         | Battery fault                  | Replace the battery.                                                                                                    |  |
| The UPS is always in<br>battery mode                    | The power cord is disconnected | Verify that the UPS is connected to a valid power source.                                                                                                    |  |
| The UPS alarm sounds continuously                       | Overload in Line mode          | Remove any unnecessary load and verify that the load does not<br>exceed the defined UPS specifications. If the problem persists,<br>contact Eaton support.                                                                                                    |  |
|                                                         | Output short fault             | Turn the UPS off, disconnect the UPS from the input AC power<br>source, and remove the load equipment. Check the equipment for<br>potential issues. Turn the UPS on ( see <u>2.4 <i>Turning the UPS On</i></u> )<br>plug the load equipment back in, one at a time. If the problem<br>persists, contact Eaton support. |  |
|                                                         | Overcharge fault               | Turn the UPS off, disconnect the UPS from the input AC power<br>source, and remove the load equipment. Check the equipment for<br>potential issues. Turn the UPS on (see <u>2.4 Turning the UPS On</u> )<br>plug the load equipment back in, one at a time. If the problem<br>persists, contact Eaton support.         |  |
| Backup time too short                                   | Battery voltage is too low     | Charge the battery at least six hours.                                                                                                    |  |
| σασκύμ τημε του short                                   | Battery is defective           | Replace the battery.                                                                                                    |  |

# 5.5 Service and Support

If you have any questions or problems with the UPS, call your **Local Distributor** or **Eaton Support** at one of the following telephone numbers and ask for a UPS technical representative.

| United States:       | 1-800-356-5737                         |
|----------------------|----------------------------------------|
| Canada:              | 1–800–461–9166 ext 260                 |
| All other countries: | Call your local service representative |

Please have the following information ready when you call Eaton Support:

- Model number
- Serial number
- Version number (if available)
- Date of failure or problem
- Symptoms of failure or problem
- Customer return address and contact information

If repair is required, you will be given a Returned Material Authorization (RMA) Number. This number must appear on the outside of the package and on the Bill Of Lading (if applicable). Use the original packaging or request packaging from Eaton Support or your local distributor. Units damaged in shipment as a result of improper packaging are not covered under warranty. A replacement or repair unit will be shipped, and freight prepaid for all warrantied units.

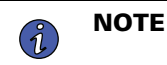

For critical applications, immediate replacement may be available. Call **Eaton Support** for the dealer or distributor nearest you.

# Chapter 6 Specifications

# 6.1 Product Specifications

# **Table 8. Input Characteristics**

|                              | SMART750PSRTNC<br>(AG-07C0)                                                                                                    | SMART1000PSRTNC<br>(AG-07C1) | SMART1500PSRTNC<br>(AG-07C2) |
|------------------------------|----------------------------------------------------------------------------------------------------|------------------------------|------------------------------|
| Capacity VA/Watts            | 750/475                                                                                                    | 1000/750                     | 1500/1050                    |
| Voltage AC                   | 120 VAC                                                                                                    |                              |                              |
| AC voltage range             | 97–145VAC<br>High line set 145V +/- 3%<br>High line reset 142V +/- 3%<br>Low line set 97V +/- 3%<br>Low line reset 100V +/- 3% |                              |                              |
| AC amps                      | 7A 9A 13A                                                                                                    |                              |                              |
| Frequency                    | 50 or 60 Hz +/- 3 Hz (default 60Hz)                                                                                            |                              |                              |
| AC input protection          | (1) Thermal breaker 10A                                                                                                    | (1) Thermal breaker 10A      | (1) Thermal breaker 15A      |
| Line efficiency at full load | 98.4                                                                                                    |                              |                              |
| Line efficiency at halfload  | 95.16                                                                                                    |                              |                              |

# **Table 9. Output Characteristics**

|                                      | SMART750PSRTNC<br>(AG-07C0)                                                   | SMART1000PSRTNC<br>(AG-07C1) | SMART1500PSRTNC<br>(AG-07C2) |
|--------------------------------------|-------------------------------------------------------------------------------|------------------------------|------------------------------|
| Nominal output voltage               | 120V                                                                          |                              |                              |
| AC amps out                          | 6.3A                                                                          | 8.4A                         | 12.5A                        |
| AC output voltage (Line<br>Mode)     | 120V (follows input voltage 97–145VAC)                                        |                              |                              |
| AC output voltage (Battery<br>Mode)  | 120V +/-10%                                                                   |                              |                              |
| Output AC waveform (Line<br>Mode)    | Sine wave (AC Mode)                                                           |                              |                              |
| Output AC waveform<br>(Battery Mode) | Sine wave (Battery Mode)                                                      |                              |                              |
| Frequency                            | 50 or 60 Hz follows the AC input frequency<br>Battery cold start is 60Hz only |                              |                              |
| Transfer time AC to DC               | 6 ms (Max < 10 ms)                                                            |                              |                              |

# Table 10. Protection Characteristics

|                                     | SMART750PSRTNC<br>(AG-07C0)                                                                                                    | SMART1000PSRTNC<br>(AG-07C1) | SMART1500PSRTNC<br>(AG-07C2) |
|-------------------------------------|----------------------------------------------------------------------------------------------------|------------------------------|------------------------------|
| UPS AC suppression joule rating     | 158 (AC)                                                                                                    | 158 (AC)                     |                              |
| UPS AC suppression<br>response time | Instantaneous                                                                                                    |                              |                              |
| Overload protection                 | Line Mode Overload Alert Condition - 110%±15%, goes to fault after 5 minutes<br>Overload Fault Condition - 120%±15%, goes to fault immediately<br>Battery Mode Overload Alert Condition - 110%±15%, shuts down in ten seconds<br>Battery Mode Overload Fault Condition - 120%±15%, shuts down immediately |                              |                              |

# **Table 11. Battery Characteristics**

|                                 | SMART750PSRTNC<br>(AG-07C0)                      | SMART1000PSRTNC<br>(AG-07C1)              | SMART1500PSRTNC<br>(AG-07C2)             |
|---------------------------------|--------------------------------------------------|-------------------------------------------|------------------------------------------|
| Battery type                    | Sealed, maintenance-free, lead acid batteries.   |                                           |                                          |
| Battery voltage / AH            | Qty (1) 12VDC / 9AH                              | Qty (2) 12VDC / 9AH                       |                                          |
| Battery charge current          | 1A                                               |                                           |                                          |
| Battery float voltage           | 13.75 VDC                                        | 27.5 VDC                                  |                                          |
| Recharge time                   | 6–8 hours to 90% capacity for internal batteries |                                           |                                          |
| Backup time internal<br>battery | 2 min / full load<br>8 min / half load           | 1.8 min / full load<br>10 min / half load | 2.5 min / full load<br>8 min / half load |
| Low voltage shutdown<br>voltage | 9.7VDC all load levels                           | 19.4VDC all load levels                   |                                          |
| Min voltage for cold start      | 11.1VDC                                          | 22.2VDC                                   |                                          |
| Hot-swappable battery           | No                                               |                                           |                                          |

# Table 12. Environment

|                                          | SMART750PSRTNC<br>(AG-07C0)                        | SMART1000PSRTNC<br>(AG-07C1)                       | SMART1500PSRTNC<br>(AG-07C2)                       |
|------------------------------------------|----------------------------------------------------|----------------------------------------------------|----------------------------------------------------|
| Humidity                                 | 0-90% RH @ 0-40 °C (non-condensing)                |                                                    |                                                    |
| Storage temperature                      | -15 to +50 ° <b>C</b>                              |                                                    |                                                    |
| Operating temperature                    | 0 to +40 °C                                        |                                                    |                                                    |
| Audible noise                            | 40dBA max. (Battery fully charged, without buzzer) | 40dBA max. (Battery fully charged, without buzzer) | 40dBA max. (Battery fully charged, without buzzer) |
| Operating elevation                      | 0-3000 meters                                      |                                                    |                                                    |
| Heat dissipation (Btu/Hr) @<br>Half Load | 37.17                                              | 61.95                                              | 86.72                                              |
| Heat dissipation (Btu/Hr) @<br>Full Load | 25.94                                              | 40.96                                              | 57.34                                              |
## Table 13. Weights and Dimensions

|                      | SMART750PSRTNCSMART1000PSRTNCS(AG-07C0)(AG-07C1) |                                               | SMART1500PSRTNC<br>(AG-07C2) |  |
|----------------------|--------------------------------------------------|-----------------------------------------------|------------------------------|--|
| Net Weight, lb. (kg) | 17.2 lbs (7.8 kg)                                | 26.0 lbs (11.8 kg)                            | 27.8 lbs (12.6 kg)           |  |
| H x W x D, in. (cm)  | 3.4 X 12.9 X 12.40in (86.4 X<br>330.0 X 315.0mm) | 3.4 X 15.4 X 12.40in (86.4 X 390.0 X 315.0mm) |                              |  |

## Table 14. Standards and Compliance

|                        | SMART750PSRTNC SMART1000PSRTNC<br>(AG-07C0) (AG-07C1) |  | SMART1500PSRTNC<br>(AG-07C2) |  |
|------------------------|-------------------------------------------------------|--|------------------------------|--|
| Product certifications | CSA C22.2 NO. 107.3 (CAN); UL1778 (US) ; NOM (Mexico) |  |                              |  |
| Compliance             | Energy Star; ROHS; FCC Class B, DOE                   |  |                              |  |

## **Table 15. Electrical Input Connections**

|           | SMART750PSRTNC<br>(AG-07C0)     | ART750PSRTNC SMART1000PSRTNC SMART1500PSR<br>(AG-07C0) (AG-07C1) (AG-07C2) |  |
|-----------|---------------------------------|----------------------------------------------------------------------------|--|
| Line cord | 5ft NEMA 5–15P ; straight angle |                                                                            |  |

#### **Table 16. Electrical Output Connections**

|                              | SMART750PSRTNC<br>(AG-07C0)                                                                                                    | SMART1000PSRTNC SMART1500PSRTN<br>(AG-07C1) (AG-07C2)                            |                                                                                                    |
|------------------------------|----------------------------------------------------------------------------------------------------|----------------------------------------------------------------------------------|----------------------------------------------------------------------------------------------------|
| Receptacle quantity and type | Two NEMA 5–15 switched<br>outlets (Load 1)<br>Two NEMA 5–15 switched<br>outlets (Load 2)<br>Three NEMA 5–15 switched<br>outlets (Load 3) | Two NEMA 5–15 sw<br>Two NEMA 5–15 swi<br>Two NEMA 5–15 swi<br>Four NEMA 5–15 swi | itched outlets (Main)<br>tched outlets (Load 1)<br>tched outlets (Load 2)<br>tched outlets (Load 3) |

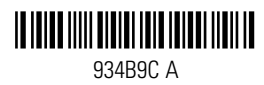

# Guía del usuario avanzado: serie SMART-PSRTNC

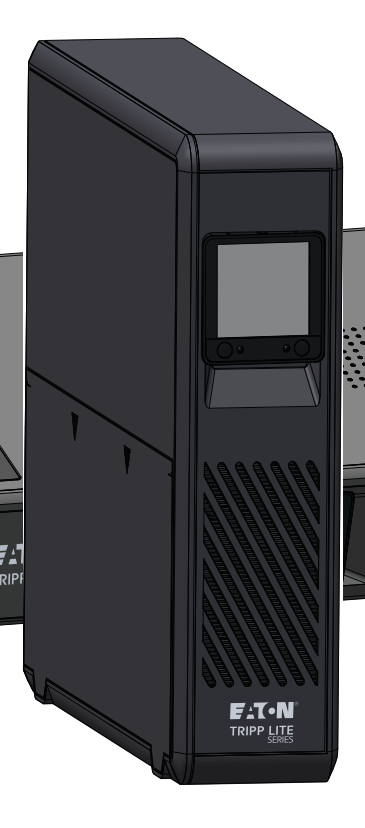

SMART750PSRTNC (AG-07C0) SMART1000PSRTNC (AG-07C1) SMART1500PSRTNC (AG-07C2)

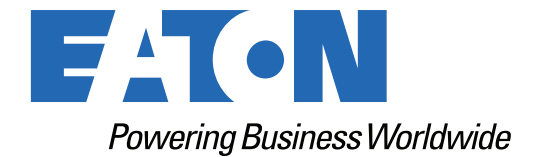

p/n: 934B9C Revision A

#### Instrucciones de seguridad

CONSERVE ESTAS INSTRUCCIONES.

# Este manual contiene instrucciones importantes que deben seguirse durante la instalación y el mantenimiento del SAI y de las baterías.

#### Aviso de FCC:

Los cambios o las modificaciones que no estén aprobados expresamente por la parte responsable del cumplimiento podrían anular la autoridad del usuario para operar el equipo. Este equipo ha sido probado y se encontró que cumple con los límites de un dispositivo digital de Clase B, conforme a la Parte 15 de las Reglas de la FCC. Estos límites están diseñados para brindar protección razonable contra interferencia dañina en una instalación residencial. Este equipo genera, usa y puede irradiar energía de frecuencia de radio y, si no se instala y utiliza según las instrucciones, podría causar una interferencia dañina a las comunicaciones de radio. Sin embargo, no hay garantías de que no ocurrirán interferencias en una instalación que puede determinarse si enciende y apaga el equipo, se le recomienda al usuario que intente corregir la interferencia con una o más de las siguientes medidas:

- Cambie la orientación o ubicación de la antena de recepción.
- Incremente la separación entre el equipo y el receptor.
- Conecte el equipo al tomacorriente en un circuito distinto del que está conectado el receptor.
- Para obtener ayuda, consulte con su vendedor o técnico experimentado en radios/TV.

#### Declaración de conformidad de los proveedores

Identificador único: EATON, SMART750PSRTNC (AG-07C0), SMART1000PSRTNC (AG-07C1), SMART1500PSRTNC (AG-07C2)

Parte responsable:

EATON 10000 Garden Ave. Woodridge, IL 60517 EE. UU. 773–869–1111

tripplite.eaton.com

Declaración de cumplimiento de la FCC:

Este dispositivo cumple con la Parte 15 de las Normas de la FCC. El funcionamiento está sujeto a las siguientes dos condiciones:

- 1. Este dispositivo no puede causar interferencias dañinas, y
- 2. Este dispositivo debe aceptar cualquier interferencia recibida, incluida la interferencia que pueda causar una operación indeseada.

#### Aviso de Canadá sobre innovación, ciencia y desarrollo económico

Este aparato de dispositivo digital Clase B cumple con la norma ICES-003 canadiense.

©Copyright 2024 Eaton, Raleigh, NC, USA. All rights reserved. No part of this document may be reproduced in any way without the express written approval of Eaton.

#### Símbolos especiales

A continuación, se muestran ejemplos de símbolos utilizados en el producto como aviso de información importante:

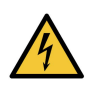

**Peligro:** Hay niveles de tensión peligrosos en el SAI. El SAI tiene una fuente de alimentación interna (la batería). En consecuencia, las tomas de corriente pueden energizarse incluso si el SAI está desconectado de la fuente de alimentación de CA.

Instrucciones importantes que siempre deben seguirse.

**PRECAUCIÓN:** Las baterías presentan un riesgo de energía o descarga eléctrica o quemaduras por corrientes de cortocircuito altas. Observe las precauciones adecuadas. Las baterías pueden contener ALTA TENSIÓN y sustancias CORROSIVAS, TÓXICAS y EXPLOSIVAS. No arroje las baterías al fuego, ya que podrían explotar.

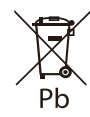

Este símbolo indica que no debe desechar el SAI ni sus baterías en la basura. Este producto contiene baterías de ácido-plomo selladas y se debe desechar correctamente. Para obtener más información, comuníquese con su centro local de reciclaje, reutilización o desechos peligrosos.

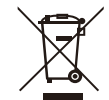

Este símbolo indica que no debe descartar residuos de dispositivos eléctricos o electrónicos (WEEE) en la basura. Para una eliminación adecuada, comuníquese con su centro local de reciclaje, reutilización o residuos peligrosos para obtener más información.

#### Instrucciones de advertencia de la batería

- RIESGO DE DESCARGA ELÉCTRICA. Todas las reparaciones y el mantenimiento deben ser realizados ÚNICAMENTE por PERSONAL DE SERVICIO AUTORIZADO. NO HAY PIEZAS QUE EL USUARIO PUEDA REPARAR dentro del SAI.
- RIESGO DE DESCARGA ELÉCTRICA. El circuito de la batería no está aislado de la entrada de alimentación de CA. El SAI debe desconectarse de la red de CA antes de reemplazar la batería.
- Quítese relojes, anillos y otros objetos metálicos de las manos.
- Utilice guantes de goma y botas.
- Utilice herramientas con mangos aislados.
- La batería suministrada con el sistema contiene pequeñas cantidades de materiales tóxicos. Para evitar accidentes, cumpla con las siguientes directivas:
  - El personal con conocimiento sobre las baterías y las precauciones necesarias debe realizar o supervisar el mantenimiento de las baterías.
  - Cuando reemplace las baterías, reemplácelas por el mismo tipo y número de baterías o paquetes de baterías.
  - No arroje las baterías al fuego. Las baterías pueden explotar.
  - Las baterías representan un peligro (descarga eléctrica y quemaduras). La corriente de cortocircuito puede ser muy alta. La tensión interna de la batería es una batería no aislada de 12 o 24 VCC, sellada, de plomo-ácido, de 6 o 12 celdas.
- Se deben tomar precauciones para todo tipo de manipulación. Una batería puede presentar un riesgo de descarga eléctrica y una alta corriente de cortocircuito. Se deben tener en cuenta las siguientes precauciones cuando se trabaja con baterías:
  - No coloque herramientas ni piezas metálicas encima de las baterías.
  - Desconecte la fuente de carga antes de conectar o desconectar los terminales de la batería.

- Quite las conexiones a tierra de la batería durante la instalación y el mantenimiento para reducir la probabilidad de descarga.
- Determine si la batería está conectada a tierra de forma inadvertida. Si se conecta a tierra inadvertidamente, quite la fuente de la conexión a tierra. El contacto con cualquier parte de una batería conectada a tierra puede provocar una descarga eléctrica. La probabilidad de tal descarga puede reducirse si se extraen dichas conexiones a tierra durante la instalación y el mantenimiento (aplicable a equipos y suministros remotos de batería que no tengan un circuito de suministro con conexión a tierra).

#### Seguridad del producto

- Los cambios o las modificaciones que no estén aprobados expresamente por la parte responsable del cumplimiento pueden anular la autoridad del usuario para operar el equipo.
- Para conectar el SAI, se deben seguir las instrucciones y operaciones descritas en el manual en el orden indicado.
- Compruebe que las indicaciones en la placa de valores nominales corresponden a su sistema de alimentación de CA y al consumo eléctrico real de todo el equipo que se va a conectar al sistema.
- Este sistema de alimentación ininterrumpida tiene una batería preinstalada y está listo para usarse durante la entrega.
- Se considera que el enchufe del SAI es la desconexión de la red eléctrica de CA. La toma de corriente debe instalarse cerca del equipo y debe ser de fácil acceso.
- Nunca instale el sistema cerca de líquidos ni en un ambiente excesivamente húmedo. Este equipo solo debe utilizarse en un entorno seco y en interiores.
- Durante la instalación de este equipo, la suma de las corrientes de fuga del SAI y las cargas conectadas no deben exceder los 3,5 mA.
- Esta unidad está diseñada para la instalación en un entorno controlado (área interior controlada por temperatura, libre de contaminantes conductores). Evite instalar el SAI en lugares con agua estancada o en funcionamiento o humedad excesiva.
- La conexión a cualquier tipo de receptáculo que no sea un receptáculo de dos polos con conexión a tierra de tres cables puede provocar riesgos de descarga eléctrica e infringir los códigos eléctricos locales.
- Asegúrese de que el sistema esté libre de contaminantes, que el área circundante esté libre de residuos y que no haya sustancias extrañas en el sistema.
- En caso de emergencia, presione el botón "OFF" (apagado) y desconecte el cable de alimentación de la fuente de alimentación de CA para desactivar correctamente el SAI.
- Nunca bloquee las rejillas de refrigeración del sistema.
- No permita que ningún líquido entre en el SAI. No coloque bebidas ni nada que contenga líquido sobre la unidad o cerca de ella.
- Nunca exponga el sistema a la luz solar directa ni a una fuente de calor.
- Guarde el sistema en un lugar seco antes de instalarlo, si es necesario almacenarlo.
- No conecte la entrada del SAI a su propia salida.
- No conecte una regleta de potencia ni un supresor de sobretensión al SAI.
- No conecte artículos no relacionados con la computadora, como equipos médicos, equipos de soporte vital, hornos de microondas o aspiradoras, a un SAI.
- Desenchufe el SAI antes de limpiarlo y no utilice detergente líquido o en aerosol.
- Para reducir el riesgo de sobrecalentamiento del SAI, no cubra las rejillas de refrigeración de la unidad y evite exponer el SAI a la luz solar directa o instalar la unidad cerca de aparatos de emisión de calor, como calentadores de espacio o muflas.

## **Table of Contents**

| 1 Introducción                                              | 1  |
|-------------------------------------------------------------|----|
| 1.1 Descripción general                                     | 1  |
| 1.2 Contenido del paquete                                   | 1  |
| 1.3 Dimensiones                                             | 2  |
| 1.4 Características físicas                                 | 3  |
| 2 Instalación y funcionamiento                              | 5  |
| 2.1 Instalación del UPS                                     | 5  |
| 2.2 Instalación de la torre                                 | 5  |
| 2.3 Instalación de montaje en bastidor                      | 6  |
| 2.4 Encendido del SAI                                       | 8  |
| 2.5 Control de tomas de corriente                           | 8  |
| 2.6 Apagado del SAI                                         | 9  |
| 2.7 Indicadores LED                                         | 9  |
| 2.8 Operación de LCD                                        | 9  |
| 2.9 Mostrar condiciones de alimentación/SAI                 |    |
| 2.10 Datos en LCD del modo de alimentación por batería      |    |
| 2.11 Habilitar/deshabilitar alarma                          |    |
| 2.12 Autocomprobación                                       |    |
| 2.13 Mensajes de error                                      |    |
| 2.14 Pantallas de fallas cruciales                          | 13 |
| 3 Comunicaciones                                            | 15 |
| 3.1 Puertos de comunicación                                 |    |
| 3.2 Interfaz de línea de comandos                           |    |
| 4 Aplicación de monitoreo remoto                            | 21 |
| 4.1 Bienvenido a la aplicación de monitoreo remoto de Eaton | 21 |
| 4.2 Inscripción y activación de usuarios                    | 21 |
| 4.3 Interfaz de usuario                                     |    |
| 4.4 Pantalla de inicio de sesión                            |    |
| 4.5 Pantalla Resumen de la organización                     |    |
| 4.5.1 Menú de jerarquía de la organización                  |    |
| 4.5.2 Menú de pestañas                                      |    |
| 4.5.3 Menú Ayuda                                            |    |
| 4.5.4 Menú Settings (Ajustes)                               |    |
| 4.5.5 Menú de usuario                                       |    |
| 4.5.6 Pestaña Timeline (línea temporal)                     |    |
| 4.5.7 Widget de grupos                                      |    |
| 4.5.8 Widget de dispositivos                                |    |
| 4.6 Administración de usuarios                              | 43 |

| 45 |
|----|
|    |
| 51 |
| 53 |
| 57 |
|    |
| 62 |
| 62 |
| 63 |
| 64 |
| 64 |
| 65 |
| 66 |
| 66 |
|    |

## Chapter 1 Introducción

## 1.1 Descripción general

El sistema SAI de torre interactivo conectado a la nube de la serie EatonTripp Lite proporciona un respaldo de batería confiable y protección de alimentación de CA contra interrupciones, caídas de tensión, sobretensiones, sobrecargas y ruido en la línea que pueden dañar valiosos aparatos electrónicos o destruir datos. El respaldo de batería inteligente para bastidor/torre de la serie Tripp Lite es la protección ideal para su oficina en el hogar, centro multimedia o quiosco profesional, aplicaciones de seguridad y telefonía para pequeñas empresas, computadoras, enrutadores, impresoras, televisores de alta definición, reproductores Blu-ray, consolas de juegos, cajeros automáticos, sistemas de seguridad y equipos de señalización digital.

El respaldo le permite trabajar durante breves cortes de energía y le da tiempo suficiente para guardar archivos de forma segura y apagar el sistema en caso de un corte prolongado. El tiempo de respaldo varía en función de la carga, pero el SAI debería mantener encendida una computadora de escritorio de bajo consumo con un pequeño monitor LCD durante 11 minutos. En el modo de línea, la energía eléctrica entrante mantiene la batería interna reemplazable totalmente cargada, por lo que siempre habrá energía de reserva disponible.

Diversas fuentes electromagnéticas y de radio en prácticamente todos los hogares y negocios pueden causar interferencias perjudiciales en la línea de CA. Conocido como interferencia electromagnética (EMI, "Electro-Magnetic Interference") e interferencia de radiofrecuencia (RFI, "Radio Frequency Interference"), este ruido de línea es una causa común de problemas de rendimiento. Puede provocar daños en el hardware, corrupción de datos y problemas de transmisión de audio y video. El SAI incorpora tecnología que filtra el perturbador ruido de línea para que no afecte a su equipo.

El sistema de SAI de torre conectado a la nube de la serie Tripp Lite de Eaton utiliza la aplicación de monitoreo remoto de Eaton compatible con la plataforma Brightlayer de Eaton para que los usuarios puedan conectarse a su SAI en cualquier lugar. Reciba alertas, controle las tomas de corriente o apague los dispositivos, todo desde un dispositivo móvil o una computadora de escritorio.

Otras características clave:

- Baterías reemplazables.
- Carcasa compacta de fácil instalación.
- Reinicio automático durante la recuperación de CA.
- Protección contra sobrecargas en los modos de CA y batería.
- Protección contra tensión de entrada fuera de rango.

## 1.2 Contenido del paquete

#### Table 1. Contenido del paquete

| Contenido               |
|-------------------------|
| SAI                     |
| Manual de inicio rápido |

## Dimensiones

## 1.3 Dimensiones

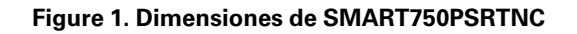

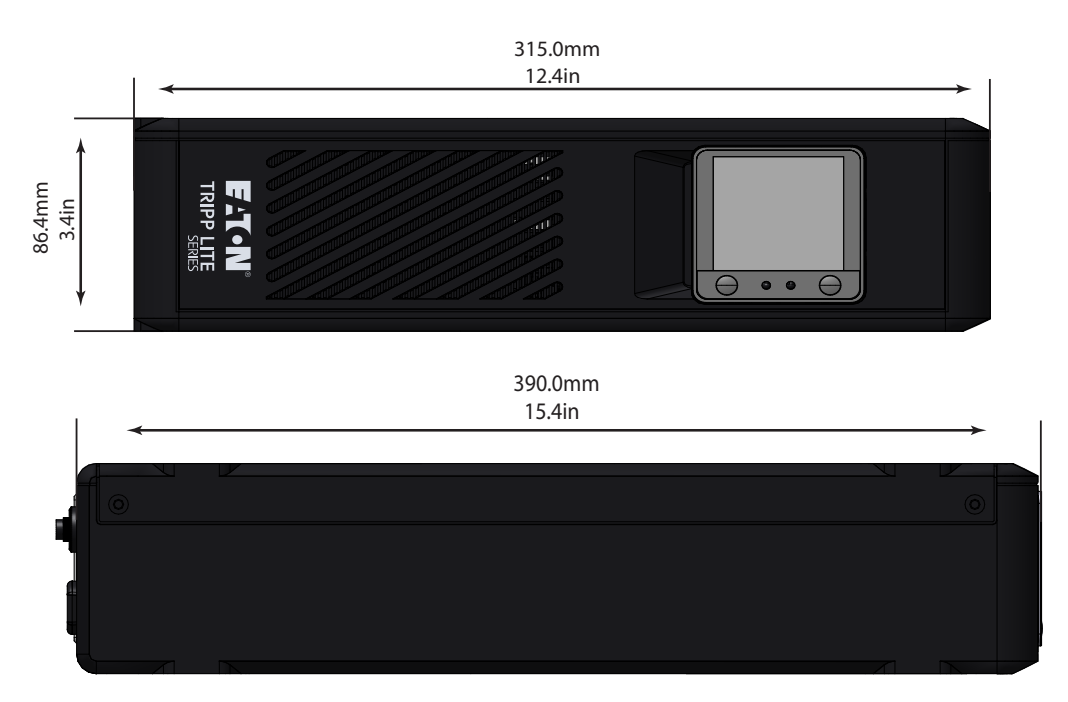

Figure 2. Dimensiones de SMART1000PSRTNC/SMART1500PSRTNC

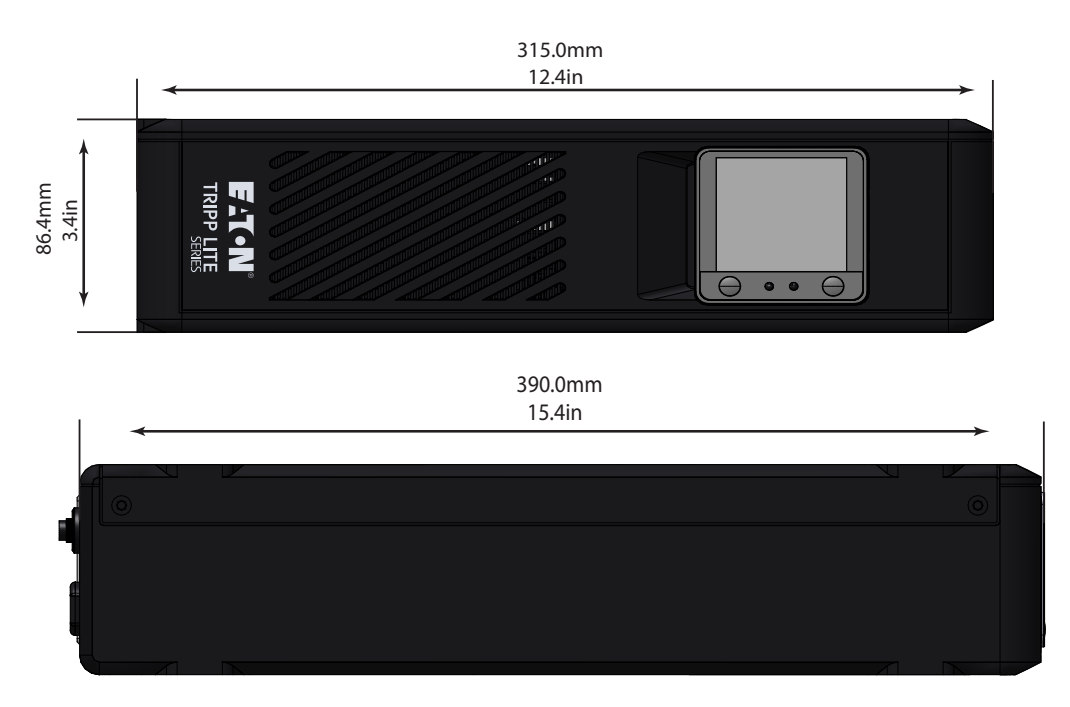

## 1.4 Características físicas

### Figure 3. SMART750PSRTNC (AG-07C0)

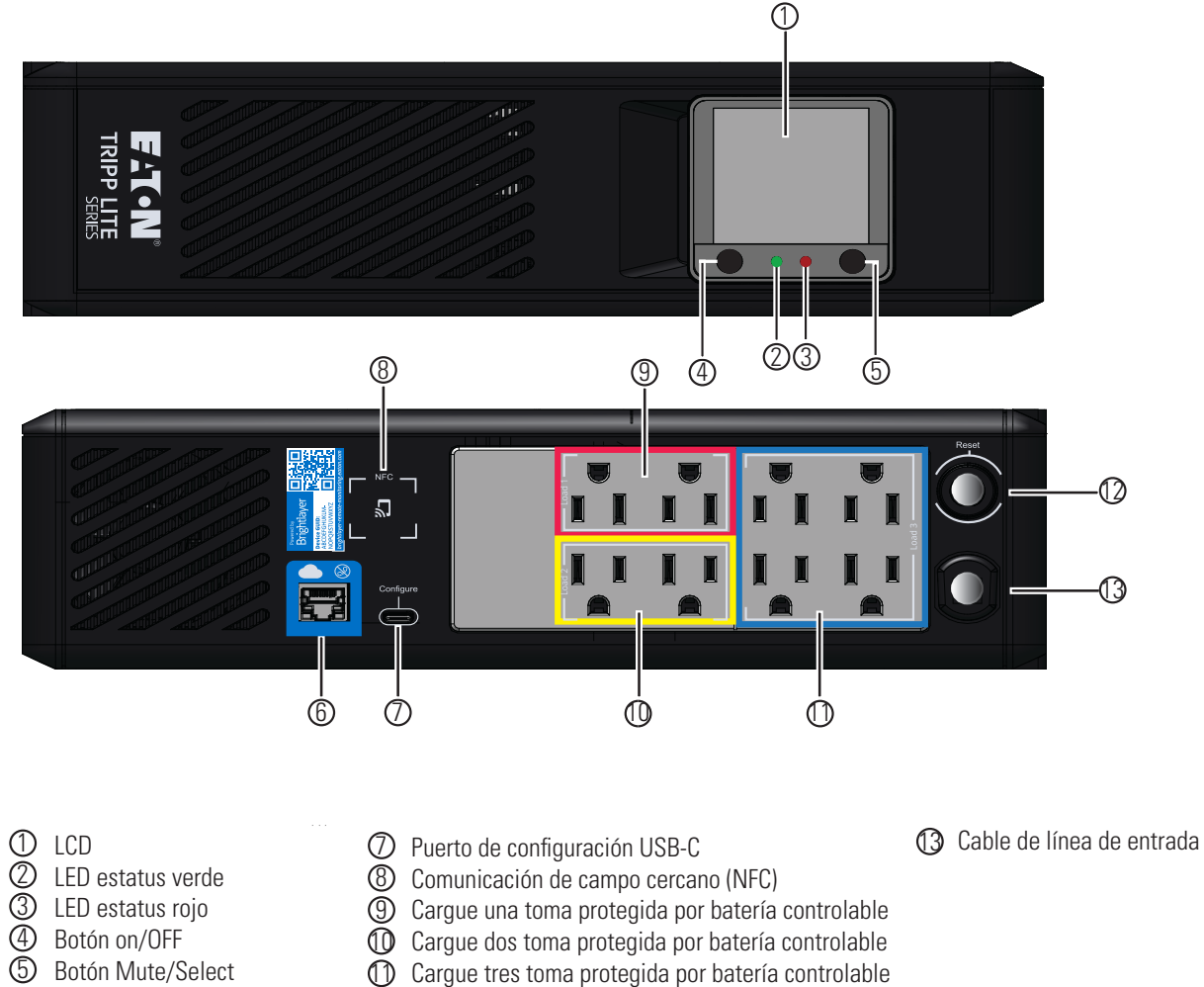

Ourgue tres ton
 Circuit breaker

6 Puerto Ethernet

Sistema de SAI conectado a la nube de la serie Tripp Lite de Eaton 934B9C-Rev A

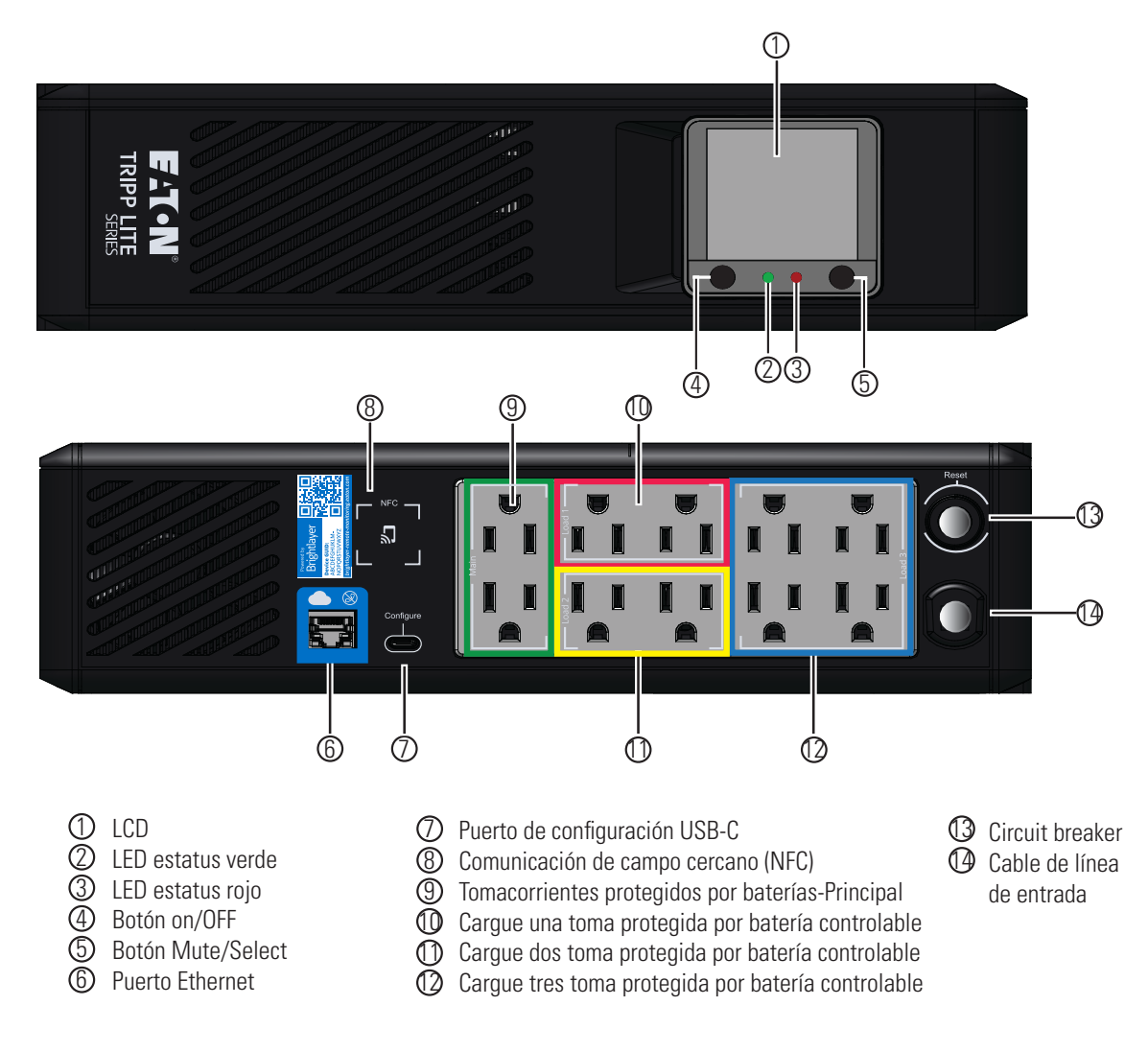

Figure 4. SMART1000PSRTNC (AG-07C1)/SMART1500PSRTNC (AG-07C2)

## Chapter 2 Instalación y funcionamiento

## 2.1 Instalación del UPS

El sistema SAI de torre conectado a la nube de la serie EatonTripp Lite se puede instalar fácilmente en un entorno interior con temperatura controlada y libre contaminantes.

Retire el SAI de su embalaje e inspecciónelo para ver si hay daños que puedan haber ocurrido durante el envío. Si detecta algún daño, vuelva a empacar el SAI y comuníquese con el **distribuidor local** o con el **soporte de Eaton.** 

## 2.2 Instalación de la torre

El sistema SAI de torre conectado a la nube de la serie EatonTripp Lite se puede instalar con la siguiente orientación de montaje en torre.

La pantalla LCD se puede girar para que coincida con la orientación del SAI. Retire la pantalla LCD de la carcasa del SAI y, luego, gire y vuelva a presionarla en su lugar.

#### Figure 5. Instalación de la torre

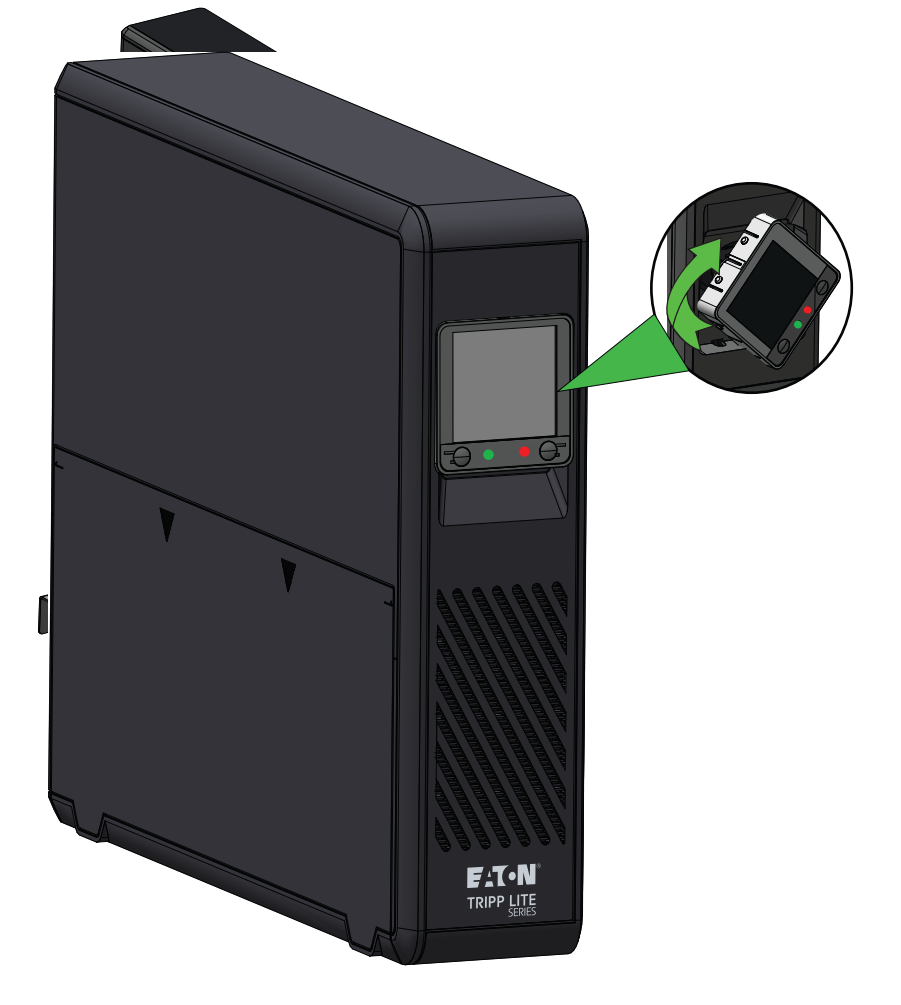

## 2.3 Instalación de montaje en bastidor

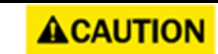

Si el SAI está instalado en un soporte, deje al menos 2 cm (0,75 in) de espacio libre por encima y por debajo de la unidad. Si el SAI se coloca sobre una superficie plana, NO apile ningún otro objeto directamente en la parte superior de la unidad.

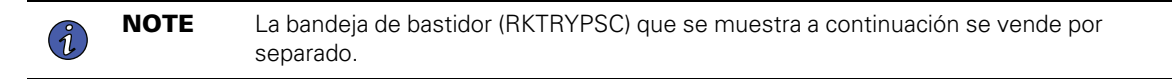

Para armar el estante:

1. deslice los paneles laterales izquierdo y derecho en la bandeja inferior del conjunto del estante y asegúrelos en su lugar.

#### Figure 6. Montaje de panel lateral

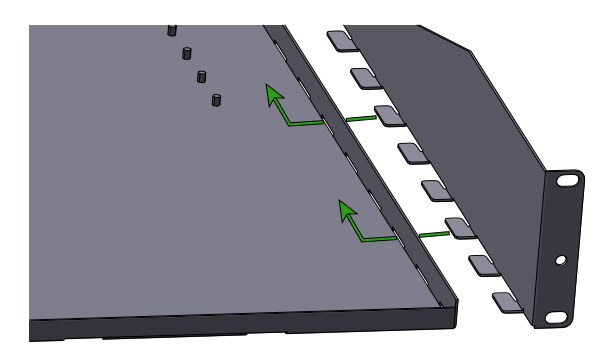

2. Instale un tornillo Phillips de cabeza plana (incluido) en la parte posterior de cada panel lateral. Consulte Figure 7.

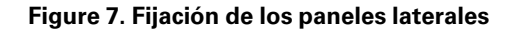

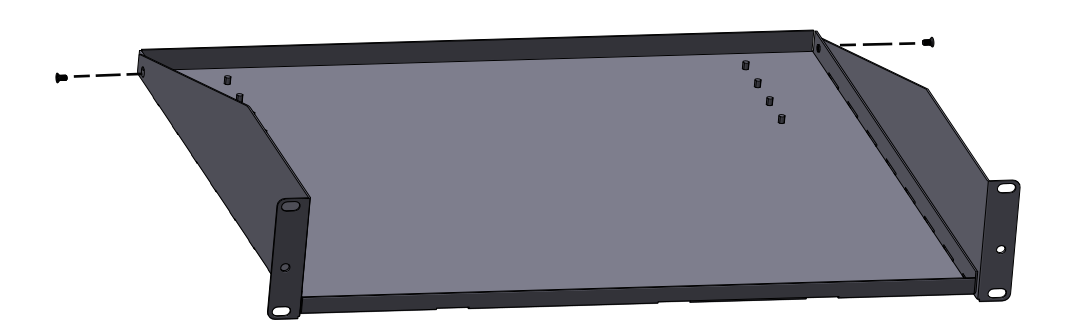

 Coloque el SAI en el estante e instale los soportes de sujeción con cuatro de las tuercas de mariposa proporcionadas. A continuación, retire los tornillos y las tuercas enjauladas de la parte delantera del estante. Consulte <u>Figure 8</u>.

## Figure 8. Fijar el SAI al estante

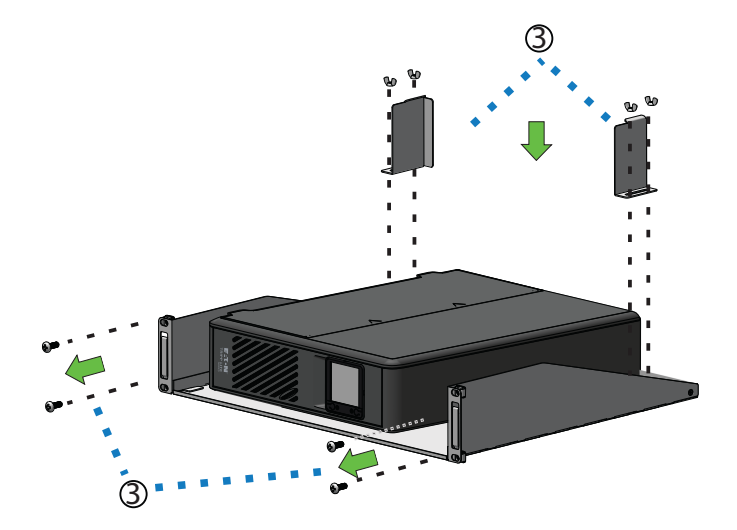

4. Retire el SAI del estante. Fije el estante al bastidor del equipo con cuatro tuercas enjauladas M6 y tornillos M6 X 16 mm. Luego, vuelva a colocar el SAI en el estante. Consulte Figure 9.

#### Figure 9. Fijar estante a bastidor del equipo

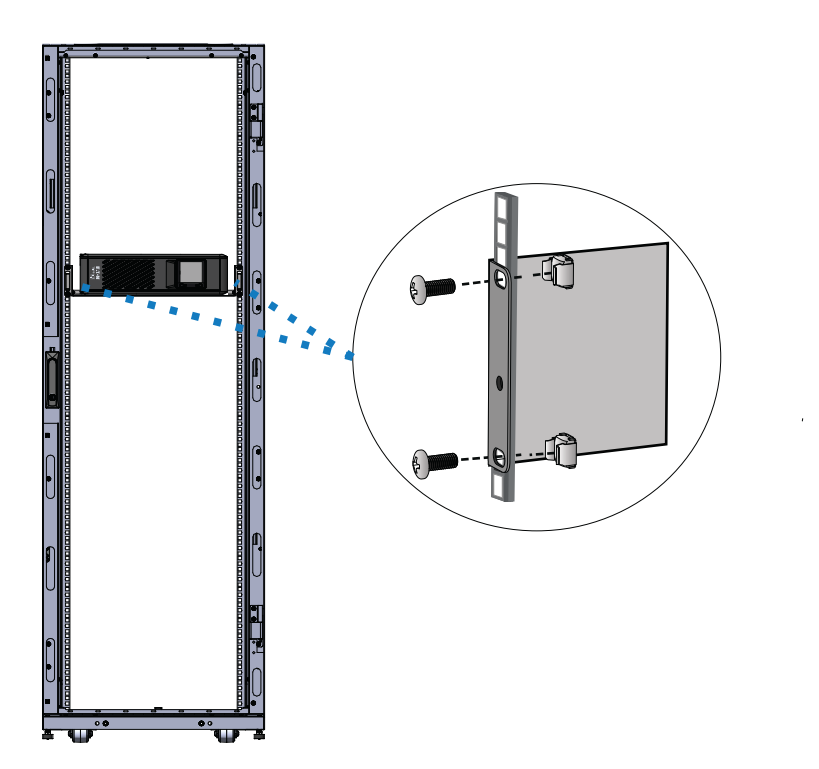

5. Coloque las tres lengüetas metálicas en el panel frontal de modo que se alineen con los orificios de la bandeja inferior del montaje del bastidor. Una vez alineado, ajuste los dos tornillos para asegurar el panel frontal.

#### Figure 10. Instalación de la cubierta frontal

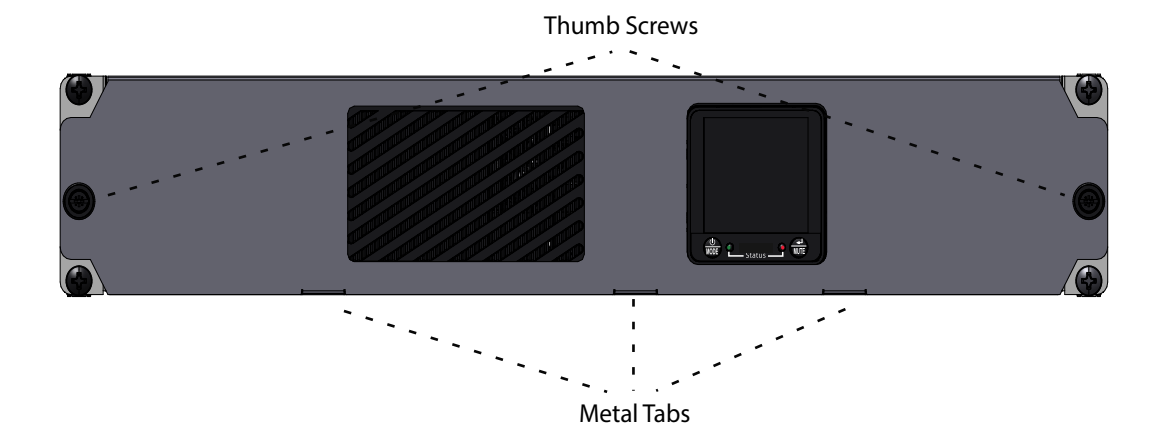

## 2.4 Encendido del SAI

Para el arranque de CA normal del SAI, siga estos pasos:

- 1. Conecte el cable de alimentación de CA del SAI a una toma de pared NEMA 5–15R correctamente conectada a tierra.
- Presione el botón de encendido durante aproximadamente dos segundos para encender el SAI. El SAI emitirá un pitido y el LED rojo y verde se encenderá durante aproximadamente un segundo. Después de un segundo, el LED rojo se apaga y el LED verde comenzará a parpadear según el estado de carga de la batería.
- 3. Conecte el equipo de carga en las tomas del SAI.

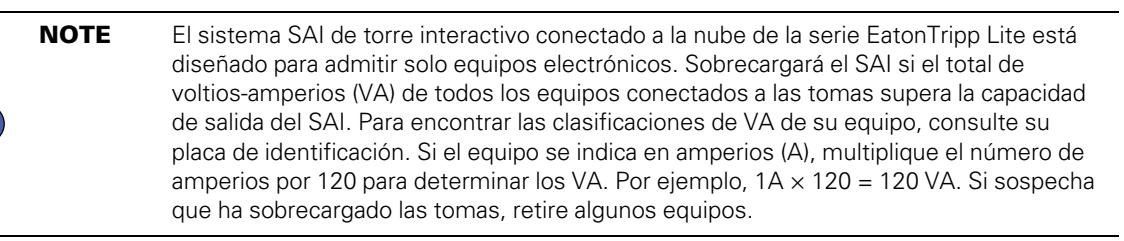

4. Registre su SAI en <u>tripplite.eaton.com</u>..

## 2.5 Control de tomas de corriente

Ĭ.

Las tomas del sistema de SAI de torre conectado a la nube de la serie Tripp Lite de Eaton se pueden encender y apagar para controlar el equipo conectado de forma remota. El control de las tomas de corriente se encuentra en la pantalla Resumen de dispositivos de la aplicación de monitoreo remoto de Eaton. (Consulte <u>Figure 50</u>).

• **Tomas de corriente protegidas de la batería principal:** controladas por la opción de control del dispositivo en la aplicación de monitoreo remoto o presionando el botón de encendido/apagado del SAI.

• Toma de corriente protegida por batería conmutada Carga uno / Carga dos / Carga tres: controlada por el botón de *control de salida del SAI* en la aplicación de monitoreo remoto o pulsando el botón de encendido/apagado del SAI.

## 2.6 Apagado del SAI

Para apagar el SAI, mantenga presionado el botón de encendido en el panel frontal durante dos segundos. El SAI emitirá un pitido para indicar que está en modo de espera (consulte <u>Figure 11</u>). Desconecte el SAI de la fuente de alimentación.

#### Figure 11. Modo de espera

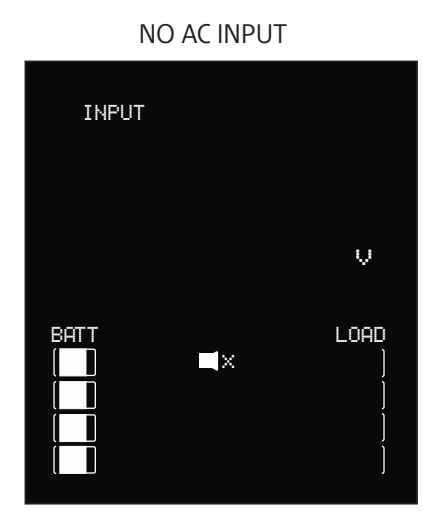

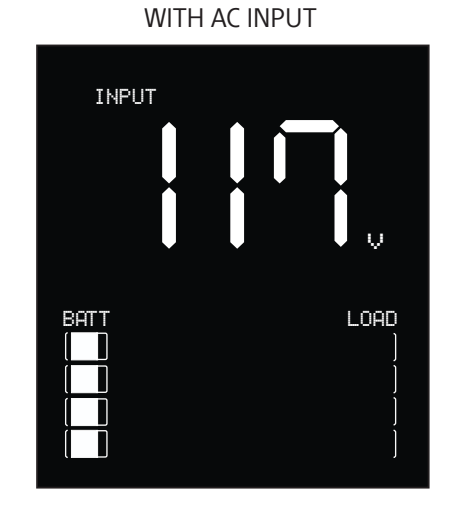

## 2.7 Indicadores LED

El sistema SAI de torre interactivo conectado a la nube de la serie EatonTripp Lite indica el estado del SAI a través de los indicadores LED del SAI en la parte delantera de la unidad.

#### Table 2. Indicadores del estado del LED

| Indicador LED | Estado de LED | Motivo                                           |
|---------------|---------------|--------------------------------------------------|
| Verde         | Sólido        | Indica que la batería está completamente cargada |
| Verde         | Destellando   | Indica que la batería se está cargando           |
| Rojo          | Sólido        | Indica una falla de la unidad                    |

## 2.8 Operación de LCD

La pantalla LCD muestra una variedad de modos de SAI y condiciones de operación. Para ver las distintas

pantallas, presione el botón MUTE mientras el SAI está funcionando en el modo de alimentación de CA o batería en línea.

La pantalla LCD que se muestra aquí está completamente iluminada para identificar todos los íconos y etiquetas disponibles. Esto es solo para fines ilustrativos: no hay modos de operación en los que la pantalla se ilumina completamente, excepto por algunos segundos cuando el SAI se conecta por primera vez.

### Figure 12. Descripción general de la pantalla LCD

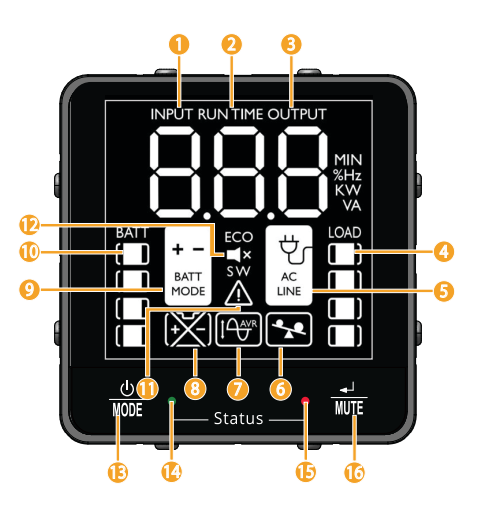

#### Table 3. Indicadores del modo de funcionamiento de la pantalla LCD

| Indicadores del modo de funcionamiento                                                                                                    |
|----------------------------------------------------------------------------------------------------|
| ① <b>Tensión de entrada:</b> indica que hay alimentación de CA y que el SAI está funcionando desde una fuente de alimentación de<br>línea de entrada.                                                                                                    |
| 2 Tiempo de funcionamiento: muestra el tiempo de funcionamiento estimado en minutos.                                                                                                    |
| 3 Tensión de salida: indica la tensión de salida de CA del SAI.                                                                                                    |
| ④ Nivel de carga: muestra el nivel de carga de salida del SAI.                                                                                                    |
| ⑤Indicador de línea de CA: indica que el SAI está en modo (Normal).                                                                                                    |
| ⑥ Indicador de sobrecarga: indica que las tomas del SAI se sobrecargaron.                                                                                                    |
| ⑦ Regulación automática de tensión (AVR): se iluminará de forma selectiva durante el modo de alimentación de línea para indicar que la regulación automática de tensión (AVR) está activada. "AVR" & "BUCK" indicates an over voltage condition and output is reduced back to usable levels. "AVR" & "BOOST" indica que se ha producido una caída de tensión o una subtensión y que la salida vuelve a los niveles utilizables. |
| 8 Reemplazar batería: se iluminará para informar a los usuarios de que la batería del SAI es débil y requiere reemplazo.                                                                                                    |
| 9 Modo de batería: indica que el SAI está funcionando en modo de batería, debido a una falla de alimentación o a una functuación grave de la tensión de entrada.                                                                                                    |
|                                                                                                    |

1 Medidor de carga de la batería: informa continuamente del nivel de carga de la batería.

① Modo de falla: indica que el SAI tiene una falla.

2 Silenciar: el zumbador del SAI se ha silenciado temporalmente.

(3) Botón de encendido: conecte el SAI a una toma de corriente y pulse el BOTÓN DE ENCENDIDO durante dos segundos para encenderlo o apagarlo.

(4) **LED verde:** indica que hay alimentación de CA y que el SAI está funcionando desde una fuente de alimentación de línea de entrada en modo Normal.

### Table 3. Indicadores del modo de funcionamiento de la pantalla LCD (Continued)

Indicadores del modo de funcionamiento

(15) LED rojo: indica una falla del SAI.

(b) **MUTE/ Botón de prueba:** utilice este botón para alternar las pantallas de estado de la alimentación. Este botón también se puede utilizar para colocar la unidad en modo silencioso (silenciar el zumbador por completo) o para silenciar temporalmente una alarma activa manteniendo pulsado hasta que oiga un pitido.

## 2.9 Mostrar condiciones de alimentación/SAI

La pantalla LCD ofrece siete pantallas de información sobre el SAI y la alimentación del sitio mientras el SAI funciona en modo de alimentación de CA en línea. Para avanzar a la siguiente pantalla, presione el botón

. Las pantallas se muestran en este orden:

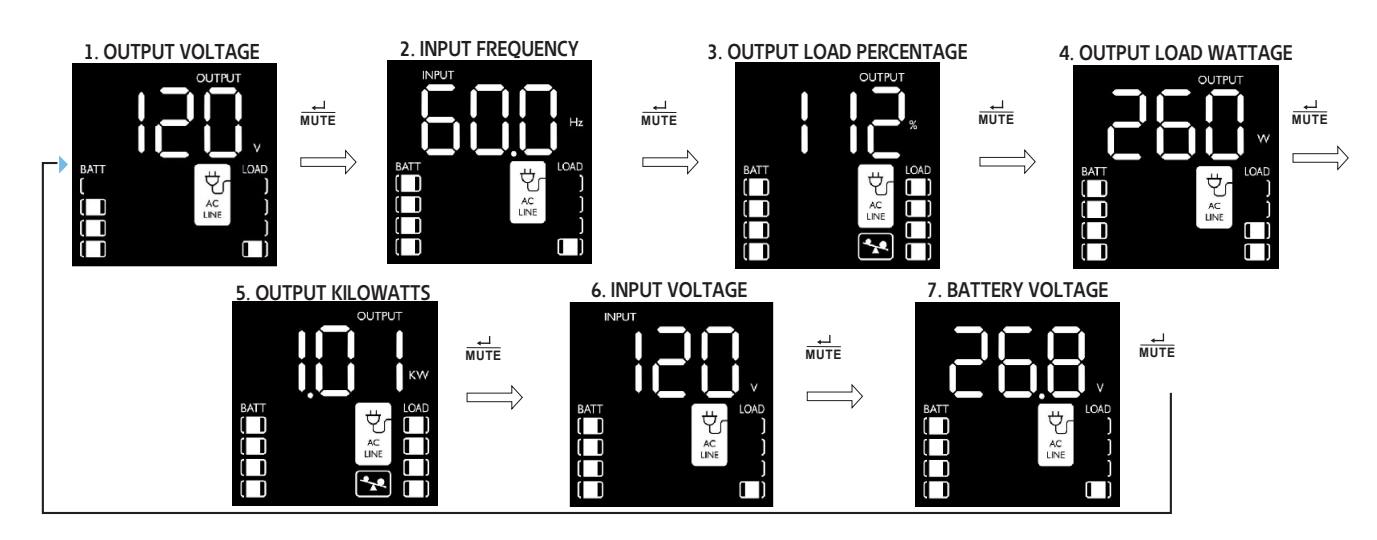

#### Figure 13. Datos en LCD del modo de alimentación de CA en línea

## 2.10 Datos en LCD del modo de alimentación por batería

La pantalla LCD ofrece seis pantallas de información sobre el SAI y la alimentación del sitio mientras el SAI funciona en modo de alimentación por batería. Cuando el SAI cambia al MODO DE BATERÍA, el SAI cambia automáticamente a informar el TIEMPO DE OPERACIÓN ESTIMADO. Para avanzar a la siguiente pantalla,

presione el botón 📲 . Las pantallas se muestran en este orden:

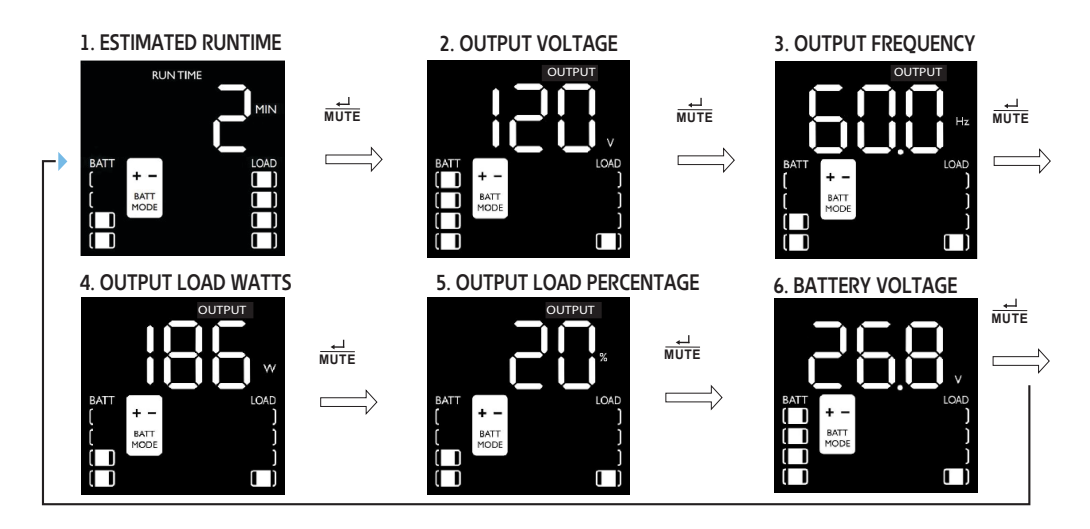

## Figure 14. Pantallas LCD del modo de alimentación por batería

## 2.11 Habilitar/deshabilitar alarma

ĩ.

Para ingresar al modo silencioso, mantenga presionado el botón internativa hasta que oiga un pitido audible. El ícono aparecerá en la pantalla LCD para indicar que la unidad está en modo silencioso. Para salir del modo silencioso, mantenga presionado el botón internativa hasta que oiga un pitido audible. El ícono desaparecerá de la pantalla LCD para indicar que ya no está en modo silencioso.

**NOTE** El modo silencioso solo se puede seleccionar mientras la unidad está en el modo en línea. El modo silencioso desactivará completamente la alerta sonora.

Para silenciar temporalmente la alarma mientras la unidad está en modo batería, mantenga presionado el botón hasta que el ícono Apparpadee en la pantalla LCD para indicar que la alarma se silenció temporalmente.

**NOTE** La alarma de batería baja seguirá sonando incluso si la alarma de batería está temporalmente silenciada.

## 2.12 Autocomprobación

Mantenga presionado el botón para iniciar la autocomprobación del SAI. La prueba durará aproximadamente 10 segundos a medida que el SAI cambia a batería. Al finalizar la prueba, el SAI regresará al

modo de línea. Si la prueba falla, la pantalla mostrará indicará el ícono RELACE y sonará una alarma. Si esto ocurre, cargue las baterías durante 12 horas y repita la autocomprobación. Si hay otra falla, comuníquese con Tripp Lite para conocer las opciones de reemplazo de la batería. El equipo conectado puede permanecer encendido durante la prueba. No desenchufe su SAI; esto eliminará la conexión a tierra eléctrica segura.

### 2.13 Mensajes de error

El SAI indica el REEMPLAZO DE LA BATERÍA y el ESTADO DE SOBRECARGA mediante los íconos 🕅 y 😒

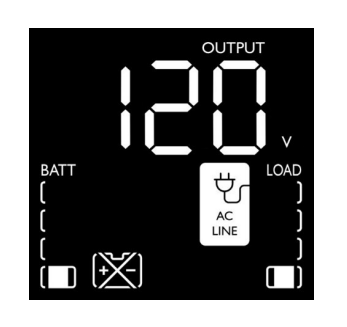

En caso de que sea necesario sustituir la batería del SAI, el ícono destellará y el zumbador del SAI sonará cada un minuto. Reemplace la batería del SAI para restablecer el indicador de reemplazo de la batería.

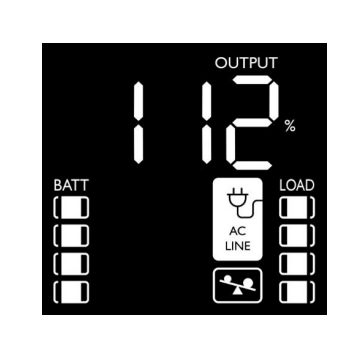

Si hay una sobrecarga en el modo normal, el ícono parpadeará cada 0,5 segundos y el zumbador del SAI sonará cada 0,5 segundos.

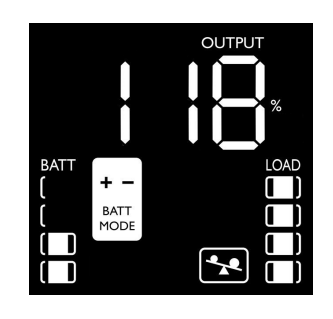

Si hay una sobrecarga el modo de batería, el ícono parpadeará cada 0,5 segundos y el zumbador de SAI sonará cada 0,5 segundos.

El SAI indica BATERÍA BAJA con el ícono . Consulte Figure 15.

## Figure 15. Alarma de batería baja

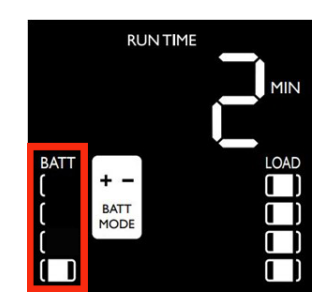

En caso de que la batería del SAI esté baja, el ícono parpadeará cada 0,5 segundos y el zumbador de SAI sonará cada segundo (consulte Figure 15.

## 2.14 Pantallas de fallas cruciales

Las condiciones de falla más graves provocarán que el SAI apague la alimentación de los receptáculos de salida admitidos por el SAI. En este momento, la pantalla LCD mostrará cualquiera de los nueve posibles códigos de falla en la pantalla. El usuario puede corregir algunas fallas, como el cortocircuito de salida, la sobrecarga y la batería defectuosa, eliminando el cortocircuito, reduciendo la carga o sustituyendo la batería. Algunas condiciones de falla que involucran el cargador de batería y la tensión de salida pueden necesitar reparación o sustitución para restablecer el funcionamiento normal.

Si se produce una falla crucial, la pantalla LCD mostrará los siguientes códigos de error:

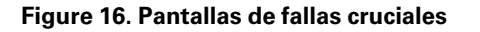

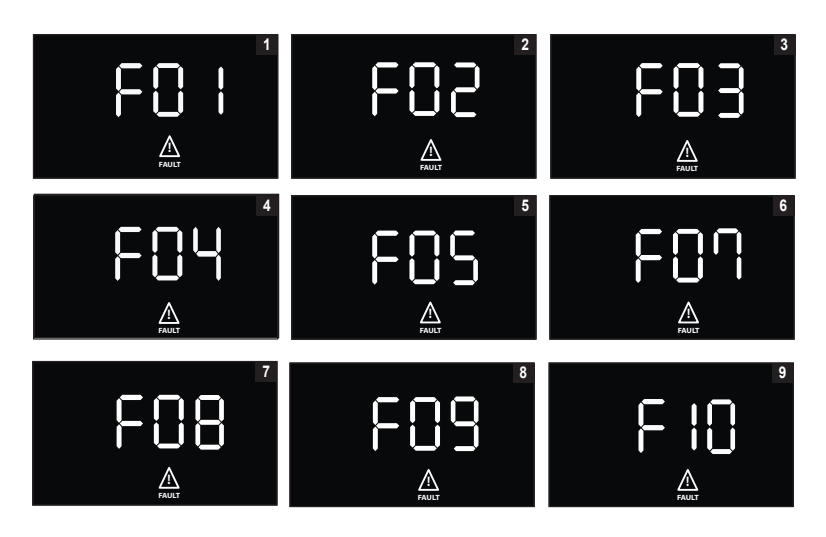

F01. CORTOCIRCUITO DE SALIDA, CORTE DE SALIDA.

• Para borrarlo, desconecte la fuente del cortocircuito de salida y reinicie el SAI.

F02. SOBRECARGA DE SALIDA, CORTE DE SALIDA

- Para borrarlo, desconecte la fuente de la sobrecarga y reinicie el SAI.
- F03. SOBRECARGA DE LA BATERÍA
- Comuníquese con Tripp Lite para conocer las opciones de solución de problemas y reparación.

F04. BATERÍA DEFECTUOSA Y GRAVEMENTE DESCARGADA

- Para borrarlo, reemplace la batería del SAI.
- F05. TENSIÓN DE SALIDA ALTA EN EL MODO DE BATERÍA
- Comuníquese con el soporte de Eaton para conocer las opciones de solución de problemas y reparación.
- F07. TENSIÓN DE SALIDA BAJA
- Comuníquese con el soporte de Eaton para conocer las opciones de solución de problemas y reparación.
- F08. SALIDA SOBRE LA CORRIENTE
- Comuníquese con el soporte de Eaton para conocer las opciones de solución de problemas y reparación. F09. RELÉ SOLDADO
- Comuníquese con el soporte de Eaton para conocer las opciones de solución de problemas y reparación.
   F10. BLOQUEO DEL VENTILADOR
- Comuníquese con el soporte de Eaton para conocer las opciones de solución de problemas y reparación.

## **Chapter 3** Comunicaciones

## 3.1 Puertos de comunicación

#### **Puerto Ethernet**

El puerto Ethernet permite que el SAI se conecte a través de una red local y se administre mediante la aplicación de monitoreo remoto de Eaton. (Consulte <u>4.1 *Bienvenido a la aplicación de monitoreo remoto de Eaton*).</u>

#### Funcionalidad NFC

Se pueden configurar más ajustes de red en la aplicación de monitoreo remoto de Eaton y, luego, transferirlos al dispositivo colocando un dispositivo móvil habilitado para aplicaciones en contacto directo con la zona NFC indicada en el SAI.<u>4.1 *Bienvenido a la aplicación de monitoreo remoto de Eaton*).</u>

#### Funcionalidad de puerto USB-C.

El puerto USB-C permite el acceso local a la interfaz de línea de comandos (CLI, del inglés "Line Interface Command") del SAI para la configuración y detección de los ajustes de red local y otras funciones.(Consulte <u>3.2</u> <u>Interfaz de línea de comandos</u>).

## 3.2 Interfaz de línea de comandos

La interfaz de línea de comandos (CLI) está diseñada principalmente para la configuración automatizada de la red y la configuración de tiempo del SAI de la serie Tripp Lite de Eaton También se puede utilizar para la solución de problemas y el reinicio/restablecimiento remoto de la interfaz de red en caso de que no se pueda acceder a la interfaz de usuario web.

|          | 110 |      |      | 0 |
|----------|-----|------|------|---|
|          |     | NI   | TN I |   |
| <b>1</b> |     | <br> |      | ~ |

Cambiar los parámetros de red puede hacer que la tarjeta no esté disponible de forma remota. Si esto sucede, solo se puede volver a configurar localmente a través del puerto de configuración USB-C.

Para iniciar sesión en la interfaz de línea de comandos:

1. Conecte un cable en el puerto USB del SAI e inicie un programa de emulación de terminal.

#### Figure 17. Programa de emulación de terminal

| ⊖ TCP/IP                   | Host: myhost.exa           | ample.com            |      | $\sim$ |
|----------------------------|----------------------------|----------------------|------|--------|
|                            | History<br>Service: Telnet | TCP port#            | 22   |        |
|                            | O SSH                      | SSH version:         | SSH2 | $\sim$ |
|                            | ○ Other                    | IP version:          | AUTO | ~      |
| <ul> <li>Serial</li> </ul> | Port: COM10: US            | B Serial Device (CON | 110) | ~      |

2. Presione "y" para avanzar a la pantalla de inicio de sesión e ingrese la contraseña del dispositivo.

**NOTE** La contraseña predeterminada es "PA\$sw0rd" y deberá cambiarse después del primer intento de inicio de sesión.

#### Figure 18. Ingresar contraseña

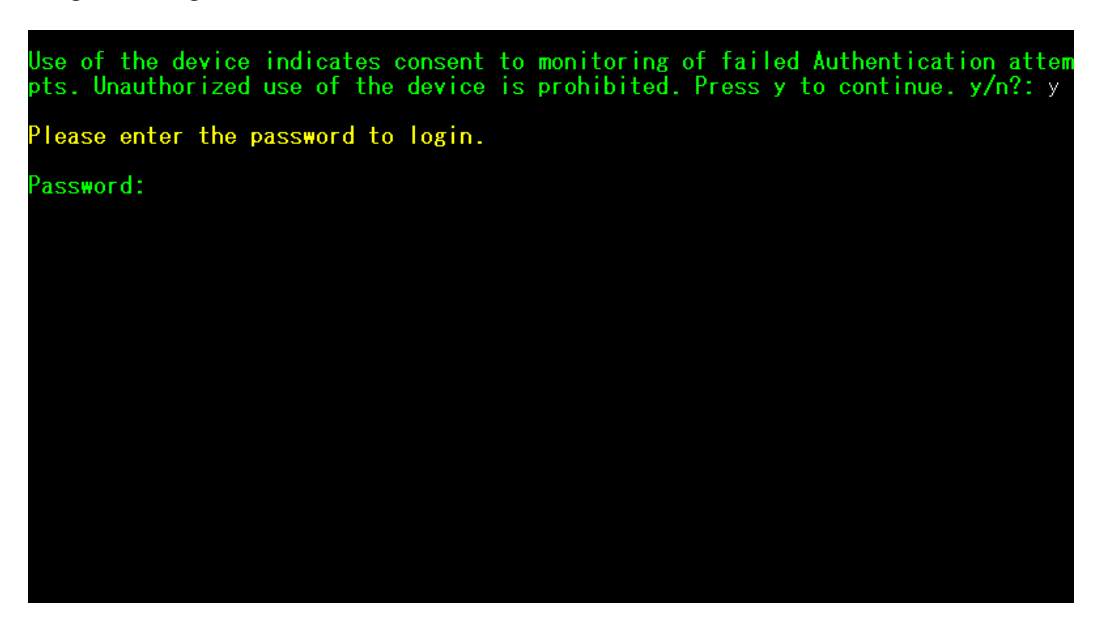

- 3. Ingrese un comando de usuario desde los Table 4 y presione el botón Enter (Intro).
- 4. La información aparecerá en la pantalla.

#### Figure 19. Salida de comando

| Use of the device indicates consent to monitoring of failed Authentication att pts. Unauthorized use of the device is prohibited. Press y to continue. y/n?:                                                                                                    |
|----------------------------------------------------------------------------------------------------|
| Please enter the password to login.                                                                                                    |
| Password: **********<br>Welcome<br>Use Eaton_cmd for available commands.<br>-> about                                                                                                    |
| Network Card Vendor Name: Eaton Corp.<br>Network Card Serial Number: 3402AV05506FA00672<br>Network Card Firmware Part Number: FW-3114<br>Network Card Firmware Version: 1.0.2<br>Device Serial Number: 3408AVLSM89E500004<br>Device Firmware Part Number: FW-2B23<br>Device Firmware Version: 0A<br>Device Profile ID: 2c389aea-edfe-ed11-907c-0022481cd9be<br>Device Profile Version: 21<br>NFC Version: 8003.11<br>CLI Version: 8002.28 |

| Nombre de comando<br>de usuario | Descripción                                              | Entrada/salida de la<br>muestra                           | Nota                                                                                                    |  |
|---------------------------------|----------------------------------------------------------|-----------------------------------------------------------|----------------------------------------------------------------------------------------------------|--|
| iniciar sesión                  | iniciar sesión en el<br>entorno                          | <password></password>                                     | Solo se utiliza para ingresar al entorno y obtiene la contraseña actual como entrada                                                |  |
| cerrar sesión                   | cerrar la sesión del<br>entorno                          | N/C                                                       | Este comando le solicita que inicie sesión<br>después de cerrar la sesión                                                           |  |
| set_new_password                | Establecer una nueva<br>contraseña                       | "password" (contraseña)                                   | El valor predeterminado es "password"<br>(contraseña). La nueva contraseña tiene los<br>siguientes límites:                         |  |
|                                 |                                                          |                                                           | <ol> <li>La longitud debe ser de, al menos, 8 y un<br/>máximo de 16 caracteres.</li> </ol>                                          |  |
|                                 |                                                          |                                                           | <ol> <li>La cadena es alfanumérica y distingue<br/>entre mayúsculas y minúsculas.</li> </ol>                                        |  |
|                                 |                                                          |                                                           | <ol> <li>La nueva contraseña debe tener al<br/>menos un dígito, una mayúscula, una<br/>minúscula y un carácter especial.</li> </ol> |  |
|                                 |                                                          |                                                           | <ol> <li>Se requiere la contraseña anterior para<br/>ingresarla.</li> </ol>                                                         |  |
|                                 |                                                          |                                                           | <ol> <li>La nueva contraseña se debe ingresar<br/>dos veces.</li> </ol>                                                             |  |
| set_ipv4_maskaddr               | Establecer la dirección de<br>la máscara de subred       | 255.255.255.0                                             | Este valor se inicializará como "0.0.0.0" si el dispositivo no está conectado a Internet. La                                        |  |
| get_ipv4_maskaddr               | Obtener la dirección de<br>máscara de subred<br>asignada | 255.255.255.0                                             | dirección IP de restauración predeterminada es<br>"192.168.1.254".                                                                  |  |
| set_ipv4_addr                   | Establecer la dirección IP<br>asignada                   | 192.168.0.133                                             |                                                                                                    |  |
| get_ipv4_addr                   | Obtener la dirección IP<br>asignada                      | 192.168.0.133                                             |                                                                                                    |  |
| set_ipv4_gateway                | Configurar la puerta de<br>enlace IP                     | 192.168.0.1                                               |                                                                                                    |  |
| get_ipv4_gateway                | Obtener la puerta de<br>enlace IP                        | 192.168.0.1                                               |                                                                                                    |  |
| get_ipv4_method                 | Obtener el método IP                                     | Método IP establecido<br>como estático/DHCP.              | El valor predeterminado es DHCP.                                                                                                    |  |
| set_ipv4_method_dhcp            | Configurar DHCP IP                                       | Método IP establecido<br>como DHCP                        |                                                                                                    |  |
| get_mac_addr                    | Obtener dirección MAC                                    | 00:00:00:00:00:00                                         |                                                                                                    |  |
| get_proxy_addr                  | Obtener la dirección de<br>proxy asignada                | La dirección de PROXY<br>es: proxy.apac.etn.com           |                                                                                                    |  |
| set_proxy_addr                  | Establecer la dirección de<br>proxy                      | La dirección de proxy se<br>reconfiguró<br>correctamente. | La longitud debe ser inferior a 20 caracteres                                                                                       |  |

## Table 4. Comandos CLI

| Nombre de comando<br>de usuario | Descripción                                                           | Entrada/salida de la<br>muestra                                        | Nota                                                                                                    |
|---------------------------------|-----------------------------------------------------------------------|------------------------------------------------------------------------|----------------------------------------------------------------------------------------------------|
| get_proxy_port                  | Obtener el puerto                                                     | El puerto PROXY es:<br>8080                                            |                                                                                                    |
| set_proxy_port                  | Configurar el puerto                                                  | El número de puerto de<br>proxy se reconfiguró<br>correctamente.       | Cualquier rango entre 0 y 65535                                                                                          |
| get_proxy_status                | Obtener el estado del<br>proxy                                        | El PROXY no está<br>habilitado.                                        |                                                                                                    |
| set_proxy_disable               | Desactivar el proxy                                                   | El PROXY está<br>deshabilitado.                                        |                                                                                                    |
| set_proxy_enable                | Habilitar proxy                                                       | El PROXY está<br>habilitado.                                           |                                                                                                    |
| set_proxy_username              | Establecer el nombre de usuario del proxy                             | <username></username>                                                  | Establece el nombre de usuario para el proxy.<br>La longitud del nombre de usuario no debe<br>superar los 21 caracteres. |
| set_proxy_password              | Establecer la contraseña<br>del proxy                                 | <password></password>                                                  | Establece el nombre de usuario para el proxy.<br>La longitud del nombre de usuario no debe<br>superar los 21 caracteres. |
| get_proxy_username              | Obtener el nombre de<br>usuario del proxy                             | El nombre de usuario de<br>PROXY es <username></username>              |                                                                                                    |
| get_proxy_password              | Obtener la contraseña del<br>proxy                                    | La contraseña del PROXY<br>es <password></password>                    | Esto imprimirá las estrellas (*) solo después de<br>la puesta en marcha                                                  |
| get_sntp_server1                | Obtener la dirección IP o<br>el nombre de host del<br>servidor SNTP 1 | Dirección IP/nombre de<br>dominio del servidor<br>SNTP 1: 129.6.15.28  |                                                                                                    |
| get_sntp_server2                | Obtener la dirección IP o<br>el nombre de host del<br>servidor SNTP 2 | Dirección IP/nombre de<br>dominio del servidor<br>SNTP 2: 132.163.96.1 |                                                                                                    |
| get_sntp_server3                | Obtener la dirección IP o<br>el nombre de host del<br>servidor SNTP 3 | Dirección IP/nombre de<br>dominio del servidor<br>SNTP 3: 132.163.97.1 |                                                                                                    |
| get_sntp_status                 | Obtener el estado del<br>servidor SNTP                                | Servicio SNTP<br>habilitado.                                           |                                                                                                    |
| get_sntp_service                | Obtener conexión del<br>servidor SNTP                                 | Servicio SNTP conectado<br>al servidor 1.                              |                                                                                                    |
| set_sntp_disable                | Deshabilitar el servidor<br>SNTP                                      | El servidor SNTP se<br>deshabilitó<br>correctamente.                   |                                                                                                    |
| set_sntp_enable                 | Configurar la activación<br>del servidor SNTP                         | El servidor SNTP se<br>activó correctamente.                           |                                                                                                    |
| get_primary_dns                 | Obtener el DNS principal                                              | DNS primario: 8.8.8.8                                                  |                                                                                                    |
| get_secondary_dns               | Obtener el DNS<br>secundario                                          | DNS secundario:<br>192.168.0.1                                         |                                                                                                    |

## Table 4. Comandos CLI (Continued)

| Nombre de comando<br>de usuario | Descripción                                                | Entrada/salida de la<br>muestra                                                                                                    | Nota                                                                                              |
|---------------------------------|------------------------------------------------------------|----------------------------------------------------------------------------------------------------|---------------------------------------------------------------------------------------------------|
| get_time                        | Obtener la hora actual<br>del sistema                      | Hora Epoch del RTC<br>(segundos): 1692282558                                                                                                    | Tiempo desde epoch                                                                                |
| get_iot_connection_<br>status   | Obtener el estado de la<br>conexión IOT                    | La conexión de IOT está<br>habilitada.                                                                                                    |                                                                                                   |
| get_iot_connection              | Obtener la conexión DPS<br>IOT                             | IOT conectada.                                                                                                    |                                                                                                   |
| get_iot_connection_<br>reason   | Obtener el estado y el<br>motivo de la conexión de<br>IOT. | Estado inicial de loT.                                                                                                    |                                                                                                   |
| get_iot_dps_endpoint            | Obtener punto final de<br>DPS de IOT.                      | Punto final de DPS de<br>IOT: global.azure-<br>devices-provisioning.net                                                                                                    |                                                                                                   |
| acerca de                       | Imprima las versiones y<br>los números de serie            | Número de serie de la<br>tarjeta de red<br>Número de pieza del<br>firmware de la tarjeta de<br>red: FW-3114<br>Versión del firmware de<br>la tarjeta de red: 0.9.0<br>Número de serie del<br>dispositivo:<br>3302AVLBC884A00019<br>Número de pieza del<br>firmware del dispositivo:<br>FW-2B13<br>Versión del firmware del<br>dispositivo: 02<br>ID del perfil del<br>dispositivo: 2c389aea-<br>edfe-ed11-907c-<br>0022481cd9be<br>Versión del perfil del<br>dispositivo: 16<br>Versión NFC: 8003,6<br>Versión CLI: 8002,22 | El número de serie de la tarjeta de red se<br>mostrará una vez que esté configurado.              |
| get_device_connection           | Obtener el devicelD y<br>ConnectionString                  | GUID/UUID del<br>dispositivo: <device<br>GUID/UUID&gt;<br/>Cadena de conexión del<br/>dispositivo: <connection<br>String&gt;</connection<br></device<br>                                                                                                    | Esto imprimirá estrellas(*) para la cadena de<br>conexión solo después de la puesta en<br>marcha. |
| dump_json_formatted_<br>logs    | DEPURAR: Descarga de<br>registros en formato<br>JSON       |                                                                                                    | El tamaño de salida puede tener más de 200 caracteres                                             |
| clear_logs                      | Borrar todos los registros de NV                           |                                                                                                    |                                                                                                   |

## Table 4. Comandos CLI (Continued)

| Nombre de comando<br>de usuario | Descripción                                        | Entrada/salida de la<br>muestra       | Nota                                                                                                    |
|---------------------------------|----------------------------------------------------|---------------------------------------|----------------------------------------------------------------------------------------------------|
| show_logs                       | Mostrar todos los<br>registros                     | El registro de eventos<br>está vacío. | El tamaño de salida puede tener más de 200 caracteres                                                                                                    |
| reboot_card                     | Reiniciar la tarjeta                               | N/C                                   | Mantenga intactos los últimos cambios (si los<br>hubiera) en la configuración de red (IPV4) y la<br>contraseña. Este comando reinicia la tarjeta<br>para completar la configuración de la red. |
| factory_reset_card              | Restablecer la tarjeta a<br>los valores de fábrica | N/C                                   | Devuelve la configuración de red (IPV4) y la<br>contraseña a los valores predeterminados.                                                                                                    |

## Table 4. Comandos CLI (Continued)

## Chapter 4 Aplicación de monitoreo remoto

## 4.1 Bienvenido a la aplicación de monitoreo remoto de Eaton

Los sistemas de SAI conectados a la nube de la serie Tripp Lite de Eaton se gestionan mediante la aplicación de monitoreo remoto de Eaton compatible con la plataforma Brightlayer de Eaton para que los usuarios puedan conectarse a su SAI en cualquier lugar. Reciba alertas, controle las tomas de corriente o apague los dispositivos, todo desde un dispositivo móvil o una computadora de escritorio. Tanto si el usuario está configurando una o varias unidades, la puesta en marcha nunca había sido tan sencilla. La aplicación de monitoreo remoto de Eaton se puede descargar de las tiendas de aplicaciones de Apple y Android.

## 4.2 Inscripción y activación de usuarios

 Ubique y escanee el código QR en el lado izquierdo de la cubierta del SAI o visite el enlace directo <u>Aplicación de monitoreo remoto de Brightlayer de Eaton</u> para iniciar la aplicación en un navegador web o descargarla en un dispositivo remoto.

#### Figure 20. Ubicación del código QR

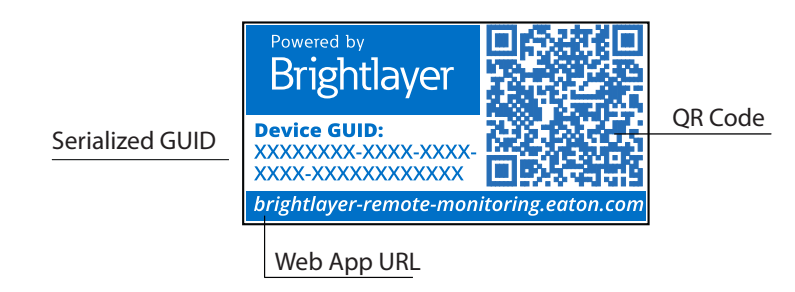

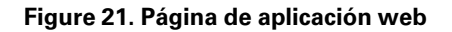

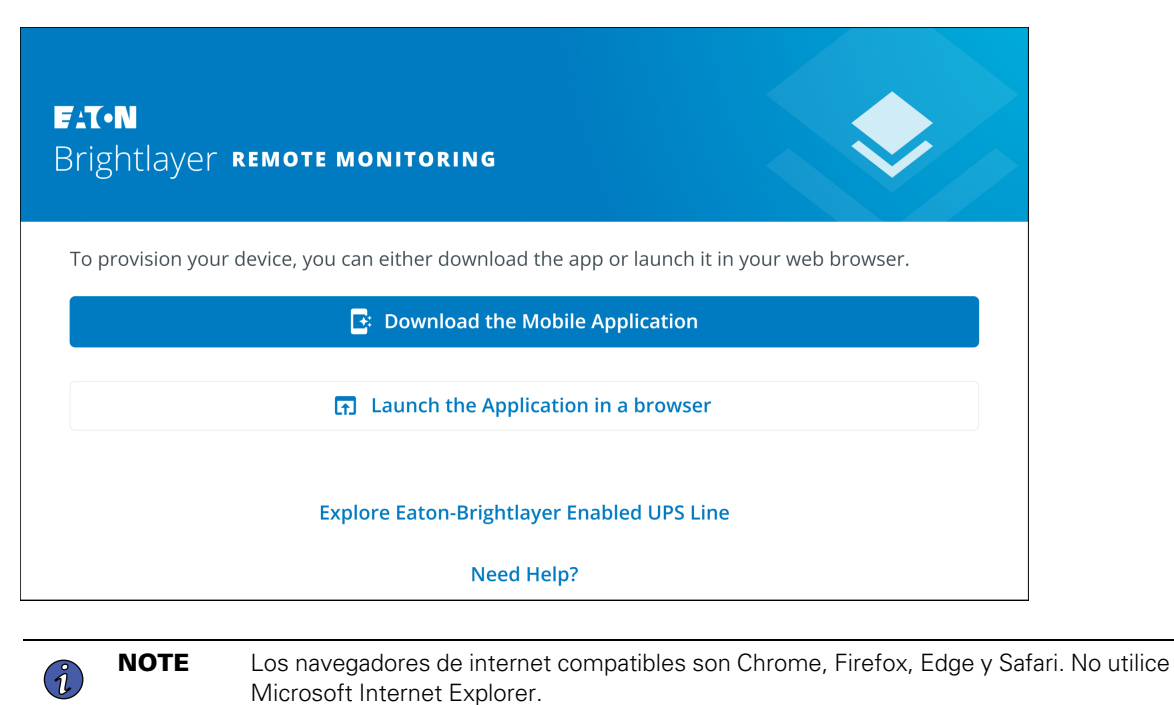

- 2. Haga clic en el enlace **Inscribirse** en la pantalla de inicio de sesión.
- 3. Lea y marque la casilla de aceptación del CONTRATO DE LICENCIA DE USUARIO FINAL DE EATON CORPORATION PARA el paquete de software de monitoreo remoto de Brightlayer. Luego, haga clic en **Next** (Siguiente).

| F:T•N                            | License Agreement<br>EATON CORPORATION END USER LICENSE<br>AGREEMENT FOR Brightlayer Software Suites                                                                                                    |
|----------------------------------|----------------------------------------------------------------------------------------------------|
| Email Address                    | Remote Monitoring                                                                                                    |
| Keep me signed in                | This End User License Agreement (the<br>"Agreement") is a legal agreement between you<br>and the Contracting Entity (as defined below). For<br>the purposes of this Agreement, any reference to<br>"Eaton" shall include the Contracting Entity, its<br>holding company, its affiliates and subsidiaries. |
| Next<br>Don't have an account?   | This Agreement, and any other terms or<br>conditions notified to you, governs your access to<br>and use of Brightlayer Software Suites Remote<br>Monitoring in all countries/regions (the " <b>Product</b><br><b>Software</b> ").                                                                         |
| Need Help?<br>Privacy Policy     | Your use of the Product Software is subject to<br>the terms of this Agreement as set out below<br>which incorporate by reference our Privacy<br>Statement at https://www.eaton.com/us/en-                                                                                                    |
| E:T-N<br>Cybersecurity Certified | Us/company/policies-and-statements/privary- ▼ I have read and agree to the Terms & Conditions Cancel ••••• Next                                                                                                    |

#### Figure 22. Pantalla de inicio de sesión y acuerdo de licencia de usuario final

- 4. Ingrese una dirección de correo electrónico válida para verificar su cuenta. Se enviará un código de verificación a su cuenta de correo electrónico. Haga clic en **Next** (Siguiente). Haga clic en **Next** (Siguiente).
- 5. Ingrese el código de verificación y haga clic en Next (Siguiente).

| <b>Create an Account</b><br>To register for an Eaton account. You will need to<br>verify your email address to continue. | <b>Verify Email</b><br>A verification code has been sent to the email<br>address you provided. Click the link or enter the code<br>below to continue. This code is valid for 30 minutes. |  |
|----------------------------------------------------------------------------------------------------|----------------------------------------------------------------------------------------------------|--|
| Email Address<br>newuser1234@gmail.com                                                                                   | Verification Code<br>XXXXXX<br>Resend Verification Email                                                                                                    |  |
| Back • • • • Next                                                                                                    | Back • • • • Next                                                                                                    |  |

## Figure 23. Crear una cuenta y verificar código

- 6. Ingrese la información de la cuenta para completar la creación de la cuenta. Eaton recomienda que la opción de autenticación de dos factores permanezca habilitada para evitar el acceso no autorizado a la cuenta. Cuando termine, haga clic en **Next** (Siguiente).
- 7. Se creó la nueva cuenta de usuario. Presione el botón **Log-In** (Iniciar sesión) y se enviará una notificación por correo electrónico para activar la cuenta.

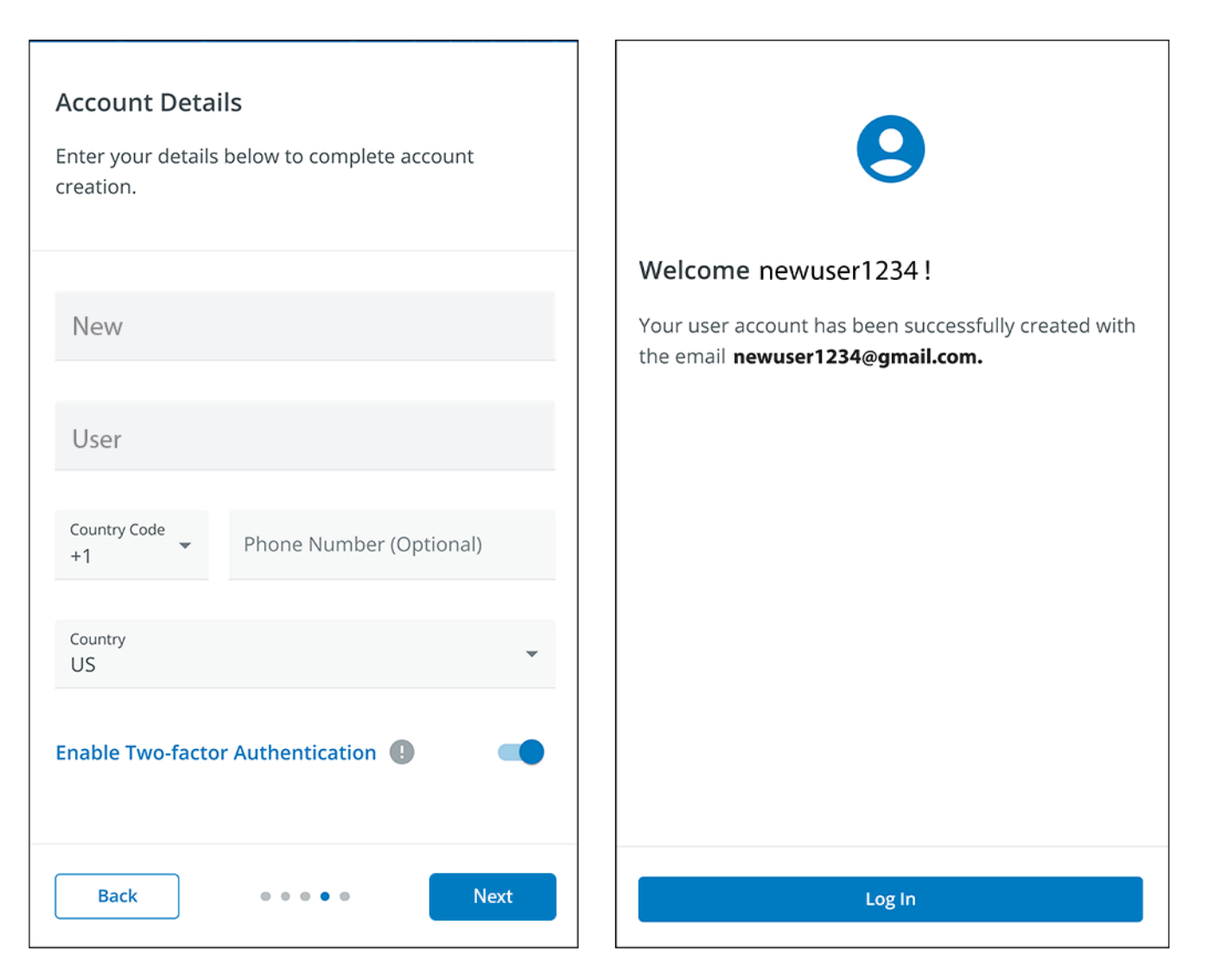

#### Figure 24. Detalles de la cuenta

8. Haga clic en el botón **Activate Account** (Activar cuenta) que se proporciona en la notificación por correo electrónico.

| T·N                                   |                                                                            |
|---------------------------------------|----------------------------------------------------------------------------|
| Hi newuser1                           | 234!                                                                       |
| Thank you for reg<br>Brightlayer Remo | istering with us, you have been added to<br><b>ote Monitoring System</b> . |
| In order to activat                   | e your account please click the button below.                              |
|                                       | Activate Account                                                           |
| F-T-N                                 | © Copyright 2024 Eaton<br>All Rights Reserved                              |

Figure 25. Notificación de activación de correo electrónico

9. Haga clic en Set up (Configurar) para crear la contraseña de su cuenta.

Figure 26. Pantalla de configuración de contraseña

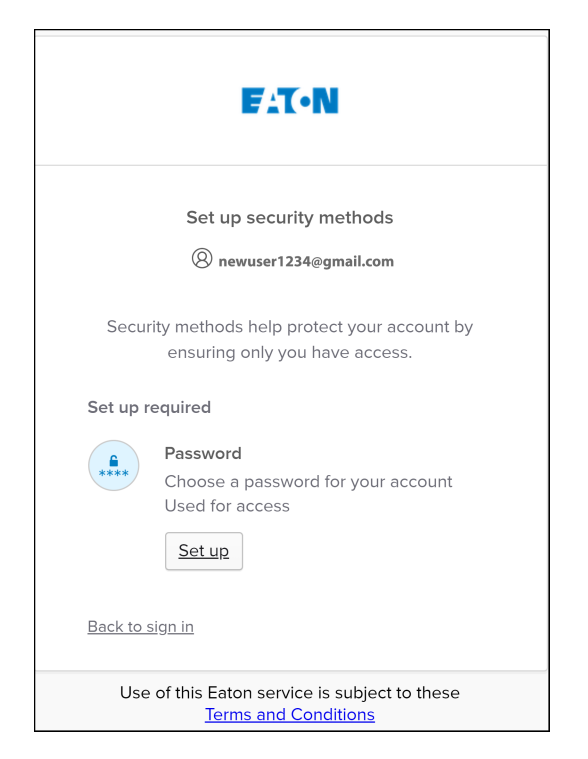

10. Cree una contraseña que cumpla con los requisitos para iniciar sesión en la aplicación. Cuando termine, haga clic en **Next** (Siguiente).

## Figure 27. Configurar contraseña

| Fit•N                                                                                                    |    |
|----------------------------------------------------------------------------------------------------|----|
| ****                                                                                                    |    |
| Set up password                                                                                                    |    |
| (Register 1234@gmail.com                                                                                                    |    |
| Password requirements:                                                                                                    |    |
| <ul> <li>At least 8 characters</li> <li>A lowercase letter</li> <li>An uppercase letter</li> <li>A number</li> <li>No parts of your username</li> <li>Password can't be the same as your last 4 passwords</li> </ul> |    |
| Enter password                                                                                                    | ]  |
| ****                                                                                                    | O  |
| Re-enter password                                                                                                    |    |
| ******                                                                                                    | C  |
| Next                                                                                                    |    |
| Return to authenticator list                                                                                                    |    |
| <u>Back to sign in</u>                                                                                                    |    |
| Use of this Eaton service is subject to the <u>Terms and Conditions</u>                                                                                                    | se |

- 11. Configure el método de autenticación que está disponible para acceder a la cuenta. Haga clic en **Set up** (Configurar).
- 12. Ingrese un número de teléfono y haga clic en **Receive a code via SMS** (Recibir un código a través de SMS).

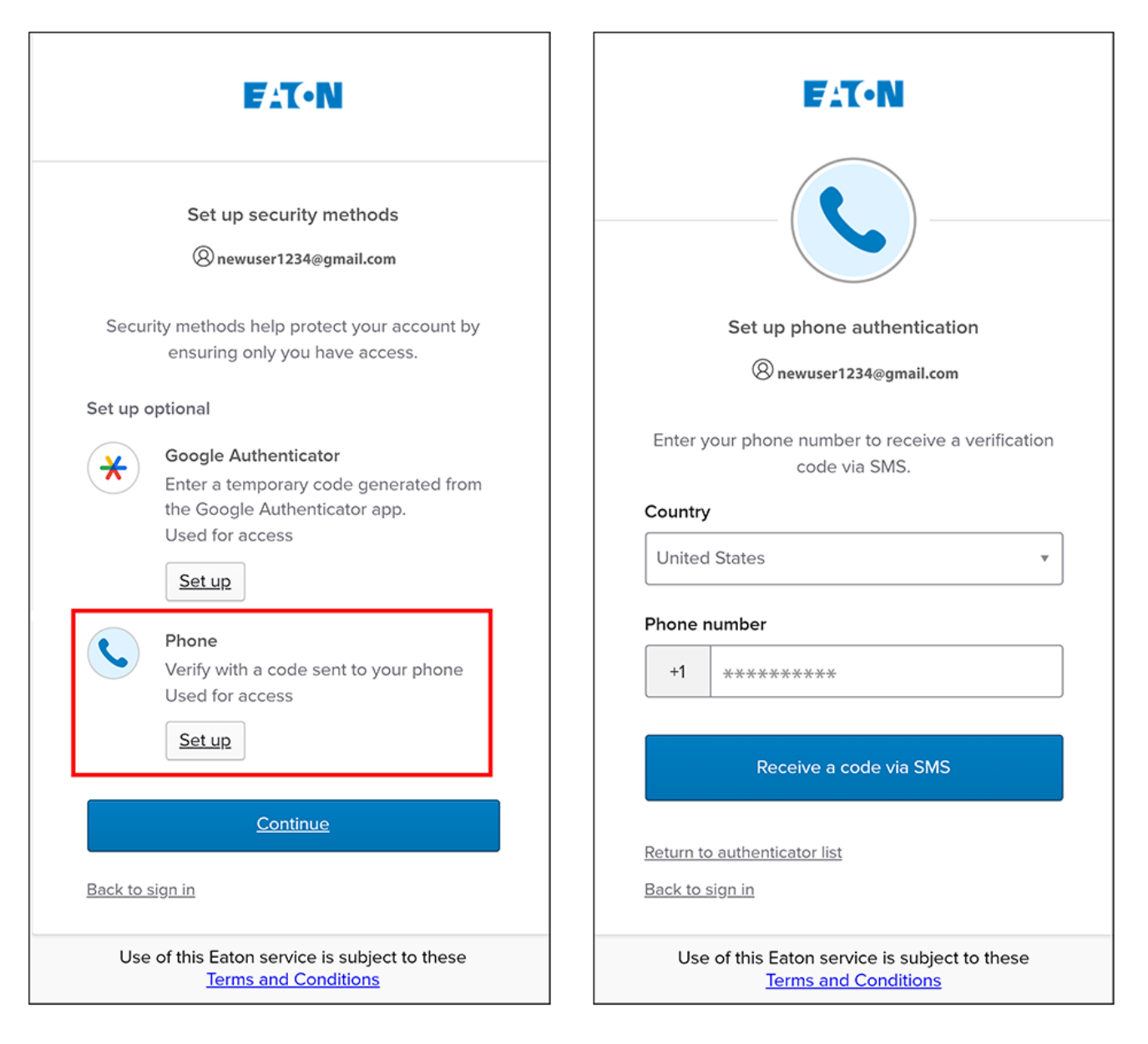

Figure 28. Configuración de autenticación de seguridad

13. Ingrese el código recibido a través de SMS. Haga clic en Verify (Verificar).

14. Haga clic en **Continue** (Continuar) una vez que acepte el código.

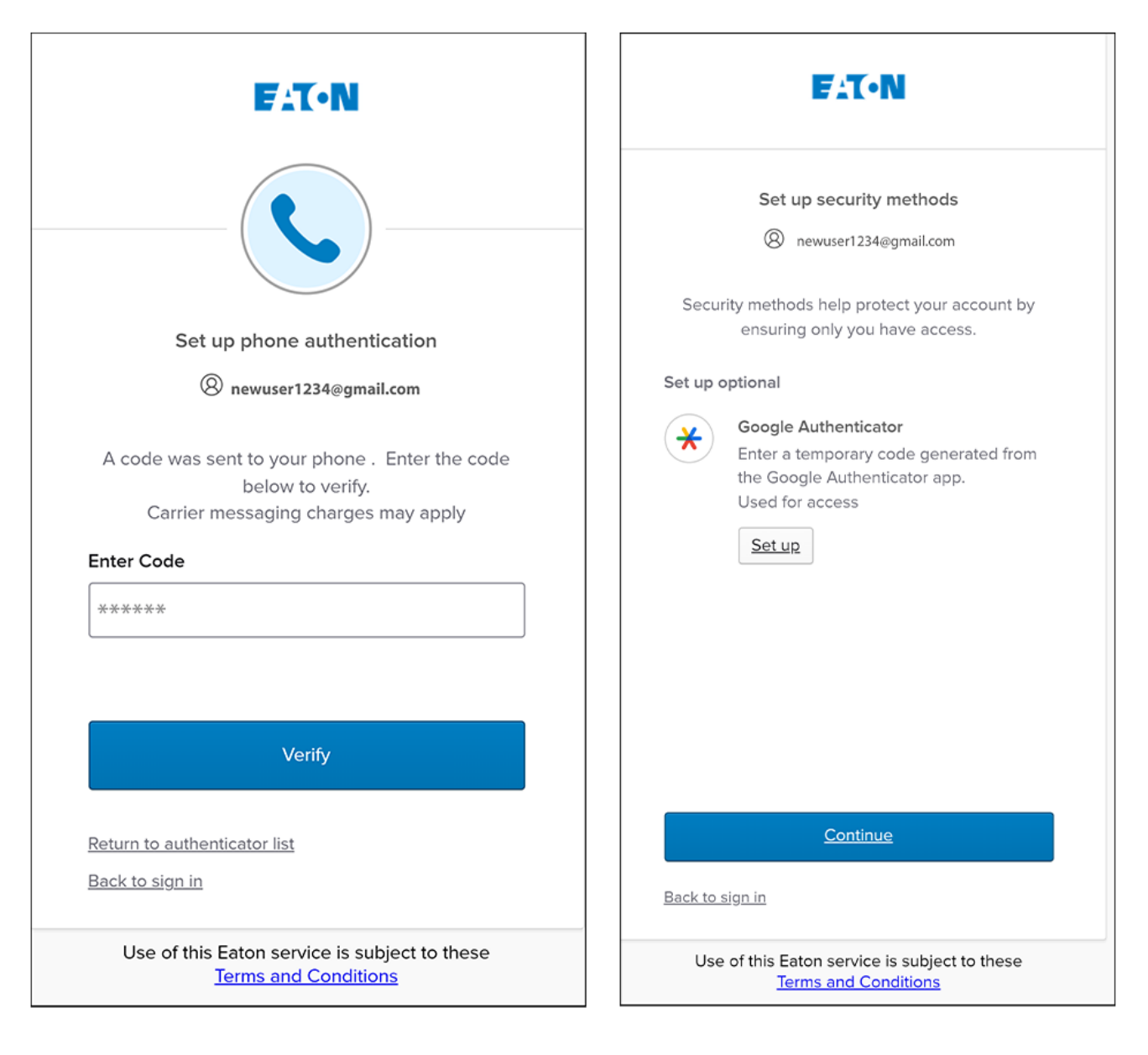

### Figure 29. Continuar la configuración
15. Haga clic en Create a New Organization (Crear una nueva organización).

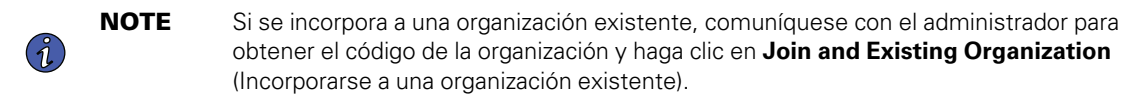

16. Ingrese el nombre de la nueva organización. Haga clic en Create Organization (Crear organización).

#### Figure 30. Crear una nueva organización

| No Organization         You do not currently belong to an Organization.         You'll need to Join or Create an Organization to use the application.         Create a New Organization         Join an Existing Organization | Organization Name<br>Acme Organization |
|----------------------------------------------------------------------------------------------------|----------------------------------------|
|                                                                                                    | Create Organization                    |
|                                                                                                    | Cancel                                 |

17. Se crea la nueva organización y se completa la inscripción inicial. Haga clic en Finish (Finalizar),

### Figure 31. Organización creada correctamente

| Welcome newuser1234!                                                                                         |
|----------------------------------------------------------------------------------------------------|
| You have successfully created the Acme Organization organization! Tap Finish to continue to the application. |
| Finish                                                                                                    |

### Figure 32. Pantalla de administración de la organización

| Organization                                                |                                 |
|-------------------------------------------------------------|---------------------------------|
| Organization Name *<br>Acme Organization                    |                                 |
| Organization Code *<br>7D71B800-BCA9-4FCE-B6C0-BB0BE2366293 | PNG, JPG (300x300px), 2 MB Max. |
| This code cannot be changed                                 | 1 Upload Organization Logo      |
| Require Two-factor Authentication (2FA)                     |                                 |
| S                                                           | itch Organization               |
| Cri                                                         | ate an Organization             |
| Jo                                                          | n an Organization               |
| Lea                                                         | re this Organization            |
| Permaner                                                    | ly Delete this Organization     |

### 4.3 Interfaz de usuario

La aplicación de monitoreo remoto de Eaton incluye un resumen simple y vistas detalladas de los dispositivos conectados. Puede verla desde el navegador web de una computadora, como Google Chrome, o desde cualquier dispositivo móvil.

**NOTE** De vez en cuando, borre la caché del navegador, haga clic en el botón **Recargar** para actualizar la aplicación de monitoreo remoto o ajuste la configuración de resolución del navegador. Con el tiempo irán apareciendo nuevas funciones y actualizaciones, y borrar la caché del navegador o ajustar la configuración de resolución del navegador corrige los problemas de inicio de sesión o de visibilidad de los datos.

### 4.4 Pantalla de inicio de sesión

Ĭ

<u>Figure 33</u> se muestra la pantalla de inicio de sesión de la aplicación de monitoreo remoto de Eaton en un navegador web. En la pantalla *Iniciar sesión*, el usuario puede ingresar una nueva inscripción, restablecer su contraseña o iniciar sesión para abrir la pantalla Descripción general de la aplicación (Inicio).

### Figure 33. Pantalla de inicio de sesión

| <b>7</b> A | (•N                                            |
|------------|------------------------------------------------|
|            |                                                |
| Email Addr | ess                                            |
| 🗌 Keep me  | e signed in                                    |
|            | Next                                           |
|            | Don't have an account?<br><mark>Sign up</mark> |
|            | Need Help?                                     |
|            | Privacy Policy                                 |
|            |                                                |
|            |                                                |

## 4.5 Pantalla Resumen de la organización

La *pantalla Resumen de la organización* muestra información para todos los grupos y dispositivos de la organización, lo que proporciona rutas fáciles de navegar para mostrar información.

#### All Groups ? Acme Organiz.. il. Summary Devices 2 := Timeline Documents 3 4 5 Acme Test Organization Timeline Groups 1 7 6 Acme Test Child Group $\mathcal{Q}$ Acme Test Organization Û A 0 **0** 1 → Acm-UPS-001 0 0 Offline 1 Info Past 7 Day 0 View All Groups > Alarms Warnings 8:11 AM Connection Restored 05/07/2024 Acme Organization 8 **(**) Devices 1 1 Acm-UPS-001 Acme Test Child Group/Acme Test Organization/Acme Organization 0% 90% > View All Events > View All Devices > © Copyright 2024 Eato All Rights Reserve F:T•N

### Figure 34. Pantalla Resumen de la organización

#### Table 5. Secciones de la pantalla Resumen de la organización

| ① Menú de jerarquía organizacional | ⑤ Menú del usuario         |
|------------------------------------|----------------------------|
| ② Menú de pestañas                 | ⑥ Widget de línea temporal |
| ③ Menú de ayuda                    | ⑦ Widget de grupos         |
| ④ Menú de configuración            | ⑧ Widget de dispositivos   |

### 4.5.1 Menú de jerarquía de la organización

El menú *Jerarquía de la organización* administra la jerarquía de la organización y los dispositivos, y permite a los usuarios cambiar entre organizaciones y grupos.

#### Figure 35. Menú de jerarquía de la organización

| AO Acme Organiz.        | $\mathbf{O} \mathbf{O} \mathbf{O}$ |
|-------------------------|------------------------------------|
| Acme Organization       | 21                                 |
| Acme Test Organization  | 1  <br>3 2 1                       |
| ✓ Acme Test Child Group |                                    |
| Constant Acm-UPS-001    |                                    |
|                         |                                    |

- 1. Oculta o muestra la jerarquía de la organización.
- 2. Muestra la función de jerarquía de la organización para administrar grupos y dispositivos.

#### Figure 36. Opciones del menú de jerarquía de la organización

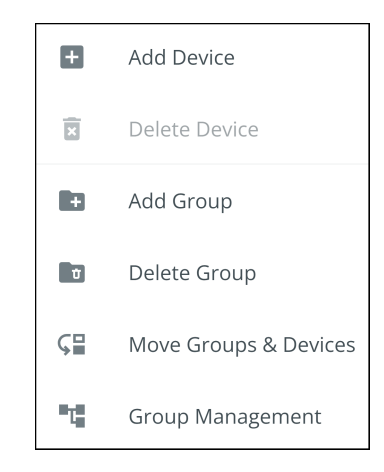

- 3. Cambia entre organizaciones si existe más de una.
- 4. Muestra la jerarquía de la organización.

Si selecciona un grupo en el menú Jerarquía de la Organización, se mostrará la pantalla Resumen de la organización. Consulte Figure 34.

Cuando se selecciona un dispositivo en el menú Jerarquía de la organización, aparece la pantalla *Resumen del dispositivo*, que proporciona información esencial sobre el estado del SAI. Consulte la pantalla <u>Figure 50</u>.

### 4.5.2 Menú de pestañas

El menú *Pestañas* resume todos los datos de la organización, el grupo o el dispositivo seleccionados en el menú de jerarquía de la organización.

#### Figure 37. Menú de pestañas

| All Groups<br>Acme Organization |         |            |           |
|---------------------------------|---------|------------|-----------|
| ıl. Summary                     | Devices | : Timeline | Documents |

- **Pestaña Summary (resumen):** Muestra la información de cada organización, grupo o dispositivo según lo seleccionado en el menú de jerarquía de la organización.
- Pestaña Devices (dispositivos): Cuando se selecciona esta opción, la pantalla Device Management (Administración de dispositivos) muestra todos los dispositivos que están configurados para una organización y controla la adición o edición de dichos dispositivos.
- **Pestaña Timeline (línea temporal):** proporciona un resumen general de los eventos de una Organización o Grupo específico que puede exportarse a un archivo .csv.
- **Pestaña Documents (Documentos):** muestra la Guía del usuario y los folletos de ventas conectados a la nube de Eaton.

### 4.5.3 Menú Ayuda

Si hace clic en este menú, podrá ver cómo comunicarse con Eaton para obtener ayuda y la política de privacidad.

#### Figure 38. Ubicación del menú Help (Ayuda)

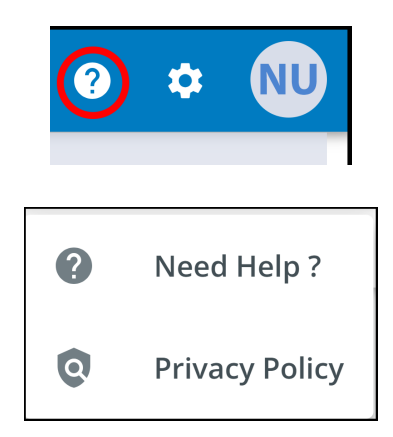

### Figure 39. Información del menú Help (Ayuda)

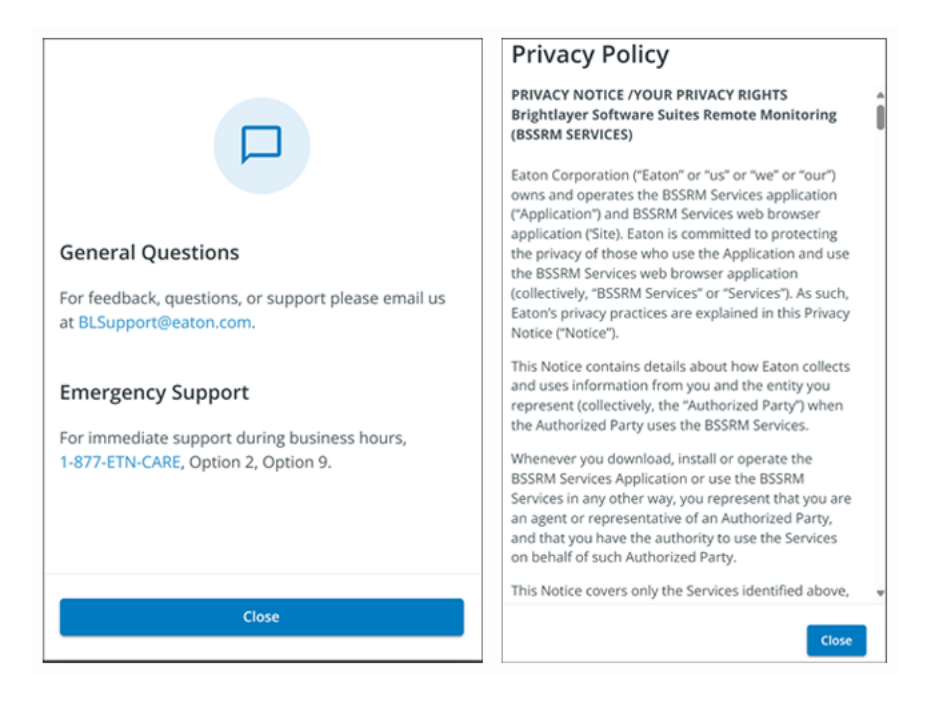

### 4.5.4 Menú Settings (Ajustes)

Proporciona acceso a todos los ajustes de usuario de la aplicación y a los ajustes de configuración.

### Figure 40. Menú Settings (Ajustes)

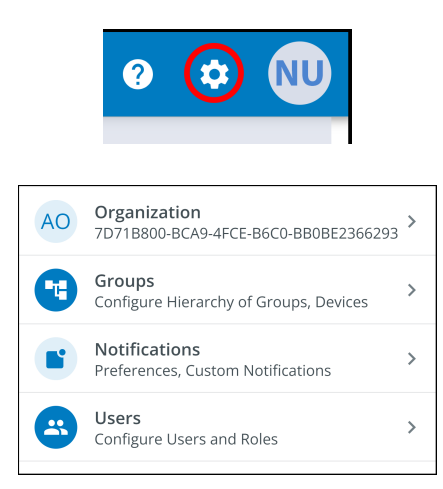

- Ajustes de administración de la organización: muestra todos los ajustes disponibles para administrar una organización (consulte Figure 32).
- **Gestión de grupos:** agregue, edite, mueva o elimine grupos dentro de una organización (consulte <u>4.7</u> <u>Creación de un grupo dentro de una organización</u>).
- Configuración de notificaciones: establezca y configure las notificaciones de alarmas, avisos y eventos por correo electrónico o SMS. Aquí también se pueden configurar notificaciones personalizadas (consulte <u>Figure 67</u> y <u>Figure 68</u>).
- Configuración de administración de usuarios: permite a los administradores invitar a otros usuarios o compañeros de trabajo a inscribirse en la aplicación de gestión remota de Eaton, ya sea como usuarios o como administradores. También proporciona control sobre la eliminación, desactivación o habilitación de cuentas de usuario (consulte <u>4.6 Administración de usuarios</u>).

### 4.5.5 Menú de usuario

Acceda al menú *Usuario* haciendo clic en el avatar de usuario situado en la esquina superior derecha de la pantalla *Organización principal*, que le ofrece la opción de ver o editar la configuración del perfil, o de cerrar la sesión en la aplicación.

La primera sección de la página de perfil de usuario incluye información general del perfil, como correo electrónico, número de teléfono, país, una opción para activar la autenticación multifactor y designar una ubicación para cargar una imagen.

La segunda sección es la función que el usuario desempeña dentro de la organización.

La tercera sección muestra opciones personalizables de idioma, zona horaria y formato de fecha.

### Figure 41. Menú de usuario

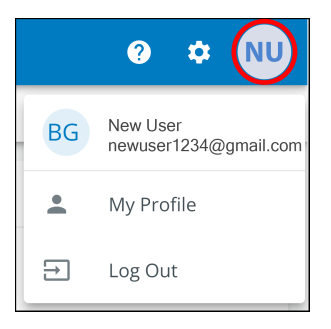

| Nev              | w User<br>newuser1234@gmail.com<br>Email                  | <b>N</b>              | NU                                  |     |
|------------------|-----------------------------------------------------------|-----------------------|-------------------------------------|-----|
| r.               | Phone Number                                              | <b>A</b> *            | <ul> <li>Upload an Image</li> </ul> | dX. |
| •                | <b>US</b><br>Country                                      | ľ                     |                                     |     |
| •                | Two-factor Authentication<br>Required by the organization | -                     |                                     |     |
| Roles            |                                                           |                       |                                     |     |
| •                | Organization Admin<br>Acme Organization                   |                       |                                     |     |
| Prefer           | ences                                                     |                       | PNG, JPG (300x300px), 2 MB Max.     |     |
| Langu<br>English | Jage                                                      |                       | English                             | •   |
| Time<br>(UTC-1   | Zone<br>2:00) International Date Line West                | (UTC-12:00) Internati | onal Date Line West                 | •   |
| Date<br>MM/D     | Format<br>D/YYYY                                          |                       | MM/DD/YYYY                          | *   |

Figure 42. Pantalla User Profile (Perfil de usuario)

### 4.5.6 Pestaña Timeline (línea temporal)

La sección *Timeline* (línea temporal) es una herramienta valiosa que muestra alarmas y eventos activos o inactivos para toda la organización. Proporciona un enlace a detalles específicos del evento y un enlace a la pantalla *Administración de eventos*. Esta pantalla le permite exportar eventos a un archivo .csv, una función que ayuda de manera significativa en el análisis y la generación de informes de datos. Esta función ayuda a realizar un seguimiento de todos los eventos y alarmas esenciales. Se puede acceder a ella a través de la pestaña de navegación *Timeline* (línea temporal).

| II. Summar                    | у                                                                                                    | Devices                                                                                                    |                                 | Timeline | Documents                                                                                  |            |  |
|-------------------------------|----------------------------------------------------------------------------------------------------|----------------------------------------------------------------------------------------------------|---------------------------------|----------|--------------------------------------------------------------------------------------------|------------|--|
| meline                        |                                                                                                    |                                                                                                    |                                 | Group    | is 1                                                                                       |            |  |
| Û                             |                                                                                                    | Deritors<br>Deritors<br>Derito | 6                               | •••      | Acme Test Organization                                                                     | <b>0</b> 1 |  |
| 0<br>Alarms<br>Active         | 0<br>Warnings<br>Active                                                                                                    | 0<br>Offline<br>Active                                                                                                    | <b>1</b><br>Info<br>Past 7 Days | View A   |                                                                                            |            |  |
| 8:11 AM Cor<br>05/07/2024 Acm | nection Restored                                                                                                    | Click to                                                                                                    | View Event Details 🕥            | Device   | 25 1                                                                                       |            |  |
| ew All Events                 |                                                                                                    | Click                                                                                                    | to View all Events 🕥            |          | Acm-UPS-001<br>Acme Test Child Group/Acme Test Organization/Acme Organization<br>0 0%  90% |            |  |
|                               | Image: symbol in the symbol in the symbol |                                                                                                    |                                 |          |                                                                                            |            |  |

Figure 43. Widget de línea temporal

### Figure 44. Detalles del evento

| ← Acr<br>Con | n-UPS-001<br>nection Restored                            |                     |                                       | 0     | ۵ | NU |
|--------------|----------------------------------------------------------|---------------------|---------------------------------------|-------|---|----|
|              | Description Connectivity to the device has been restored |                     |                                       |       |   |    |
|              | Event Details                                            |                     | History                               |       |   |    |
|              | Event Name Cr                                            | Connection Restored | Last Update Received 05/07/2024, 08:1 | 1:35  |   |    |
|              | Severity                                                 | Informational       | Time of Event 05/07/2024, 08:1        | 1:35  |   |    |
|              |                                                          |                     | Device Details                        |       |   |    |
|              |                                                          |                     | Name Acm-UPS                          | -001  |   |    |
|              |                                                          |                     | Group Acme Organiza                   | ition |   |    |
|              |                                                          |                     | Model BC350                           | RNC   |   |    |
|              |                                                          |                     | Serial # 3403AV4BC884900              | )002  |   |    |

### Figure 45. Pantalla de la línea temporal

| All Groups<br>Acme Organization |                        |                     |                                    | 0 ¢                                                                | NU |
|---------------------------------|------------------------|---------------------|------------------------------------|--------------------------------------------------------------------|----|
| 1. Summary                      | Device:                | 5                   | i≡ Timeline                        | Documents                                                          |    |
| Q Search                        |                        |                     |                                    |                                                                    |    |
| Status 🛧 👻                      | Date 🔿 💌               | Туре 🛧 💌            | Device 🔿 💌                         | Group 🔿 👻                                                          |    |
| 0                               | 12:56 PM<br>05/08/2024 | On Utility          | Acm-UPS-001<br>#3403AV4BC884900002 | Acme Test Child Group < Acme Test Organization < Acme Organization | >  |
| 0                               | 12:56 PM<br>05/08/2024 | Input Power Ok      | Acm-UPS-001<br>#3403AV4BC884900002 | Acme Test Child Group < Acme Test Organization < Acme Organization | >  |
|                                 | 12:56 PM<br>05/08/2024 | On Battery          | Acm-UPS-001<br>#3403AV48C884900002 | Acme Test Child Group < Acme Test Organization < Acme Organization | >  |
|                                 | 12:56 PM<br>05/08/2024 | Input Power Not Ok  | Acm-UPS-001<br>#3403AV4BC884900002 | Acme Test Child Group < Acme Test Organization < Acme Organization | >  |
| (i)                             | 8:11 AM<br>05/07/2024  | Connection Restored | Acm-UPS-001<br>#3403AV4BC884900002 | Acme Organization                                                  | >  |
|                                 |                        |                     |                                    | Items per page 10 - 1-5 of 5  < < >                                | >  |

### 4.5.7 Widget de grupos

El widget de grupos proporciona una vista de los grupos o grupos secundarios dentro de una jerarquía organizativa. Permite a los usuarios ver todos los grupos dentro de una organización.

| ıl. Summar                                  | у                                  | Devices                                                                                                    |                                 |                 | Documents |                                                     |            |   |
|---------------------------------------------|------------------------------------|----------------------------------------------------------------------------------------------------|---------------------------------|-----------------|-----------|-----------------------------------------------------|------------|---|
| imeline                                     |                                    |                                                                                                    |                                 | Groups 1        |           |                                                     |            |   |
| Û                                           | <u>_:</u>                          | 2                                                                                                    | 0                               | Acme Test Org   | anization | Click to View Groups in<br>Organizational Hierarchy | <b>0</b> 1 | ( |
| <b>0</b><br>Alarms<br>Active                | 0<br>Warnings<br>Active            | 0<br>Offline<br>Active                                                                                                    | <b>1</b><br>Info<br>Past 7 Days | View All Groups |           | Click to View all Grou                              | ps         | C |
| <b>8:11</b> AM <b>Con</b><br>05/07/2024 Acm | nection Restored<br>e Organization |                                                                                                    | >                               | Devices 1       |           |                                                     |            |   |
| w All Events                                |                                    | Devices     Image: Devices     Image: Devices |                                 |                 |           |                                                     |            |   |
|                                             |                                    |                                                                                                    |                                 |                 |           |                                                     |            |   |

### Figure 46. Widget de grupos

### Figure 47. Ver todos los grupos

| ← Acme Organizatio | n                      |            |           |                   |                              | 0   | ۵                 | NU |
|--------------------|------------------------|------------|-----------|-------------------|------------------------------|-----|-------------------|----|
| Status 🔿           | Group 🔿                | Sub Groups | Devices 🛧 | Offline Devices 🔿 | Alerts 🔿                     |     |                   |    |
| •••                | Acme Test Organization | D 1        | 0         |                   | 9 6                          |     | >                 |    |
|                    |                        |            |           |                   | Items per page 10 • 0-0 of 0 | < < | $\langle \rangle$ | >1 |

#### 4.5.8 Widget de dispositivos

Los dispositivos pueden visualizarse y gestionarse seleccionando las opciones de la pantalla *Jerarquía de la* organización.

#### Pantalla de visualización de dispositivos

Haga clic en cualquiera de las siguientes áreas para ver una pantalla específica o un dispositivo:

- 1. Vaya a la pantalla *Administración de dispositivos*, que enumera los dispositivos asociados con la cuenta de la organización y permite a los usuarios mover, agregar o eliminar dispositivos. (Consulte Figure 49).
- 2. Navega a la pantalla *Resumen del dispositivo* y permite a los usuarios mostrar todos los detalles de un dispositivo específico. (Consulte <u>Figure 50</u>).

Figure 48. Widget de dispositivos

| All Groups<br>Acme Organization                                                  |                             | _                             |                                                                                                    | ? | ۵          | NU       |
|----------------------------------------------------------------------------------|-----------------------------|-------------------------------|----------------------------------------------------------------------------------------------------|---|------------|----------|
| il. Summary                                                                      | Devices 1                   | i Tir                         | neline Documents                                                                                                    |   |            |          |
| Timeline<br>Â<br>0<br>Alarms<br>Active<br>Active<br>Active                       | i<br>0<br>0 filine<br>≁tive | i<br>1<br>Info<br>Past 7 Days | Groups 1 Crow Acme Test Organization View All Groups                                                                                                |   | <b>0</b> 1 | >        |
| 8:11 AM Connection Restored<br>05/07/2024 Acme Organization      View All Events |                             | >                             | Devices 1          Acm-UPS-001         Acme Test Child Group/Acme Test Organization/Acme Organization         0%       90%         View All Devices |   | 2<br>1 (   | ()<br>() |

### Figure 49. Administración de dispositivos

| AO Acme Organiz          |   | All Groups<br>Acme Organization |                                   |        |                        |                     |    | ?             | • 🔊         |
|--------------------------|---|---------------------------------|-----------------------------------|--------|------------------------|---------------------|----|---------------|-------------|
| Acme Organization        | Z | 1. Summary                      | Cevices                           | _      | := Timeline            | Documents           |    |               |             |
| > Acme Test Organization |   | Q Search                        |                                   |        |                        |                     |    |               |             |
|                          |   | Status 🛧 💌                      | Device 🔶 💌                        | Туре 💌 | Group 🛧 💌              | Alert Details       |    |               | :           |
|                          |   |                                 | Acm-UPS-001<br>3403AV4BC884900002 | UPS    | /Acme Test Child Group | ♠ 0 ● 0% <b>●</b> 9 |    | Add Device    |             |
|                          |   |                                 |                                   |        |                        | Items per page 10 👻 |    | Delete Device | e(s)        |
|                          |   |                                 |                                   |        |                        |                     | ⊊≣ | Move Group:   | s & Devices |
|                          |   |                                 |                                   |        |                        |                     |    |               |             |

#### La pantalla Administración de dispositivos

La pantalla *Resumen del dispositivo* proporciona una instantánea operativa en tiempo real de todos los dispositivos específicos de la organización: Estado, nombre del dispositivo y número de serie, tipo, grupo, alerta y detalles.

### Figure 50. Pantalla Resumen del dispositivo

| AO Acme Organiz • : •                         | <del>&lt;</del>                                     |                |                 |                     |             |                  |                          | ی<br>ک       |
|-----------------------------------------------|-----------------------------------------------------|----------------|-----------------|---------------------|-------------|------------------|--------------------------|--------------|
| Acme Organization                             | Acm-UPS-001<br>Online • Normal<br>Acme Organization |                |                 |                     |             |                  |                          |              |
|                                               | 1. Summary                                          | i≣ Timeline    | 2               | Documents           |             | 🗘 Settings       |                          |              |
|                                               | 🕑 Turn Off 🖺 Run Test 3                             |                |                 |                     |             |                  |                          |              |
|                                               | Details 4 Last Updated: 06/25/2                     | 2024 15:39 5   | Loads           | 5                   |             | Properties       | 7                        | 1            |
|                                               | $\sim$                                              | ā              | Load1           |                     |             | @ Se             | rial Number XXXXX        | xxxxxxxxxxxx |
|                                               | 90% 125.4 ∨ 0%                                      | 3650 S         | 2 Load2         |                     | <b>••</b> > | 🗉 Ne             | twork Card Firmware Vers | ion 1.0.2    |
|                                               | Battery Re Input voltage Percent Load               | battery ke     | Load3           |                     | <b>••</b> > | 🖹 De             | vice Install Date        | 06/25/2024   |
|                                               | () Status On                                        | nline • Normal | Timeline        | 6                   |             | 🖻 Ba             | ttery Install Date       | 06/25/2024   |
|                                               | A Input Frequency                                   | <b>60.2</b> Hz | (i) 2:53 PM     | Connection Restored | >           | # Та;            | gs                       | -            |
|                                               | V Output Power                                      | 0 W            | View All Events | Acme Organization   | >           | 🖹 De             | scription                |              |
|                                               | ∼ Output Current                                    | 0 A            | Tiew Air Events |                     | ,           | •                |                          |              |
|                                               | Output Voltage                                      | 124.3 V        |                 |                     |             | View All Pro     | operties                 | >            |
|                                               | View All Details                                    | >              |                 |                     |             | Trends<br>4000 S | 8                        | 24 Hours 👻 💆 |
|                                               |                                                     |                |                 |                     |             |                  | -                        |              |
| © Copyright 2024 Eaton<br>All Rights Reserved |                                                     |                |                 |                     |             | 2000 S           |                          |              |

### Table 6. Áreas de la pantalla Resumen del dispositivo

| ① Banner de la pantalla Resumen del dispositivo | ⑤ Control de salida del SAI   |
|-------------------------------------------------|-------------------------------|
| ② Menú de pestañas                              | © Línea temporal              |
| ③ Control del dispositivo                       | ⑦ Propiedades del dispositivo |
| ④ Detalles del dispositivo                      | ⑧ Tendencias                  |

- 1. Banner de la pantalla Resumen del dispositivo: cambia de color, indicando los diferentes modos operativos del SAI.
  - Azul: modo normal en línea.
  - Naranja: advertencia en línea
  - Rojo: alarma en línea

#### Figure 51. Banner de la pantalla Resumen del dispositivo

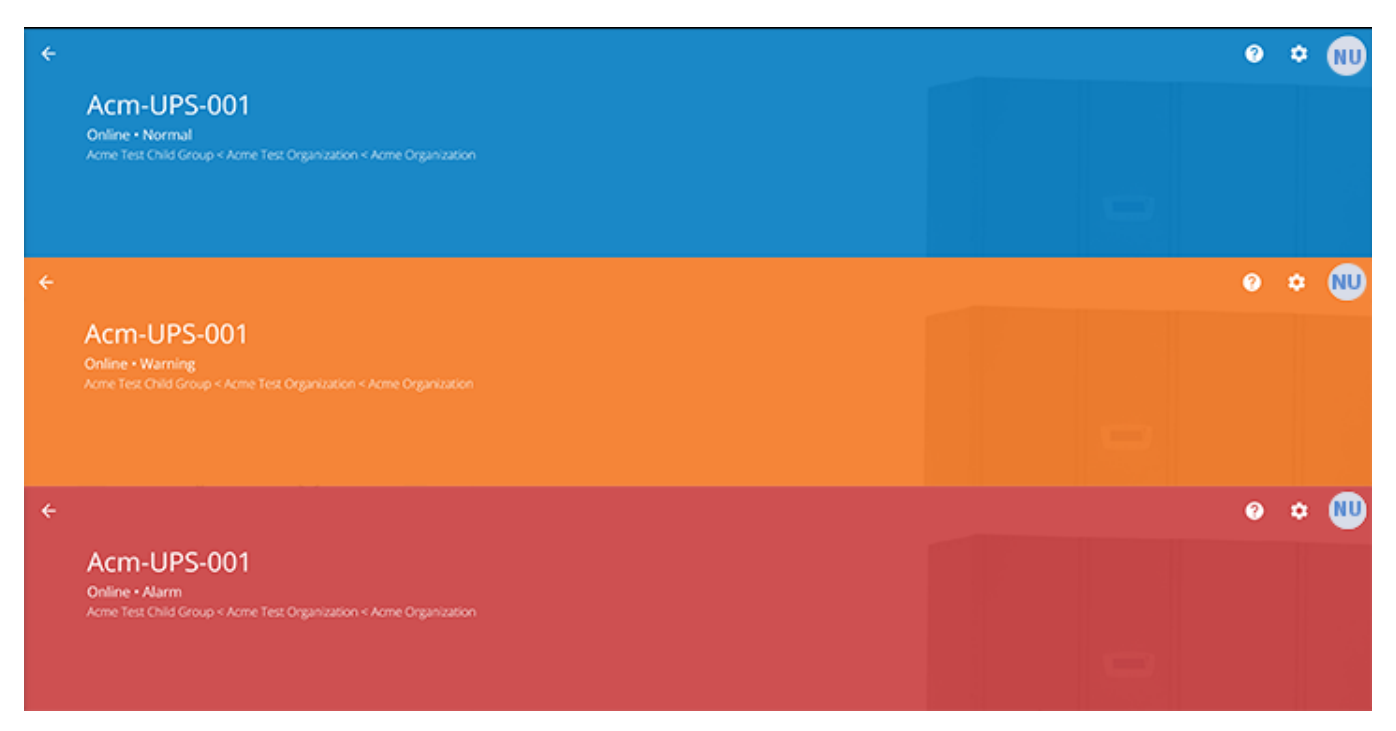

#### 2. Menú de pestañas:

- Summary (Resumen): muestra la pantalla Resumen del dispositivo.
- Timeline (línea temporal): proporciona un resumen general de los eventos para el dispositivo, que se pueden exportar a un archivo .csv.
- Documents (Documentos): muestra los archivos de la Guía del usuario y el folleto de ventas de Eaton Cloud-Connected.
- Settings (Ajustes): configuración general del SAI.
- 3. **Device control (Control del dispositivo):** proporciona un control limitado sobre el dispositivo, como encenderlo/apagarlo/ejecutar un ciclo y realizar una prueba de la batería.
- 4. **Device details (Detalles del dispositivo):** muestra una descripción general del estado operativo, las tendencias y las propiedades del dispositivo.
- 5. **Device load control (Control de carga del dispositivo):** permite controlar los segmentos de carga de salida asociados con el dispositivo seleccionado.
- 6. **Timeline (Linea temporal):** muestra alarmas activas o inactivas y eventos que pueden ser exportados a un formato .csv (ver Figure 75).
- 7. Device Properties (Propiedades del dispositivo): Permite editar o ver la información del dispositivo.
- 8. **Trends (Tendencias):** muestra datos específicos de rendimiento de SAI que se pueden personalizar y descargar en un intervalo de 31 días.

### 4.6 Administración de usuarios

La pantalla *Administración de usuarios* permite al administrador u otros usuarios agregar, invitar o eliminar miembros inactivos de una organización.

Para acceder a la pantalla *Administración de usuarios*, haga clic en el menú de configuración y seleccione Users (Usuarios) (Configure Users and Roles [Configurar usuarios y funciones]).

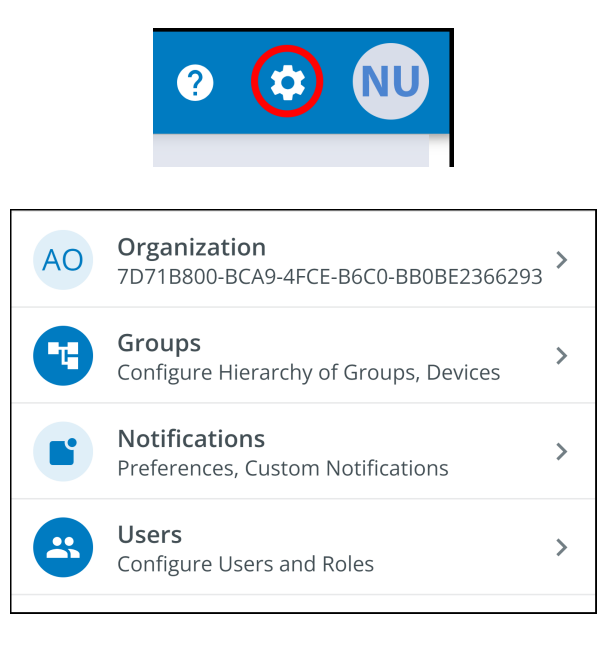

Para agregar un usuario, haga clic en los tres puntos a la derecha de la página y, luego, seleccione **Add User** (Agregar usuario).

| ÷  | Users<br>Acme Organization |                |                        |         |                    |          |            | 0 1     | > NU         |
|----|----------------------------|----------------|------------------------|---------|--------------------|----------|------------|---------|--------------|
| ٩. |                            |                |                        |         |                    |          |            |         |              |
|    | Last Name 🔿 💌              | First Name 🔿 💌 | Email 🔶 💌              | Phone 💌 | Role 🔿 💌           | Status 👻 |            |         | :            |
|    | User                       | New            | newuser 1234@gmail.com |         | Organization Admin | YOU      | ÷ <u>*</u> | Add Us  | er           |
|    |                            |                |                        |         | Items per page 10  | ▼ 1-1    | ×          | Disable | User(s)      |
|    |                            |                |                        |         |                    |          | *          | Enable  | User(s)      |
|    |                            |                |                        |         |                    |          | <u>+</u> - | Delete  | User(s)      |
|    |                            |                |                        |         |                    |          | >          | Resenc  | l Invitation |

Ingrese la información del usuario y haga clic en el botón **Invite User** (Invitar usuario). Se enviará un correo electrónico para invitar al nuevo usuario a la organización.

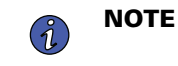

Los nuevos usuarios tendrán que configurar una cuenta si no tienen una. Consulte Inscripción y activación de usuarios.

### Figure 52. Invitar a nuevo usuario

| Invite User to Acme                  | e Organization                                                                   |                    |                             |             |
|--------------------------------------|----------------------------------------------------------------------------------|--------------------|-----------------------------|-------------|
| Fields marked with an asteris        | sk(*) are required.                                                              |                    |                             |             |
| First Name<br>New                    |                                                                                  | Last Name<br>User2 |                             |             |
| Email Address*<br>newuser2@gmail.com |                                                                                  |                    |                             |             |
| Country Code 🗸                       | Phone Number<br>A mobile number is required in order to receive SMS notification | 15.                |                             |             |
| Select a Role *<br>Viewer            |                                                                                  |                    |                             | <b>.</b>    |
| Assign to Group(s) *                 |                                                                                  |                    |                             | •           |
| Acme Test Child Group                |                                                                                  |                    |                             |             |
| Cancel                               |                                                                                  |                    | Invite And Add Another User | Invite User |

Para activar, deshabilitar o eliminar un usuario, seleccione el usuario y haga clic en los tres puntos para abrir el menú *Administración*.

## 4.7 Creación de un grupo dentro de una organización

1. Haga clic en la opción **Add a Group** (Agregar un Grupo) en cualquiera de las cuatro áreas de la pantalla de resumen.

| AO Acme Organiz •                                                                                                    | All Groups<br>Acme Organization |               |                     |                 |                            | <ul> <li>?</li> <li>*</li> </ul>                                              |
|----------------------------------------------------------------------------------------------------|---------------------------------|---------------|---------------------|-----------------|----------------------------|-------------------------------------------------------------------------------|
| Ð                                                                                                    | Add Device                      | у             | Devices             | := <sup>1</sup> | Timeline 🕒 🛙               | AO Organization<br>7D71B800-BCA9-4FCE-B6C0-BB0BE2 :66293                      |
| 2                                                                                                    | Delete Device                   |               |                     |                 | Groups                     | 3 Groups Configure Hierarchy of Groups, Devices                               |
| Z +                                                                                                    | Add Group                       | $\triangle$   | 3                   | i               |                            | Notifications         >           Preferences, Custom Notifications         > |
| ⊊ <u></u>                                                                                                    | Move Groups & Devices           | 0<br>Warnings | <b>0</b><br>Offline | 0<br>Info       |                            | Nc Users And Roles                                                            |
|                                                                                                    | Group Management                | :=            | -                   |                 |                            | v2.0.0.rc_11.9-04.23-10305                                                    |
| No Groups                                                                                                    |                                 | No Events     |                     |                 | 4                          | + Add a Group                                                                 |
| You can add groups to better organize Device                                                                                                    | es.                             | NO Alarms (   | or Events           |                 | Devices                    |                                                                               |
| Note: The two sets the two sets the two sets |                                 |               |                     |                 |                            |                                                                               |
|                                                                                                    |                                 |               |                     |                 | This group has no direct c | No Devices<br>hild Devices, but may have Devices in child Groups              |
|                                                                                                    |                                 |               |                     |                 |                            | + Add a Device                                                                |
|                                                                                                    |                                 |               |                     |                 |                            |                                                                               |
|                                                                                                    |                                 |               |                     |                 |                            |                                                                               |
|                                                                                                    |                                 |               |                     |                 |                            |                                                                               |
| © Copyright 2024 Ea<br>All Rights Reser                                                                                                    | aton                            |               |                     |                 |                            |                                                                               |

### Figure 53. Agregar un grupo

2. Ingrese un nombre y seleccione la organización matriz donde residirá el nuevo grupo. Haga clic en **Next** (Siguiente).

### Figure 54. Detalles del grupo

| New Group                                                                                    |       |
|----------------------------------------------------------------------------------------------|-------|
| Group Details                                                                                |       |
|                                                                                              |       |
| Group Name*<br>Acme Test Organization                                                        |       |
| e.g. Location, Region, Division, etc.                                                        | 22/24 |
| Group Short Name<br>ATC                                                                      |       |
| A short name can be used when displaying a breadcrumb or auto-naming a device                | 3/6   |
| Parent Group *<br>Acme Organization (Organization Root)                                      | •     |
| This structure can also be edited from the main hierarchy page with a drag-and-drop function |       |
| Cancel • • • • Add Group & Finish                                                            | Next  |

3. Mueva cualquier grupo existente al grupo recién creado (si corresponde).

| New Group                                                                                |  |  |  |  |  |  |  |
|------------------------------------------------------------------------------------------|--|--|--|--|--|--|--|
| Move Existing Groups & Devices to Acme Test Organization                                 |  |  |  |  |  |  |  |
| Existing groups can be moved to this group. Moving groups will also move their children. |  |  |  |  |  |  |  |
|                                                                                          |  |  |  |  |  |  |  |
|                                                                                          |  |  |  |  |  |  |  |
|                                                                                          |  |  |  |  |  |  |  |
|                                                                                          |  |  |  |  |  |  |  |
|                                                                                          |  |  |  |  |  |  |  |
|                                                                                          |  |  |  |  |  |  |  |
|                                                                                          |  |  |  |  |  |  |  |
|                                                                                          |  |  |  |  |  |  |  |
|                                                                                          |  |  |  |  |  |  |  |
| Back   • • • •   Add Group & Finish   Next                                               |  |  |  |  |  |  |  |

4. Asignar usuarios al nuevo grupo.

| Figure | 56. | Seleccionar | usuarios |
|--------|-----|-------------|----------|
|--------|-----|-------------|----------|

| New Group    | New Group                                           |                         |  |  |  |  |  |
|--------------|-----------------------------------------------------|-------------------------|--|--|--|--|--|
| Select Us    | ers to Access Acme Test Organization                |                         |  |  |  |  |  |
| Users that b | pelong to the parent of this group are preselected. |                         |  |  |  |  |  |
|              | New User<br>Organization Admin                      |                         |  |  |  |  |  |
|              |                                                     |                         |  |  |  |  |  |
|              |                                                     |                         |  |  |  |  |  |
|              |                                                     |                         |  |  |  |  |  |
|              |                                                     |                         |  |  |  |  |  |
|              |                                                     |                         |  |  |  |  |  |
|              |                                                     |                         |  |  |  |  |  |
| Back         | 0 0 • 0                                             | Add Group & Finish Next |  |  |  |  |  |

5. Elija la imagen predeterminada o cargue una nueva foto para identificar el grupo. Haga clic en **Add Group** (Agregar grupo) cuando haya terminado.

Figure 57. Preferencias de visualización

| New Group<br>Display Preferences for | Acme Test Orgar | nization |                    |           |
|--------------------------------------|-----------------|----------|--------------------|-----------|
| Photo                                | )               |          | Default            |           |
|                                      |                 |          | 69)                |           |
| Back                                 | • • • •         |          | Add Group & Finish | Add Group |

6. El nuevo grupo se crea en la organización Acme y se puede ver en la pantalla *Jerarquía organizativa* de la aplicación

| AO Acme Organiz • : <                       | All Groups<br>Acme Organization |                                  |           | e 🗢 👊                                                                                                  |
|---------------------------------------------|---------------------------------|----------------------------------|-----------|----------------------------------------------------------------------------------------------------|
| Acme Organization                           | ıl. Summary                     | Devices                          | i II Ti   | meline Documents                                                                                       |
| Acme Test Organization                      | Timeline                        |                                  |           | Groups 1                                                                                               |
|                                             | Ų                               |                                  | i         | Acme Test Organization                                                                                 |
|                                             | 0<br>Alarms                     | 0 0<br>Warnings Offline          | 0<br>Info | View All Groups >                                                                                      |
|                                             |                                 | :=                               |           | Devices                                                                                                |
|                                             |                                 | No Events<br>No Alarms or Events |           | No Devices This group has no direct child Devices, but may have Devices in child Groups + Add a Device |
|                                             |                                 |                                  |           |                                                                                                    |
| Copyright 2024 Eaton<br>All Rights Reserved |                                 |                                  |           |                                                                                                    |

### Figure 58. Nuevo grupo

## 4.8 Agregar un dispositivo

### Agregar un dispositivo manualmente

- 1. Encienda el SAI y verifique que esté en el modo en línea.
- 2. Conecte un cable Ethernet (no suministrado) desde una conexión de red activa al puerto del SAI.
- 3. Haga clic en la organización o el grupo al que se agregará el dispositivo en el menú de la barra lateral.
- 4. Haga clic en una de las tres áreas de la pantalla *Grupo* o en la pantalla *Administración de dispositivos* (consulte Figure 49).

### Figure 59. Opciones de Agregar dispositivos

| AO Acme Organiz •        | :           | < Acme T        | est Ch | ild Group |           |      |                                                                                                    |           |                                              | o 호 👐                                             |
|--------------------------|-------------|-----------------|--------|-----------|-----------|------|----------------------------------------------------------------------------------------------------|-----------|----------------------------------------------|---------------------------------------------------|
| Acme Organization        | Ð           | Add Device      |        | mary      | Devices   | := T | meline                                                                                                  | Document: | AO                                           | Organization                                      |
| ✓ Acme Test Organization | Î           | Delete Device   |        |           |           |      | Groups                                                                                                  |           |                                              | Groups                                            |
| Acme Test Child Group    | ю           | Add Group       | 1      | ^         | 22        |      |                                                                                                    | I         | U                                            | Configure Hierarchy of Groups, Devices            |
|                          | ¢           | Delete Group    |        | 0         | 0         | 0    |                                                                                                    |           |                                              | Notifications > Preferences, Custom Notifications |
|                          | ⊊≣          | Move Groups & D | evices | Warnings  | Offline   | Info |                                                                                                    | No Ch     | -                                            | Users > Configure Users and Roles                 |
|                          | ۳.          | Group Manageme  | nt     | :=        | =         |      |                                                                                                    | This grou | 1 a Grou                                     | 2 v2.0.0.rc_11.9-04.23-10305                      |
|                          |             |                 |        | No Ev     | /ents     |      |                                                                                                    |           |                                              |                                                   |
|                          |             |                 |        | No Alarms | or Events |      | Devices                                                                                                 |           |                                              |                                                   |
|                          |             |                 |        |           |           |      | No Devices<br>This group has no direct child bevices, but may have Devices in child<br>3 + Add a Device |           | IS<br>hay have Devices in child Groups<br>ce |                                                   |
| ET-N CODAL               | ght 2024 Ea | iton<br>ved     |        |           |           |      |                                                                                                    |           |                                              |                                                   |

5. Ingrese toda la información requerida sobre el dispositivo. Haga clic en Save Device (Guardar dispositivo).

| Add Device to Acme Organization                                     |                       |             |
|---------------------------------------------------------------------|-----------------------|-------------|
| ields marked with an asterisk(*) are required when adding a Device. |                       |             |
| Assign to Group(s)<br>Acme Test Child Group                         |                       | •           |
|                                                                     |                       |             |
| Device Type *<br>UPS                                                |                       | •           |
|                                                                     |                       |             |
| Device Name *<br>Acm-UPS-001                                        |                       |             |
|                                                                     |                       | 11/32       |
| GUID * GUID is located on the UPS QR code label                     |                       |             |
|                                                                     |                       | 0/36        |
| Tags                                                                |                       | •           |
| tags maximum                                                        |                       | 0/16        |
| Description<br>Server Rack 1 Room 1                                 |                       |             |
|                                                                     |                       | 20/256      |
| Cancel                                                              | Save & Add New Device | Save Device |
|                                                                     |                       |             |

### Figure 60. Agregar dispositivo

**NOTE** La GUID se puede encontrar en el adhesivo del código QR en la cubierta del SAI.

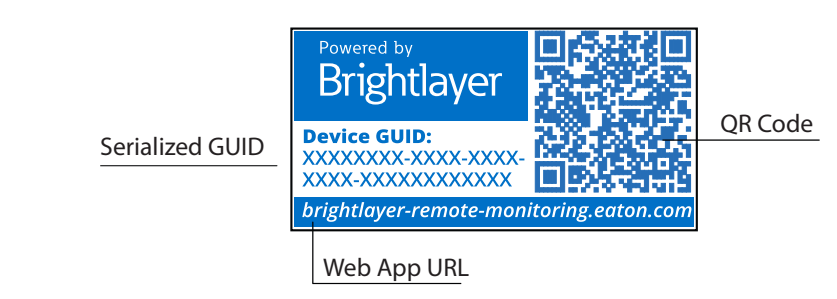

i

6. El dispositivo mostrará que está conectado al grupo u organización.

| AO Acme Organiz • : <                         | All Groups<br>Acme Organization                                 |                        |                          |                                  | 0 0 (      | NU |
|-----------------------------------------------|-----------------------------------------------------------------|------------------------|--------------------------|----------------------------------|------------|----|
| Acme Organization                             | 1. Summary                                                      | Devices                | i Timel                  | ine 🖹 Documents                  |            |    |
| <ul> <li>Acme Test Organization</li> </ul>    | Timeline                                                        |                        |                          | Groups 1                         |            |    |
| ✓ Acme Test Child Group                       |                                                                 |                        |                          | -                                |            | -  |
| 🖮 Acm-UPS-001                                 | Ó V                                                             | 2                      | 0                        | Acme Test Organization           | <b>0</b> 1 | >  |
|                                               | 0 0<br>Alarms Warnings<br>Active Active                         | 0<br>Offline<br>Active | 1<br>Info<br>Past 7 Days | View All Groups                  | >          |    |
|                                               | (i) 8:11 AM Connection Restored<br>05/07/2024 Acme Organization |                        | >                        | Devices 1                        |            |    |
|                                               | View All Events                                                 |                        | >                        | Acm-UPS-001<br>Acme Organization |            | >  |
|                                               |                                                                 |                        |                          | View All Devices                 | >          |    |
|                                               |                                                                 |                        |                          |                                  |            |    |
| © Copyright 2024 Eaton<br>All Rights Reserved |                                                                 |                        |                          |                                  |            |    |

### Figure 61. Pantalla Resumen de la organización

### 4.8.1 Agregar un dispositivo con la aplicación móvil

1. Descargue la aplicación de monitoreo remoto y cree una cuenta o inicie sesión en su cuenta existente.

NOTESi la aplicación de monitoreo remoto ya se descargó en el dispositivo, el código QR lo<br/>llevará automáticamente a la pantalla Agregar Dispositivo en la aplicación. Si no se<br/>descargó anteriormente, el escaneo del código QR redirigirá al usuario a la App Store<br/>para que la descargue y configure una cuenta de usuario.

- 2. Encienda el SAI y verifique que esté en el modo en línea.
- 3. Conecte un cable Ethernet (no suministrado) desde una conexión de red activa al puerto del SAI.
- 4. Vaya a la pantalla *Resumen de la organización* y haga clic en **Devices** (Dispositivos).
- 5. Haga clic en el botón de ícono Add Device (Agregar dispositivo).
- 6. Haga clic en OK (Aceptar) para permitir el acceso a la cámara.

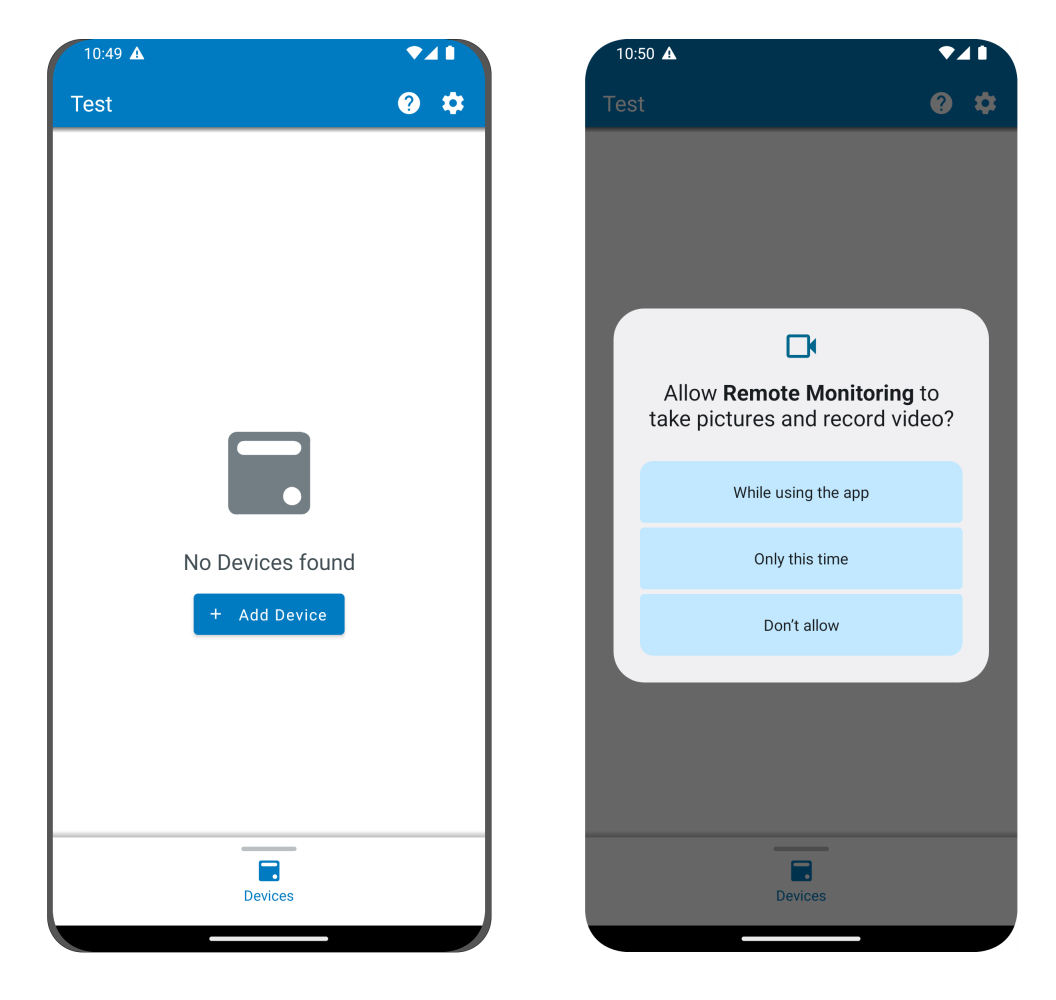

Figure 62. Agregar un dispositivo

7. Escanee el código QR de la cubierta del SAI.

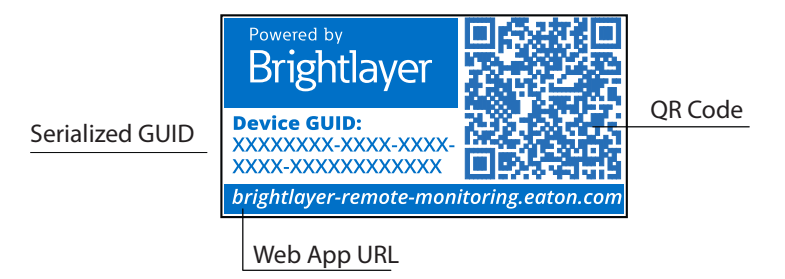

8. Edite el nombre del dispositivo, las etiquetas y la descripción. La información de ID de producto, número de serie y GUID se rellenará automáticamente. Haga clic en **Save Device** (Guardar dispositivo).

| 0:51 🛦                                                   |           | 10:51 🛦                                          |         |
|----------------------------------------------------------|-----------|--------------------------------------------------|---------|
| Add Device                                               |           | × Add Device                                     |         |
| ields marked with an asterisk (*) are rec<br>dd a Device | quired to |                                                  |         |
| Assign to Group<br>Acme Test Child Group                 | -         |                                                  |         |
|                                                          |           | Network Settings<br>Current Device Configuration | ~       |
| PS                                                       | -         |                                                  |         |
|                                                          |           | Tags                                             |         |
| I-UPS-001                                                | 11) ( 22  | 6 tags maximum                                   | 0 / 16  |
|                                                          | 107.52    | Description                                      |         |
| XXXXXXXXXXXXXXX                                          | 18)/36    |                                                  | 0 / 256 |
| Save Device                                              |           | Save Device                                      |         |
| Save & Add New Device                                    |           | Save & Add New De                                | vice    |
|                                                          |           | Canaal                                           |         |

Figure 63. Información del dispositivo

9. Revise la pantalla *Resumen de la organización* en la aplicación para asegurarse de que el dispositivo se agregó correctamente.

#### 4.8.2 Configuración de NFC

- 1. Encienda el SAI y verifique que esté en el modo en línea.
- 2. Conecte un cable Ethernet (no suministrado) desde una conexión de red activa al puerto del SAI.
- 3. Escanee la etiqueta del código QR del SAI con un teléfono inteligente o tableta y cree una cuenta si es necesario.
- 4. Navegue hasta la pantalla Resumen de la organización de monitoreo remoto de Eaton.
- 5. Seleccione el botón Add Device (Agregar dispositivo).

- 6. Haga clic en Configure Device(s) with NFC (Configurar dispositivos con NFC).
- 7. Haga clic en + Add New Configuration Profile (+Agregar nuevo perfil de configuración).

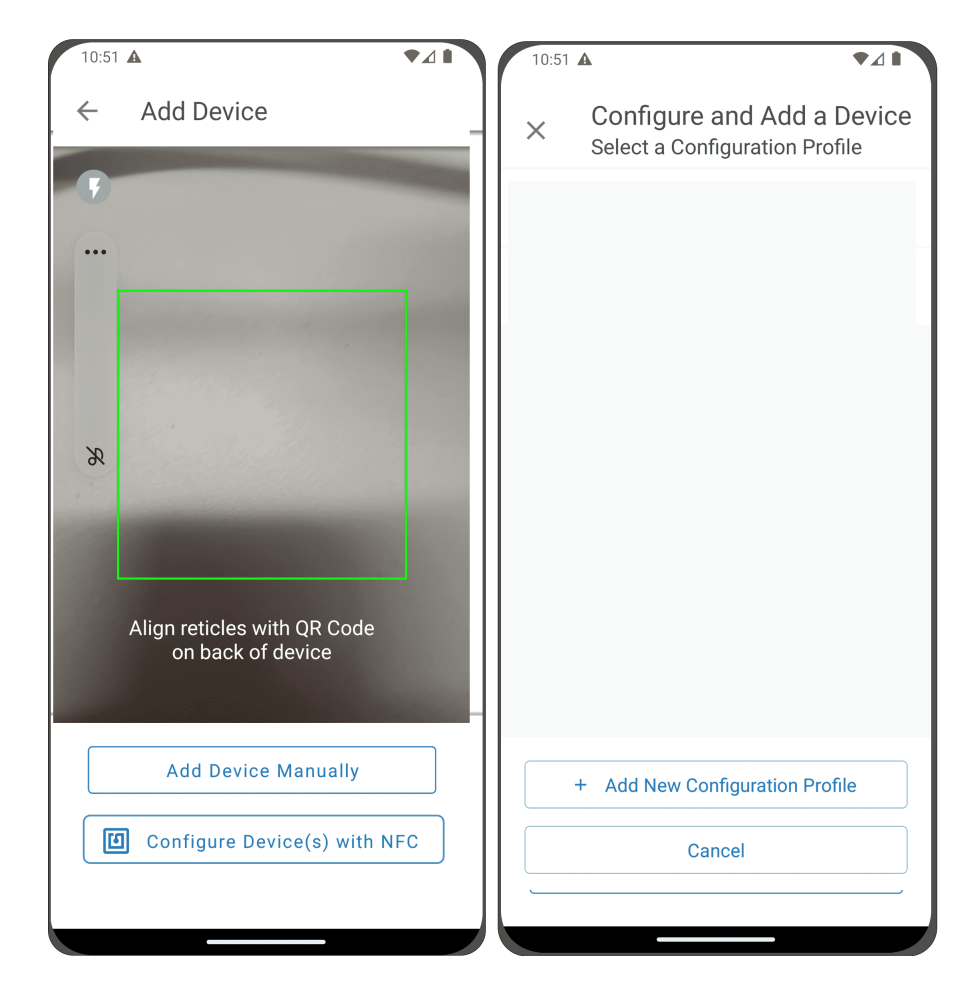

### Figure 64. Configurar NFC

- 8. Ingrese un nombre de perfil de configuración.
- 9. Seleccione el Método IPv4, DHCP (Automático) o Estático.

**NOTE** Si el método IPv4 seleccionado es Estático, deberá introducir la máscara de subred y la dirección de la puerta de enlace predeterminada.

10. Establezca la dirección IP del proxy y el número de puerto del proxy.

**NOTE** Es posible que se requiera un nombre de usuario y una contraseña de proxy adicionales.

(i)

| 10:51 🛦                                                    |                  |                             |
|------------------------------------------------------------|------------------|-----------------------------|
| × Add Configuratio                                         | n Profile        | IPv4 Settings               |
| Fields marked with an asterisk(<br>fields to add a Device. | *) are required  | IPv4 Method*                |
| Configuration Profile Name*                                |                  | DHCP (Automatic)<br>Static  |
|                                                            | 5 / 32           | Proxy Settings ^            |
| C Expand All                                               |                  | Proxy Settings              |
| IPv4 Settings<br>< Sites Site                              | ∽<br>Site's ···· | Proxy IP*                   |
| 1 2 3 4 5 6 7<br>q w e r t y u                             | 8 9 0<br>i o p   | Proxy Port*<br>8080         |
| a s d f g h<br>3 z x c v b                                 | j k l<br>n m 🗵   | Save Configuration Profile  |
| !#1 , English (US)                                         | . با             | Save & Add New Configuratio |
|                                                            | ✓ :              | Cancel                      |

11. Haga clic en **Save Configuration Profile** (Guardar perfil de configuración). El perfil se guarda y está listo para escanear.

12. Seleccione un perfil NFC.

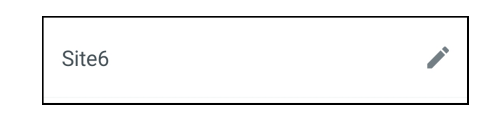

13. Escanee el código QR de la etiqueta del SAI para obtener el GUID.

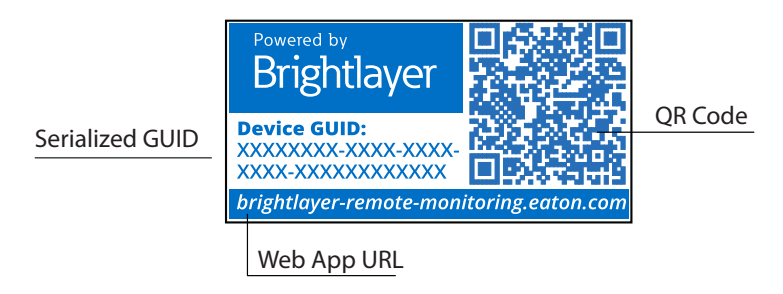

14. Alinee el teléfono con la ubicación de la pantalla de seda NFC en el SAI. Aparecerá una ventana emergente si la configuración está actualizada. Si hay algún problema, aparecerá una ventana emergente de error con la opción de volver a escanear.

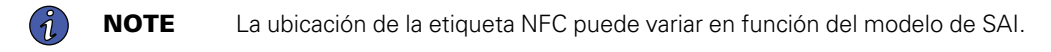

### Figure 65. Ejemplo de ubicación de la etiqueta NFC del SAI

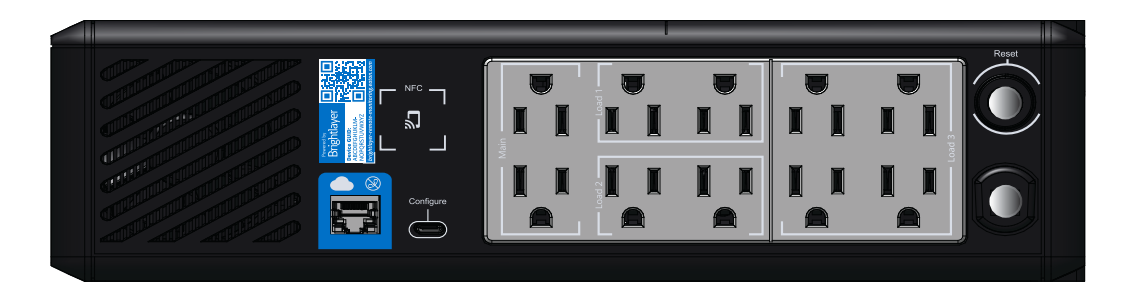

15. El dispositivo ya está actualizado con la configuración.

### Figure 66. Actualización correcta de la aplicación

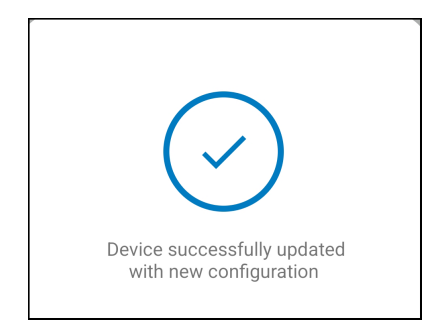

### 4.9 Configuración de alertas y notificaciones

La página *Notificaciones* le permite configurar preferencias individuales para recibir notificaciones de eventos del dispositivo a través de mensajes de texto y por correo electrónico.

Se pueden activar o desactivar tres categorías de notificaciones.

- 1. Alarmas: alarmas, incidentes, fallas del dispositivo
- 2. Eventos de advertencia: Advertencias de umbral, advertencias del dispositivo
- 3. Eventos del dispositivo: Cambios de estado, eventos informativos

### Figure 67. Pantalla de preferencias de notificaciones

| ()         | You're currently setting your notification preferences for Acme Organization and the groups you have access to.<br>Your Preferences do not affect other users. | Switch Organization |
|------------|----------------------------------------------------------------------------------------------------|---------------------|
|            | Alarms<br>Alarms, Incidents, Device Faults                                                                                                    |                     |
| $\searrow$ | Email Notifications<br>Enabled                                                                                                    | -                   |
|            | Text Notifications (SMS)<br>Enabled                                                                                                    | -                   |
|            | Warning Events<br>Threshold Warnings, Device Warnings                                                                                                    |                     |
|            | Email Notifications<br>Enabled                                                                                                    | •                   |
|            | Text Notifications (SMS)<br>Enabled                                                                                                    | •                   |
| ()         | Device Events<br>Status Changes, Informational Events                                                                                                    |                     |
| $\searrow$ | Email Notifications<br>Enabled                                                                                                    | -                   |
|            | Text Notifications (SMS)<br>Enabled                                                                                                    |                     |
|            | Account and Organization<br>Your Account, Organization Changes, Role Changes                                                                                   |                     |

## 4.10 Configuración de notificaciones personalizadas

- 1. Haga clic en **Custom Notifications** (Personalizar notificaciones) que aparece en la esquina superior izquierda de la página.
- 2. Haga clic en **Add Custom Notification** (Agregar notificación personalizada) en la parte inferior de la página o en los tres puntos a la derecha de la página para agregar una notificación personalizada.

### Figure 68. Agregar notificación personalizada

| ÷    | Notifi<br>Acme O | cations<br>Irganization |                        |                                                          |                                                                                  |                |                      | 0 | ۵ | NU |
|------|------------------|-------------------------|------------------------|----------------------------------------------------------|----------------------------------------------------------------------------------|----------------|----------------------|---|---|----|
| C Pi | eferences        | 글는 Custo                | m Notifications        |                                                          |                                                                                  |                |                      |   |   |    |
|      |                  |                         |                        |                                                          |                                                                                  |                |                      |   |   |    |
| 0    | Custom           | n Notifications o       | an be created by Group | , Device Type, Devices, and/or Events. Custom notificati | ons can be assigned to existing User Accounts or non-                            | user Contacts. |                      |   |   |    |
|      | Name 🔿           | -                       | Device 🔿 👻             | Events 🔿 💌                                               | Group 🔿 💌                                                                        | Users 🔿 👻      | Notification Types 👻 |   |   |    |
|      |                  |                         |                        |                                                          |                                                                                  |                |                      |   |   |    |
|      |                  |                         |                        |                                                          |                                                                                  |                |                      |   |   |    |
|      |                  |                         |                        |                                                          |                                                                                  |                |                      |   |   |    |
|      |                  |                         |                        |                                                          |                                                                                  |                |                      |   |   |    |
|      |                  |                         |                        |                                                          |                                                                                  |                |                      |   |   |    |
|      |                  |                         |                        |                                                          | 1                                                                                |                |                      |   |   |    |
|      |                  |                         |                        |                                                          | No Custom Notifications<br>Custom Notifications can be created by group,         |                |                      |   |   |    |
|      |                  |                         |                        |                                                          | notifications can be assigned to existing User<br>Accounts or non-user Contacts. |                |                      |   |   |    |
|      |                  |                         |                        |                                                          | + Add a Custom Notification                                                      |                |                      |   |   |    |

3. Seleccione el grupo o la organización.

### Figure 69. Seleccionar grupos

| New Custom Notification<br>Select Groups |      |
|------------------------------------------|------|
| All Groups                               |      |
| ✓ Acme Organization                      |      |
| ✓ Acme Test Organization                 |      |
| Acme Test Child Group                    |      |
|                                          |      |
| Cancel • • • • • •                       | Next |

4. Seleccione **Device Type** (Tipo de dispositivo).

### Figure 70. Tipo de dispositivo

| New Custom Notification |             |      |
|-------------------------|-------------|------|
| Select Device Types     |             |      |
| All Device Types        |             |      |
| UPS UPS                 |             |      |
|                         |             |      |
|                         |             |      |
|                         |             |      |
|                         |             |      |
|                         |             |      |
|                         |             |      |
|                         |             |      |
|                         |             |      |
|                         |             |      |
|                         |             | _    |
| Back                    | • • • • • • | Next |

5. Seleccione el dispositivo.

Figure 71. Seleccionar dispositivo

| New    | New Custom Notification                                                           |  |  |  |
|--------|-----------------------------------------------------------------------------------|--|--|--|
| Sel    | Select Devices                                                                    |  |  |  |
| All De | vices                                                                             |  |  |  |
| UPS    | Acm-UPS-001<br>Acme Test Child Group < Acme Test Organization < Acme Organization |  |  |  |
|        |                                                                                   |  |  |  |
|        |                                                                                   |  |  |  |
|        |                                                                                   |  |  |  |
|        |                                                                                   |  |  |  |
|        |                                                                                   |  |  |  |
|        |                                                                                   |  |  |  |
|        |                                                                                   |  |  |  |
|        |                                                                                   |  |  |  |
| Bac    | k • • • • • • • • Next                                                            |  |  |  |

6. Seleccione los tipos de eventos específicos para la notificación.

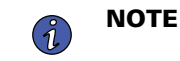

Active la función avanzada en la esquina superior izquierda para establecer un retraso de notificación personalizado.

Figure 72. Seleccionar tipos de eventos

| New Custom Notification    |                      |                        |
|----------------------------|----------------------|------------------------|
| Select Events              |                      |                        |
| Advanced                   |                      | Delay<br>30s           |
| All Events                 |                      | 8                      |
| Input Wiring Fault<br>UPS  | ✓ Input Wiring Fault | Input Wiring Ok        |
| Over Temperature<br>UPS    | ✓ Over Temperature   | Device Temperature Ok  |
| Input Power Not Ok<br>UPS  | Input Power Not Ok   | Input Power Ok         |
| Poor Battery Health<br>UPS | Poor Battery Health  | Battery Health Ok      |
| <b>Overload</b><br>UPS     | Overload             | Load Ok                |
| Internal Fault<br>UPS      | 🔲 Internal Fault     | Internal Fault Cleared |
| Offline                    | Offline              | Connection Restored    |
| Back                       | • • • • • •          | Next                   |

7. Seleccione el usuario que recibirá las notificaciones.

### Figure 73. Agregar usuarios

| New Custom Notification Select Users |     |      |  |  |
|--------------------------------------|-----|------|--|--|
| All Users With Access                |     |      |  |  |
| NU New User<br>Organization Admin    | You |      |  |  |
|                                      |     |      |  |  |
|                                      |     |      |  |  |
|                                      |     |      |  |  |
|                                      |     |      |  |  |
|                                      |     |      |  |  |
|                                      |     |      |  |  |
|                                      |     |      |  |  |
|                                      | _   |      |  |  |
| Back                                 |     | Next |  |  |

8. Asigne un nombre a la notificación y habilite las notificaciones de correo electrónico o de texto. Haga clic en **Add Notification** (Agregar notificación).

| New Custom Notifica                           | <sup>tion</sup><br>n Types                     |                                    |
|-----------------------------------------------|------------------------------------------------|------------------------------------|
| Input Wiring Fault, (<br>when cleared.        | Over Temperatureevents for Acm-UPS-001 will no | tify <b>1 user</b> when active and |
| Custom Notification Name<br>Test Notification |                                                |                                    |
| e.g. Overload Notification                    | Security Desk Notifications                    |                                    |
| Email Notificati                              | ons                                            | -                                  |
| Enabled                                       | ns (SMS)                                       | -                                  |
|                                               |                                                |                                    |
|                                               |                                                |                                    |
|                                               |                                                |                                    |
|                                               |                                                |                                    |
| Back                                          | • • • • •                                      | Add Notification                   |

9. La notificación se crea y activa.

### Figure 75. Notificación personalizada exitosa

|                                          | ÷ | Notifications<br>Acme Organization | ı                         |                                                     |                                                     |                      |                              | 0   | ۵   | NU |
|------------------------------------------|---|------------------------------------|---------------------------|-----------------------------------------------------|-----------------------------------------------------|----------------------|------------------------------|-----|-----|----|
| Preferences      It Custom Notifications |   |                                    |                           |                                                     |                                                     |                      |                              |     |     |    |
|                                          |   |                                    |                           |                                                     |                                                     |                      |                              |     |     |    |
|                                          | 0 | Custom Notification                | s can be created by Group | , Device Type, Devices, and/or Events. Custom notif | cations can be assigned to existing User Accounts o | r non-user Contacts. |                              |     |     |    |
|                                          | _ |                                    |                           |                                                     |                                                     |                      |                              |     |     |    |
|                                          |   | Name 🔿 👻                           | Device 🛧 👻                | Events 🔿 👻                                          | Group 🔿 👻                                           | Users 🛧 👻            | Notification Types 👻         |     |     | :  |
|                                          |   | Test Notification                  | Acm-UPS-001               | Input Wiring Fault and 1 Others                     | Acme Test Child Group                               | New User             |                              |     |     | >  |
|                                          |   |                                    |                           |                                                     |                                                     |                      | Items per page 10 👻 1–1 of 1 | < < | ~ > | >1 |
|                                          |   |                                    |                           |                                                     |                                                     |                      |                              |     |     |    |
|                                          |   |                                    |                           |                                                     |                                                     |                      |                              |     |     |    |

## Chapter 5 Mantenimiento y solución de problemas de UPS

### 5.1 Reemplazo de la batería

## **A**DANGER

Riesgo de descarga eléctrica. Todas las reparaciones y el mantenimiento deben ser realizados ÚNICAMENTE por PERSONAL DE SERVICIO CUALIFICADO. NO HAY PIEZAS QUE EL USUARIO PUEDA REPARAR dentro del SAI. El circuito de la batería no está aislado de la entrada de alimentación de CA. El SAI debe desconectarse de la red de CA antes de reemplazar la batería.

## 

Reemplace la batería del SAI SOLO con una batería suministrada por Eaton. Asegúrese de que el SAI está apagado y aislado de forma segura de la red de entrada de CA antes de reemplazar la batería. Aunque el SAI esté desconectado de la red eléctrica, todavía puede haber una tensión peligrosa a través de la batería del SAI. Utilice herramientas con mangos aislados.

No conecte ni desconecte la batería, a menos que se sepa que el área está libre de fuentes inflamables.

La batería del SAI tiene una vida útil de 3 a 5 años. La duración varía en función de la frecuencia de uso y de la temperatura ambiente. Las baterías que se utilizan más allá de la vida útil prevista suelen tener tiempos de funcionamiento muy reducidos. Reemplace las baterías al menos cada cinco años para mantener su SAI funcionando con la máxima eficiencia.

# **ACAUTION**

Sujete firmemente los cables de la batería cuando la extraiga e instale para que no se dañen durante el proceso de reemplazo de la batería. Utilice herramientas debidamente aisladas cuando retire e instale la batería.

- 1. Coloque el SAI de forma que pueda retirar la tapa de la batería.
- 2. Retire los dos tornillos que sujetan la tapa de la batería.
- 3. Presione sobre la tapa de la batería y deslícela hacia la izquierda.

### Figure 76. Extracción de la tapa de la batería

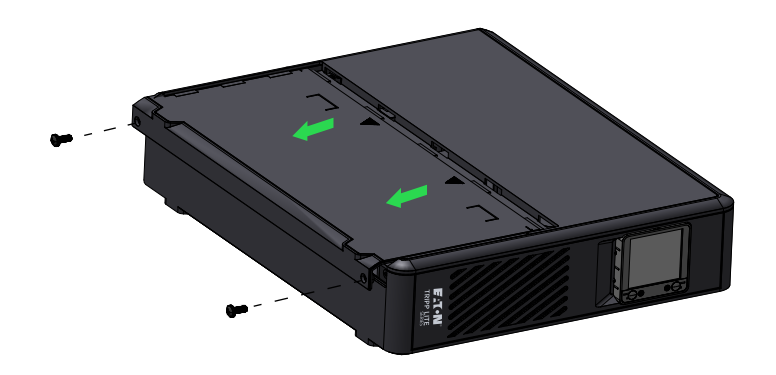

4. Guarde la tapa en un lugar seguro.

5. Para el **SMART750PSRTNC** tire suavemente de la batería hacia fuera agarrando la lengüeta blanca. Desconecte los cables conectados al SAI del terminal positivo de la batería, seguido del terminal negativo y, a continuación, retírela con cuidado del SAI.

Para el **SMART1000PSRTNC y el SMART1500PSRTNC** desconecte el conector de la batería principal y, a continuación, tire suavemente de la batería agarrándola por la lengüeta blanca.

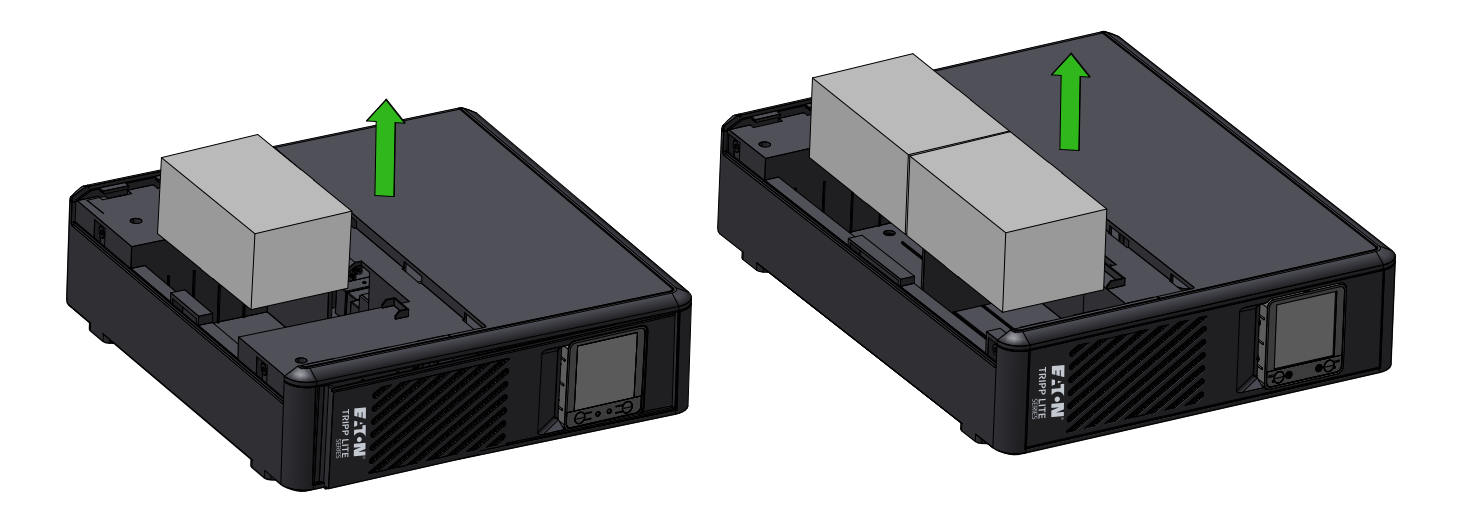

#### SMART750PSRTNC

#### SMART1000PSRTNC SMART1500PSRTNC

 Deslice las baterías nuevas en el SAI. Para el SMART750PSRTNC conecte firmemente cada cable de la batería en los terminales de la batería nueva; rojo a positivo (+) seguido de negro a negativo (-) y, luego, instale la tapa de la batería.

Para el **SMART1000PSRTNC y el SMART1500PSRTNC** deslice las baterías en el SAI y, luego, inserte el conector de la batería principal.

7. Instale la tapa de las baterías del SAI.

### 5.2 Almacenamiento

El rango de temperatura ambiente ideal es de -15 a 50 °C (de 5 a 122 °F). Se recomienda cargar el SAI durante, al menos, ocho horas y, después, almacenar el SAI cubierto y en posición vertical en un lugar fresco y seco. Retire los accesorios y desconecte los cables conectados al SAI para evitar el drenaje innecesario de la batería.

### Almacenamiento extendido

Durante el almacenamiento prolongado en entornos donde la temperatura ambiente es de -15 a 30 °C (de 5 a 86 °F), cargue la batería del SAI cada seis meses.

Durante el almacenamiento prolongado en entornos donde la temperatura ambiente es de 30 a 45 °C (de 86 a 113 °F), cargue la batería del SAI cada tres meses.

### 5.3 Reciclaje del equipo usado

Comuníquese con su centro local de reciclaje o desechos peligrosos para obtener información sobre la correcta eliminación de los equipos usados.

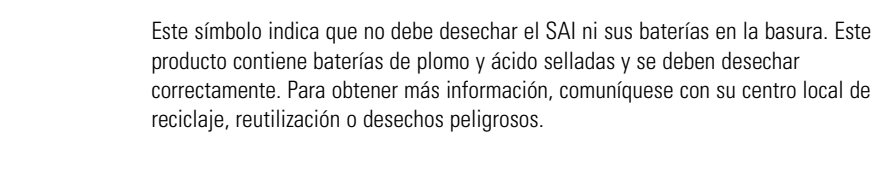

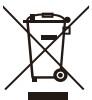

Este símbolo indica que no debe descartar residuos de dispositivos eléctricos o electrónicos (WEEE) en la basura. Para una eliminación adecuada, comuníquese con su centro local de reciclaje, reutilización o residuos peligrosos para obtener más información.

### 5.4 Resolución de problemas

El sistema de SAI de torre conectado a la nube de la serie Tripp Lite de Eaton cuenta con una función de alarma audible para avisarle sobre posibles problemas de alimentación. Cuando se activa, la alarma suena a diferentes intervalos según una condición en particular. Utilice <u>Table 7</u> para determinar y resolver las alarmas y condiciones del SAI. Consulte <u>2.7 *Indicadores LED*</u> para conocer los diversos indicadores LCD/LED y tonos de alarma que pueden estar activos en el SAI.

| Problema                                             | Posible causa                                 | Soluciones                                                                                                    |  |  |  |
|------------------------------------------------------|-----------------------------------------------|----------------------------------------------------------------------------------------------------|--|--|--|
| No se muestran LED en el                             | El SAI no está encendido                      | Verifique que el SAI esté conectado a una fuente de alimentación válida y vuelva a presionar el botón de encendido.                                                                                                    |  |  |  |
| panel frontal o la pantalla<br>LCD no está iluminada | La tensión de la batería es<br>demasiado baja | Cargue la batería durante, al menos, seis horas.                                                                                                    |  |  |  |
|                                                      | Falla de la batería                           | Reemplace la batería.                                                                                                    |  |  |  |
| El SAI siempre está en el<br>modo de batería         | El cable de alimentación está<br>desconectado | Verifique que el SAI esté conectado a una fuente de alimentación válida.                                                                                                    |  |  |  |
|                                                      | Sobrecarga en modo de línea                   | Quite cualquier carga innecesaria y verifique que la carga no<br>exceda las especificaciones definidas del SAI. Si el problema<br>persiste, comuníquese con el soporte de Eaton.                                                                                                    |  |  |  |
| La alarma del SAI suena<br>continuamente             | Falla de cortocircuito de salida              | Apague el SAI, desconéctelo de la fuente de alimentación de CA<br>de entrada y retire el equipo de carga. Revise el equipo para ver<br>si hay posibles problemas. Encienda el SAI (consulte <u>2.4</u><br><u>Encendido del SAI</u> , vuelva a conectar el equipo de carga, uno a la<br>vez. Si el problema persiste, comuníquese con el soporte de<br>Eaton. |  |  |  |
|                                                      | Falla de sobrecarga                           | Apague el SAI, desconéctelo de la fuente de alimentación de CA<br>de entrada y retire el equipo de carga. Revise el equipo para ver<br>si hay posibles problemas. Encienda el SAI (consulte <u>2.4</u><br><u>Encendido del SAI</u> , vuelva a conectar el equipo de carga, uno a la<br>vez. Si el problema persiste, comuníquese con el soporte de<br>Eaton. |  |  |  |

### Table 7. Resolución de problemas
#### Table 7. Resolución de problemas (Continued)

| Problema           | Posible causa                                 | Soluciones                               |  |
|--------------------|-----------------------------------------------|------------------------------------------|--|
| Tiempo de respaldo | La tensión de la batería es<br>demasiado baja | Cargue la batería, al menos, seis horas. |  |
|                    | La batería está defectuosa                    | Reemplace la batería.                    |  |

#### 5.5 Servicio y soporte

Si tiene alguna pregunta o algún problema con el SAI, llame a su **distribuidor local** o al **servicio técnico de Eaton** a uno de los siguientes números de teléfono y solicite hablar con un representante técnico del SAI.

| Estados Unidos:         | 1-800-356-5737                             |
|-------------------------|--------------------------------------------|
| Canadá:                 | 1–800–461–9166 ext. 260                    |
| Todos los demás países: | Llame a su representante de servicio local |

Tenga a mano la siguiente información cuando llame al soporte de Eaton:

- Número de modelo
- Número de serie
- Número de versión (si está disponible)
- Fecha de la falla o el problema
- Síntomas de la falla o el problema
- Dirección de devolución e información de contacto del cliente

Si es necesaria una reparación, recibirá un número de autorización de devolución de material (RMA). Este número debe aparecer en el exterior del paquete y en la factura de embarque (si corresponde). Utilice el empaque original o solicite empaque al soporte de Eaton o a su distribuidor local. La garantía no cubre las unidades dañadas durante el transporte debido a un embalaje inadecuado. Se enviará una unidad de sustitución o reparación con los gastos de envío pagados por adelantado para todas las unidades garantizadas.

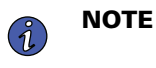

Para aplicaciones cruciales, puede haber un reemplazo inmediato. Llame al **Soporte de Eaton** para conocer el concesionario o distribuidor más cercano.

## Chapter 6 Características técnicas

## 6.1 Especificaciones del producto

## Table 8. Características de entrada

|                                         | SMART750PSRTNC<br>(AG-07C0)                                                                                                    | SMART1000PSRTNC<br>(AG-07C1)  | SMART1500PSRTNC<br>(AG-07C2)  |
|-----------------------------------------|----------------------------------------------------------------------------------------------------|-------------------------------|-------------------------------|
| Capacidad VA/Watios                     | 750/475                                                                                                    | 1000/750                      | 1500/1050                     |
| Tensión de CA                           | 120 VCA                                                                                                    |                               |                               |
| Rango de tensión de CA                  | 97–145VAC<br>Línea alta ajustada 145 V +/- 3 %<br>Línea alta restablecida 142 V +/-3 %<br>Línea baja ajustada 97 V +/- 3 %<br>Línea baja restablecida 100 V +/- 3 % |                               |                               |
| Amp de CA                               | 7 A                                                                                                    | 9 A                           | 13 A                          |
| Frecuencia                              | 50 o 60 Hz +/- 3 Hz (predeterminado 60 Hz)                                                                                                    |                               |                               |
| Protección contra entradas<br>de CA     | (1) Disyuntor térmico de 10 A                                                                                                    | (1) Disyuntor térmico de 10 A | (1) Disyuntor térmico de 15 A |
| Eficiencia de línea a carga<br>completa | 98,4                                                                                                    |                               |                               |
| Eficiencia de línea a<br>media carga    |                                                                                                    | 95,16                         |                               |

#### Table 9. Características de salida

|                                                    | SMART750PSRTNC<br>(AG-07C0)                                                                                | SMART1000PSRTNC<br>(AG-07C1) | SMART1500PSRTNC<br>(AG-07C2) |
|----------------------------------------------------|----------------------------------------------------------------------------------------------------|------------------------------|------------------------------|
| Tensión de salida nominal                          | 120 V                                                                                                    |                              |                              |
| Salida de amp de CA                                | 6,3 A                                                                                                    | 8,4 A                        | 12,5 A                       |
| Voltaje de salida de CA<br>(modo de línea)         | 120 V (sigue la tensión de entrada 97-145 VCA)                                                             |                              | 15 VCA)                      |
| Tensión de salida de CA<br>(modo de batería)       | 120 V +/-10 %                                                                                              |                              |                              |
| Forma de onda de CA de<br>salida (modo de línea)   | Onda sinusoidal (modo de CA)                                                                               |                              |                              |
| Forma de onda de CA de<br>salida (modo de batería) | Onda sinusoidal (modo de batería)                                                                          |                              |                              |
| Frecuencia                                         | 50 o 60 Hz sigue la frecuencia de entrada de CA<br>El arranque en frío de la batería es de 60 Hz solamente |                              |                              |
| Tiempo de transferencia<br>de CA a CC              | 6 ms (máx. < 10 ms)                                                                                        |                              |                              |

#### Table 10. Características de protección

|                                                       | SMART750PSRTNC<br>(AG-07C0)                                                                                                    | SMART1000PSRTNC<br>(AG-07C1) | SMART1500PSRTNC<br>(AG-07C2) |
|-------------------------------------------------------|----------------------------------------------------------------------------------------------------|------------------------------|------------------------------|
| Clasificación de julios de<br>supresión de CA del SAI | 158 (CA)                                                                                                    | 158                          | (CA)                         |
| Tiempo de respuesta de<br>supresión de CA del SAI     | Instantánea                                                                                                    |                              |                              |
| Protección de sobrecarga                              | Condición de alerta de sobrecarga del modo de línea: 110%±15%, falla después de 5 minutos<br>Condición de falla de sobrecarga - 120%±15%, falla inmediatamente<br>Condición de alerta de sobrecarga del modo batería: 110%±15%, se apaga en diez segundos<br>Condición de falla de sobrecarga del modo batería: 120%±15%, se apaga inmediatamente |                              |                              |

#### Table 11. Características de la batería

|                                             | SMART750PSRTNC<br>(AG-07C0)               | SMART1000PSRTNC<br>(AG-07C1)                 | SMART1500PSRTNC<br>(AG-07C2)                |
|---------------------------------------------|-------------------------------------------|----------------------------------------------|---------------------------------------------|
| Tipo de batería                             | Baterías de plom                          | o-ácido selladas, que no requierer           | n mantenimiento.                            |
| Tensión de la batería/AH                    | Cant. (1) 12 VCC/9 AH                     | Cant. (2) 12                                 | 2 VCC/9 AH                                  |
| Corriente de la carga de<br>batería         | 1 A                                       |                                              |                                             |
| Tensión de flotación de la<br>batería       | 13,75 VCC                                 | 27,5 VCC                                     |                                             |
| Tiempo de recarga                           | De 6 a 8 horas para al                    | canzar el 90 % de la capacidad de            | e las baterías internas                     |
| Tiempo de respaldo de la<br>batería interna | 2 min/carga completa<br>8 min/media carga | 1.8 min/carga completa<br>10 min/media carga | 2.5 min/carga completa<br>8 min/media carga |
| Tensión de apagado de<br>baja tensión       | 9,7 VCC todos los niveles de<br>carga     | 19,4 VCC todos los niveles de carga          |                                             |
| Tensión mínima para<br>arranque en frío     | 11,1 VCC                                  | 22,2 VCC                                     |                                             |
| Batería intercambiable en<br>caliente       | No                                        |                                              |                                             |

## Table 12. Entorno

|                                  | SMART750PSRTNC<br>(AG-07C0)                                     | SMART1000PSRTNC<br>(AG-07C1)                                    | SMART1500PSRTNC<br>(AG-07C2)                                    |
|----------------------------------|-----------------------------------------------------------------|-----------------------------------------------------------------|-----------------------------------------------------------------|
| Humedad                          | 0-9                                                             | 0 % HR a 0-40 °C (sin condensaci                                | ón)                                                             |
| Temperatura de<br>almacenamiento | de -15 a +50 °C                                                 |                                                                 |                                                                 |
| Temperatura de<br>funcionamiento | de 0 a +40 °C                                                   |                                                                 |                                                                 |
| Ruido audible                    | 40 dBA máx. (Batería<br>completamente cargada, sin<br>zumbador) | 40 dBA máx. (Batería<br>completamente cargada, sin<br>zumbador) | 40 dBA máx. (Batería<br>completamente cargada, sin<br>zumbador) |

#### Table 12. Entorno (Continued)

|                                                 | SMART750PSRTNC<br>(AG-07C0) | SMART1000PSRTNC<br>(AG-07C1) | SMART1500PSRTNC<br>(AG-07C2) |
|-------------------------------------------------|-----------------------------|------------------------------|------------------------------|
| Elevación de<br>funcionamiento                  |                             | De 0 a 3000 metros           |                              |
| Disipación de calor (Btu/h)<br>a media carga    | 37,17                       | 61,95                        | 86,72                        |
| Disipación de calor (Btu/h)<br>a carga completa | 25,94                       | 40,96                        | 57,34                        |

#### Table 13. Pesos y dimensiones

|                           | SMART750PSRTNC<br>(AG-07C0)                        | SMART1000PSRTNC<br>(AG-07C1) | SMART1500PSRTNC<br>(AG-07C2) |
|---------------------------|----------------------------------------------------|------------------------------|------------------------------|
| Peso neto, lb (kg)        | 17,2 lb (7,8 kg)                                   | 26,0 lb (11,8 kg)            | 27,8 lb (12,6 kg)            |
| Al. x An. x DPr., in (cm) | 3,4 X 12,9 X 12,40 in<br>(86,4 X 330,0 X 315,0 mm) | 3,4 X 15,4 X 12,40 in (8     | 6,4 X 390,0 X 315,0 mm)      |

#### Table 14. Estándares y cumplimiento

|                                 | SMART750PSRTNC<br>(AG-07C0) | SMART1000PSRTNC<br>(AG-07C1)        | SMART1500PSRTNC<br>(AG-07C2) |
|---------------------------------|-----------------------------|-------------------------------------|------------------------------|
| Certificaciones de<br>productos | CSA C22.2 n.º               | ° 107.3 (CAN); UL1778 (EE. UU.) ; I | NOM (México)                 |
| Cumplimiento                    | E                           | nergy Star; ROHS; FCC Clase B, D(   | DE                           |

#### Table 15. Conexiones de entrada eléctrica

|                | SMART750PSRTNC | SMART1000PSRTNC                  | SMART1500PSRTNC |
|----------------|----------------|----------------------------------|-----------------|
|                | (AG-07C0)      | (AG-07C1)                        | (AG-07C2)       |
| Cable de línea | N              | IEMA 5–15P de 5 pies; ángulo rec | to              |

#### Table 16. Conexiones de salida eléctrica

|                                   | SMART750PSRTNC                                                                                                    | SMART1000PSRTNC                                                                                | SMART1500PSRTNC                                                                                     |
|-----------------------------------|----------------------------------------------------------------------------------------------------|------------------------------------------------------------------------------------------------|----------------------------------------------------------------------------------------------------|
|                                   | (AG-07C0)                                                                                                    | (AG-07C1)                                                                                      | (AG-07C2)                                                                                           |
| Cantidad y tipo de<br>receptáculo | Dos tomas conmutadas NEMA<br>5–15 (carga 1)<br>Dos tomas conmutadas NEMA<br>5–15 (carga 2)<br>Tres tomas conmutadas<br>NEMA 5–15 (carga 3) | Dos tomas conmutadas<br>Dos tomas conmutada:<br>Dos tomas conmutada:<br>Cuatro tomas conmutada | : NEMA 5–15 (principal)<br>s NEMA 5–15 (carga 1)<br>s NEMA 5–15 (carga 2)<br>as NEMA 5–15 (carga 3) |

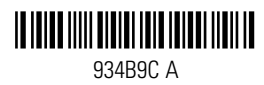

# Guide de l'utilisateur avancé – Série SMART-PSRTNC

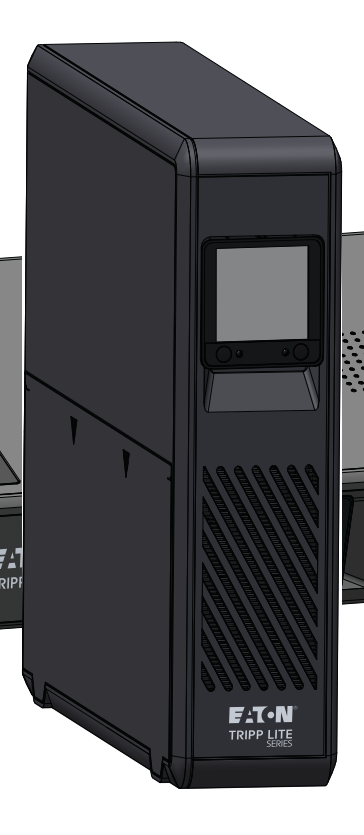

SMART750PSRTNC (AG-07C0) SMART1000PSRTNC (AG-07C1) SMART1500PSRTNC (AG-07C2)

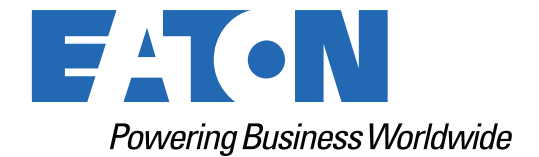

p/n: 934B9C Revision A

#### Consignes de sécurité

CONSERVEZ CES CONSIGNES.

Ce manuel contient des consignes importantes **qui doivent être suivies lors de l'installation et de l'entretien de l'ASC et de ses batteries**.

#### Avis FCC :

Toute modification ou altération non expressément approuvée par la partie responsable de la conformité peut annuler le droit de l'utilisateur à utiliser l'équipement. Cet équipement, qui a été testé, s'est avéré conforme aux limites associées aux appareils numériques de classe B, en vertu de la partie 15 des règlements de la FCC. Ces limites sont conçues pour offrir une protection raisonnable contre le brouillage nuisible dans une installation résidentielle. Cet équipement génère, utilise et peut émettre de l'énergie de fréquence radio, et, s'il n'est pas installé et utilisé conformément aux instructions, il peut causer un brouillage nuisible aux communications radio. Toutefois, rien ne garantit qu'aucun brouillage ne surviendra dans une installation particulière. Si cet équipement cause du brouillage nuisible à la réception des signaux radio ou de télévision, ce qui peut être déterminé en allumant et en éteignant l'équipement, l'utilisateur est invité à tenter de corriger le problème en prenant l'une ou plusieurs des mesures suivantes :

- Réorienter ou déplacer l'antenne de réception.
- Augmenter la distance entre l'équipement et le récepteur.
- Brancher l'équipement dans une prise électrique sur un autre circuit que celui où le récepteur est branché.
- Consulter le détaillant ou un technicien expérimenté en radio/télévision pour obtenir de l'aide.

#### Déclaration de conformité du fournisseur

Identifiant unique : EATON, SMART750PSRTNC (AG-07C0), SMART1000PSRTNC (AG-07C1), SMART1500PSRTNC (AG-07C2)

Partie responsable :

EATON 10000 Woodward Ave Woodridge, IL 60517, É.-U. 773 869-1111

tripplite.eaton.com

Déclaration de conformité FCC :

Cet appareil est conforme à la partie 15 des règlements de la FCC. Son utilisation est soumise aux deux conditions suivantes :

- 1. L'appareil ne doit pas produire de brouillage préjudiciable.
- 2. L'appareil doit accepter tout brouillage radioélectrique subi, même si le brouillage est susceptible d'en compromettre le fonctionnement.

#### Avis d'Innovation, Sciences et Développement économique Canada

Cet appareil numérique de classe B est conforme à la norme canadienne ICES-003. ©Copyright 2024 Eaton, Raleigh, NC, USA. All rights reserved. No part of this document may be reproduced in any way without the express written approval of Eaton.

#### Symboles spéciaux

Voici quelques exemples de symboles utilisés sur le produit pour attirer votre attention sur des informations importantes :

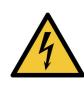

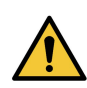

**Danger :** Des niveaux de tension dangereux sont présents à l'intérieur de l'ASC. L'ASC dispose d'une source d'alimentation interne (la batterie). Par conséquent, les prises de courant peuvent rester sous tension même si l'ASC est déconnectée de la source d'alimentation c.a.

Consignes importantes devant toujours être suivies.

**ATTENTION :** Les batteries présentent un risque de choc électrique ou de brûlure en raison de courants de court-circuit élevés. Respectez les précautions appropriées. Les batteries peuvent contenir des TENSIONS ÉLEVÉES ainsi que des substances CORROSIVES, TOXIQUES et EXPLOSIVES. Ne jetez jamais les batteries au feu, car elles pourraient exploser.

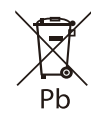

Ce symbole indique que vous ne devez pas jeter l'ASC ou ses batteries à la poubelle. Ce produit contient des batteries au plomb scellées et doit être éliminé de manière appropriée. Pour plus d'informations, communiquez avec votre centre local de recyclage ou de traitement des déchets dangereux.

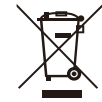

Ce symbole indique que vous ne devez pas jeter les équipements électriques ou électroniques usagés à la poubelle. Pour une élimination appropriée, communiquez avec votre centre local de recyclage ou de traitement des déchets dangereux.

#### Instructions d'avertissement concernant la batterie

- RISQUE DE DÉCHARGE ÉLECTRIQUE L'installation et l'entretien ne doivent être effectués que par le PERSONNEL AUTORISÉ. L'ASC ne contient AUCUNE PIÈCE RÉPARABLE PAR L'UTILISATEUR.
- RISQUE DE DÉCHARGE ÉLECTRIQUE Le circuit de la batterie n'est pas isolé de l'entrée secteur c.a. Déconnectez l'ASC du secteur c.a. avant de remplacer la batterie.
- Retirez vos montres, bagues et autres objets métalliques.
- Portez des gants et des bottes en caoutchouc.
- Utilisez des outils à poignées isolées.
- La batterie fournie avec le système contient de petites quantités de matières toxiques. Pour éviter tout accident, respectez les consignes suivantes :
  - L'entretien des batteries doit être effectué ou supervisé par du personnel connaissant bien les batteries et les précautions à prendre.
  - Lorsque vous remplacez les batteries, remplacez-les par des batteries ou des blocs-batteries de même type et de même nombre.
  - Ne jetez pas les batteries au feu. Les batteries pourraient exploser.
  - Les batteries constituent un danger (décharge électrique et brûlure). Le courant de courtcircuit peut être très élevé. La tension interne de la batterie est une tension non isolée de 12 ou 24 V c.c., scellée, au plomb-acide, à 6 ou 12 cellules.
- Des précautions doivent être prises lors de toute manipulation. Une batterie peut présenter un risque de choc électrique et de courant de court-circuit élevé. Les précautions suivantes doivent être respectées lors de toute intervention sur les batteries :
  - Ne posez pas d'outils ou de pièces métalliques sur les batteries.
  - Débranchez la source de charge avant de connecter ou de déconnecter les bornes de la batterie.

- Retirez les mises à la terre de la batterie pendant l'installation et l'entretien afin de réduire le risque de décharge électrique.
- Vérifiez si la batterie est mise à la terre par inadvertance. Si c'est le cas, retirez la source de la mise à la terre. Le contact avec une partie quelconque d'une batterie mise à la terre peut entraîner une décharge électrique. Le risque d'électrocution peut être réduit si ces mises à la terre sont retirées pendant l'installation et l'entretien (applicable aux équipements et aux alimentations à batterie à distance ne disposant pas d'un circuit d'alimentation mis à la terre).

#### Sécurité du produit

- Toute modification ou altération non expressément approuvée par la partie responsable de la conformité peut annuler le droit de l'utilisateur à utiliser l'équipement.
- Pour connecter l'ASC, les consignes et les procédures décrites dans le manuel doivent être suivies dans l'ordre indiqué.
- Vérifiez que les indications figurant sur la plaque signalétique correspondent à votre système alimenté en c.a. et à la consommation électrique réelle de tous les équipements à connecter au système.
- Cette alimentation sans coupure est livrée avec une batterie préinstallée et est prête à l'emploi.
- La fiche de l'ASC est considérée comme le dispositif de déconnexion du secteur c.a. La prise de courant doit être installée à proximité de l'équipement et doit être facilement accessible.
- N'installez jamais le système à proximité de liquides ou dans un environnement excessivement humide. Cet équipement doit être utilisé uniquement dans un environnement sec et à l'intérieur.
- Lors de l'installation de cet équipement, la somme des courants de fuite de l'ASC et des charges connectées ne doit pas dépasser 3,5 mA.
- Cet appareil est destiné à être installé dans un environnement contrôlé (température contrôlée, zone intérieure exempte de contaminants conducteurs). Évitez d'installer l'ASC dans des endroits où il y a de l'eau stagnante ou courante ou une humidité excessive.
- Le branchement à tout type de prise autre qu'une prise bipolaire à trois fils avec mise à la terre peut entraîner des risques d'électrocution et enfreindre les codes électriques locaux.
- Assurez-vous que le système est exempt de contaminants, que la zone environnante est exempte de débris et qu'il n'y a pas de substances étrangères dans le système.
- En cas d'urgence, appuyez sur le bouton « OFF » et débranchez le cordon d'alimentation du bloc d'alimentation c.a. pour désactiver correctement l'ASC.
- Ne bloquez jamais les évents de refroidissement du système.
- Ne laissez aucun liquide pénétrer dans l'ASC. Ne placez pas de boissons ou d'objets contenant du liquide sur l'appareil ou à proximité.
- N'exposez jamais le système à la lumière directe du soleil ou à une source de chaleur.
- Si nécessaire, stockez le système dans un endroit sec avant de l'installer.
- Ne branchez pas l'entrée de l'ASC sur sa propre sortie.
- Ne connectez pas de multiprise ou de parasurtenseur à l'ASC.
- Ne connectez pas d'appareils non informatiques, tels que des équipements médicaux, des appareils de réanimation, des fours à micro-ondes ou des aspirateurs, à l'ASC.
- Débranchez l'ASC avant de la nettoyer et n'utilisez pas de nettoyant liquide ou en aérosol.
- Pour réduire le risque de surchauffe de l'ASC, ne couvrez pas les évents de refroidissement de l'appareil et évitez d'exposer l'ASC à la lumière directe du soleil ou d'installer l'appareil à proximité d'appareils émettant de la chaleur, tels que des radiateurs ou des chaudières.

## **Table of Contents**

| 1 Introduction                                                           | 1  |
|--------------------------------------------------------------------------|----|
| 1.1 Aperçu                                                               | 1  |
| 1.2 Contenu de la boîte                                                  | 1  |
| 1.3 Dimensions                                                           | 2  |
| 1.4 Caractéristiques physiques                                           | 3  |
| 2 Installation et exploitation                                           | 5  |
| 2.1 Installation de l'ASC                                                | 5  |
| 2.2 Installation en tour                                                 | 5  |
| 2.3 Montage sur bâti                                                     | 6  |
| 2.4 Mise sous tension de l'ASC                                           | 8  |
| 2.5 Contrôle des prises                                                  | 8  |
| 2.6 Mise hors tension de l'ASC                                           | 9  |
| 2.7 Voyants à DEL                                                        | 9  |
| 2.8 Fonctionnement de l'écran ACL                                        | 9  |
| 2.9 Affichage des conditions de l'ASC/alimentation                       |    |
| 2.10 Données affichées à l'écran ACL en mode d'alimentation par batterie |    |
| 2.11 Activer/désactiver l'alarme                                         |    |
| 2.12 Autotest                                                            |    |
| 2.13 Message d'erreur                                                    |    |
| 2.14 Écrans de défaillance critique                                      |    |
| 3 Communications                                                         | 15 |
| 3.1 Ports de communication                                               |    |
| 3.2 Interface de ligne de commande                                       |    |
| 4 Application de surveillance à distance                                 |    |
| 4.1 Bienvenue dans l'application Remote Monitoring d'Eaton               |    |
| 4.2 Inscription et activation de l'utilisateur                           |    |
| 4.3 Interface utilisateur                                                |    |
| 4.4 Écran de connexion                                                   |    |
| 4.5 Écran Sommaire de l'organisation                                     |    |
| 4.5.1 Menu Hiérarchie de l'organisation                                  |    |
| 4.5.2 Menu Onglets                                                       |    |
| 4.5.3 Menu Aide                                                          |    |
| 4.5.4 Menu Paramètres                                                    |    |
| 4.5.5 Menu Utilisateur                                                   |    |
| 4.5.6 Onglet Chronologie                                                 |    |
| 4.5.7 Widget Groupes                                                     |    |
| 4.5.8 Widget Appareils                                                   |    |
| 4.6 Gestion des utilisateurs                                             |    |

| 4.7 Création d'un groupe au sein d'une organisation |    |
|-----------------------------------------------------|----|
| 4.8 Ajout d'un appareil                             | 49 |
| 4.8.1 Ajout d'un appareil avec l'application mobile | 51 |
| 4.8.2 Configuration de la CCP                       | 53 |
| 4.9 Configuration des alertes et des notifications  | 57 |
| 4.10 Configuration de notifications personnalisées  | 58 |
| 5 Entretien et dépannage de l'onduleur              | 62 |
| 5.1 Remplacement de la batterie                     | 62 |
| 5.2 Entreposage                                     | 63 |
| 5.3 Dépannage                                       | 64 |
| 5.4 Service et assistance                           | 64 |
| 6 Spécifications                                    | 66 |
|                                                     |    |

## **Chapter 1** Introduction

## 1.1 Aperçu

Le système d'ASC tour en attente active connecté au nuage de la série Tripp Lite d'Eaton fournit une batterie de secours fiable et une protection de l'alimentation c.a. contre les coupures de courant, les baisses de tension, les surtensions, les surintensités et les bruits de ligne qui peuvent endommager vos appareils électroniques précieux ou détruire vos données. La batterie de secours SmartRack/Tour de la série Tripp Lite est la protection idéale pour votre bureau à domicile, votre centre multimédia ou votre kiosque professionnel, vos applications téléphoniques de sécurité et pour petites entreprises, vos ordinateurs, routeurs, imprimantes, téléviseurs HD, lecteurs Blu-ray, consoles de jeux, guichets automatiques, systèmes de sécurité et équipements d'affichage numérique.

L'alimentation de secours vous permet de continuer à travailler pendant de courtes coupures de courant et vous donne suffisamment de temps pour enregistrer vos fichiers en toute sécurité et éteindre votre système en cas de panne prolongée. La durée de l'alimentation de secours varie en fonction de la charge, mais l'ASC devrait pouvoir alimenter un ordinateur de bureau économe en énergie équipé d'un petit écran ACL pendant 11 minutes. En mode en ligne, l'alimentation secteur entrante maintient la batterie interne remplaçable complètement chargée, de sorte que l'alimentation de secours est toujours disponible.

Diverses sources électromagnétiques et radio présentes dans pratiquement tous les foyers et toutes les entreprises peuvent causer du brouillage perturbateur sur la ligne c.a. Connue sous le nom d'interférence électromagnétique (EMI) et d'interférence radioélectrique (RFI), cette perturbation de ligne est une cause fréquente de problèmes de performances. Elle peut entraîner des dommages matériels croissants, la corruption des données et des problèmes de transmission audio/vidéo. L'ASC intègre une technologie qui filtre les bruits de ligne perturbateurs afin qu'ils n'affectent pas votre équipement.

Le système d'ASC tour connecté au nuage de la série Tripp Lite d'Eaton utilise l'application Remote Monitoring d'Eaton prise en charge par la plateforme Brightlayer d'Eaton afin que les utilisateurs puissent se connecter à leur ASC où qu'ils se trouvent. Recevez des alertes, contrôlez les prises ou éteignez les appareils, le tout à partir d'un appareil mobile ou d'un ordinateur de bureau.

Autres caractéristiques clés :

- Batteries remplaçables.
- Boîtier compact facile à installer sur un bureau.
- Redémarrage automatique lors du rétablissement du courant alternatif.
- Protection contre les surcharges en mode c.a. et batterie.
- Protection contre les tensions d'entrée hors plage.

## 1.2 Contenu de la boîte

#### Table 1. Contenu de la boîte

| Contenu                   |  |  |  |
|---------------------------|--|--|--|
| ASC                       |  |  |  |
| Guide de démarrage rapide |  |  |  |

## 1.3 Dimensions

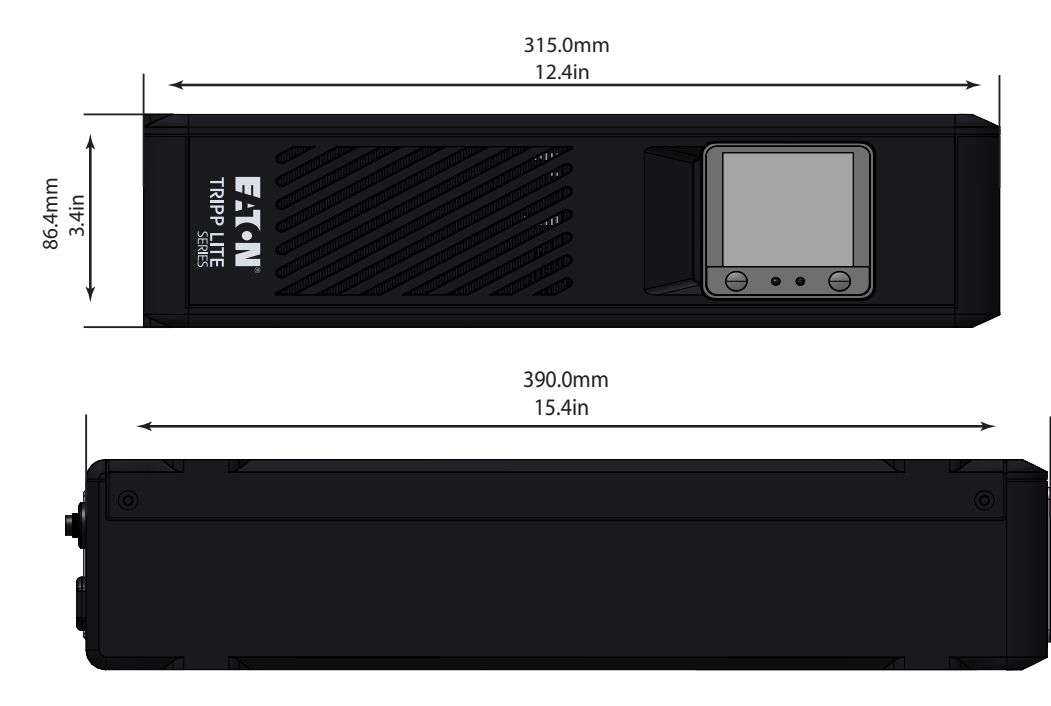

## Figure 1. Dimensions du système SMART750PSRTNC

Figure 2. Dimensions du système SMART1000PSRTNC/SMART1500PSRTNC

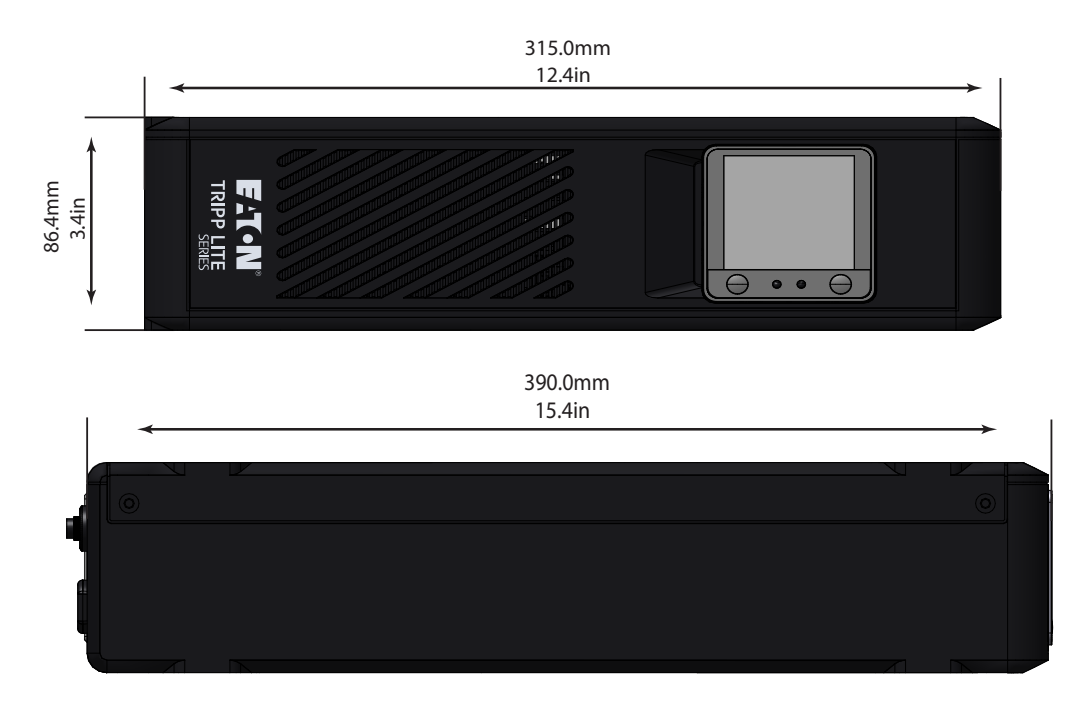

Caractéristiques physiques

## 1.4 Caractéristiques physiques

## Figure 3. SMART750PSRTNC (AG-07C0)

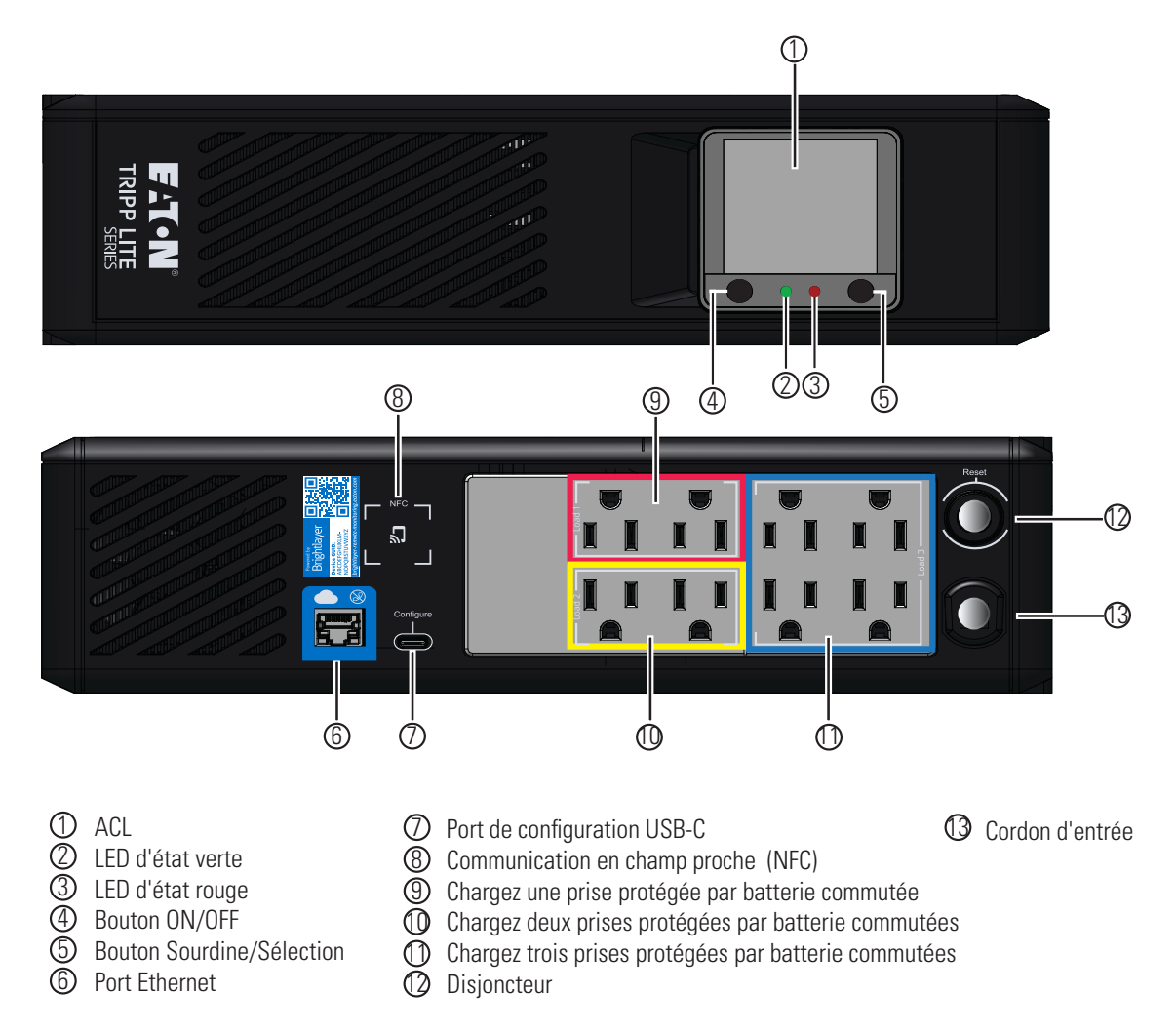

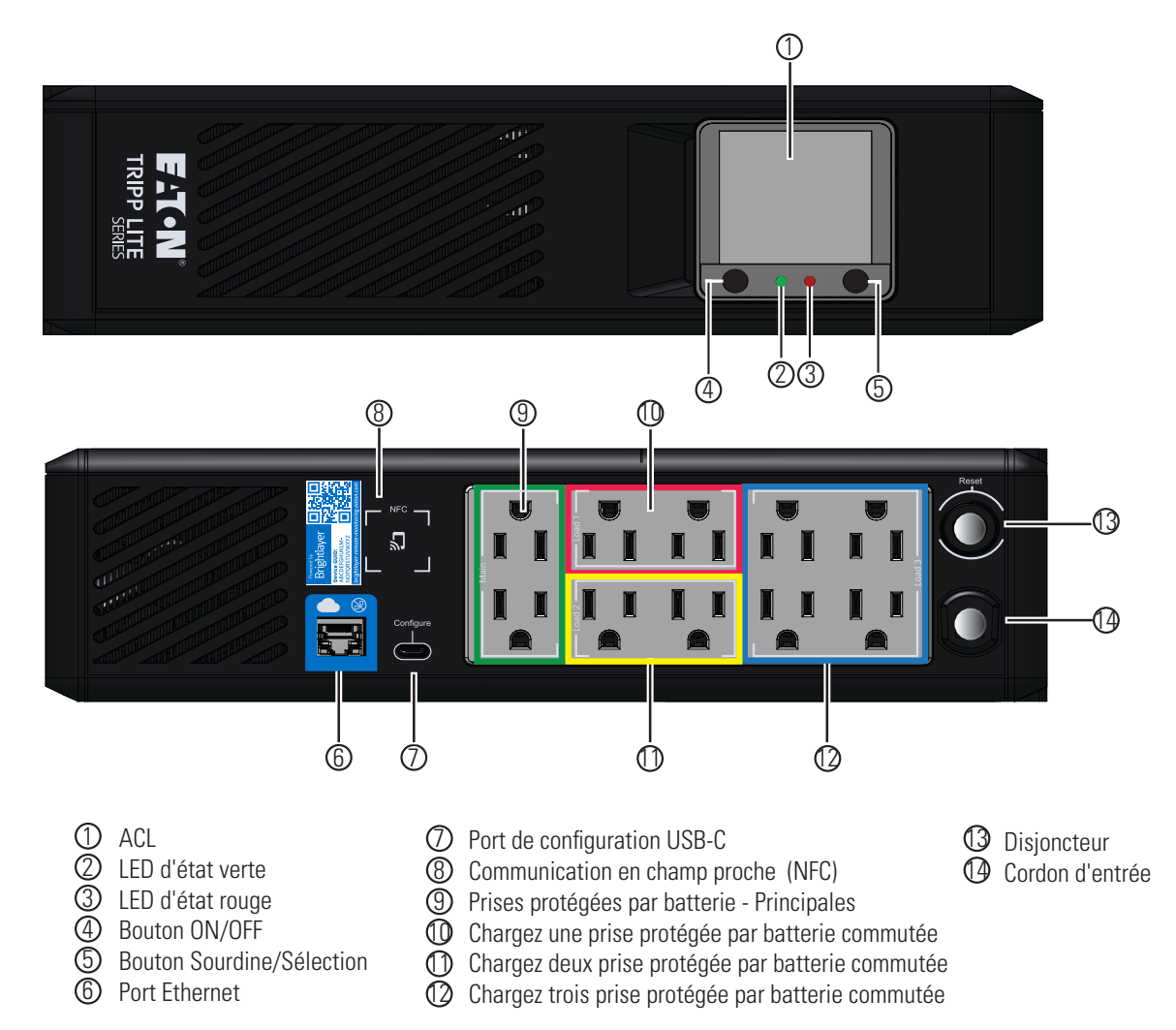

#### Figure 4. SMART1000PSRTNC (AG-07C1)/SMART1500PSRTNC (AG-07C2)

## Chapter 2 Installation et exploitation

## 2.1 Installation de l'ASC

Le système d'ASC tour connecté au nuage de la série Tripp Lite d'Eaton peut être facilement installé dans un environnement intérieur à température contrôlée et exempt de contaminants.

Retirez l'ASC de son emballage et inspectez-la pour détecter tout dommage qui aurait pu survenir pendant le transport. Si des dommages sont constatés, remballez l'ASC et communiquez avec votre **distributeur local** ou le **service d'assistance Eaton**.

## 2.2 Installation en tour

Le système d'ASC tour connecté au nuage de la série Tripp Lite d'Eaton peut être installé dans l'orientation de montage en tour suivante.

L'écran ACL peut être pivoté pour correspondre à l'orientation de l'ASC. Retirez l'écran ACL du boîtier de l'ASC, puis pivotez-le et remettez-le en place.

#### Figure 5. Installation en tour

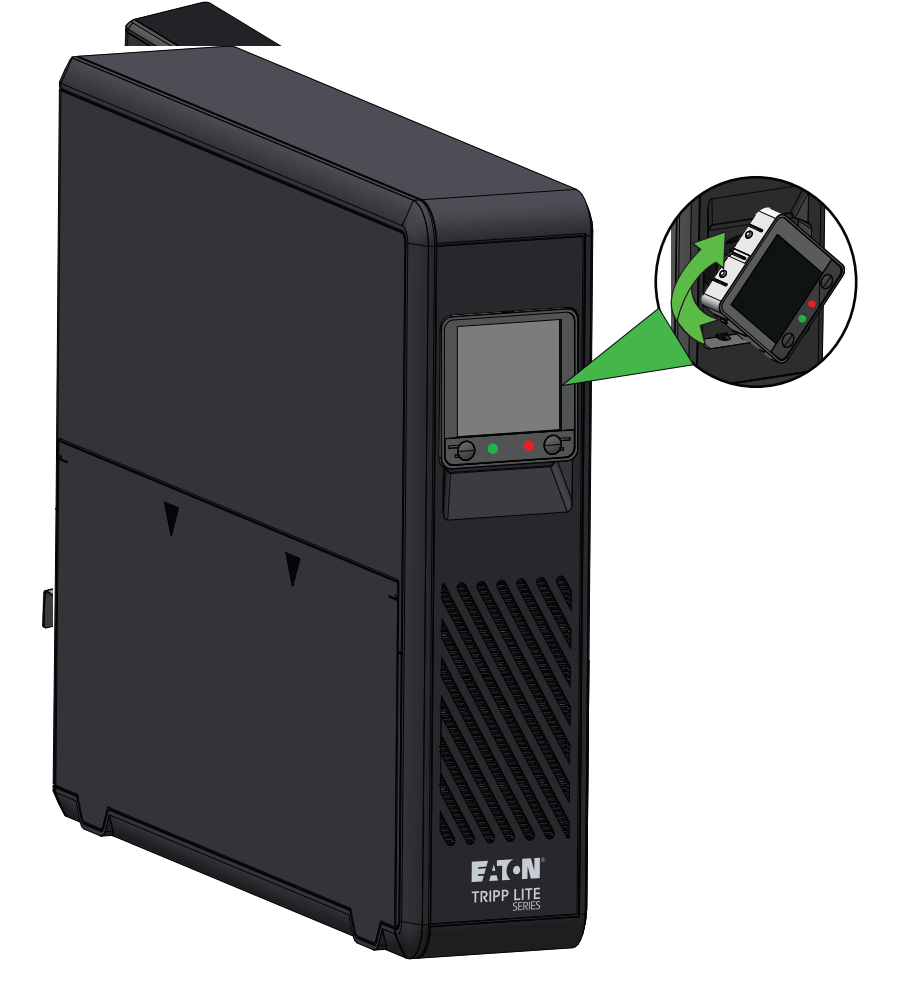

## 2.3 Montage sur bâti

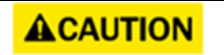

Si l'ASC est montée sur un bâti, laissez un espace libre d'au moins 2 cm (0,75 po) au-dessus et en dessous de l'unité. Si l'ASC est placée sur une surface plane, n'empilez AUCUN autre objet directement sur l'unité.

**NOTE** Le plateau pour bâti (RKTRYPSC) illustré ci-dessous est vendu séparément.

Pour assembler l'étagère :

1. Faites glisser les panneaux latéraux gauche et droit dans le plateau inférieur de l'étagère et verrouillez-les en place.

#### Figure 6. Assemblage des panneaux latéraux

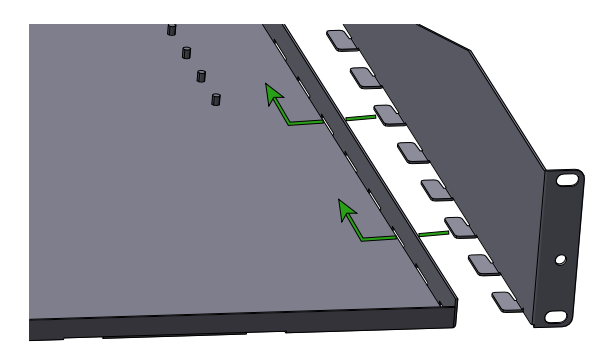

2. Installez une vis cruciforme à tête plate (fournie) à l'arrière de chaque panneau latéral. Voir la Figure 7.

#### Figure 7. Fixation des panneaux latéraux

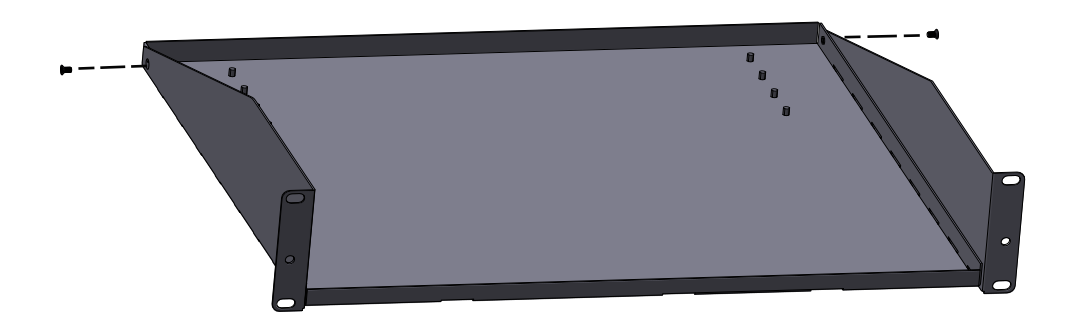

 Placez l'ASC sur l'étagère et installez les supports de fixation à l'aide des quatre écrous à oreilles fournis. Retirez ensuite les vis et les écrous à cage à l'avant de l'étagère. Voir la <u>Figure 8</u>.

#### Figure 8. Fixation de l'ASC à l'étagère

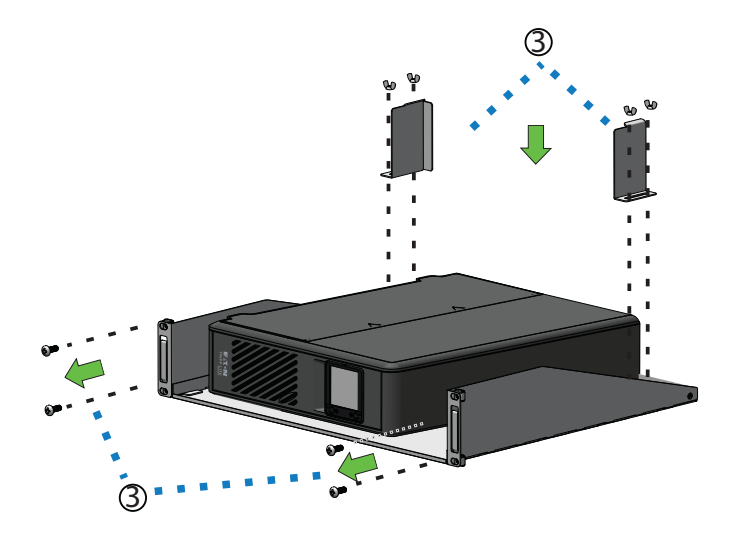

4. Retirez l'ASC de l'étagère. Fixez l'étagère au bâti d'équipement à l'aide de quatre écrous à cage M6 et de vis M6 X 16 mm, puis replacez l'ASC sur l'étagère. Voir la <u>Figure 9</u>.

#### Figure 9. Fixation de l'étagère au bâti d'équipement

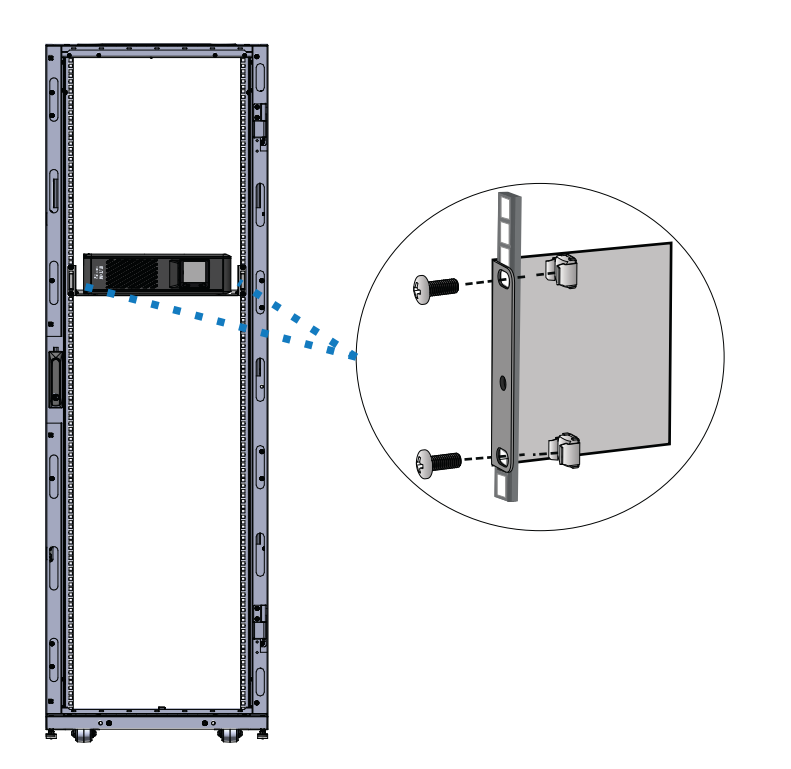

 Positionnez les trois languettes métalliques sur le panneau avant de manière à ce qu'elles s'alignent avec les trous du plateau inférieur du bâti. Une fois aligné, fixez le panneau avant en serrant les deux vis à molette.

#### Figure 10. Installation du couvercle avant

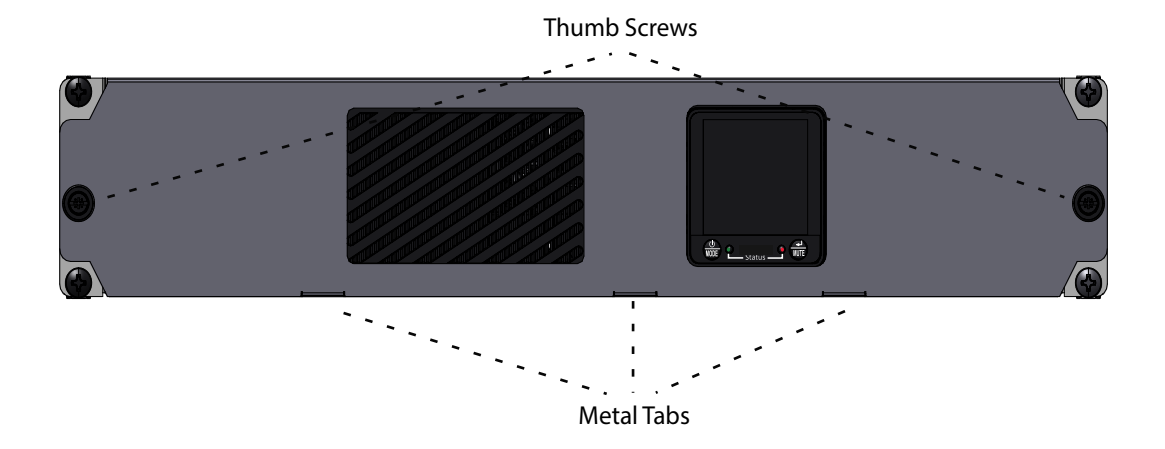

#### 2.4 Mise sous tension de l'ASC

Pour un démarrage normal de l'ASC sur secteur, procédez comme suit :

- 1. Branchez le cordon d'alimentation c.a. de l'ASC à une prise murale NEMA 5-15R correctement mise à la terre.
- Appuyez sur le bouton d'alimentation pendant environ deux secondes pour mettre l'ASC sous tension. L'ASC émet un bip et les voyants à DEL rouge et vert s'allument pendant environ une seconde. Après une seconde, le voyant à DEL rouge s'éteint et le voyant à DEL vert commence à clignoter en fonction de l'état de charge de la batterie.
- 3. Branchez votre équipement de charge sur les prises de l'ASC.

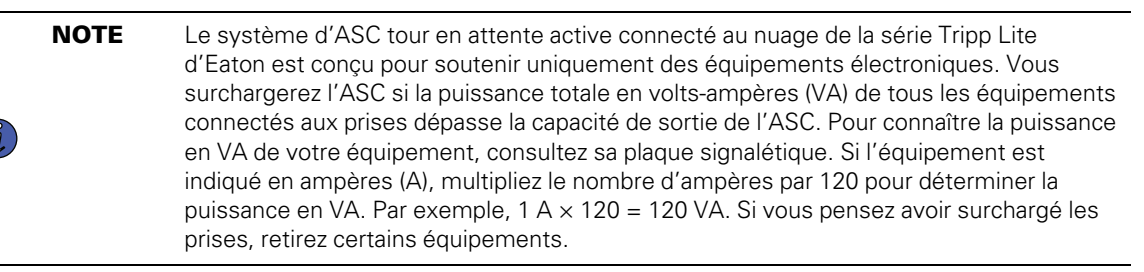

4. Enregistrez votre ASC sur tripplite.eaton.com..

#### 2.5 Contrôle des prises

Les prises du système d'ASC tour connecté au nuage de la série Tripp Lite d'Eaton peuvent être activées et désactivées pour contrôler à distance les équipements connectés. Le contrôle des prises se trouve dans l'écran Sommaire de l'appareil de l'application Remote Monitoring d'Eaton. (Voir la <u>Figure 50</u>).

• **Prises principales protégées par la batterie :** contrôlées par l'option Contrôle de l'appareil dans l'application Remote Monitoring ou en appuyant sur le bouton Marche/Arrêt de l'ASC.

• Prises protégées par batterie commutées (Charge 1/Charge 2/Charge 3) : contrôlées à l'aide du bouton *Contrôle de la sortie d'ASC* dans l'application Remote Monitoring, ou en appuyant sur le bouton Marche/Arrêt de l'ASC.

### 2.6 Mise hors tension de l'ASC

Pour mettre l'ASC hors tension, maintenez enfoncé le bouton d'alimentation situé sur le panneau avant pendant deux secondes. L'ASC émet un bip pour indiquer qu'elle est en mode veille (voir la <u>Figure 11</u>). Débranchez l'ASC de la source d'alimentation.

#### Figure 11. Mode veille

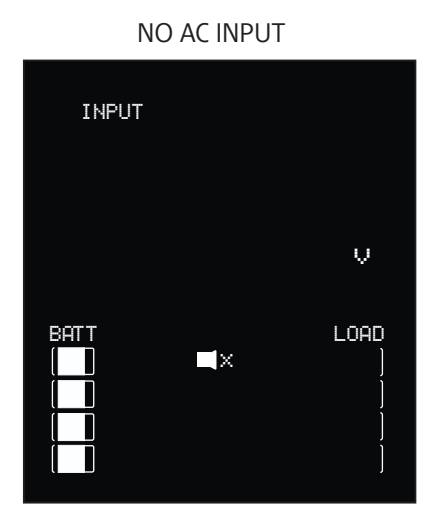

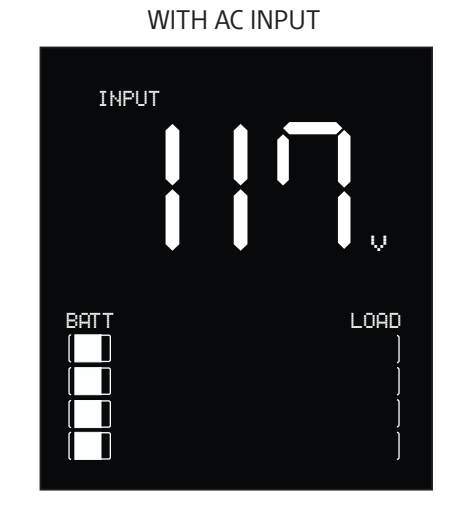

## 2.7 Voyants à DEL

Le système d'ASC tour connecté au nuage de la série Tripp Lite d'Eaton indique l'état de l'ASC à l'aide des voyants à DEL situés à l'avant de l'unité.

#### Table 2. Voyants d'état à DEL

| Voyant à DEL | Voyant d'état à DEL | Raison                                           |
|--------------|---------------------|--------------------------------------------------|
| Vert         | Fixe                | Indique que la batterie est complètement chargée |
| Vert         | Clignotant          | Indique que la batterie est en cours de recharge |
| Rouge        | Fixe                | Indique une défaillance de l'unité               |

## 2.8 Fonctionnement de l'écran ACL

L'écran ACL affiche divers modes et conditions de fonctionnement de l'ASC. Pour afficher les différents

écrans, appuyez sur le bouton *MUTE* lorsque l'ASC fonctionne en mode d'alimentation c.a. en ligne ou sur batterie.

L'écran ACL illustré ici est entièrement éclairé afin de permettre l'identification de toutes les icônes et étiquettes disponibles. Ceci est fourni à titre indicatif seulement; l'écran ne s'éclaire pas complètement pendant le fonctionnement, sauf pendant quelques secondes lorsque l'ASC est branchée pour la première fois.

## Figure 12. Aperçu de l'écran ACL

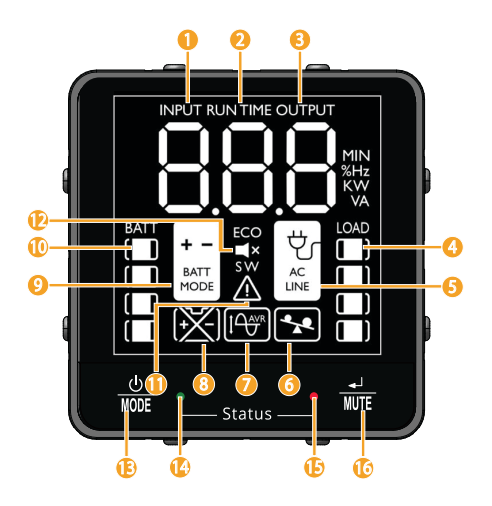

#### Table 3. Indicateurs de mode de fonctionnement ACL

| Indicateurs de mode de fonctionnement                                                                                                    |  |  |  |
|----------------------------------------------------------------------------------------------------|--|--|--|
| ① <b>Tension d'entrée :</b> indique que l'alimentation c.a. est présente et que l'ASC fonctionne à partir d'une source d'alimentation d'entrée.                                                                                                    |  |  |  |
| ② Autonomie : affiche la durée d'autonomie estimée en minutes.                                                                                                    |  |  |  |
| ③ Tension de sortie : indique la tension de sortie c.a. de l'ASC.                                                                                                    |  |  |  |
| ④ Niveau de charge : affiche le niveau de charge de sortie de l'ASC.                                                                                                    |  |  |  |
| ⑤ Indicateur de ligne c.a. : indique que l'ASC est en mode (Normal).                                                                                                    |  |  |  |
| 6 Indicateur de surcharge : indique que les prises de l'ASC sont en surcharge.                                                                                                    |  |  |  |
| ⑦ Régulation automatique de la tension (RAT): s'allume de manière sélective en mode d'alimentation secteur pour indiquer que la régulation automatique de la tension (RAT) est activée. « RAT » et& "BUCK" indicates an over voltage condition and output is reduced back to usable levels. "AVR" & « BOOST » indiquent des conditions de baisse de tension/sous-tension et que la sortie est réactivée à des niveaux utilisables. |  |  |  |
| <b>8 Remplacer la batterie :</b> s'allume pour informer les utilisateurs que la batterie de l'ASC est faible et doit être remplacée.                                                                                                    |  |  |  |
| Mode batterie : indique que l'ASC fonctionne en mode batterie en raison d'une panne de courant ou d'une forte fluctuation de<br>la tension d'entrée.                                                                                                    |  |  |  |
| 1 Indicateur de charge de la batterie : indique en continu le niveau de charge de la batterie.                                                                                                    |  |  |  |
| I Mode défaillance : indique que l'ASC présente une défaillance.                                                                                                    |  |  |  |
| ② Sourdine : le signal sonore de l'ASC a été temporairement désactivé.                                                                                                    |  |  |  |
| Bouton d'alimentation : branchez l'ASC à une prise murale et appuyez sur le BOUTON D'ALIMENTATION pendant deux<br>secondes pour l'allumer ou l'éteindre.                                                                                                    |  |  |  |
| (4) Vovant à DEL vert : indique que l'alimentation c.a. est présente et que l'ASC fonctionne à partir d'une source d'alimentation                                                                                                    |  |  |  |

secteur en mode normal.

#### Table 3. Indicateurs de mode de fonctionnement ACL (Continued)

| Indicateurs de mode de fonctionnement                                                                                                    |  |  |  |
|----------------------------------------------------------------------------------------------------|--|--|--|
| (15) Voyant à DEL rouge : indique que l'ASC présente une défaillance.                                                                                                    |  |  |  |
| (1) <b>Bouton SOURDINE/de test :</b> utilisez ce bouton pour basculer entre les affichages de l'état de l'alimentation. Ce bouton peut également être utilisé pour mettre l'unité en mode silencieux (couper complètement le signal sonore) ou pour couper temporairement une alarme active en appuyant dessus jusqu'à ce que vous entendiez un bip sonore. |  |  |  |

## 2.9 Affichage des conditions de l'ASC/alimentation

L'écran ACL propose sept écrans d'information sur l'ASC et l'alimentation du site lorsque l'ASC fonctionne en

mode d'alimentation c.a. en ligne. Pour passer à l'écran suivant, appuyez sur le bouton . Les écrans sont affichés dans cet ordre :

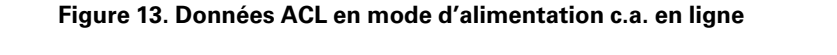

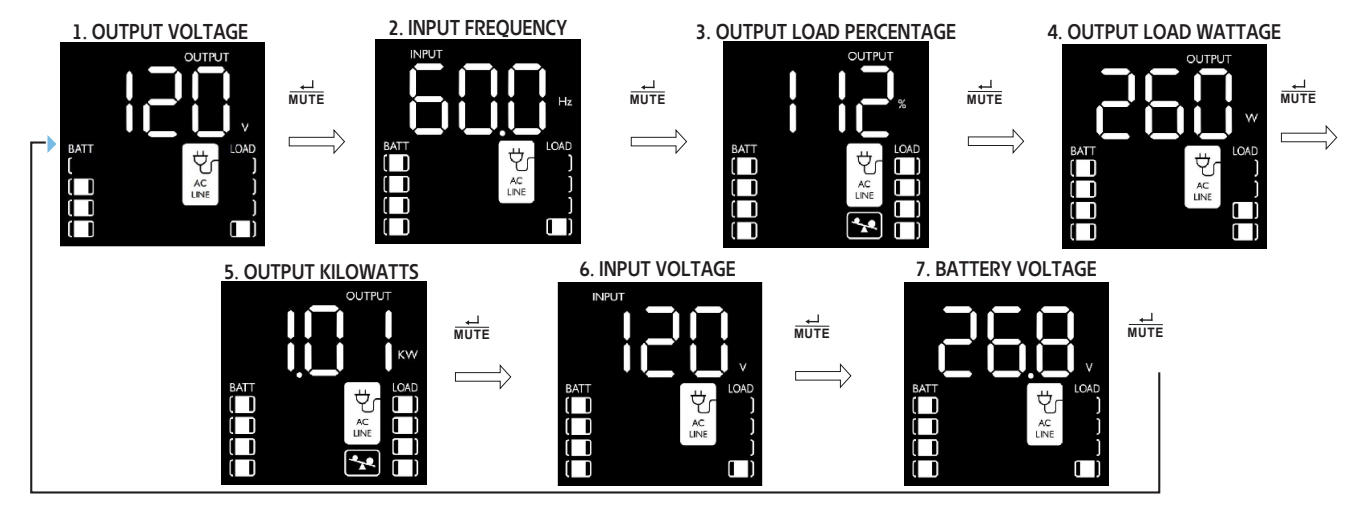

## 2.10 Données affichées à l'écran ACL en mode d'alimentation par batterie

L'écran ACL propose six écrans d'information sur l'ASC et l'alimentation du site lorsque l'ASC fonctionne en mode d'alimentation par batterie. Lorsque l'ASC passe en MODE BATTERIE, elle passe automatiquement à

l'affichage de l'AUTONOMIE ESTIMÉE. Pour passer à l'écran suivant, appuyez sur le bouton internet de l'AUTONOMIE ESTIMÉE. Les écrans sont affichés dans cet ordre :

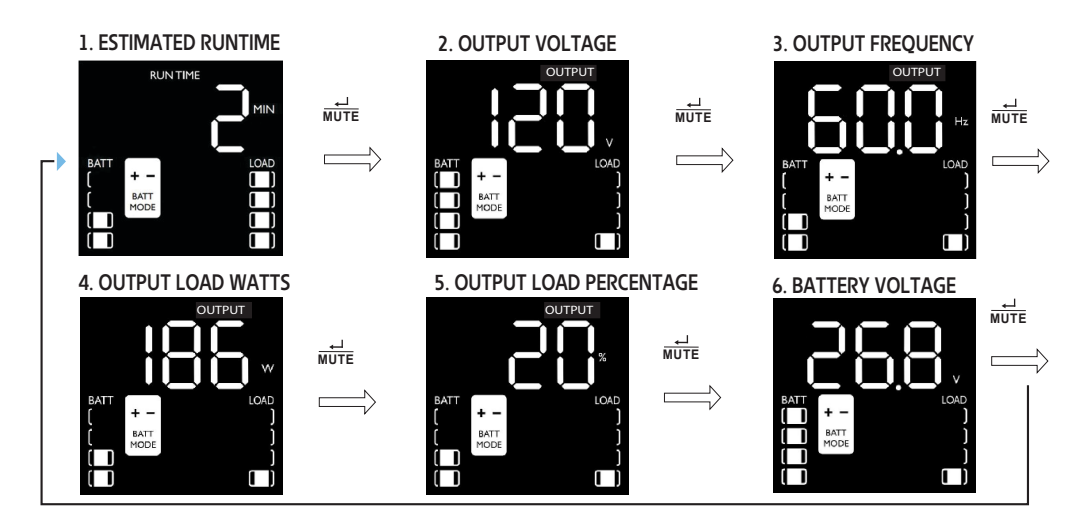

#### Figure 14. Écrans ACL en mode d'alimentation par batterie

## 2.11 Activer/désactiver l'alarme

Pour passer en mode silencieux, appuyez sur le bouton et maintenez-le enfoncé jusqu'à ce que vous entendiez un bip sonore. L'icône s'affiche sur l'écran ACL pour indiquer que l'appareil est en mode

silencieux. Pour quitter le mode silencieux, appuyez sur le bouton et maintenez-le enfoncé jusqu'à ce que vous entendiez un bip sonore. L'icône disparaît de l'écran ACL pour indiquer que le mode silencieux est désactivé.

**NOTE** Le mode silencieux ne peut être sélectionné que lorsque l'appareil est en mode en ligne. Le mode silencieux désactive complètement le signal sonore.

Pour désactiver temporairement l'alarme lorsque l'appareil est en mode batterie, appuyez sur le bouton et maintenez-le enfoncé jusqu'à ce que l'icône 🛋 clignote sur l'écran ACL pour indiquer que l'alarme a été temporairement désactivée.

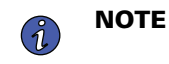

L'alarme de batterie faible continuera de retentir même si l'alarme de batterie est temporairement désactivée.

## 2.12 Autotest

Appuyez sur le bouton wie et maintenez-le enfoncé pour lancer l'autotest de l'ASC. Le test dure environ 10 secondes, pendant lesquelles l'ASC passe en mode batterie. Une fois le test terminé, l'ASC revient en

mode secteur. Si le test échoue, l'icône REFLACE s'affiche et une alarme retentit. Dans ce cas, chargez les batteries pendant 12 heures et répétez l'autotest. En cas de nouvelle défaillance, contactez Tripp Lite pour connaître les options de remplacement des batteries. Les équipements connectés peuvent rester allumés pendant le test. Ne débranchez pas votre ASC, cela supprimerait la mise à la terre de sécurité.

#### 2.13 Message d'erreur

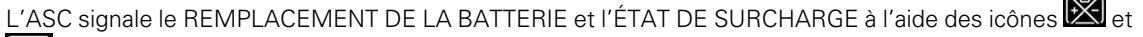

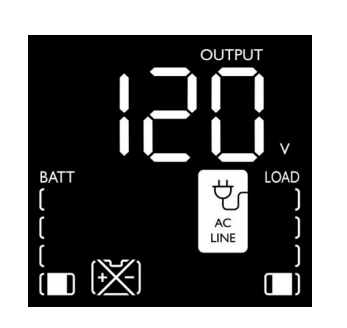

Si la batterie de l'ASC doit être remplacée, l'icône clignote et l'avertisseur de l'ASC retentit toutes les minutes. Remplacez la batterie de l'ASC pour réinitialiser l'indicateur de remplacement de la batterie.

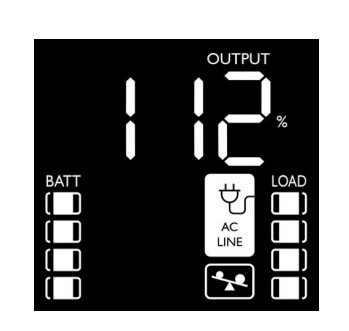

En cas de surcharge en mode Normal, l'icône Clignote toutes les 0,5 seconde et l'avertisseur de l'ASC retentit toutes les 0,5 seconde.

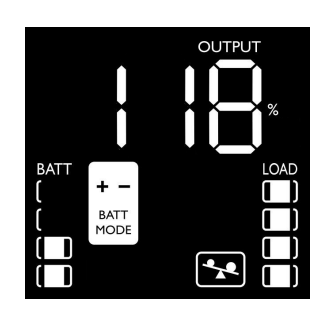

En cas de surcharge en mode batterie, l'icône Clignote toutes les 0,5 seconde et l'avertisseur de l'ASC retentit toutes les 0,5 seconde.

L'ASC signale une BATTERIE FAIBLE à l'aide de l'icône . Voir la <u>Figure 15</u>.

## Figure 15. Alarme de batterie faible

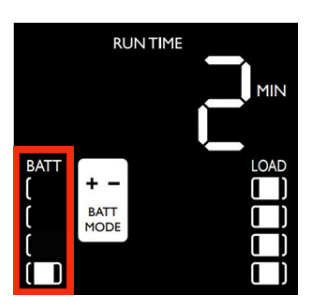

Si la batterie de l'ASC est faible, l'icône clignote toutes les 0,5 seconde et l'avertisseur de l'ASC retentit toutes les secondes (voir la Figure 15).

## 2.14 Écrans de défaillance critique

Les défaillances plus graves entraîneront la coupure de l'alimentation des prises de sortie prises en charge par l'ASC. À ce stade, l'écran ACL affichera l'un des neuf codes de défaillance possibles. Certaines défaillances, telles que les courts-circuits de sortie, les surcharges et les batteries défectueuses, peuvent être corrigées par l'utilisateur en supprimant le court-circuit, en réduisant la charge ou en remplaçant la batterie. Certaines conditions de défaillance impliquant le chargeur de batterie et la tension de sortie peuvent nécessiter une réparation ou un remplacement afin de rétablir le fonctionnement normal. Si une défaillance critique se produit, l'écran ACL affiche les codes d'erreur suivants :

#### Figure 16. Écrans de défaillance critique

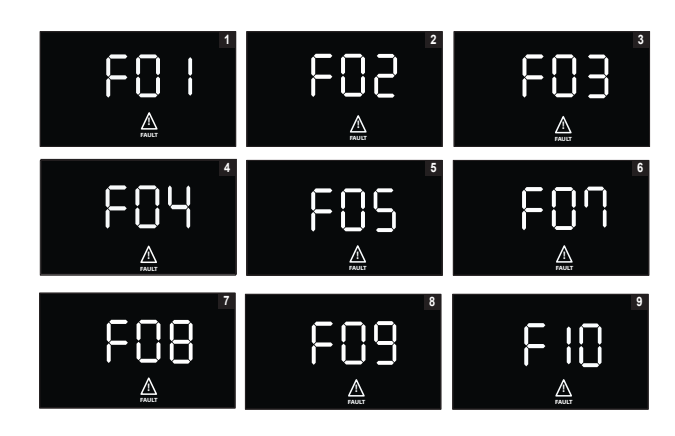

**F01.** COURT-CIRCUIT DE SORTIE, COUPURE DE SORTIE

• Pour effacer, déconnectez la source du court-circuit de sortie et redémarrez l'ASC.

F02. SURCHARGE DE SORTIE, COUPURE DE SORTIE

• Pour effacer, déconnectez la source de la surcharge et redémarrez l'ASC.

#### F03. SURCHARGE DE LA BATTERIE

• Contactez Tripp Lite pour obtenir des options de dépannage et de réparation.

F04. BATTERIE DÉFECTUEUSE ET TRÈS DÉCHARGÉE

- Pour effacer, remplacez la batterie de l'ASC.
- F05. TENSION DE SORTIE ÉLEVÉE EN MODE BATTERIE
- Communiquez avec le service d'assistance d'Eaton pour obtenir des options de dépannage et de réparation.

F07. TENSION DE SORTIE FAIBLE

• Communiquez avec le service d'assistance d'Eaton pour obtenir des options de dépannage et de réparation.

**F08.** SURINTENSITÉ DE SORTIE

• Communiquez avec le service d'assistance d'Eaton pour obtenir des options de dépannage et de réparation.

F09. RELAIS SOUDÉ

• Communiquez avec le service d'assistance d'Eaton pour obtenir des options de dépannage et de réparation.

#### F10. BLOCAGE DU VENTILATEUR

• Communiquez avec le service d'assistance d'Eaton pour obtenir des options de dépannage et de réparation.

## **Chapter 3 Communications**

#### 3.1 Ports de communication

#### Port Ethernet

Le port Ethernet permet de connecter l'ASC à un réseau local et de la gérer à l'aide de l'application Remote Monitoring d'Eaton. (Voir <u>4.1 Bienvenue dans l'application Remote Monitoring d'Eaton</u>).

#### Fonctionnalité de la CCP

D'autres paramètres réseau peuvent être configurés dans l'application Remote Monitoring d'Eaton, puis transférés vers l'appareil en plaçant un appareil mobile compatible avec l'application à proximité de la zone NFC indiquée sur l'ASC.4.1 *Bienvenue dans l'application Remote Monitoring d'Eaton*).

#### Fonctionnalité du port USB-C

Le port USB-C permet d'accéder localement à l'interface de ligne de commande (ILC) de l'ASC pour configurer et détecter les paramètres du réseau local et d'autres fonctions. (Voir <u>3.2 *Interface de ligne de commande*</u>).

#### 3.2 Interface de ligne de commande

L'interface de ligne de commande (ILC) est principalement destinée à la configuration automatisée du réseau et des paramètres horaires de l'ASC de la série Tripp Lite d'Eaton. Elle peut également être utilisée pour le dépannage et le redémarrage/la réinitialisation à distance de l'interface réseau dans le cas où l'interface utilisateur Web ne serait pas accessible.

## **AWARNING**

La modification des paramètres réseau peut rendre la carte indisponible à distance. Si cela se produit, elle ne peut être reconfigurée que localement par le port de configuration USB-C.

Pour vous connecter à l'interface de ligne de commande :

1. Branchez un câble dans le port USB de l'ASC et lancez un programme d'émulation de terminal.

#### Figure 17. Programme d'émulation de terminal

| Tera Term: New c           | onnection                    |                       | × |
|----------------------------|------------------------------|-----------------------|---|
| ⊖ TCP/IP                   | Host: myhost.exar            | nple.com              | ~ |
|                            | History<br>Service: O Telnet | TCP port#: 22         |   |
|                            | O SSH                        | SSH version: SSH2     | ~ |
|                            | ○ Other                      | IP version: AUTO      | ~ |
| <ul> <li>Serial</li> </ul> | Port: COM10: USB             | Serial Device (COM10) | ~ |
|                            | OK Cancel                    | Help                  |   |

2. Appuyez sur « y » pour passer à l'écran de connexion et entrez le mot de passe de l'appareil.

**NOTE** Le mot de passe par défaut est « Pa\$sw0rd » et devra être modifié après la première connexion.

Figure 18. Entrer le mot de passe

| se of the device indicates consent to monitoring of failed Authentication attem<br>ts. Unauthorized use of the device is prohibited. Press y to continue. y/n?: y |
|----------------------------------------------------------------------------------------------------|
| lease enter the password to login.                                                                                                    |
| assword:                                                                                                    |
|                                                                                                    |
|                                                                                                    |
|                                                                                                    |
|                                                                                                    |
|                                                                                                    |
|                                                                                                    |
|                                                                                                    |
|                                                                                                    |

- 3. Entrez une commande utilisateur à partir de la <u>Table 4</u> et appuyez sur la touche Entrée.
- 4. L'information s'affichera à l'écran.

#### Figure 19. Sortie de commande

| Use of the device indicates consent to monitoring of failed Authentication attem<br>pts. Unauthorized use of the device is prohibited. Press y to continue. y/n?: y                                                                                                    |
|----------------------------------------------------------------------------------------------------|
| Please enter the password to login.                                                                                                    |
| Password: **********<br>Welcome<br>Use Eaton_cmd for available commands.<br>-> about                                                                                                    |
| Network Card Vendor Name: Eaton Corp.<br>Network Card Serial Number: 3402AV05506FA00672<br>Network Card Firmware Part Number: FW-3114<br>Network Card Firmware Version: 1.0.2<br>Device Serial Number: 3408AVLSM89E500004<br>Device Firmware Part Number: FW-2B23<br>Device Firmware Version: 0A<br>Device Profile ID: 2c389aea-edfe-ed11-907c-0022481cd9be<br>Device Profile Version: 21<br>NFC Version: 8003.11<br>CLI Version: 8002.28 |

| Nom de la<br>commande<br>utilisateur | Description                                                 | Exemple d'entrée/<br>sortie                                      | Note                                                                                                    |
|--------------------------------------|-------------------------------------------------------------|------------------------------------------------------------------|----------------------------------------------------------------------------------------------------|
| login                                | Se connecter à<br>l'interpréteur de ligne de<br>commande    | <password></password>                                            | Utilisé uniquement pour accéder à<br>l'interpréteur de ligne de commande. Récupère<br>le mot de passe actuel en tant qu'entrée.                                        |
| logout                               | Se déconnecter de<br>l'interpréteur de ligne de<br>commande | S. O.                                                            | Cette commande vous invite à vous connecter<br>après vous être déconnecté.                                                                                             |
| set_new_password                     | Définir un nouveau mot<br>de passe                          | « mot de passe »                                                 | La valeur par défaut est « mot de passe ». Le<br>nouveau mot de passe doit respecter les<br>restrictions suivantes :<br>1. Il doit comporter entre 8 et 16 caractères. |
|                                      |                                                             |                                                                  | <ol> <li>La chaîne est alphanumérique et<br/>sensible à la casse.</li> </ol>                                                                                           |
|                                      |                                                             |                                                                  | <ol> <li>Le nouveau mot de passe doit comporter<br/>au moins un chiffre, une majuscule, une<br/>minuscule et un caractère spécial.</li> </ol>                          |
|                                      |                                                             |                                                                  | 4. Vous devez entrer l'ancien mot de passe.                                                                                                    |
|                                      |                                                             |                                                                  | 5. Le nouveau mot de passe doit être entré deux fois.                                                                                                    |
| set_ipv4_maskaddr                    | Définir l'adresse du<br>masque de sous-réseau               | 255.255.255.0                                                    | Cette valeur sera initialisée à « 0.0.0.0 » si<br>l'appareil n'est pas connecté à Internet.                                                                            |
| get_ipv4_maskaddr                    | Obtenir l'adresse du<br>masque de sous-réseau<br>attribué   | 255.255.255.0                                                    | L'adresse IP de restauration par défaut est<br>« 192.168.1.254 ».                                                                                                    |
| set_ipv4_addr                        | Définir l'adresse IP<br>attribuée                           | 192.168.0.133                                                    |                                                                                                    |
| get_ipv4_addr                        | Obtenir l'adresse IP<br>attribuée                           | 192.168.0.133                                                    |                                                                                                    |
| set_ipv4_gateway                     | Définir la passerelle IP                                    | 192.168.0.1                                                      |                                                                                                    |
| get_ipv4_gateway                     | Obtenir la passerelle IP                                    | 192.168.0.1                                                      |                                                                                                    |
| get_ipv4_method                      | Obtenir la méthode IP                                       | Méthode IP définie<br>comme statique ou<br>DHCP.                 | La valeur par défaut est DHCP.                                                                                                    |
| set_ipv4_method_dhcp                 | Définir l'IP DHCP                                           | Méthode IP définie<br>comme DHCP                                 |                                                                                                    |
| get_mac_addr                         | Obtenir l'adresse MAC                                       | 00:00:00:00:00:00                                                |                                                                                                    |
| get_proxy_addr                       | Obtenir l'adresse de<br>serveur mandataire<br>attribuée     | L'adresse de SERVEUR<br>MANDATAIRE est<br>« proxy.apac.etn.com » |                                                                                                    |
| set_proxy_addr                       | Définir l'adresse de serveur mandataire                     | L'adresse de serveur mandataire a été                            | La longueur doit être inférieure à 20 caractères                                                                                                    |

## Table 4. Commandes ILC

| Nom de la<br>commande<br>utilisateur | Description                                                   | Exemple d'entrée/<br>sortie                                                | Note                                                                                                    |
|--------------------------------------|---------------------------------------------------------------|----------------------------------------------------------------------------|----------------------------------------------------------------------------------------------------|
|                                      |                                                               | reconfigurée avec<br>succès.                                               |                                                                                                    |
| get_proxy_port                       | Obtenir le port                                               | Le port de SERVEUR<br>MANDATAIRE est<br>« 8080 »                           |                                                                                                    |
| set_proxy_port                       | Définir le port                                               | Le numéro de port de serveur mandataire a été reconfiguré avec succès.     | Toute valeur comprise entre 0 et 65535                                                                                         |
| get_proxy_status                     | Obtenir l'état du serveur<br>mandataire                       | Le SERVEUR<br>MANDATAIRE n'est pas<br>activé.                              |                                                                                                    |
| set_proxy_disable                    | Désactiver le serveur<br>mandataire                           | Le SERVEUR<br>MANDATAIRE est<br>désactivé.                                 |                                                                                                    |
| set_proxy_enable                     | Activer le serveur mandataire                                 | Le SERVEUR<br>MANDATAIRE est<br>activé.                                    |                                                                                                    |
| set_proxy_username                   | Définir le nom<br>d'utilisateur du serveur<br>mandataire      | <username></username>                                                      | Définit le nom d'utilisateur du serveur<br>mandataire. La longueur du nom d'utilisateur<br>ne doit pas dépasser 21 caractères. |
| set_proxy_password                   | Définir le mot de passe<br>du serveur mandataire              | <password></password>                                                      | Définit le mot de passe du serveur mandataire.<br>La longueur du mot de passe ne doit pas<br>dépasser 21 caractères.           |
| get_proxy_username                   | Obtenir le nom<br>d'utilisateur du serveur<br>mandataire      | Le nom d'utilisateur de<br>SERVEUR MANDATAIRE<br>est <username></username> |                                                                                                    |
| get_proxy_password                   | Obtenir le mot de passe<br>du serveur mandataire              | Le mot de passe du<br>SERVEUR MANDATAIRE<br>est <password></password>      | Cela affichera des astérisques (*) uniquement<br>après la mise en service.                                                     |
| get_sntp_server1                     | Obtenir l'adresse IP ou le<br>nom d'hôte du serveur<br>SNTP 1 | Adresse IP/Nom de<br>domaine du serveur<br>SNTP 1 : 129.6.15.28            |                                                                                                    |
| get_sntp_server2                     | Obtenir l'adresse IP ou le<br>nom d'hôte du serveur<br>SNTP 2 | Adresse IP/Nom de<br>domaine du serveur<br>SNTP 2 : 132.163.96.1           |                                                                                                    |
| get_sntp_server3                     | Obtenir l'adresse IP ou le<br>nom d'hôte du serveur<br>SNTP 3 | Adresse IP/Nom de<br>domaine du serveur<br>SNTP 3 : 132.163.97.1           |                                                                                                    |
| get_sntp_status                      | Obtenir l'état du serveur<br>SNTP                             | Service SNTP activé.                                                       |                                                                                                    |
| get_sntp_service                     | Obtenir la connexion au serveur SNTP                          | Service SNTP connecté<br>au serveur 1.                                     |                                                                                                    |

## Table 4. Commandes ILC (Continued)

| Nom de la<br>commande<br>utilisateur | Description                                      | Exemple d'entrée/<br>sortie                                                                                                    | Note                                                                            |
|--------------------------------------|--------------------------------------------------|----------------------------------------------------------------------------------------------------|---------------------------------------------------------------------------------|
| set_sntp_disable                     | Désactiver le serveur<br>SNTP                    | Serveur SNTP désactivé avec succès.                                                                                                    |                                                                                 |
| set_sntp_enable                      | Activer le serveur SNTP                          | Serveur SNTP activé<br>avec succès.                                                                                                    |                                                                                 |
| get_primary_dns                      | Obtenir le DNS principal                         | DNS principal : 8.8.8.8                                                                                                    |                                                                                 |
| get_secondary_dns                    | Obtenir le DNS<br>secondaire                     | DNS secondaire :<br>192.168.0.1                                                                                                    |                                                                                 |
| get_time                             | Obtenir l'heure actuelle<br>du système           | Heure epoch selon<br>l'horloge temps réel<br>(secondes) : 1692282558                                                                                                    | Temps écoulé depuis l'epoch                                                     |
| get_iot_connection_<br>status        | Obtenir l'état de la<br>connexion IdO            | La connexion IdO est activée.                                                                                                    |                                                                                 |
| get_iot_connection                   | Obtenir la connexion DPS<br>IdO                  | IdO connecté.                                                                                                    |                                                                                 |
| get_iot_connection_<br>reason        | Obtenir l'état et la raison de la connexion IdO. | État initial de l'IdO.                                                                                                    |                                                                                 |
| get_iot_dps_endpoint                 | Obtenir le point<br>d'extrémité DPS IdO.         | Point d'extrémité DPS<br>IdO – global.azure-<br>devices-provisioning.net                                                                                                    |                                                                                 |
| about                                | Imprimer les versions et<br>les numéros de série | Numéro de série de la<br>carte réseau<br>Numéro de pièce du<br>micrologiciel de la carte<br>réseau : FW-3114<br>Version du micrologiciel<br>de la carte réseau : 0.9.0<br>Numéro de série de<br>l'appareil :<br>3302AVLBC884A00019<br>Numéro de pièce du<br>micrologiciel de<br>l'appareil : FW-2B13<br>Version du micrologiciel<br>de l'appareil : 02<br>ID du profil de<br>l'appareil : 2c389aea-<br>edfe-ed11-907c-<br>0022481cd9be<br>Version du profil de<br>l'appareil : 16<br>Version de la CCP :<br>8003,6<br>Version de l'ILC :<br>8002,22 | Le numéro de série de la carte réseau s'affiche<br>une fois qu'il a été défini. |

| Nom de la<br>commande<br>utilisateur | Description                                                | Exemple d'entrée/<br>sortie                                                                                                    | Note                                                                                                    |
|--------------------------------------|------------------------------------------------------------|----------------------------------------------------------------------------------------------------|----------------------------------------------------------------------------------------------------|
| get_device_connection                | Obtenir l'ID de l'appareil<br>et la chaîne de connexion    | GUID/UUUID de<br>l'appareil – <device<br>GUID/UUID&gt;<br/>Chaîne de connexion de<br/>l'appareil – <connection<br>String&gt;</connection<br></device<br> | Cela affichera des astérisques (*) pour la<br>chaîne de connexion uniquement après la mise<br>en service                                                                                                    |
| dump_json_formatted_<br>logs         | DÉBOGAGE : Exporter les<br>journaux sous format<br>JSON    |                                                                                                    | La taille de sortie peut dépasser<br>200 caractères                                                                                                    |
| clear_logs                           | Effacer tous les journaux<br>de la mémoire non<br>volatile |                                                                                                    |                                                                                                    |
| show_logs                            | Afficher tous les journaux                                 | Le journal des<br>événements est<br>actuellement vide!                                                                                                   | La taille de sortie peut dépasser<br>200 caractères                                                                                                    |
| reboot_card                          | Redémarrer la carte                                        | S. O.                                                                                                    | Conserve les dernières modifications (le cas<br>échéant) apportées aux paramètres réseau<br>(IPV4) et au mot de passe. Cette commande<br>redémarre la carte pour terminer la<br>configuration des paramètres réseau. |
| factory_reset_card                   | Réinitialiser la carte aux valeurs d'usine                 | S. O.                                                                                                    | Rétablit les paramètres réseau (IPV4) et le mot<br>de passe par défaut.                                                                                                    |

## Table 4. Commandes ILC (Continued)

## Chapter 4 Application de surveillance à distance

## 4.1 Bienvenue dans l'application Remote Monitoring d'Eaton

Les systèmes d'ASC connectés au nuage de la série Tripp Lite d'Eaton sont gérés par l'application Remote Monitoring, prise en charge par la plateforme Brightlayer d'Eaton, afin que les utilisateurs puissent se connecter à leur ASC où qu'ils se trouvent. Recevez des alertes, contrôlez les prises ou éteignez les appareils, le tout à partir d'un appareil mobile ou d'un ordinateur de bureau. Que l'utilisateur configure une ou plusieurs unités, la mise en service n'a jamais été aussi simple. L'application Remote Monitoring d'Eaton peut être téléchargée depuis les boutiques d'applications Apple ou Android.

## 4.2 Inscription et activation de l'utilisateur

 Repérez et balayez le code QR situé sur le côté gauche du capot de l'ASC ou rendez-vous directement sur le lien <u>Application Brightlayer Remote Monitoring d'Eaton</u> de manière à lancer l'application dans un navigateur Web ou à la télécharger sur un appareil distant.

#### Figure 20. Emplacement du code QR

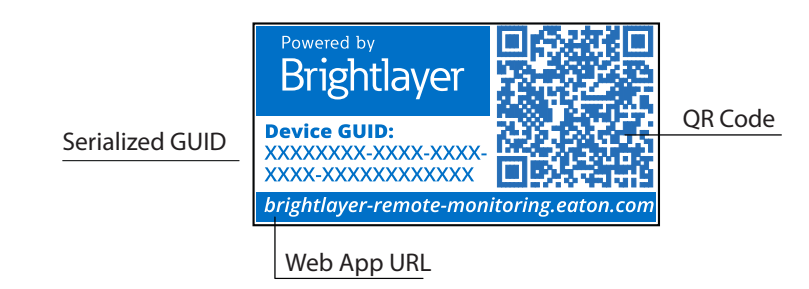

#### Figure 21. Page de l'application Web

| E-T-N<br>Brightlayer Remote Monitoring                                                      |         |
|---------------------------------------------------------------------------------------------|---------|
| To provision your device, you can either download the app or launch it in your web browser. |         |
| Download the Mobile Application                                                             |         |
| Launch the Application in a browser                                                         |         |
| Explore Eaton-Brightlayer Enabled UPS Line                                                  |         |
| Need Help?                                                                                  |         |
| <b>NOTE</b> Chrome. Firefox. Edge et Safari sont les navigateurs Internet pris en charg     | ae. N'u |

pas Microsoft Internet Explorer.

Ĺ

- 2. Cliquez sur le lien **S'inscrire** sur l'écran de connexion.
- 3. Veuillez lire et cocher la case acceptant l'ENTENTE DE LICENCE DE L'UTILISATEUR FINAL D'EATON CORPORATION pour la suite logicielle Brightlayer Remote Monitoring. Cliquez ensuite sur **Suivant**.

| F.T.N                   | License Agreement                                     |
|-------------------------|-------------------------------------------------------|
|                         | EATON CORPORATION END USER LICENSE                    |
|                         | AGREEMENT FOR Brightlaver Software Suites             |
|                         | Remote Monitoring                                     |
| Email Address           |                                                       |
|                         | This End User License Agreement (the                  |
|                         | "Agreement") is a legal agreement between you         |
|                         | and the Contracting Entity (as defined below). For    |
|                         | the purposes of this Agreement, any reference to      |
| Keep me signed in       | "Faton" shall include the Contracting Entity, its     |
|                         | holding company, its affiliates and subsidiaries      |
|                         | This Agreement, and any other terms or                |
| Next                    | conditions notified to your proveros your access to   |
|                         | and use of Brightlaver Software Suiter Pereste        |
|                         | Manitarian in all severation frequences (the (Product |
| Dealt have an account?  | Software?                                             |
| Sign up                 | Software ).                                           |
|                         | Your use of the Product Software is subject to        |
| Need Help?              | the terms of this Agreement as set out below          |
|                         | which incorporate by reference our Privacy            |
| Privacy Policy          | Statement at https://www.eaton.com/us/en-             |
|                         | us/company/policies-and-statements/privacy-           |
|                         |                                                       |
|                         | I have read and agree to the Terms & Conditions       |
|                         |                                                       |
| E (T-N                  |                                                       |
| Cybersecurity Certified | Cancel                                                |
| -,                      | Cancer Concer                                         |
|                         |                                                       |

#### Figure 22. Écran de connexion et entente de licence de l'utilisateur final

- 4. Entrez une adresse courriel valide pour vérifier votre compte. Un code de vérification sera envoyé à votre adresse courriel. Cliquez sur **Suivant**. Cliquez sur **Suivant**.
- 5. Entrez le code de vérification et cliquez sur **Suivant**.

#### Figure 23. Créer un compte et vérifier le code

| <b>Create an Account</b><br>To register for an Eaton account. You will need to<br>verify your email address to continue. | <b>Verify Email</b><br>A verification code has been sent to the email<br>address you provided. Click the link or enter the code<br>below to continue. This code is valid for 30 minutes. |
|----------------------------------------------------------------------------------------------------|----------------------------------------------------------------------------------------------------|
| Email Address<br>newuser1234@gmail.com                                                                                   | Verification Code<br>XXXXXX<br>Resend Verification Email                                                                                                    |
| Back •••• Next                                                                                                    | Back • • • • Next                                                                                                    |

- 6. Entrez les informations relatives au compte pour terminer la création du compte. Eaton recommande de laisser l'option Authentification à deux facteurs activée afin d'empêcher tout accès non autorisé au compte. Lorsque vous avez terminé, cliquez sur **Suivant**.
- 7. Le nouveau compte utilisateur est maintenant créé. Appuyez sur le bouton **Se connecter** et une notification par courriel sera envoyée pour activer le compte.

| Account Details<br>Enter your details below to complete account<br>creation. | 9                                                                                       |
|------------------------------------------------------------------------------|-----------------------------------------------------------------------------------------|
|                                                                              | Welcome newuser1234!                                                                    |
| New                                                                          | Your user account has been successfully created the email <b>newuser1234@gmail.com.</b> |
| User                                                                         |                                                                                         |
| Country Code<br>+1 Phone Number (Optional)                                   |                                                                                         |
| Country<br>US                                                                |                                                                                         |
| Enable Two-factor Authentication 🕕 🛛 🗨                                       |                                                                                         |
| Back • • • • Next                                                            | Log In                                                                                  |

#### Figure 24. Détails du compte
8. Cliquez sur le bouton Activer le compte fourni dans la notification par courriel.

#### Figure 25. Notification d'activation par courriel

| <b></b>                                        |                                                                          |
|------------------------------------------------|--------------------------------------------------------------------------|
| Hi newuser12                                   | 234 !                                                                    |
| Thank you for regis<br><b>Brightlayer Remo</b> | stering with us, you have been added to<br><b>te Monitoring System</b> . |
| In order to activate                           | your account please click the button below.                              |
|                                                | Activate Account                                                         |
|                                                |                                                                          |
| F:T•N                                          | © Copyright 2024 Eaton<br>All Rights Reserved                            |

9. Cliquez sur **Configurer** pour créer le mot de passe de votre compte.

Figure 26. Écran Configuration du mot de passe

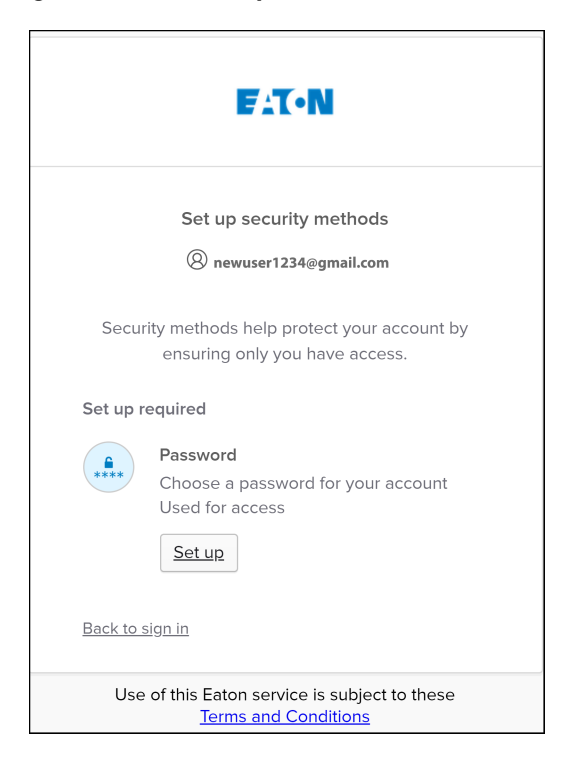

10. Créez un mot de passe qui répond aux exigences pour vous connecter à l'application. Lorsque vous avez terminé, cliquez sur **Suivant**.

| Set up t                                             | C•N<br>C•N          |
|------------------------------------------------------|---------------------|
|                                                      | 1234@gmail.com      |
|                                                      | -23-reginan.com     |
| Password requirements:                               |                     |
| • At least 8 characters                              |                     |
| A lowercase letter                                   |                     |
| <ul> <li>An uppercase letter</li> </ul>              |                     |
| A number                                             |                     |
| <ul> <li>No parts of your usern</li> </ul>           | ame                 |
| <ul> <li>Password can't be the</li> </ul>            | same as your last 4 |
| passwords                                            |                     |
| Enter password                                       |                     |
| ****                                                 | 0                   |
| Re-enter password                                    |                     |
| ****                                                 | O                   |
|                                                      |                     |
|                                                      |                     |
| Ν                                                    | lext                |
| N<br><u>Return to authenticator list</u>             | lext                |
| N<br>Return to authenticator list<br>Back to sign in | lext                |

## Figure 27. Configurer le mot de passe

11. Configurez la méthode d'authentification disponible pour accéder au compte. Cliquez sur Configurer.

12. Entrez un numéro de téléphone et cliquez sur Recevoir un code par message texte.

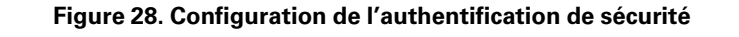

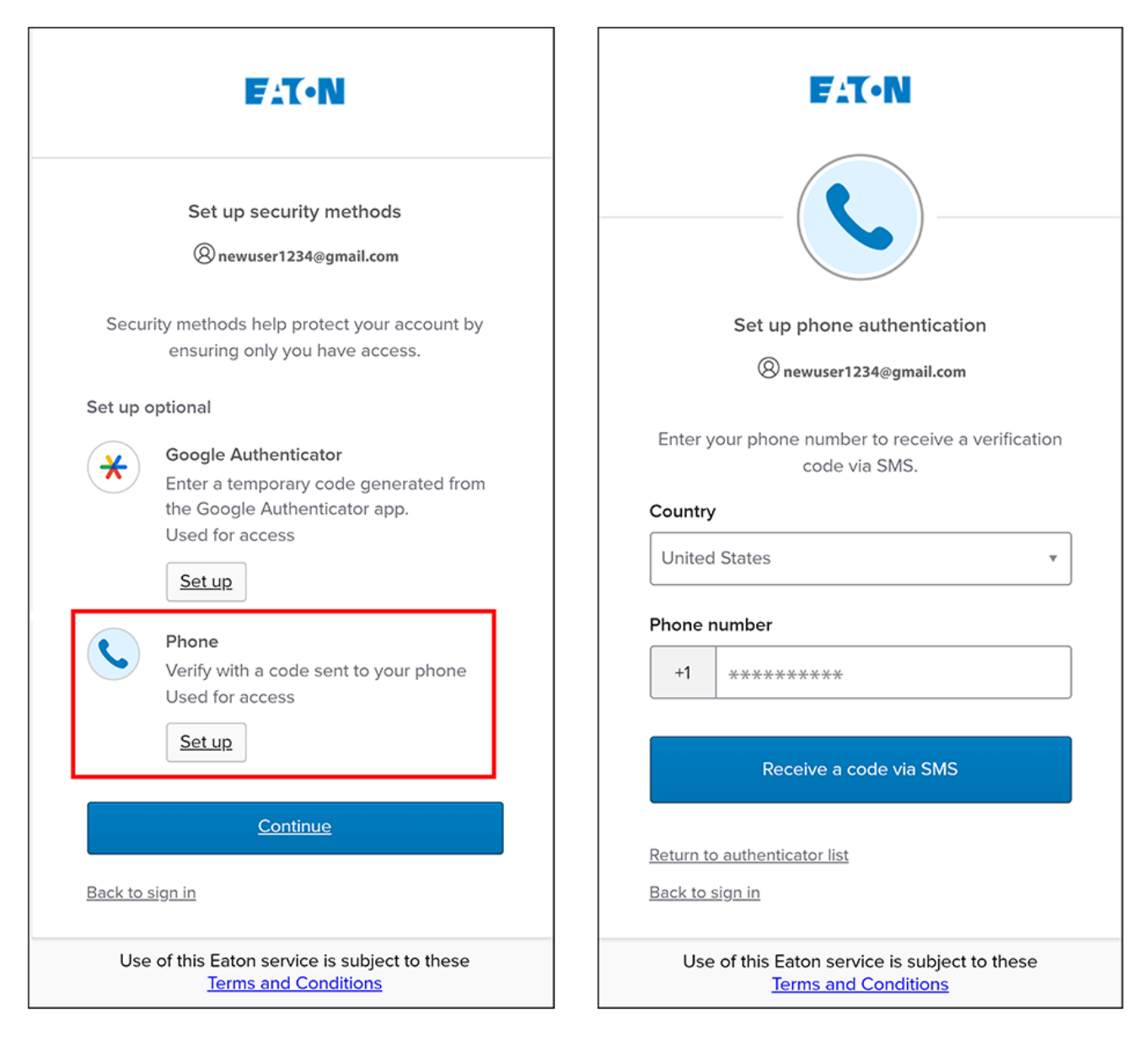

- 13. Entrez le code reçu par message texte. Cliquez sur Vérifier.
- 14. Cliquez sur **Continuer** une fois le code accepté.

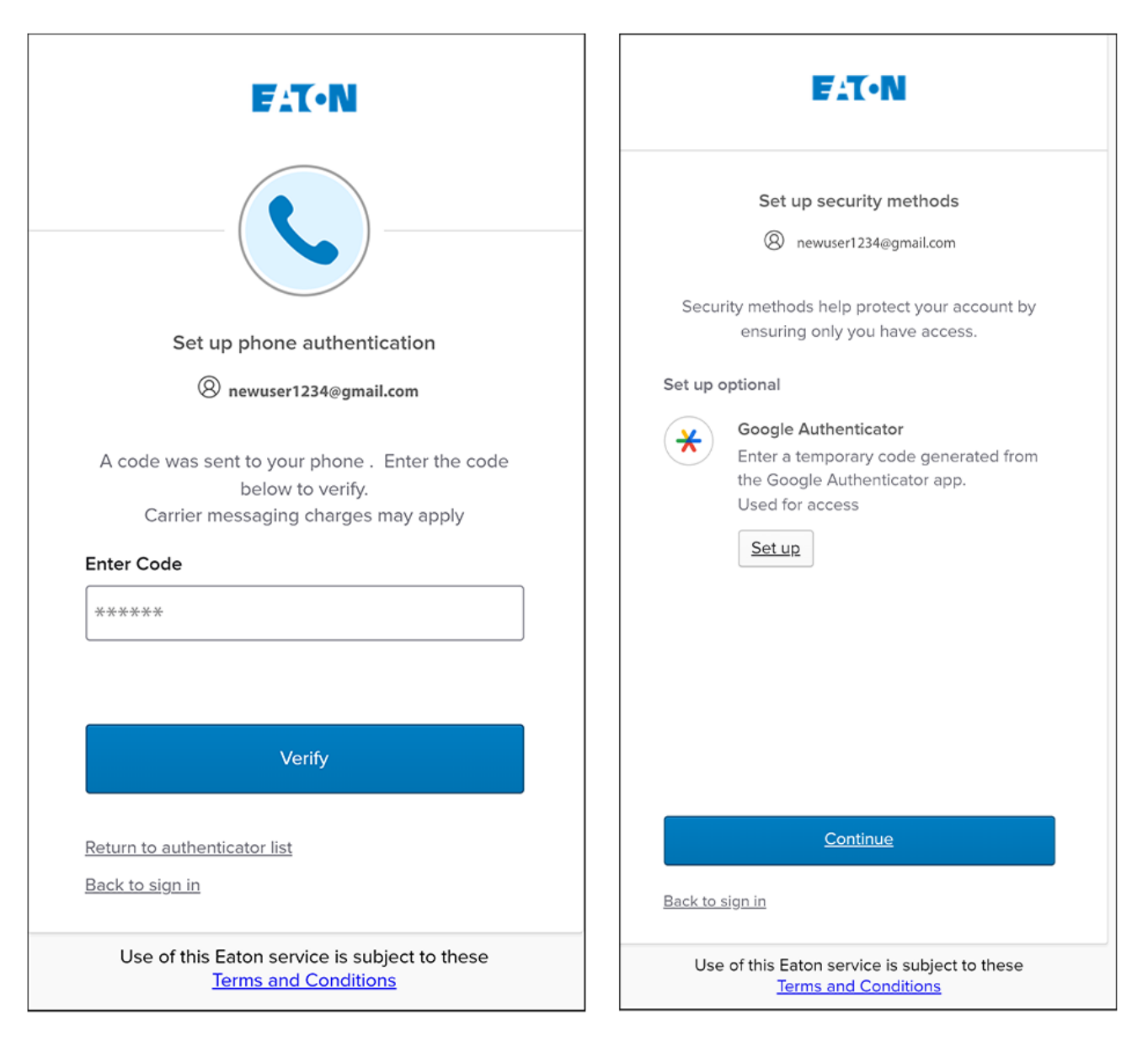

### Figure 29. Poursuivre la configuration

### 15. Cliquez sur **Créer une nouvelle organisation**.

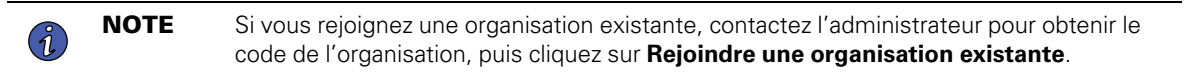

16. Entrez le nom de la nouvelle organisation. Cliquez sur **Créer une organisation**.

## Figure 30. Créer une nouvelle organisation

| No Organization         You do not currently belong to an Organization.         You'll need to Join or Create an Organization to use the application.         Create a New Organization         Join an Existing Organization | Organization Name<br>Acme Organization |
|----------------------------------------------------------------------------------------------------|----------------------------------------|
|                                                                                                    | Create Organization<br>Cancel          |

17. La nouvelle organisation est créée et l'inscription initiale est terminée. Cliquez sur Terminer,

Figure 31. Organisation créée avec succès

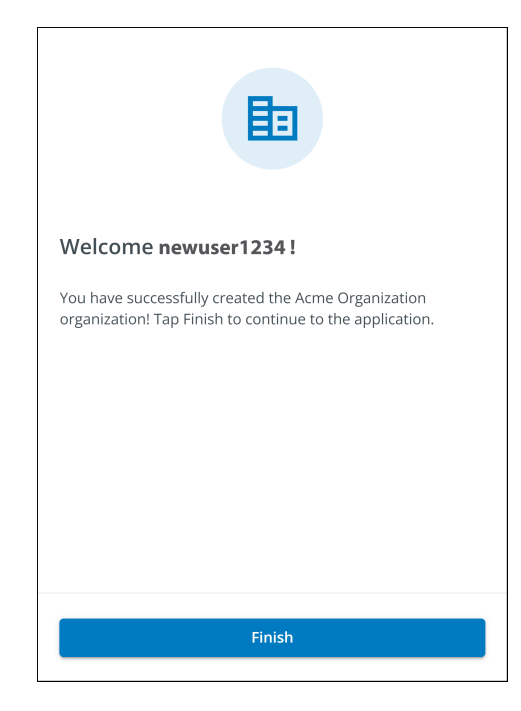

Figure 32. Écran Gestion de l'organisation

| Organization                                                |                            |      |  |  |  |  |
|-------------------------------------------------------------|----------------------------|------|--|--|--|--|
| Organization Name*<br>Acme Organization                     |                            |      |  |  |  |  |
| Organization Code *<br>7D71B800-BCA9-4FCE-B6C0-BB0BE2366293 | PNG, JPG (300x300px), 2 MB | Max. |  |  |  |  |
| This code cannot be changed                                 | Upload Organization        | Logo |  |  |  |  |
| Require Two-factor Authentication (2FA)                     | -                          |      |  |  |  |  |
| Switch C                                                    | rganization                |      |  |  |  |  |
| Create an                                                   | Organization               |      |  |  |  |  |
| Join an C                                                   | rganization                |      |  |  |  |  |
| Leave this Organization                                     |                            |      |  |  |  |  |
| Permanently Del                                             | te this Organization       |      |  |  |  |  |

# 4.3 Interface utilisateur

L'application Remote Monitoring d'Eaton comprend un aperçu simple et des vues détaillées des appareils connectés. Vous pouvez la consulter à l'aide d'un navigateur Web sur un PC, tel que Google Chrome, ou sur n'importe quel appareil mobile.

|     | NOTE | Videz occasionnellement le cache du navigateur, cliquez sur le bouton Recharger pour      |
|-----|------|-------------------------------------------------------------------------------------------|
|     |      | actualiser l'application Remote Monitoring ou ajustez les paramètres de résolution de     |
| (i) |      | votre navigateur. De nouvelles fonctions et mises à jour seront publiées au fil du temps. |
|     |      | Effacer le cache du navigateur ou régler les paramètres de résolution du navigateur       |
|     |      | permet de corriger les problèmes de connexion ou de visibilité des données.               |

# 4.4 Écran de connexion

<u>Figure 33</u> affiche l'écran de connexion de l'application Remote Monitoring d'Eaton tel qu'il apparaît dans un navigateur Web. À partir de l'écran de *connexion*, l'utilisateur peut s'inscrire, réinitialiser son mot de passe ou se connecter pour ouvrir l'écran d'accueil (aperçu) de l'application.

## Figure 33. Écran de connexion

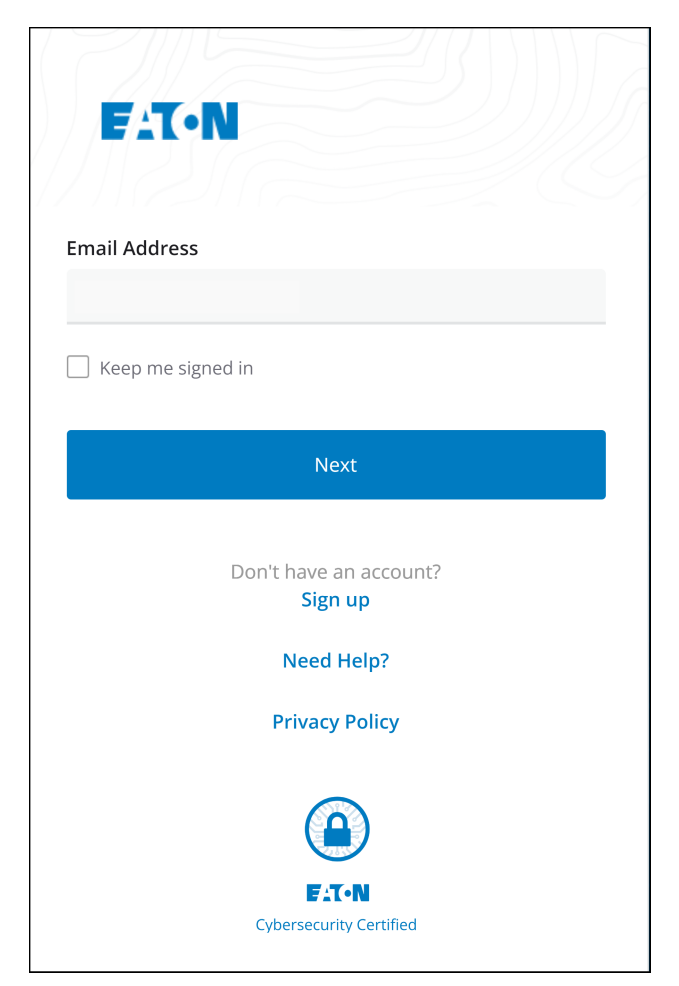

# 4.5 Écran Sommaire de l'organisation

L'*écran Sommaire de l'organisation* affiche des informations sur tous les groupes et appareils de l'organisation, et fournit des chemins faciles à parcourir pour afficher les informations.

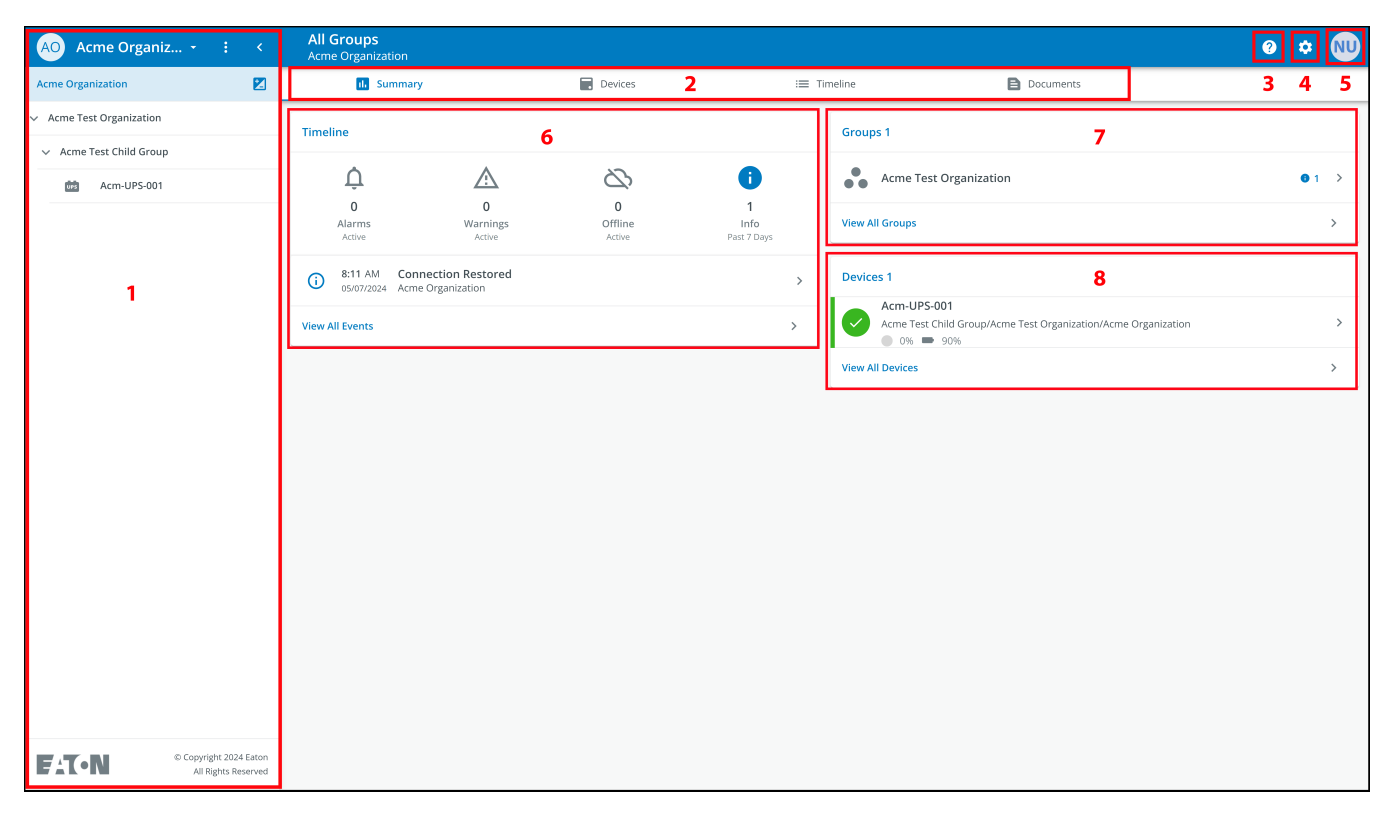

## Figure 34. Écran Sommaire de l'organisation

#### Table 5. Sections de l'écran Sommaire de l'organisation

| ① Menu Hiérarchie de l'organisation | ⑤ Menu Utilisateur |  |
|-------------------------------------|--------------------|--|
| ② Menu Onglets                      | Widget Chronologie |  |
| ③ Menu Aide                         | ⑦ Widget Groupes   |  |
| (4) Menu Paramètres                 | ⑧ Widget Appareils |  |

## 4.5.1 Menu Hiérarchie de l'organisation

Le menu *Hiérarchie de l'organisation* permet de gérer la hiérarchie et les appareils, ainsi que de passer d'une organisation ou d'un groupe à un autre.

#### Figure 35. Menu Hiérarchie de l'organisation

| AO Acme Organiz.         | $\mathbf{O}$ |
|--------------------------|--------------|
| Acme Organization        | E1           |
| Acme Test Organization 3 | 2 1          |
| ✓ Acme Test Child Group  |              |
| 005 Acm-UPS-001          |              |
|                          |              |

- 1. Permet d'afficher ou de masquer la hiérarchie de l'organisation.
- 2. Affiche la fonction Hiérarchie de l'organisation pour gérer les groupes et les appareils.

#### Figure 36. Options du menu Hiérarchie de l'organisation

![](_page_188_Figure_8.jpeg)

- 3. Si plusieurs organisations existent, permet de passer de l'une à l'autre.
- 4. Affiche la hiérarchie de l'organisation

La sélection d'un groupe dans le menu Hiérarchie de l'organisation ouvre l'écran Sommaire de l'organisation. Voir la <u>Figure 34</u>.

La sélection d'un appareil dans le menu Hiérarchie de l'organisation ouvre l'écran *Sommaire de l'appareil*, qui fournit des informations essentielles sur l'état de l'ASC. Voir la <u>Figure 50</u>.

## 4.5.2 Menu Onglets

Le menu *Onglets* résume toutes les données de l'organisation, du groupe ou de l'appareil sélectionné dans le menu Hiérarchie de l'organisation.

#### Figure 37. Menu Onglets

| All Groups<br>Acme Organization |         |            |           |
|---------------------------------|---------|------------|-----------|
| 1 Summary                       | Devices | : Timeline | Documents |

- **Onglet Sommaire :** affiche les informations relatives à chaque organisation, groupe ou appareil sélectionné dans le menu Hiérarchie de l'organisation.
- **Onglet Appareils :** lorsque cet onglet est sélectionné, l'écran *Gestion des appareils* affiche tous les appareils configurés pour une organisation et permet d'ajouter ou de modifier ces appareils.
- **Onglet Chronologie :** fournit un sommaire global des événements pour une organisation ou un groupe spécifique, qui peut être exporté dans un fichier .csv.
- **Onglet Documents :** affiche les guides de l'utilisateur et les brochures commerciales pour les appareils connectés au nuage d'Eaton.

### 4.5.3 Menu Aide

En cliquant sur ce menu, vous trouverez des informations pour contacter Eaton et obtenir du soutien, ainsi que la politique de confidentialité.

## Figure 38. Emplacement du menu Aide

![](_page_189_Picture_12.jpeg)

![](_page_190_Picture_1.jpeg)

#### Figure 39. Renseignements sur le menu Aide

#### 4.5.4 Menu Paramètres

Permet d'accéder à tous les paramètres utilisateur et de configuration de l'application.

#### Figure 40. Menu Paramètres

![](_page_190_Picture_6.jpeg)

- **Paramètres de gestion de l'organisation :** affiche tous les paramètres disponibles pour gérer une organisation (voir la <u>Figure 32</u>).
- **Gestion des groupes :** permet d'ajouter, de modifier, de déplacer ou de supprimer des groupes (voir la <u>4.7</u> <u>Création d'un groupe au sein d'une organisation</u>).
- Paramètres de notification : permet de définir et de configurer les notifications d'alarme, d'avertissement et d'événement par courriel ou par message texte (SMS). Des notifications personnalisées peuvent également être configurées (voir la <u>Figure 67</u> et la <u>Figure 68</u>) ici.
- **Paramètres de gestion des utilisateurs :** permet aux administrateurs d'inviter d'autres utilisateurs ou collègues à s'inscrire à l'application Eaton Remote Management en tant qu'utilisateurs ou administrateurs. Permet également de contrôler la suppression, la désactivation ou l'activation des comptes d'utilisateurs (voir la <u>4.6 *Gestion des utilisateurs*</u>).

## 4.5.5 Menu Utilisateur

Permet d'accéder au menu *Utilisateur* en cliquant sur l'avatar de l'utilisateur dans le coin supérieur droit de l'écran *Organisation principale*, qui vous permet d'afficher ou de modifier les paramètres du profil, ou de vous déconnecter de l'application.

La première section de la page de profil de l'utilisateur comprend des informations générales sur le profil, telles que l'adresse courriel, le numéro de téléphone, le pays, une option pour activer l'authentification multifactorielle et pour désigner un emplacement où télécharger une image.

La deuxième section correspond au rôle que l'utilisateur occupe au sein de l'organisation.

La troisième section affiche les options personnalisables de langue, de fuseau horaire et de format de date.

#### Figure 41. Menu Utilisateur

![](_page_191_Picture_11.jpeg)

Figure 42. Écran Profil utilisateur

| New User Provide a state of the state of the |                                                           | PNG,                    | <b>NU</b><br>PG (300x300px), 2 MB M | lax. |
|----------------------------------------------------------------------------------------------------|-----------------------------------------------------------|-------------------------|-------------------------------------|------|
| r.                                                                                                    | Phone Number                                              |                         | Upload an Image                     |      |
| 9                                                                                                    | <b>US</b><br>Country                                      | <b>A</b> <sup>1</sup>   |                                     |      |
| •                                                                                                    | Two-factor Authentication<br>Required by the organization | -                       |                                     |      |
| Roles                                                                                                    |                                                           |                         |                                     |      |
| 6                                                                                                    | Organization Admin<br>Acme Organization                   |                         |                                     |      |
| Prefer                                                                                                    | ences                                                     |                         |                                     |      |
| <b>Langu</b><br>English                                                                                                    | lage                                                      |                         | English                             | *    |
| Time Zone<br>(UTC-12:00) International Date Line West                                                                                                    |                                                           | (UTC-12:00) Internation | al Date Line West                   | •    |
| Date<br>MM/D                                                                                                    | Format<br>D/YYYY                                          |                         | MM/DD/YYYY                          | •    |

## 4.5.6 Onglet Chronologie

La section *Chronologie* est un outil précieux qui affiche les alarmes et les événements actifs ou inactifs pour l'ensemble de l'organisation. Elle fournit un lien vers les détails d'un événement spécifique et un lien vers l'écran *Gestion des événements*. Cet écran vous permet d'exporter des événements dans un fichier .csv, une fonction qui facilite considérablement l'analyse des données et la création de rapports. Cette fonction permet de suivre tous les événements et alarmes critiques. Elle est accessible par l'onglet de navigation *Chronologie*.

| All Groups<br>Acme Organization         |                                           |                        |                                 |          |                                                                                            | ? | ٠          | NU |
|-----------------------------------------|-------------------------------------------|------------------------|---------------------------------|----------|--------------------------------------------------------------------------------------------|---|------------|----|
| ıl. Summar                              | у                                         | Baices                 |                                 | Timeline | Documents                                                                                  |   |            |    |
| Timeline                                |                                           |                        |                                 | Group    | os 1                                                                                       |   |            |    |
| Ų                                       | $\wedge$                                  | 2                      | 0                               |          | Acme Test Organization                                                                     |   | <b>0</b> 1 | >  |
| <b>0</b><br>Alarms<br><sub>Active</sub> | <b>0</b><br>Warnings<br><sub>Active</sub> | 0<br>Offline<br>Active | <b>1</b><br>Info<br>Past 7 Days | View A   |                                                                                            |   |            | >  |
| (i) 8:11 AM Cor<br>05/07/2024 Acm       | nection Restored                          | Click to               | o View Event Details 🕥          | Device   | es 1                                                                                       |   |            |    |
| View All Events                         |                                           | Click                  | < to View all Events 🕥          |          | Acm-UPS-001<br>Acme Test Child Group/Acme Test Organization/Acme Organization<br>0 0%  90% |   |            | >  |
|                                         |                                           |                        |                                 | View A   |                                                                                            |   |            | >  |
|                                         |                                           |                        |                                 |          |                                                                                            |   |            |    |

### Figure 43. Widget Chronologie

## Figure 44. Détails de l'événement

| ← Acr<br>Con | n-UPS-001<br>nection Restored |                     |                      | ?                    | ٠ | NU |
|--------------|-------------------------------|---------------------|----------------------|----------------------|---|----|
|              | Description                   |                     |                      |                      |   |    |
|              |                               |                     | Ulare                |                      |   |    |
|              | Event Details                 | Connection Restored | Last Update Received | 05/07/2024. 08:11:35 |   |    |
|              | Severity                      | Informational       | Time of Event        | 05/07/2024, 08:11:35 |   |    |
|              |                               |                     | Device Details       |                      |   |    |
|              |                               |                     | Name                 | Acm-UPS-001          |   |    |
|              |                               |                     | Group                | Acme Organization    |   |    |
|              |                               |                     | Model                | BC350RNC             |   |    |
|              |                               |                     | Serial #             | 3403AV4BC884900002   |   |    |

# Figure 45. Écran Chronologie

| All Groups<br>Acme Organization |                        |                     |                                    | 0                                                                  | ۵       | NU          |
|---------------------------------|------------------------|---------------------|------------------------------------|--------------------------------------------------------------------|---------|-------------|
| d. Summary                      |                        | Devices             | i≡ Timeline                        | Documents                                                          |         |             |
| <b>Q</b> Search                 |                        |                     |                                    |                                                                    |         |             |
| Status 🛧 💌                      | Date 🛧 👻               | Туре 🔿 💌            | Device 🛧 💌                         | Group 🕆 💌                                                          | ±       |             |
| 0                               | 12:56 PM<br>05/08/2024 | On Utility          | Acm-UPS-001<br>#3403AV4BC884900002 | Acme Test Child Group < Acme Test Organization < Acme Organization |         | >           |
| <b>(</b> )                      | 12:56 PM<br>05/08/2024 | Input Power Ok      | Acm-UPS-001<br>#3403AV4BC884900002 | Acme Test Child Group < Acme Test Organization < Acme Organization |         | >           |
| Δ                               | 12:56 PM<br>05/08/2024 | On Battery          | Acm-UPS-001<br>#3403AV4BC884900002 | Acme Test Child Group < Acme Test Organization < Acme Organization | CLEARED |             |
| Δ                               | 12:56 PM<br>05/08/2024 | Input Power Not Ok  | Acm-UPS-001<br>#3403AV4BC884900002 | Acme Test Child Group < Acme Test Organization < Acme Organization | CLEARED | <b>&gt;</b> |
| 0                               | 8:11 AM<br>05/07/2024  | Connection Restored | Acm-UPS-001<br>#3403AV4BC884900002 | Acme Organization                                                  |         | >           |
|                                 |                        |                     |                                    | Items per page 10 • 1–5 of 5 K                                     | < >     | >           |

## 4.5.7 Widget Groupes

Le widget Groupes fournit une vue des groupes ou sous-groupes au sein d'une hiérarchie d'organisation. Il permet aux utilisateurs d'afficher tous les groupes d'une organisation.

#### Figure 46. Widget Groupes

| All Groups<br>Acme Organization     |                                    |                        |                                 |                                                               | 0 ¢ 🔍                                            |
|-------------------------------------|------------------------------------|------------------------|---------------------------------|---------------------------------------------------------------|--------------------------------------------------|
| ıl. Summary                         |                                    | Devices                | := '                            | Timeline 🕒 Docu                                               | uments                                           |
| Timeline                            |                                    |                        |                                 | Groups 1                                                      |                                                  |
| <u></u>                             | <u>.</u>                           | 2                      | 0                               | Acme Test Organization                                        | Click to View Groups in Organizational Hierarchy |
| 0<br>Alarms<br>Active               | 0<br>Warnings<br><sub>Active</sub> | 0<br>Offline<br>Active | <b>1</b><br>Info<br>Past 7 Days | View All Groups                                               | Click to View all Groups 📀                       |
| (i) 8:11 AM Conn<br>05/07/2024 Acme | ection Restored<br>Organization    |                        | >                               | Devices 1                                                     |                                                  |
| View All Events                     |                                    |                        | >                               | Acm-UPS-001<br>Acme Test Child Group/Acme Test Or<br>0% = 90% | rganization/Acme Organization                    |
|                                     |                                    |                        |                                 | View All Devices                                              | >                                                |

### Figure 47. Afficher tous les groupes

| ← Acme Orgar | nization               |            |           |                   |                              | 0    | ۵   | NU |
|--------------|------------------------|------------|-----------|-------------------|------------------------------|------|-----|----|
| Status 🔿     | Group 🔿                | Sub Groups | Devices 个 | Offline Devices 🔿 | Alerts                       |      |     |    |
| •••          | Acme Test Organization | <b>1</b>   | 0         |                   | <b>(</b> ) 6                 |      | >   |    |
|              |                        |            |           |                   | Items per page 10 🔹 0-0 of 0 | I< < | : > | >  |

## 4.5.8 Widget Appareils

Les appareils peuvent être affichés et gérés en sélectionnant les options de l'écran Hiérarchie de l'organisation.

#### Affichage de l'écran Appareils

Cliquez sur l'une des zones suivantes pour afficher un écran spécifique ou un appareil :

- 1. Accédez à l'écran *Gestion des appareils*, qui répertorie les appareils associés au compte de l'organisation et permet aux utilisateurs de déplacer, d'ajouter ou de supprimer des appareils. (Voir la <u>Figure 49</u>).
- 2. Accède à l'écran *Sommaire de l'appareil* et permet aux utilisateurs d'afficher toutes les informations relatives à un appareil spécifique. (Voir la <u>Figure 50</u>).

Figure 48. Widget Appareils

| All Groups<br>Acme Organization   |                                    |                        |                          |                                                                                            | ? | ۵          | NU       |
|-----------------------------------|------------------------------------|------------------------|--------------------------|--------------------------------------------------------------------------------------------|---|------------|----------|
| il. Summar                        | у                                  | Devices 1              | := Ti                    | meline Documents                                                                           |   |            |          |
| Timeline                          |                                    |                        |                          | Groups 1                                                                                   |   |            |          |
| 0<br>Alarms<br>Active             | 0<br>Warnings<br>Active            | 0<br>O fline<br>Active | 1<br>Info<br>Past 7 Days | Acme Test Organization View All Groups                                                     |   | <b>0</b> 1 | >        |
| (i) 8:11 AM Con<br>05/07/2024 Acm | nection Restored<br>e Organization |                        | >                        | Devices 1                                                                                  |   |            |          |
| View All Events                   |                                    |                        | >                        | Acme Test Child Group/Acme Test Organization/Acme Organization<br>0%  90% View All Devices |   | 2<br>1 (   | ()<br>() |

## Figure 49. Gestion des appareils

| AO Acme Organiz •        | : | < | All Groups<br>Acme Organization |                                   |        |                        |                   |       |    | ?          | ۰ 🔳         | ) |
|--------------------------|---|---|---------------------------------|-----------------------------------|--------|------------------------|-------------------|-------|----|------------|-------------|---|
| Acme Organization        |   |   | il. Summary                     | Devices                           |        | i≡ Timeline            | Documents         |       |    |            |             |   |
| > Acme Test Organization |   |   | Q Search                        |                                   |        |                        |                   |       |    |            |             |   |
|                          |   |   | Status 🔿 💌                      | Device 🔿 💌                        | Туре 👻 | Group 🔿 💌              | Alert Detai       | s     |    |            | :           | l |
|                          |   |   |                                 | Acm-UPS-001<br>3403AV4BC884900002 | UPS    | /Acme Test Child Group | <u>↓</u> 0 ● 0    | 6 🕳 9 |    | Add Device |             |   |
|                          |   |   |                                 |                                   |        |                        | Items per page 10 | *     | ×  | Delete Dev | ice(s)      |   |
|                          |   |   |                                 |                                   |        |                        |                   |       | ⊊≣ | Move Grou  | ps & Device | 5 |
|                          |   |   |                                 |                                   |        |                        |                   |       |    |            |             |   |

#### L'écran Gestion des appareils

L'écran *Sommaire de l'appareil* fournit un aperçu de fonctionnement en temps réel de tous les appareils propres à l'organisation : État, nom et numéro de série de l'appareil, type, groupe, alerte et détails.

| AO Acme Organiz : <                          | ÷                                                                         |                                                                | 0 ¢ 🔍                                              |
|----------------------------------------------|---------------------------------------------------------------------------|----------------------------------------------------------------|----------------------------------------------------|
| Acme Organization                            | Acm-UPS-001<br>Online • Normal<br>Acme Organization                       |                                                                |                                                    |
|                                              | II. Summary :≡ Timelin                                                    | e 2 🖻 Documents                                                | 🗱 Settings                                         |
|                                              | U Turn Off 📋 Run Test 3                                                   |                                                                |                                                    |
|                                              | Details 4 Last Updated: 06/25/2024 15:39 5                                | Loads 5                                                        | Properties 7                                       |
|                                              | ■ v 0                                                                     | Load1                                                          | Serial Number XXXXXXXXXXXXXXXXXXXXXXXXXXXXXXXXXXXX |
|                                              | 90% 125.4 ∨ 0% 3650 S<br>Battery Re Input Voltage Percent Load Battery Re |                                                                | Network Card Firmware Version 1.0.2                |
|                                              | U Status Online • Normal                                                  | 6                                                              | Battery Install Date     06/25/2024                |
|                                              | A Input Frequency 60.2 Hz                                                 | Timeline                                                       | # Tags -                                           |
|                                              |                                                                           | 2.53 FM Connection Restored >     06/25/2024 Acme Organization | Description                                        |
|                                              | ∼ Output Current 0 A                                                      | View All Events                                                | -                                                  |
|                                              | Output Voltage 124.3 V                                                    |                                                                | View All Properties                                |
|                                              | View All Details >                                                        | ]                                                              | Trends 8 24 Hours                                  |
| Copyright 2024 Eaton     All Rights Reserved |                                                                           |                                                                | 2000 S                                             |

Figure 50. Écran Sommaire de l'appareil

### Table 6. Zones de l'écran Sommaire de l'appareil

| ① Bannière de l'écran Sommaire de l'appareil | ⑤ Contrôle de la sortie d'ASC |  |  |
|----------------------------------------------|-------------------------------|--|--|
| ② Menu Onglets                               | 6 Chronologie                 |  |  |
| ③ Contrôle de l'appareil                     | ⑦ Propriétés de l'appareil    |  |  |
| ④ Détails de l'appareil                      | ⑧ Tendances                   |  |  |

- 1. Bannière de l'écran Sommaire de l'appareil : change de couleur pour indiquer les différents modes de fonctionnement de l'ASC.
  - Bleu : mode normal en ligne
  - Orange : avertissement en ligne
  - Rouge : alarme en ligne

#### Figure 51. Bannière de l'écran Sommaire de l'appareil

![](_page_197_Figure_2.jpeg)

#### 2. Menu Onglets :

- Sommaire : affiche l'écran Sommaire de l'appareil.
- Chronologie : fournit un sommaire global des événements liés à l'appareil, qui peut être exporté dans un fichier .csv.
- Documents : affiche les guides de l'utilisateur et les brochures commerciales pour les appareils connectés au nuage d'Eaton.
- Paramètres : paramètres généraux de l'ASC.
- 3. **Contrôle de l'appareil :** offre un contrôle limité sur l'appareil, tel que la mise sous tension/hors tension/en cycle de l'appareil et l'exécution d'un test de batterie.
- 4. **Détails sur l'appareil :** affiche un aperçu de l'état de fonctionnement, des tendances et des propriétés de l'appareil.
- 5. **Contrôle de la charge de l'appareil :** permet de contrôler le ou les segments de charge de sortie associés à l'appareil sélectionné.
- Chronologie : affiche les alarmes et les événements actifs ou inactifs qui peuvent être exportés au format .csv (voir la <u>Figure 75</u>).
- 7. Propriétés de l'appareil : permet de modifier ou d'afficher les informations relatives à l'appareil.
- 8. **Tendances :** affiche des données de performance spécifiques de l'ASC qui peuvent être personnalisées et téléchargées sur une période de 31 jours.

## 4.6 Gestion des utilisateurs

L'écran *Gestion des utilisateurs* permet à l'administrateur ou à d'autres utilisateurs d'ajouter, d'inviter ou de supprimer des membres inactifs d'une organisation.

Pour accéder à l'écran *Gestion des utilisateurs*, cliquez sur le menu Paramètres et sélectionnez Utilisateurs (Configurer les utilisateurs et les rôles).

![](_page_198_Picture_4.jpeg)

Pour ajouter un utilisateur, cliquez sur les trois points à droite de la page, puis sélectionnez **Ajouter un utilisateur**.

| ÷  | Users<br>Acme Organization |                |                        |         |                    |                 |         |            | 0      | \$      | NU     |
|----|----------------------------|----------------|------------------------|---------|--------------------|-----------------|---------|------------|--------|---------|--------|
| ٩. |                            |                |                        |         |                    |                 |         |            |        |         |        |
|    | Last Name 🔿 💌              | First Name 🔿 💌 | Email 🔿 💌              | Phone 💌 | Role 🛧 💌           | s               | tatus 👻 |            |        |         | :      |
|    | User                       | New            | newuser 1234@gmail.com |         | Organization Admin | 'n              | rou     | +          | Add U  | ser     |        |
|    |                            |                |                        |         | Items per page 1   | 10 <del>-</del> | 1-1 (   | X          | Disabl | e Use   | r(s)   |
|    |                            |                |                        |         |                    |                 |         | •          | Enable | e User  | (s)    |
|    |                            |                |                        |         |                    |                 |         | <u>+</u> - | Delete | e Useri | (s)    |
|    |                            |                |                        |         |                    |                 |         | >          | Resen  | d Invit | tation |

Saisissez les informations de l'utilisateur et cliquez sur le bouton **Inviter l'utilisateur**. Un courriel sera envoyé pour inviter le nouvel utilisateur à rejoindre l'organisation.

![](_page_198_Picture_8.jpeg)

Les nouveaux utilisateurs devront créer un compte s'ils n'en ont pas encore. Voir Inscription et activation des utilisateurs.

## Figure 52. Inviter un nouvel utilisateur

| Invite User to Acme                  | e Organization                                                                   |                    |                             |             |
|--------------------------------------|----------------------------------------------------------------------------------|--------------------|-----------------------------|-------------|
| Fields marked with an asteri         | sk(*) are required.                                                              |                    |                             |             |
| First Name<br>New                    |                                                                                  | Last Name<br>User2 |                             |             |
| Email Address*<br>newuser2@gmail.com |                                                                                  |                    |                             |             |
| Country Code 🛛 👻                     | Phone Number<br>A mobile number is required in order to receive SMS notification | ins.               |                             |             |
| Select a Role *<br>Viewer            |                                                                                  |                    |                             | •           |
| Assign to Group(s)*                  |                                                                                  |                    |                             | ~           |
| Acme Test Child Group 😣              |                                                                                  |                    |                             |             |
| Cancel                               |                                                                                  |                    | Invite And Add Another User | Invite User |

Pour activer/désactiver/supprimer un utilisateur, sélectionnez-le, puis cliquez sur les trois points pour ouvrir le menu *Gestion*.

# 4.7 Création d'un groupe au sein d'une organisation

1. Cliquez sur l'option Ajouter un groupe dans l'une des quatre zones de l'écran de sommaire.

![](_page_200_Picture_3.jpeg)

## Figure 53. Ajouter un groupe

2. Entrez un nom et sélectionnez l'organisation mère dans laquelle le nouveau groupe sera créé. Cliquez sur **Suivant**.

Figure 54. Détails du groupe

| New Group                                                                                |                    |       |
|------------------------------------------------------------------------------------------|--------------------|-------|
| Group Details                                                                            |                    |       |
|                                                                                          |                    |       |
| Group Name*<br>Acme Test Organization                                                    |                    |       |
| e.g. Location, Region, Division, etc.                                                    |                    | 22/24 |
| Group Short Name<br>ATC                                                                  |                    |       |
| A short name can be used when displaying a breadcrumb or auto-naming a device            |                    | 3/6   |
| Parent Group*<br>Acme Organization (Organization Root)                                   |                    | •     |
| This structure can also be edited from the main hierarchy page with a drag-and-drop fund | tion               |       |
| Cancel                                                                                   | Add Group & Finish | Next  |

3. Déplacez tous les groupes existants vers le groupe nouvellement créé (le cas échéant).

Figure 55. Déplacer des groupes

| New Group                                                             |                         |  |  |  |  |  |  |  |
|-----------------------------------------------------------------------|-------------------------|--|--|--|--|--|--|--|
| Move Existing Groups & Devices to Acme Test Organization              |                         |  |  |  |  |  |  |  |
| Existing groups can be moved to this group. Moving groups will also r | nove their children.    |  |  |  |  |  |  |  |
|                                                                       |                         |  |  |  |  |  |  |  |
|                                                                       |                         |  |  |  |  |  |  |  |
|                                                                       |                         |  |  |  |  |  |  |  |
|                                                                       |                         |  |  |  |  |  |  |  |
|                                                                       |                         |  |  |  |  |  |  |  |
|                                                                       |                         |  |  |  |  |  |  |  |
|                                                                       |                         |  |  |  |  |  |  |  |
|                                                                       |                         |  |  |  |  |  |  |  |
|                                                                       |                         |  |  |  |  |  |  |  |
| Back                                                                  | Add Group & Finish Next |  |  |  |  |  |  |  |

4. Attribuez des utilisateurs au nouveau groupe.

## Figure 56. Sélectionner des utilisateurs

| New Group    | New Group                                           |                    |      |  |  |  |  |  |  |
|--------------|-----------------------------------------------------|--------------------|------|--|--|--|--|--|--|
| Select Us    | sers to Access Acme Test Organization               |                    |      |  |  |  |  |  |  |
| Users that l | belong to the parent of this group are preselected. |                    |      |  |  |  |  |  |  |
|              | New User<br>Organization Admin                      |                    |      |  |  |  |  |  |  |
|              |                                                     |                    |      |  |  |  |  |  |  |
|              |                                                     |                    |      |  |  |  |  |  |  |
|              |                                                     |                    |      |  |  |  |  |  |  |
|              |                                                     |                    |      |  |  |  |  |  |  |
|              |                                                     |                    |      |  |  |  |  |  |  |
|              |                                                     |                    |      |  |  |  |  |  |  |
| Back         | 0 0 • 0                                             | Add Group & Finish | Next |  |  |  |  |  |  |

5. Choisissez l'image par défaut ou téléversez une nouvelle photo pour identifier le groupe. Cliquez sur **Ajouter le groupe** lorsque vous avez terminé.

## Figure 57. Préférences d'affichage

| <sup>New Group</sup><br>Display Preferen | ces for Acme Test Orgar | nization |                    |           |
|------------------------------------------|-------------------------|----------|--------------------|-----------|
|                                          | Photo                   |          | Default            |           |
|                                          |                         |          |                    |           |
| Back                                     | 0 0 0 •                 |          | Add Group & Finish | Add Group |

6. Le nouveau groupe est créé sous l'organisation Acme et peut être affiché dans l'écran *Hiérarchie de l'organisation* de l'application.

| AO Acme Organiz             |                                | All Groups<br>Acme Organization |                           |                    |      | e ¢ №                                                                                      |
|-----------------------------|--------------------------------|---------------------------------|---------------------------|--------------------|------|--------------------------------------------------------------------------------------------|
| Acme Organization           | Z                              | ıl. Summary                     | í                         | , Devices          | := T | Timeline Documents                                                                         |
| Acme Test Organization      |                                | Timeline                        |                           |                    |      | Groups 1                                                                                   |
|                             |                                | Ļ<br>0                          |                           | 8                  | (j)  | Acme Test Organization >                                                                   |
|                             |                                | Alarms                          | Warnings                  | Offline            | Info | View All Groups >                                                                          |
|                             |                                |                                 | :=                        |                    |      | Devices                                                                                    |
|                             |                                |                                 | No Even<br>No Alarms or E | <b>ts</b><br>vents |      |                                                                                            |
|                             |                                |                                 |                           |                    |      | No Devices<br>This group has no direct child Devices, but may have Devices in child Groups |
|                             |                                |                                 |                           |                    |      | + Add a Device                                                                             |
|                             |                                |                                 |                           |                    |      |                                                                                            |
|                             |                                |                                 |                           |                    |      |                                                                                            |
|                             |                                |                                 |                           |                    |      |                                                                                            |
|                             |                                |                                 |                           |                    |      |                                                                                            |
| ETTON © Copyrigh<br>All Rig | nt 2024 Eaton<br>ghts Reserved |                                 |                           |                    |      |                                                                                            |

## Figure 58. Nouveau groupe

# 4.8 Ajout d'un appareil

## Ajout manuel d'un appareil

- 1. Mettez l'ASC sous tension et assurez-vous qu'elle est en mode en ligne.
- 2. Connectez un câble Ethernet (non fourni) d'une connexion réseau active au port de l'ASC.
- 3. Dans le menu latéral, cliquez sur l'organisation ou le groupe auquel l'appareil sera ajouté.
- 4. Cliquez sur l'une des trois zones de l'écran Groupe ou dans l'écran Gestion des appareils (voir la Figure 49).

### Figure 59. Options d'ajout d'un appareil

| AO Acme Organiz          | : <                                | Acme Test Ch         | ild Group    |         |            |                  |                        | e 🔯 🔍                                               |
|--------------------------|------------------------------------|----------------------|--------------|---------|------------|------------------|------------------------|-----------------------------------------------------|
| Acme Organization        | + Ad                               | d Device             | mary         | Devices | :≡ T       | imeline          | Document:              | Organization                                        |
| ✓ Acme Test Organization | 🖬 De                               | elete Device         |              |         |            | Groups           |                        | Groups                                              |
| Acme Test Child Group    | 🖬 Ad                               | d Group              |              | 22      | $\bigcirc$ |                  |                        | Configure Hierarchy of Groups, Devices              |
|                          | 🗴 De                               | lete Group           | 0            | 0       | 0          |                  |                        | Notifications     Preferences, Custom Notifications |
|                          | ⊊⊟ Mo                              | ove Groups & Devices | Warnings     | Offline | Info       |                  | No CH                  | Sonfigure Users and Roles                           |
|                          | t Gr                               | oup Management       | :=           |         |            |                  | This grou  <br>+ Add a | 2 v2.0.0.rc_11.9-04.23-10305                        |
|                          |                                    |                      | No Ever      | nts     |            |                  |                        |                                                     |
|                          |                                    |                      | No Alarms or | Events  |            | Devices          |                        |                                                     |
|                          |                                    |                      |              |         |            |                  |                        |                                                     |
|                          |                                    |                      |              |         |            | This group has p | No Dev                 | vices                                               |
|                          |                                    |                      |              |         |            | This group has n | 3 + Add a              | Device                                              |
|                          |                                    |                      |              |         |            |                  |                        |                                                     |
|                          |                                    |                      |              |         |            |                  |                        |                                                     |
|                          |                                    |                      |              |         |            |                  |                        |                                                     |
|                          |                                    |                      |              |         |            |                  |                        |                                                     |
|                          |                                    |                      |              |         |            |                  |                        |                                                     |
| ET. © Copyri<br>All F    | ight 2024 Eaton<br>Rights Reserved |                      |              |         |            |                  |                        |                                                     |

5. Saisissez toutes les informations requises concernant l'appareil. Cliquez sur Enregistrer l'appareil.

## Figure 60. Ajouter un appareil

| Add Device to Acme Organization                                      |                       |             |
|----------------------------------------------------------------------|-----------------------|-------------|
| Fields marked with an asterisk(*) are required when adding a Device. |                       |             |
| Assign to Group(s)<br>Acme Test Child Group                          |                       | ~           |
| Device Type *<br>UPS                                                 |                       | •           |
| Device Name *<br>Acm-UPS-001                                         |                       |             |
|                                                                      |                       | 11/32       |
| GUID * GUID is located on the UPS QR code label                      |                       |             |
|                                                                      |                       | 0/36        |
| Tags                                                                 |                       | •           |
| 6 tags maximum                                                       |                       | 0/16        |
| Description<br>Server Rack 1 Room 1                                  |                       |             |
|                                                                      |                       | 20/256      |
| Cancel                                                               | Save & Add New Device | Save Device |
|                                                                      |                       |             |

**NOTE** Le GUID se trouve sur l'étiquette du code QR sur le capot de l'ASC.

![](_page_205_Picture_5.jpeg)

6. L'appareil indiquera qu'il est associé au groupe ou à l'organisation.

| AO Acme Organiz • :                        | <                     | All Groups<br>Acme Organization             |                                    |                        |                          |                                  |       | ? | •          | NU |
|--------------------------------------------|-----------------------|---------------------------------------------|------------------------------------|------------------------|--------------------------|----------------------------------|-------|---|------------|----|
| Acme Organization                          | 2                     | 1. Summary                                  |                                    | Devices                | := T                     | meline 🖹 Docu                    | nents |   |            |    |
| <ul> <li>Acme Test Organization</li> </ul> |                       | Timeline                                    |                                    |                        |                          | Groups 1                         |       |   |            |    |
| ✓ Acme Test Child Group                    |                       |                                             |                                    |                        |                          |                                  |       |   |            |    |
| Acm-UPS-001                                |                       | Û                                           | $\triangle$                        | <i>b</i>               | •                        | Acme Test Organization           |       |   | <b>0</b> 1 | >  |
|                                            |                       | 0<br>Alarms<br>Active                       | 0<br>Warnings<br><sub>Active</sub> | 0<br>Offline<br>Active | 1<br>Info<br>Past 7 Days | View All Groups                  |       |   |            | >  |
|                                            |                       | 8:11 AM Connection     05/07/2024 Acme Orga | on Restored                        |                        | >                        | Devices 1                        |       |   |            |    |
|                                            |                       | View All Events                             |                                    |                        | >                        | Acm-UPS-001<br>Acme Organization |       |   |            | >  |
|                                            |                       |                                             |                                    |                        |                          | View All Devices                 |       |   |            | >  |
|                                            |                       |                                             |                                    |                        |                          |                                  |       |   |            |    |
|                                            |                       |                                             |                                    |                        |                          |                                  |       |   |            |    |
|                                            |                       |                                             |                                    |                        |                          |                                  |       |   |            |    |
|                                            |                       |                                             |                                    |                        |                          |                                  |       |   |            |    |
|                                            |                       |                                             |                                    |                        |                          |                                  |       |   |            |    |
|                                            |                       |                                             |                                    |                        |                          |                                  |       |   |            |    |
|                                            |                       |                                             |                                    |                        |                          |                                  |       |   |            |    |
|                                            |                       |                                             |                                    |                        |                          |                                  |       |   |            |    |
|                                            |                       |                                             |                                    |                        |                          |                                  |       |   |            |    |
|                                            |                       |                                             |                                    |                        |                          |                                  |       |   |            |    |
| Copyright 20<br>All Rights                 | 024 Eaton<br>Reserved |                                             |                                    |                        |                          |                                  |       |   |            |    |

## Figure 61. Écran Sommaire de l'organisation

## 4.8.1 Ajout d'un appareil avec l'application mobile

1. Téléchargez l'application Remote Monitoring et créez un compte ou connectez-vous à votre compte existant.

| i | NOTE | Si l'application Remote Monitoring est déjà installée sur l'appareil, le code QR vous<br>amènera directement à l'écran <i>Ajouter un appareil</i> dans l'application. Si l'application<br>n'est pas installée, le balayage du code QR redirigera l'utilisateur vers l'App Store pour la<br>télécharger et configurer un compte utilisateur. |
|---|------|----------------------------------------------------------------------------------------------------|
|   |      | télécharger et configurer un compte utilisateur.                                                                                                    |
|   |      |                                                                                                    |

- 2. Mettez l'ASC sous tension et assurez-vous qu'elle est en mode en ligne.
- 3. Connectez un câble Ethernet (non fourni) d'une connexion réseau active au port de l'ASC.
- 4. Accédez à l'écran Sommaire de l'organisation et cliquez sur Appareils.
- 5. Cliquez sur l'icône Ajouter un appareil.
- 6. Cliquez sur **OK** pour autoriser l'accès à la caméra.

![](_page_207_Picture_1.jpeg)

## Figure 62. Ajout d'un appareil

7. Balayez le code QR sur le capot de l'ASC.

![](_page_207_Picture_4.jpeg)

8. Modifiez le nom de l'appareil, les étiquettes et la description si nécessaire. Les informations comme l'ID, le numéro de série et le GUID du produit seront automatiquement remplies. Cliquez sur **Enregistrer** l'appareil.

|          | × Add Device                                   |                                                                                                    |
|----------|------------------------------------------------|----------------------------------------------------------------------------------------------------|
|          |                                                |                                                                                                    |
| uired to |                                                |                                                                                                    |
|          |                                                |                                                                                                    |
| -        |                                                |                                                                                                    |
|          | Network Settings                               | ~                                                                                                    |
| -        |                                                |                                                                                                    |
|          | Taga                                           |                                                                                                    |
|          | 6 tags maximum                                 | 0/16                                                                                                    |
| 11) / 32 |                                                |                                                                                                    |
|          | Description                                    |                                                                                                    |
| 18) / 36 |                                                | 0 / 256                                                                                                    |
|          | Save Device                                    |                                                                                                    |
|          | Save & Add New Devi                            | ce                                                                                                    |
|          | Cancel                                         |                                                                                                    |
|          | <ul> <li>11) / 32</li> <li>18) / 36</li> </ul> | <ul> <li>Network Settings</li> <li>Current Device Configuration</li> <li>Tags <ul> <li>6 tags maximum</li> <li>11) / 32</li> </ul> </li> <li>18) / 36</li> </ul> <li>Save Device <ul> <li>Save &amp; Add New Devi</li> <li>Cancel</li> </ul></li> |

### Figure 63. Information sur l'appareil

9. Vérifiez l'écran *Sommaire de l'organisation* dans l'application pour confirmer que l'appareil a été ajouté avec succès.

## 4.8.2 Configuration de la CCP

- 1. Mettez l'ASC sous tension et assurez-vous qu'elle est en mode en ligne.
- 2. Connectez un câble Ethernet (non fourni) d'une connexion réseau active au port de l'ASC.
- 3. Balayez l'étiquette du code QR de l'ASC avec un téléphone intelligent ou une tablette et créez un compte si nécessaire.
- 4. Accédez à l'écran Sommaire de l'organisation de l'application Remote Monitoring d'Eaton.
- 5. Sélectionnez le bouton Ajouter un appareil.

- 6. Cliquez sur Configurer le ou les appareil(s) avec CCP.
- 7. Cliquez sur + Ajouter un nouveau profil de configuration.

| 10:51 🛦                                          |     | 10:51 |                                                              |
|--------------------------------------------------|-----|-------|--------------------------------------------------------------|
| ← Add Device                                     | _   | ×     | Configure and Add a Device<br>Select a Configuration Profile |
| F                                                |     |       |                                                              |
|                                                  |     |       |                                                              |
|                                                  |     |       |                                                              |
|                                                  |     |       |                                                              |
| я                                                |     |       |                                                              |
|                                                  |     |       |                                                              |
|                                                  |     |       |                                                              |
| Align reticles with QR Code<br>on back of device |     |       |                                                              |
|                                                  |     |       |                                                              |
| Add Device Manually                              |     | +     | - Add New Configuration Profile                              |
| Configure Device(s) with N                       | IFC |       | Cancel                                                       |
|                                                  |     |       |                                                              |
|                                                  |     |       |                                                              |

Figure 64. Configurer la CCP

- 8. Entrez un nom de profil de configuration.
- 9. Sélectionnez la méthode IPv4 : DHCP (automatique) ou statique.

![](_page_209_Picture_7.jpeg)

10. Saisissez l'adresse IP et le numéro de port de serveur mandataire.

![](_page_209_Picture_9.jpeg)

| 10:51 🛦 🔹 🗸 🗈                                                          | 10:51 🛦 🔹 🗸 🖿               |
|------------------------------------------------------------------------|-----------------------------|
|                                                                        | IPv4 Settings               |
| × Add Configuration Profile                                            | IPv4 Method*                |
| Fields marked with an asterisk(*) are required fields to add a Device. |                             |
| Configuration Profile Name*                                            | DHCP (Automatic)            |
| <u>Site6</u>                                                           | Static                      |
| 5 / 32                                                                 | Proxy Settings              |
|                                                                        | Proxy Settings              |
|                                                                        | Enabled                     |
| IPv4 Settings                                                          | Proxy IP*                   |
| < Sites Site Site's ····                                               |                             |
| 1 2 3 4 5 6 7 8 9 0                                                    | During Darith               |
| qwertyuiop                                                             | 8080                        |
| asdfghjkl                                                              | Cours Configuration Drafile |
| ↔ z x c v b n m ⊗                                                      | Save Configuration Profile  |
| !#1 , English (US) . ←                                                 | Save & Add New Configuratio |
|                                                                        | Cancel                      |
|                                                                        |                             |

11. Cliquez sur **Enregistrer le profil de configuration**. Le profil est enregistré et prêt pour la numérisation.

12. Sélectionnez un profil de CCP.

| Site6 | - |
|-------|---|
|-------|---|

13. Balayez le code QR sur l'étiquette de l'ASC pour obtenir le GUID.

![](_page_210_Picture_6.jpeg)

14. Alignez le téléphone sur l'emplacement de l'étiquette CCP de l'ASC. Une fenêtre contextuelle apparaîtra si la configuration est mise à jour. En cas de problème, une fenêtre d'erreur apparaîtra avec l'option Réessayer.

**NOTE** L'emplacement de l'étiquette CCP peut varier selon le modèle d'ASC.

### Figure 65. Exemple d'emplacement de l'étiquette CCP de l'ASC

![](_page_211_Picture_4.jpeg)

15. L'appareil est maintenant mis à jour avec la nouvelle configuration.

### Figure 66. Mise à jour de l'application réussie

![](_page_211_Picture_7.jpeg)

# 4.9 Configuration des alertes et des notifications

La page *Notifications* vous permet de configurer vos préférences individuelles pour la réception des notifications d'événements liés aux appareils par courriel et par message texte.

Trois catégories de notifications peuvent être activées ou désactivées.

- 1. Alarmes : alarmes, incidents, défaillances de l'appareil
- 2. Événements d'avertissement : avertissements de seuil, avertissements de l'appareil
- 3. Événements de l'appareil : changements d'état, événements informatifs

#### Figure 67. Écran Préférences en matière de notifications

| 0       | You're currently setting your notification preferences for Acme Organization and the groups you have access to.<br>Your Preferences do not affect other users. | Switch Organization |
|---------|----------------------------------------------------------------------------------------------------|---------------------|
|         | Alarms<br>Alarms, Incidents, Device Faults                                                                                                    |                     |
| $\succ$ | Email Notifications<br>Enabled                                                                                                    | -                   |
|         | Text Notifications (SMS)<br>Enabled                                                                                                    | -                   |
|         | Warning Events<br>Threshold Warnings, Device Warnings                                                                                                    |                     |
| $\geq$  | Email Notifications<br>Enabled                                                                                                    | -                   |
|         | Text Notifications (SMS)<br>Enabled                                                                                                    | -                   |
| 0       | Device Events<br>Status Changes, Informational Events                                                                                                    |                     |
| $\succ$ | Email Notifications<br>Enabled                                                                                                    | -                   |
|         | Text Notifications (SMS)<br>Enabled                                                                                                    |                     |
|         | Account and Organization<br>Your Account, Organization Changes, Role Changes                                                                                   |                     |

# 4.10 Configuration de notifications personnalisées

- 1. Cliquez sur Notifications personnalisées dans le coin supérieur gauche de la page.
- 2. Cliquez sur **Ajouter une notification personnalisée** au bas de la page ou sur les trois points à droite de la page pour ajouter une notification personnalisée.

## Figure 68. Ajouter une notification personnalisée

| ← <sup>N</sup> <sub>A</sub> | <b>Votific</b><br>Acme Or | ations<br>ganization           |                              |                                                           |                                                              |                    | 0 | ۵ | NU |
|-----------------------------|---------------------------|--------------------------------|------------------------------|-----------------------------------------------------------|--------------------------------------------------------------|--------------------|---|---|----|
| Prefer                      | rences                    | 글는 Custom Notifications        | 5                            |                                                           |                                                              |                    |   |   |    |
|                             |                           |                                |                              |                                                           |                                                              |                    |   |   |    |
| 0                           | Custom                    | Notifications can be created b | oy Group, Device Type, Devi  | es, and/or Events. Custom notifications can be assigned t | o existing User Accounts or non-user Contacts.               |                    |   |   |    |
|                             |                           |                                |                              |                                                           |                                                              |                    |   |   |    |
| L Na                        | ime 个                     | Device                         | <ul> <li>Events ↑</li> </ul> | Group 🔿 👻                                                 | Users 🗠                                                      | Notification Types |   |   | Ŀ  |
|                             |                           |                                |                              |                                                           |                                                              |                    |   |   |    |
|                             |                           |                                |                              |                                                           |                                                              |                    |   |   |    |
|                             |                           |                                |                              |                                                           |                                                              |                    |   |   |    |
|                             |                           |                                |                              |                                                           |                                                              |                    |   |   |    |
|                             |                           |                                |                              |                                                           |                                                              |                    |   |   |    |
|                             |                           |                                |                              |                                                           | III -                                                        |                    |   |   |    |
|                             |                           |                                |                              | No Custo                                                  | om Notifications                                             |                    |   |   |    |
|                             |                           |                                |                              | Device Type, Dev<br>notifications can                     | vices, and/or Events. Custom<br>be assigned to existing User |                    |   |   |    |
|                             |                           |                                |                              | Accounts<br>+ Add a                                       | or non-user Contacts.                                        |                    |   |   |    |

3. Sélectionnez le groupe ou l'organisation.

#### Figure 69. Sélectionner des groupes

| New Custom Notification<br>Select Groups |      |
|------------------------------------------|------|
| All Groups                               |      |
| ✓ Acme Organization                      |      |
| ✓ Acme Test Organization                 |      |
| Acme Test Child Group                    |      |
|                                          |      |
| Cancel                                   | Next |

4. Sélectionnez le **Type de d'appareil**.

## Figure 70. Type d'appareil

| New Custom Notification |             |      |
|-------------------------|-------------|------|
| Select Device Types     |             |      |
| All Device Types        |             |      |
| UPS UPS                 |             |      |
|                         |             |      |
|                         |             |      |
|                         |             |      |
|                         |             |      |
|                         |             |      |
|                         |             |      |
|                         |             |      |
|                         |             |      |
| Back                    | • • • • • • | Next |

5. Choisissez l'appareil.

## Figure 71. Sélectionner l'appareil

| New    | w Custom Notification                                                             |    |  |  |  |  |  |  |
|--------|-----------------------------------------------------------------------------------|----|--|--|--|--|--|--|
| Sel    | Select Devices                                                                    |    |  |  |  |  |  |  |
| All De | All Devices                                                                       |    |  |  |  |  |  |  |
| UPS    | Acm-UPS-001<br>Acme Test Child Group < Acme Test Organization < Acme Organization |    |  |  |  |  |  |  |
|        |                                                                                   |    |  |  |  |  |  |  |
|        |                                                                                   |    |  |  |  |  |  |  |
|        |                                                                                   |    |  |  |  |  |  |  |
|        |                                                                                   |    |  |  |  |  |  |  |
|        |                                                                                   |    |  |  |  |  |  |  |
|        |                                                                                   |    |  |  |  |  |  |  |
|        |                                                                                   |    |  |  |  |  |  |  |
| Bac    | ck Ne                                                                             | xt |  |  |  |  |  |  |

6. Sélectionnez les types d'événements spécifiques pour la notification.

![](_page_215_Picture_2.jpeg)

Activez la fonction Avancé dans le coin supérieur gauche pour définir un délai de notification personnalisé.

### Figure 72. Sélectionner des types d'événement

| New Custom Notification<br>Select Events |                      |                        |
|------------------------------------------|----------------------|------------------------|
| Advanced                                 |                      | Delay<br>30s           |
| All Events                               |                      | 8                      |
| Input Wiring Fault<br>UPS                | ✓ Input Wiring Fault | Input Wiring Ok        |
| Over Temperature<br>UPS                  | ✓ Over Temperature   | Device Temperature Ok  |
| Input Power Not Ok<br>UPS                | Input Power Not Ok   | Input Power Ok         |
| Poor Battery Health<br>UPS               | Deor Battery Health  | Battery Health Ok      |
| Overload<br>UPS                          | Overload             | Load Ok                |
| Internal Fault<br>UPS                    | Internal Fault       | Internal Fault Cleared |
| Offline                                  | □ Offline            | Connection Restored    |
| Back                                     | • • • • • •          | Next                   |

7. Sélectionnez l'utilisateur qui recevra les notifications.

### Figure 73. Ajouter des utilisateurs

| New Cu<br>Select | stom Notification<br>Users     |             |     |          |
|------------------|--------------------------------|-------------|-----|----------|
| All Users V      | Nith Access                    |             |     | <b>~</b> |
| NU               | New User<br>Organization Admin |             | You |          |
|                  |                                |             |     |          |
|                  |                                |             |     |          |
|                  |                                |             |     |          |
|                  |                                |             |     |          |
|                  |                                |             |     |          |
|                  |                                |             |     |          |
|                  |                                |             |     |          |
|                  |                                |             |     |          |
| Back             |                                | 0 0 0 0 • • | N   | ext      |
8. Donnez un nom à la notification et activez les notifications par courriel ou par message texte. Cliquez sur **Ajouter une notification**.

# Figure 74. Définir le nom de la notification

| New                  | Custom Notification                                                                       |                  |
|----------------------|-------------------------------------------------------------------------------------------|------------------|
| Sele                 | ct Notification Types                                                                     |                  |
| <b>Input</b><br>when | t Wiring Fault, Over Temperatureevents for Acm-UPS-001 will notify 1 user who<br>cleared. | en active and    |
| Custo<br>Test        | om Notification Name<br>t Notification                                                    |                  |
| e.g. (               | Overload Notification, Security Desk Notifications                                        |                  |
| $\succ$              | Email Notifications<br>Enabled                                                            | •                |
|                      | Text Notifications (SMS)<br>Enabled                                                       | •                |
|                      |                                                                                           |                  |
|                      |                                                                                           |                  |
|                      |                                                                                           |                  |
| Back                 |                                                                                           | Add Notification |

9. La notification est créée et active.

#### Figure 75. Réussite de la notification personnalisée

|   | ÷       | Notifications<br>Acme Organization |                          |                                                   |                                                       |                      |                              | 0   | ¢ | NU |
|---|---------|------------------------------------|--------------------------|---------------------------------------------------|-------------------------------------------------------|----------------------|------------------------------|-----|---|----|
| • | D Prefe | erences 🕂 Cust                     | om Notifications         |                                                   |                                                       |                      |                              |     |   |    |
|   |         |                                    |                          |                                                   |                                                       |                      |                              |     |   |    |
|   | 0       | Custom Notifications               | can be created by Group, | Device Type, Devices, and/or Events. Custom notil | fications can be assigned to existing User Accounts o | r non-user Contacts. |                              |     |   |    |
|   | _       |                                    |                          |                                                   |                                                       |                      |                              |     |   |    |
|   |         | lame 🔶 👻                           | Device 🛧 👻               | Events 🛧 👻                                        | Group 🛧 👻                                             | Users 🛧 👻            | Notification Types 👻         |     |   |    |
| 1 | ПТ      | est Notification                   | Acm-UPS-001              | Input Wiring Fault and 1 Others                   | Acme Test Child Group                                 | New User             |                              |     |   | >  |
|   |         |                                    |                          |                                                   |                                                       |                      | Items per page 10 - 1-1 of 1 | < < | > | >1 |
|   |         |                                    |                          |                                                   |                                                       |                      |                              |     |   |    |
|   |         |                                    |                          |                                                   |                                                       |                      |                              |     |   |    |

# Chapter 5 Entretien et dépannage de l'onduleur

# 5.1 Remplacement de la batterie

# A DANGER

Risque de décharge électrique. Les réparations et l'entretien doivent être effectués UNIQUEMENT PAR DU PERSONNEL D'ENTRETIEN QUALIFIÉ. L'ASC ne contient AUCUNE PIÈCE RÉPARABLE PAR L'UTILISATEUR. Le circuit de la batterie n'est pas isolé de l'entrée secteur c.a. L'ASC doit être déconnectée du secteur c.a. avant de remplacer la batterie.

# 

Remplacez la batterie de l'ASC UNIQUEMENT par une batterie fournie par Eaton! Assurez-vous que l'ASC est hors tension et correctement isolée de l'entrée d'alimentation c.a. avant de remplacer la batterie. Même si l'ASC est déconnectée du réseau électrique, une tension dangereuse peut toujours être présente par la batterie de l'ASC. Utilisez des outils à poignées isolées.

Ne connectez ou ne déconnectez pas la batterie à moins que la zone soit exempte de sources d'inflammation.

La batterie de l'ASC a une durée de vie de 3 à 5 ans. La durée de vie varie en fonction de la fréquence d'utilisation et de la température ambiante. Les batteries utilisées au-delà de leur durée de vie prévue ont souvent une autonomie considérablement réduite. Remplacez les batteries au moins tous les cinq ans afin de garantir le fonctionnement optimal de votre ASC.

# **ACAUTION**

Fixez solidement les câbles de la batterie afin qu'ils ne soient pas endommagés lors du remplacement de la batterie. Utilisez des outils correctement isolés pour retirer et installer la batterie.

- 1. Positionnez l'ASC de manière à pouvoir retirer le couvercle de la batterie.
- 2. Retirez les deux vis qui maintiennent le couvercle de la batterie en place.
- 3. Appuyez sur le couvercle de la batterie et faites-le glisser vers la gauche.

#### Figure 76. Retrait du couvercle de la batterie

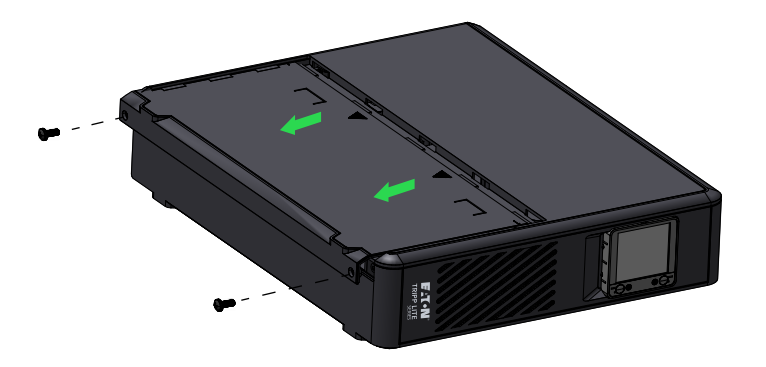

4. Mettez le couvercle de côté en lieu sûr.

5. Pour le modèle **SMART750PSRTNC**, retirez délicatement la batterie en saisissant la languette blanche. Déconnectez les fils connectés à l'ASC de la borne positive de la batterie, puis de la borne négative, et retirez délicatement la batterie de l'ASC.

Pour les modèles **SMART1000PSRTNC et SMART1500PSRTNC**, déconnectez le connecteur principal de la batterie, puis retirez délicatement la batterie en saisissant la languette blanche.

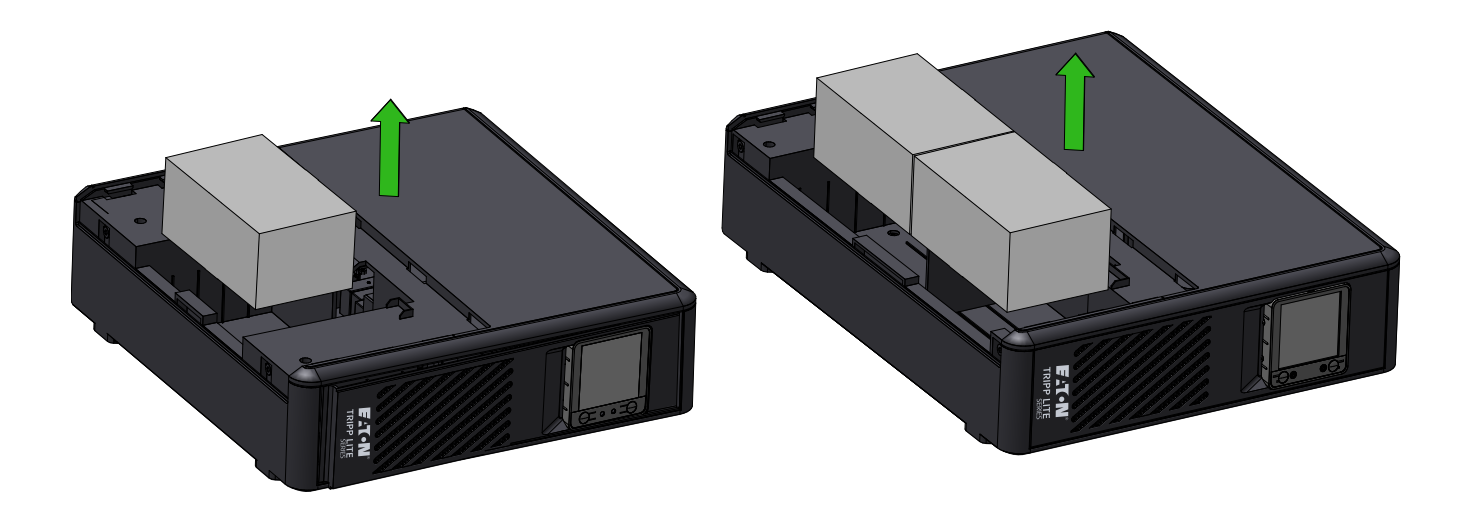

#### SMART750PSRTNC

#### SMART1000PSRTNC SMART1500PSRTNC

6. Insérez les nouvelles batteries dans l'ASC. Pour le modèle **SMART750PSRTNC**, connectez fermement chaque fil de batterie aux nouvelles bornes de batterie; le fil rouge à la borne positive (+), puis le noir à la borne négative (-), puis installez le couvercle de la batterie.

Pour les modèles **SMART1000PSRTNC et SMART1500PSRTNC**, insérez les nouvelles batteries dans l'ASC, puis reconnectez le connecteur principal de la batterie.

7. Réinstallez le couvercle de la batterie de l'ASC.

## 5.2 Entreposage

La plage de température ambiante idéale est comprise entre -15 °C et 50 °C (5 °F et 122 °F). Il est recommandé de charger l'ASC pendant au moins huit heures, puis de l'entreposer à l'abri et en position verticale dans un endroit frais et sec. Retirez tous les accessoires et débranchez tous les câbles connectés à l'ASC afin d'éviter toute décharge inutile de la batterie.

#### Entreposage prolongé

En cas d'entreposage prolongé dans des environnements où la température ambiante est comprise entre -15 ° C et 30 °C (5 °F et 86 °F), chargez la batterie de l'ASC tous les six mois.

En cas d'entreposage prolongé dans des environnements où la température ambiante est comprise entre -15 ° C et 30 °C (5 °F et 86 °F), chargez la batterie de l'ASC tous les trois mois.

# 5.3 Dépannage

Le système d'ASC tour connecté au nuage de la série Tripp Lite d'Eaton est doté d'une alarme sonore qui vous avertit des problèmes d'alimentation potentiels. Lorsqu'elle est activée, l'alarme retentit à différents intervalles en fonction d'une condition particulière. Utilisez la <u>Table 7</u> pour déterminer et résoudre les alarmes et les conditions de l'ASC. Voir <u>2.7 Voyants à DEL</u> pour connaître les différents voyants ACL/DEL et les tonalités d'alarme qui peuvent être actifs sur l'ASC.

#### Table 7. Dépannage

| Problème                                                           | Cause possible                               | Solutions                                                                                                    |
|--------------------------------------------------------------------|----------------------------------------------|----------------------------------------------------------------------------------------------------|
| Aucun voyant à DEL n'est                                           | L'ASC n'est pas sous tension                 | Vérifiez que l'ASC est connectée à une source d'alimentation valide et appuyez à nouveau sur le bouton d'alimentation.                                                                                                    |
| affiché sur le panneau<br>avant ou l'écran ACL n'est<br>pas allumé | La tension de la batterie est trop<br>faible | Chargez la batterie pendant au moins six heures.                                                                                                    |
|                                                                    | Défaillance de la batterie                   | Remplacez la batterie.                                                                                                    |
| L'ASC est toujours en<br>mode batterie                             | Le cordon d'alimentation est<br>déconnecté   | Vérifiez que l'ASC est connecté à une source d'alimentation valide.                                                                                                    |
|                                                                    | Surcharge en mode en ligne                   | Retirez toute charge inutile et vérifiez que la charge ne dépasse<br>pas les spécifications définies pour l'ASC. Si le problème<br>persiste, communiquez avec le service d'assistance d'Eaton.                                                                                                    |
| L'alarme de l'ASC retentit<br>en continu                           | Défaillance de court-circuit de<br>sortie    | Mettez l'ASC hors tension, déconnectez l'ASC de la source<br>d'alimentation c.a. d'entrée et retirez l'équipement de charge.<br>Vérifiez l'équipement pour détecter d'éventuels problèmes.<br>Mettez l'ASC sous tension (voir <u>2.4 <i>Mise sous tension de l'ASC</i></u> ),<br>rebranchez les équipements de charge, un par un. Si le problème<br>persiste, communiquez avec le service d'assistance d'Eaton. |
|                                                                    | Défaillance de surcharge                     | Mettez l'ASC hors tension, déconnectez l'ASC de la source<br>d'alimentation c.a. d'entrée et retirez l'équipement de charge.<br>Vérifiez l'équipement pour détecter d'éventuels problèmes.<br>Mettez l'ASC sous tension (voir <u>2.4 <i>Mise sous tension de l'ASC</i></u> ),<br>rebranchez les équipements de charge, un par un. Si le problème<br>persiste, communiquez avec le service d'assistance d'Eaton. |
| Autonomie trop courte                                              | La tension de la batterie est trop<br>faible | Chargez la batterie pendant au moins six heures.                                                                                                    |
|                                                                    | La batterie est défectueuse                  | Remplacez la batterie.                                                                                                    |

#### 5.4 Service et assistance

Si vous avez des questions ou des problèmes concernant l'ASC, appelez votre **distributeur local** ou le **service d'assistance d'Eaton** à l'un des numéros de téléphone suivants et demandez à parler à un représentant technique pour l'ASC.

États-Unis :

Canada :

1 800 826-5737

1 800 461-9166, poste 260

Appelez votre représentant de service local

Tous les autres pays :

Veuillez vous munir des informations suivantes avant d'appeler le service d'assistance Eaton :

- Numéro de modèle
- Numéro de série
- Numéro de version (si disponible)
- Date de la défaillance ou du problème
- Symptômes de la défaillance ou du problème
- Adresse de retour du client et coordonnées

Si une réparation est nécessaire, un numéro d'autorisation de retour de matériel (RMA) vous sera communiqué. Ce numéro doit figurer à l'extérieur du colis et sur le bordereau d'expédition (le cas échéant). Utilisez l'emballage d'origine ou demandez un emballage au service d'assistance d'Eaton ou à votre distributeur local. Les unités endommagées pendant le transport en raison d'un emballage inapproprié ne sont pas couvertes par la garantie. Une unité de remplacement ou de réparation sera expédiée, et les frais de transport seront prépayés pour toutes les unités sous garantie.

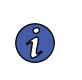

NOTE

Pour les applications critiques, un remplacement immédiat peut être offert. Appelez le **service d'assistance d'Eaton** pour connaître le détaillant ou le distributeur le plus proche de chez vous.

# Chapter 6 Spécifications

# 6.1 Spécifications du produit

# Table 8. Caractéristiques d'entrée

|                                               | SMART750PSRTNC<br>(AG-07C0)                                                                                                    | SMART1000PSRTNC<br>(AG-07C1)         | SMART1500PSRTNC<br>(AG-07C2)         |
|-----------------------------------------------|----------------------------------------------------------------------------------------------------|--------------------------------------|--------------------------------------|
| Capacité VA/Watts                             | 750/475                                                                                                    | 1 000/750                            | 1 500/1 050                          |
| Tension c.a.                                  |                                                                                                    | 120 V c.a.                           |                                      |
| Écart de valeurs de tension<br>c.a.           | 97 à 145 V c.a.<br>Point de déclenchement de surtension : 145 V ± 3 %<br>Point de réenclenchement après surtension : 142 V ± 3 %<br>Point de déclenchement de sous-tension : 97 V ± 3 %<br>Point de réenclenchement après sous-tension : 100 V ± 3 % |                                      |                                      |
| Ampères c.a.                                  | 7A 9 A                                                                                                    |                                      | 13 A                                 |
| Fréquence                                     | 5(                                                                                                    | ) ou 60 Hz ± 3 Hz (60 Hz par défau   | ıt)                                  |
| Protection d'entrée c.a.                      | (1) Disjoncteur thermique de<br>10 A                                                                                                    | (1) Disjoncteur thermique de<br>10 A | (1) Disjoncteur thermique de<br>15 A |
| Efficacité de la ligne à<br>pleine charge     | <b>à</b> 98,4                                                                                                    |                                      |                                      |
| ifficacité de la ligne à 95,16<br>lemi-charge |                                                                                                    |                                      |                                      |

# Table 9. Caractéristiques de sortie

|                                                | SMART750PSRTNC<br>(AG-07C0)                                                                                  | SMART1000PSRTNC<br>(AG-07C1) | SMART1500PSRTNC<br>(AG-07C2) |
|------------------------------------------------|----------------------------------------------------------------------------------------------------|------------------------------|------------------------------|
| Tension de sortie nominale                     |                                                                                                    | 120 V                        |                              |
| Courant de sortie c.a.                         | 6,3 A                                                                                                    | 8,4 A                        | 12,5 A                       |
| Tension de sortie c.a.<br>(mode en ligne)      | 120 V (suivant la tension d'entrée de 97 à 145 V c.a.)                                                       |                              |                              |
| Tension de sortie c.a.<br>(mode batterie)      | 120 V ± 10 %                                                                                                 |                              |                              |
| Forme d'onde de sortie c.a.<br>(mode en ligne) | Sinusoïdale (mode c.a.)                                                                                      |                              |                              |
| Forme d'onde de sortie c.a.<br>(mode batterie) | Sinusoïdale (mode batterie)                                                                                  |                              |                              |
| Fréquence                                      | 50 ou 60 Hz suivant la fréquence d'entrée c.a.<br>Le démarrage à froid de la batterie est de 60 Hz seulement |                              |                              |
| Temps de transfert de c.a.<br>vers c.c.        | 6 ms (max. < 10 ms)                                                                                          |                              |                              |

|                                                                                   | SMART750PSRTNC<br>(AG-07C0)                                                                                                    | SMART1000PSRTNC<br>(AG-07C1) | SMART1500PSRTNC<br>(AG-07C2) |  |
|-----------------------------------------------------------------------------------|----------------------------------------------------------------------------------------------------|------------------------------|------------------------------|--|
| Capacité d'absorption des<br>surtensions en joules                                | 158 (c.a.)                                                                                                    | 158 (c.a.)                   |                              |  |
| Temps de réponse de la<br>suppression des<br>surtensions c.a. du<br>système d'ASC |                                                                                                    | Instantané                   |                              |  |
| Protection contre les<br>surcharges                                               | Condition d'alerte de surcharge en mode en ligne : 110%±15%, passe en mode défaillance après<br>5 minutes<br>Condition de défaillance de surcharge : 120%±15%, passe immédiatement en mode défaillance<br>Condition d'alerte de surcharge en mode batterie : 110%±15%, arrêt après dix secondes<br>Condition de défaillance de surcharge en mode batterie : 120%±15%, arrêt immédiat |                              |                              |  |

# Table 10. Caractéristiques de protection

# Table 11. Caractéristiques de la batterie

|                                            | SMART750PSRTNC<br>(AG-07C0)                   | SMART1000PSRTNC<br>(AG-07C1)                                                  | SMART1500PSRTNC<br>(AG-07C2) |
|--------------------------------------------|-----------------------------------------------|-------------------------------------------------------------------------------|------------------------------|
| Type de batterie                           | Batteri                                       | e au plomb-acide scellée, sans en                                             | tretien                      |
| Tension de la batterie/Ah                  | Qté (1) 12 V c.c./9 Ah                        | Qté (2) 12                                                                    | V c.c./9 Ah                  |
| Courant de chargement de<br>la batterie    |                                               | 1 A                                                                           |                              |
| Tension de flottement de la<br>batterie    | 13,75 V c.c.                                  | 27,5 V c.c.                                                                   |                              |
| Temps de recharge                          | 6 à 8 heures jusq                             | u'à 90 % de la capacité pour les l                                            | patteries internes           |
| Autonomie de la batterie<br>interne        | 2 min/pleine charge<br>8 min/demi-charge      | 1,8 min/pleine charge2,5 min/pleine charge10 min/demi-charge8 min/demi-charge |                              |
| Tension d'arrêt basse                      | 9,7 V c.c. pour tous les<br>niveaux de charge | 19,4 V c.c. pour tous les niveaux de charge                                   |                              |
| Tension minimale pour<br>démarrage à froid | 11,1 V c.c.                                   | 22,2 V c.c.                                                                   |                              |
| Batteries remplaçables à chaud             |                                               | Non                                                                           |                              |

## Table 12. Environnement

|                                  | SMART750PSRTNC<br>(AG-07C0)                 | SMART1000PSRTNC<br>(AG-07C1) | SMART1500PSRTNC<br>(AG-07C2) |
|----------------------------------|---------------------------------------------|------------------------------|------------------------------|
| Humidité                         | 0 à 90 % HR à 0 à 40 °C (sans condensation) |                              |                              |
| Température<br>d'entreposage     | -15 à 50 ℃                                  |                              |                              |
| Température de<br>fonctionnement |                                             | 0 à +40 °C                   |                              |

#### Table 12. Environnement (Continued)

|                                                      | SMART750PSRTNC<br>(AG-07C0)                                      | SMART1000PSRTNC<br>(AG-07C1)                                     | SMART1500PSRTNC<br>(AG-07C2)                                     |  |
|------------------------------------------------------|------------------------------------------------------------------|------------------------------------------------------------------|------------------------------------------------------------------|--|
| Bruit audible                                        | 40 dBA max. (Batterie<br>complètement chargée, sans<br>sonnerie) | 40 dBA max. (Batterie<br>complètement chargée, sans<br>sonnerie) | 40 dBA max. (Batterie<br>complètement chargée, sans<br>sonnerie) |  |
| Altitude de fonctionnement                           | 0 à 3 000 mètres                                                 |                                                                  |                                                                  |  |
| Dissipation de la chaleur<br>(BTU/h) à demi-charge   | 37,17                                                            | 61,95                                                            | 86,72                                                            |  |
| Dissipation de la chaleur<br>(BTU/h) à pleine charge | 25,94                                                            | 40,96                                                            | 57,34                                                            |  |

#### Table 13. Poids et dimensions

|                                  | SMART750PSRTNC<br>(AG-07C0)                   | SMART1000PSRTNC<br>(AG-07C1)               | SMART1500PSRTNC<br>(AG-07C2) |
|----------------------------------|-----------------------------------------------|--------------------------------------------|------------------------------|
| Poids net (lb/kg)                | 17,2 lb/7,8 kg                                | 26 lb/11,8 kg                              | 27,8 lb/12,6 kg              |
| Dimensions (H x L x P po<br>(cm) | 3,4 x 12,9 x 12,4 po (86,4 x<br>330 x 315 mm) | 3,4 x 15,4 x 12,4 po (86,4 x 390 x 315 mm) |                              |

# Table 14. Normes et conformité

|                            | SMART750PSRTNC<br>(AG-07C0)                           | SMART1000PSRTNC<br>(AG-07C1) | SMART1500PSRTNC<br>(AG-07C2) |  |
|----------------------------|-------------------------------------------------------|------------------------------|------------------------------|--|
| Certifications de produits | CSA C22.2 No 107.3 (CAN); UL1778 (ÉU.); NOM (Mexique) |                              |                              |  |
| Conformité                 | Energy Star; ROHS; FCC classe B, DOE                  |                              |                              |  |

# Table 15. Connexions électriques d'entrée

|                       | SMART750PSRTNC                       | SMART1000PSRTNC | SMART1500PSRTNC |
|-----------------------|--------------------------------------|-----------------|-----------------|
|                       | (AG-07C0)                            | (AG-07C1)       | (AG-07C2)       |
| Cordon d'alimentation | 5 pi, fiche NEMA 5–15 P, angle droit |                 |                 |

#### Table 16. Connexions électriques de sortie

|                          | SMART750PSRTNC                                                                                                    | SMART1000PSRTNC                                                                                                    | SMART1500PSRTNC |
|--------------------------|----------------------------------------------------------------------------------------------------|----------------------------------------------------------------------------------------------------|-----------------|
|                          | (AG-07C0)                                                                                                    | (AG-07C1)                                                                                                    | (AG-07C2)       |
| Nombre et type de prises | Deux prises NEMA 5–15<br>commutées (charge 1)<br>Deux prises NEMA 5–15<br>commutées (charge 2)<br>Trois prises NEMA 5–15<br>commutées (charge 3) | Deux prises NEMA 5–15 commutées (principales)<br>Deux prises NEMA 5–15 commutées (charge 1)<br>Deux prises NEMA 5–15 commutées (charge 2)<br>Quatre prises NEMA 5–15 commutées (charge 3) |                 |

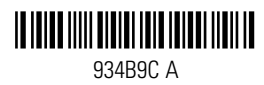